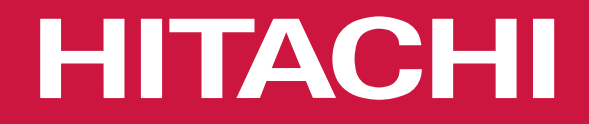

### -Hitachi Cooling & Heating Service Training

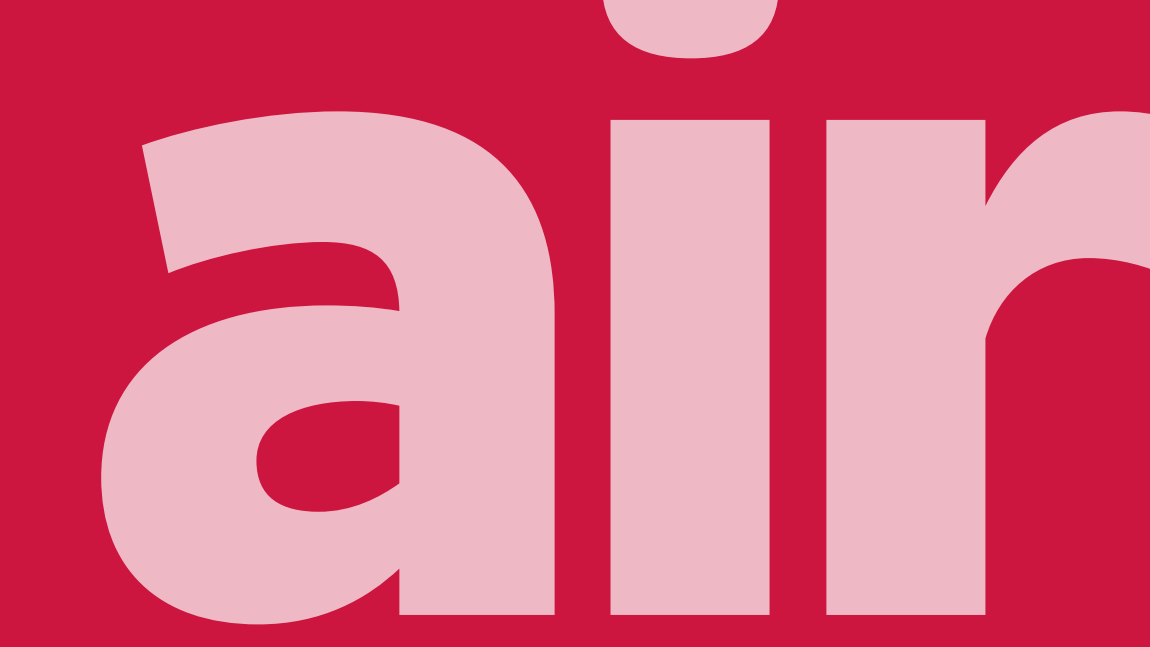

Cooling & Heating

Leading manufacturer of HVAC equipment in Australia and New Zealand for over 65 Years

65 years and counting: that's how long we've been designing, building and testing some of the industry's mostinnovative products. Today, we're the longest-serving and largest air conditioning manufacturer in Australasia.

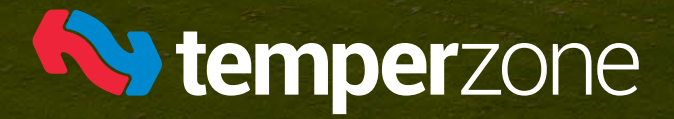

Hitachi Cooling & Heating Official Distributor

One Stop Shor

### About us

#### **Locally Operated**

Temperzone is a privately owned company with its New Zealand head office located in Auckland and its Australian head office located in Sydney.

### Over 600 Employees

Temperzone employs over 600 staff across the group in the areas of manufacturing, engineering, marketing, sales, support and distribution.

HAMBURG

#### High Quality

 $\bigcirc$ 

Temperzone designs and builds innovative, high quality products in state of the manufacturing facilities located in Sydney (AU), Auckland (NZ) and Hamilton (NZ). Temperzone is AS/NZS ISO 9001:2015 accredited.

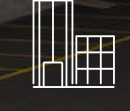

#### **4 Global Regions**

Temperzone services the Asia Pacific region through offices located in Australia, New Zealand, Singapore and Shanghai.

### Training

With training facilities located in Auckland, Sydney and Melbourne, customers can benefit from a wide range of hands-on interactive training sessions covering everything from installation, service, and maintenance.

It is also an excellent opportunity to learn about the products' most innovative technologies and how they can be best applied to individual applications. Off-site training is also a service for those in regional or metropolitan areas. Courses are certified by modules, and training can be tailored to suit individual requirements for the entire product life cycle. This personalised service extends across Australia, New Zealand and Southeast Asia. All Temperzone and Hitachi products sold and installed within Australia and New Zealand are backed by a comprehensive warranty. The warranty period varies based on the model and application type.

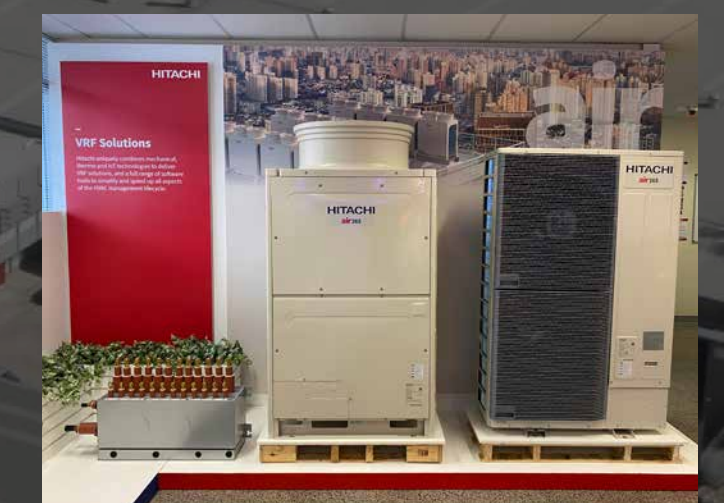

Temperzone Australia Head Office & Factory Blacktown, Sydney, Australia

#### **AUSTRALIA**

nswsales@temperzone.com Sydney: (02) 8822 5700

vicsales@temperzone.com Melbourne: (03) 8769 7600

**qldsales@temperzone.com** Brisbane: (07) 3308 8333

sasales@temperzone.com Adelaide: (08) 8115 2111

#### Distributors

Newcastle:(02) 4962 1155Perth:(08) 6399 5900Launceston:(03) 6331 4209

#### Warranty & Technical support

Warranty: Tech Support: Freecall (AU): auwarrantyservice@temperzone.com autechnicalsupport@temperzone.com 1800 21 1800

#### NEW ZEALAND

-

#### nzsales@temperzone.com

Auckland:(09) 279 5250Wellington:(04) 569 3262Christchurch:(03) 379 3216

#### Warranty & Technical Support

Warranty:customerservices@temperzone.comFreecall (NZ):0800 69 24 72Tech Support:nztechsupport@temperzone.comFreecall (NZ):0800 89 92 77 - Option 2

Hitachi Warranty Terms & Conditions www.temperzone.com/warranty

### Terms of the Temperzone Warranty

#### What it covers:

If any defect in your Temperzone or Hitachi air conditioning system is caused by FAULTY MATERIAL or WORKMANSHIP within the warranty term, starting from the date of original purchase, it will be rectified without cost for both labour and material by the Temperzone Service Centre or a Temperzone appointed agent.

#### What isn't covered by the warranty?

- 1. Failure to start due to voltage conditions, blown fuses or other damage caused by inadequate or interrupted electricity supply.
- 2. Damage caused by accident, misapplication, abuse, alteration, tampering or servicing by anyone other than a qualified person.
- 3. Damage resulting from incorrect installation, commissioning or use other than in accordance with the supplied installation and operating instructions.
- 4. Damage caused by using the air conditioning unit in a corrosive atmosphere or by filter neglect.
- 5. Replacement of any worn air filters, drive belts or remote control batteries if applicable.
- 6. Damage or deterioration to the external surfaces, coils or components caused by normal weathering.
- 7. Freight and travel charges for work performed or parts supplied outside the area normally service by Temperzone service personnel or appointed agent.
- 8. Field wiring, refrigerant pipe run between units, the condensation drainpipe or other accessories by third party.
- 9. Consequential damage or loss including any financial losses as a consequence of equipment failure.
- 10. Any costs or additional labour associated with gaining acceptable service access to equipment to carry out repairs in a safe manner.
- 11. Damage caused by vermin, foreign matter, misuse, or acts of god such as fire, floods and earthquakes.
- 12. Damage or problems resulting from the use of an accessory not supplied by Temperzone.
- 13. The equipment has been re-installed at any location other than the original location.

#### The warranty does not apply if:

- 1. Issues relate to unsatisfactory performance as a result of operation or conditions that are outside of the operating conditions specified in Temperzone or Hitachi technical/sales documentation.
- 2. Issues or unsatisfactory performance is the result of misapplication of the equipment.
- 3. Any unauthorised modification has been made to the equipment or any part has been substituted or replaced with non-original items.
- 4. Regular service has not been carried out by a qualified serviceperson (In Australia, service person must be ARC licensed). (Hitachi)
- 5. The unit is used other than for the heating and cooling of air for human comfort unless approved by Temperzone.
- 6. The system is installed in a mobile application (e.g. caravan, boat, crane).

#### \* Full Warranty conditions can be found at temperzone.com

### Hitachi Trainer Biography

### Siva Suppramaniam

Leading the Hitachi Technical Support Team based in Sydney, Siva possesses a comprehensive 30-year career dedicated to Hitachi air conditioning products. His journey commenced in the Quality, Testing, and R&D division at Hitachi Malaysia, where he contributed to product development. Subsequently, he held a pivotal role at Hitachi Australia before joining Temperzone in 2009.

Siva has been actively engaged in the design and enhancement of Hitachi's product range, encompassing High Wall Splits, Multi Systems, IVX Ducted, VRF, Chillers, Bacnet, and Centralised Controls. His expertise extends to providing technical support, coaching, and training to internal teams, field technicians, contractors, and dealers.

Siva is committed to knowledge dissemination and fostering industry growth through comprehensive support.

### Contents

| airHome Wall Mounted Systems     | <b>p.</b> 9 | air3  |
|----------------------------------|-------------|-------|
| Product Overview                 | p. 12       | Prod  |
| Installation                     | p. 19       | Feat  |
| Features                         | p. 26       | Char  |
| Troubleshooting & Diagnosis      | p. 29       | Insta |
| Service Mode & Optional Setting  | p. 42       | Cont  |
| Multizone                        | p. 53       | Spec  |
| Troubleshooting & Diagnosis      | p. 55       | Trou  |
| Interface Connection             | p. 56       | ~iv(  |
| Optional Functions               | p. 61       | airt  |
| airCore 700 Single Split Systems | p. 69       | Fram  |
|                                  | <b>P</b> ,  | Conr  |
| Product Line-up                  | p. 72       | Conf  |
| Features                         | p. 73       | Web   |
| Controllers & Apps               | p. 76       | Mob   |
| General Installation             | p. 80       | • • • |
| Troubleshooting                  | р. 93       | Cas   |
| Optional Setting                 | p. 106      | Tha   |
| Interface Connection             | p. 107      |       |
| Additional Setup                 | p. 113      |       |

| air365 Max VRF Systems | p. 121 |
|------------------------|--------|
| Product Line-up        | p. 124 |
| Features               | p. 131 |
| Change over box        | p. 137 |
| Installation           | p. 141 |
| Controls               | p. 169 |
| Specific Features      | p. 180 |
| Troubleshooting        | p. 185 |
| airCloud Pro           | p. 213 |
| Frame map              | p. 215 |
| Connectivity check     | p. 216 |
| Configuration          | p. 217 |
| Website app process    | p. 221 |
| Mobile app             | p. 224 |
| Case Studies           | p. 228 |
| Thank You              | p. 230 |
|                        |        |

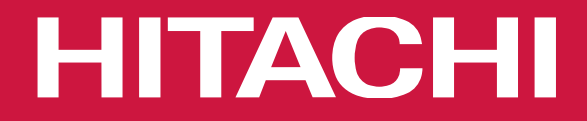

# airHome

### **Wall Mounted Systems**

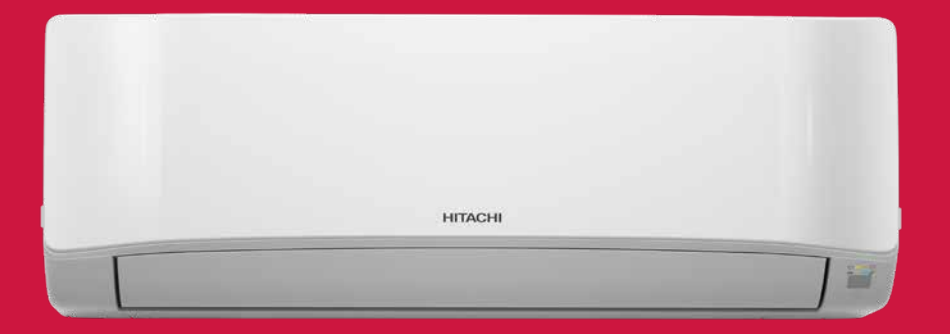

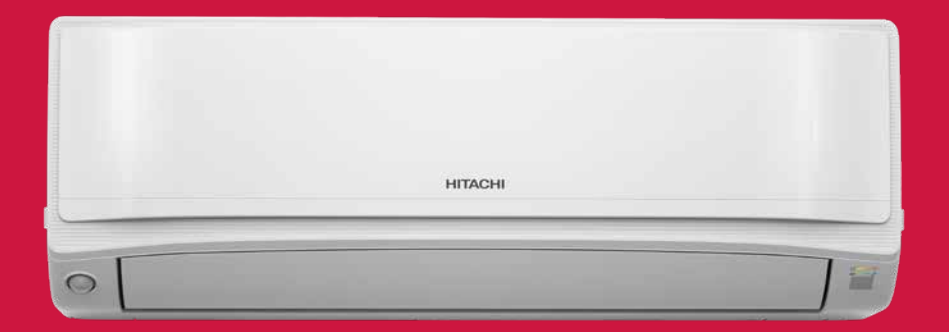

Cooling & Heating

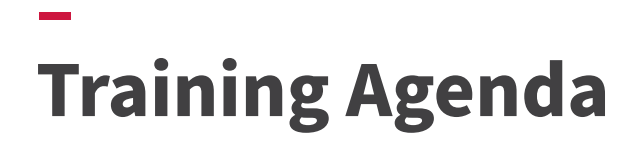

| SESSION  | TOPICS OF CONTENT                                                                 |
|----------|-----------------------------------------------------------------------------------|
| PARTI    | PRODUCT OVERVIEW                                                                  |
|          | <ul> <li>Product Line Up For Air Home 400, Air Home 500, Air Home 600</li> </ul>  |
|          | Product Line Up for                                                               |
|          | <ul> <li>Product Line Up for Multizone models – R32</li> </ul>                    |
| PART II  | R32 REFRIGERANT                                                                   |
|          | . Application of R32 & Safety Precaution                                          |
|          |                                                                                   |
| PART III | INSTALLATION                                                                      |
|          | . Pipe Length, Wiring, Drain-pipe height, Wall controller                         |
|          | ** ECO Mode                                                                       |
| PART IV  | TROUBLESHOOTING & DIAGNOSIS                                                       |
|          | . Important Check Points – Troubleshooting Procedure Air Home Series & RAM models |
|          | . System Diagnosis , Service Mode , Service Functions.                            |
| PART V   | INTERFACE CONNECTION                                                              |
|          | . BACnet , Central Station SPX-RAMHLK (for RAM models)                            |
|          | •Optional Function , Relay Kit for Run & Alarm Status                             |
|          |                                                                                   |

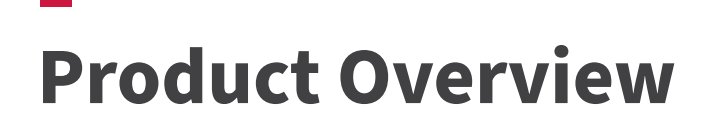

### **Product Line Up (airHome 400 series)**

|    | Heat Pump        |       |
|----|------------------|-------|
| 1. | RAK/RAC-DJ25PHAT | 2.5kW |
| 2. | RAK/RAC-DJ35PHAT | 3.5kW |
| 3. | RAK/RAC-DJ50PHAT | 5.0kW |
| 4. | RAK/RAC-DJ60PHAT | 6.0kW |
| 5. | RAK/RAC-DJ70PHAT | 7.0kW |

Default (Wireless)

RC-AGU1EA0G

RC-AGU1EA0G

RC-AGU1EA0G

RC-AGU1EA0G

RC-AGU1EA0G

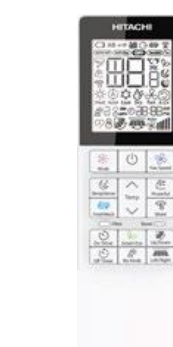

Optional (Wireless/Wired/Wired Timer)

SPX-RCDB1/SPX-WKT4 SPX-RCDB1/SPX-WKT4 SPX-RCDB1/SPX-WKT4 SPX-RCDB1/SPX-WKT4

### Product Line Up (airHome 500 series - Cooling only)

Default (Wireless)

RC-AGU1EA0A

RC-AGU1EA0A

RC-AGU1EA0A

RC-AGU1EA0A

RC-AGU1EA0A

| 1. | RAK/RAC-DJ25PCAT | 2.5kW |
|----|------------------|-------|
| 2. | RAK/RAC-DJ35PCAT | 3.5kW |
| 3. | RAK/RAC-DJ50PCAT | 5.0kW |
| 4. | RAK/RAC-DJ60PCAT | 6.0kW |
| 5. | RAK/RAC-DJ70PCAT | 7.0kW |

Optional (Wireless /Wired/Wired Timer)

SPX-RCDB1/SPX-WKT4 SPX-RCDB1/SPX-WKT4 SPX-RCDB1/SPX-WKT4 SPX-RCDB1/SPX-WKT4 SPX-RCDB1/SPX-WKT4

### **Product Line Up (airHome 600 series)**

|    | Heat Pump        |       | Default (Wireles |
|----|------------------|-------|------------------|
| 1. | RAK/RAC-VJ25PHAT | 2.5kW | RC-AGS1EA0E      |
| 2. | RAK/RAC-VJ35PHAT | 3.5kW | RC-AGS1EA0E      |
| 3. | RAK/RAC-VJ50PHAT | 5.0kW | RC-AGS1EA0E      |
| 4. | RAK/RAC-VJ60PHAT | 6.0kW | RC-AGS1EA0E      |
| 5. | RAK/RAC-VJ70PHAT | 7.0kW | RC-AGS1EA0E      |
|    |                  |       |                  |

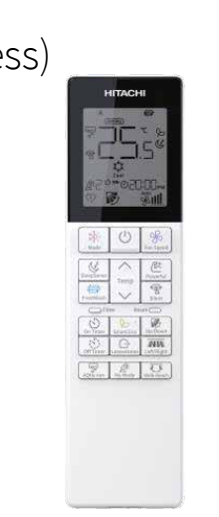

Optional (Wireless/Wired/Wired Timer) SPX-RCDB1/SPX-WKT4 SPX-RCDB1/SPX-WKT4 SPX-RCDB1/SPX-WKT4 SPX-RCDB1/SPX-WKT4

### Product Line Up (HWS 'P' series - Scene Camera Technology)

#### Heat Pump

- 1. RAS-P25YHAB/RAC-P25YHAB 2.5kW
- 2. RAS-P35YHAB/RAC-P35YHAB 3.5kW
- 3. RAS-P50YHAB/RAC-P50YHAB 5.0kW

| нпасн |
|-------|
|       |
|       |
| 154*  |
|       |
|       |
|       |
|       |
|       |

RAR-6NA1

RAR-6NA1 RAR-6NA1 RAR-6NA1

Default (Wireless)

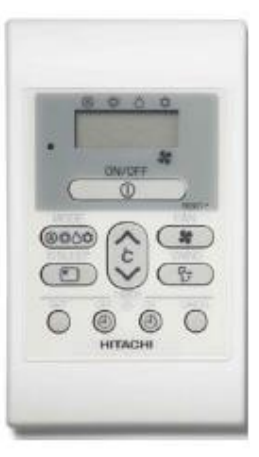

RAR-5G2 (SPX-RCDB) SPX-RCDB Optional (Wired/Wired Timer)

SPX-RCDB/ SPX-WKT4 SPX-RCDB/ SPX-WKT4 SPX-RCDB/ SPX-WKT4

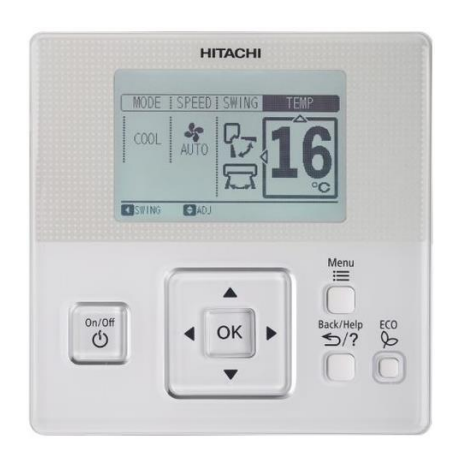

SPX-WKT4

14

### **Product Line Up (Multizone RAM series - R32)** Mulit Combination (Indoor Units)

| 1. | RAM-53NP2E | 5.3kW | 2                   |
|----|------------|-------|---------------------|
| 2. | RAM-53NP3E | 5.3kW | Min = 2 , $Max = 3$ |
| 3. | RAM-68NP3E | 6.8kW | Min = 2, $Max = 3$  |
| 4. | RAM-70NP4E | 7.0kW | Min = 2, $Max = 4$  |
| 5. | RAM-90NP5E | 8.5kW | Min = 2 , $Max = 5$ |

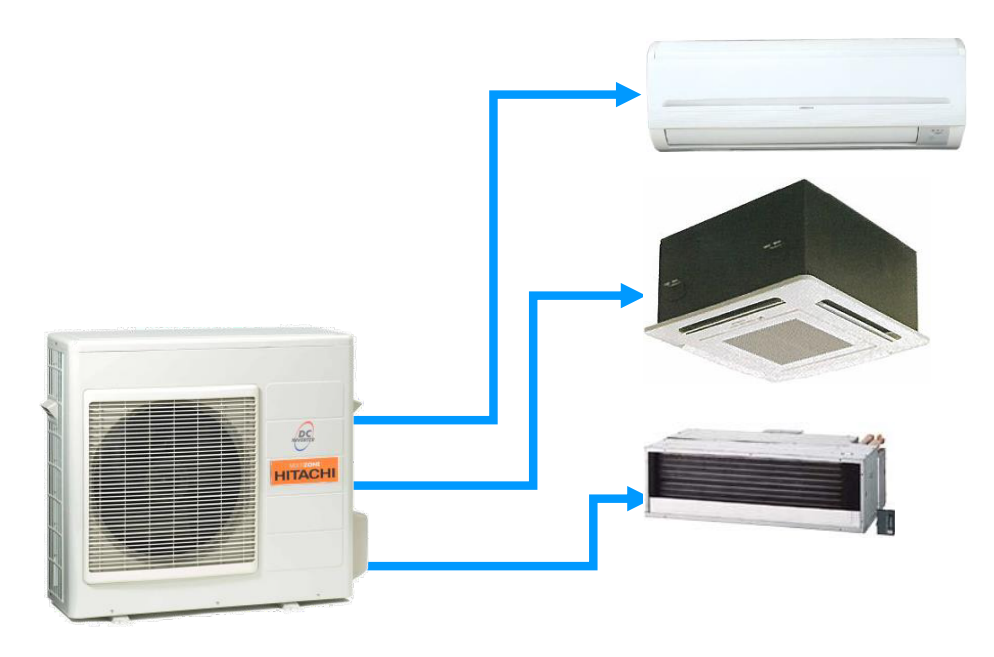

### **Introduction - P Series**

### **Product Line Up (Multizone Indoor - R32)**

| Wall mounted (Premium) | Capacity | Standard             | Optional                 |
|------------------------|----------|----------------------|--------------------------|
| 1. RAK-18QXE           | 1.8kW    | SPX-RCKA4 (RAR-6NE1) | Wired SPX-RCDB1/SPX-WKT4 |
| 2. RAK-25RXE           | 2.5kW    | SPX-RCKA4 (RAR-6NE1) | Wired SPX-RCDB1/SPX-WKT4 |
| 3. RAK-35RXE           | 3.5kW    | SPX-RCKA4 (RAR-6NE1) | Wired SPX-RCDB1/SPX-WKT4 |
| 4. RAK-50RXE           | 5.0kW    | SPX-RCKA4 (RAR-6NE1) | Wired SPX-RCDB1/SPX-WKT4 |

| Wall mounted (Std) | Capacity | Standard                     |      |
|--------------------|----------|------------------------------|------|
| 1. RAK-15QPE       | 1.5kW    | SPX-RCKA4 (RAR-6NE1)         | Wire |
| 2. RAK-18RPE       | 2.0kW    | SPX-RCKA4 (RAR-6NE1)         | Wire |
| 3. RAK-25RPE       | 2.5kW    | SPX-RCKA4 (RAR-6NE1)         | Wire |
| 4. RAK-35RPE       | 3.5kW    | SPX-RCKA4 (RAR-6NE1)         | Wire |
| 5. RAK-42RPE       | 4.2kW    | SPX-RCKA4 (RAR-6NE1)         | Wire |
| 6. RAK-50RPE       | 5.0kW    | SPX-RCKA2 (RAR-6NE1)         | Wire |
| 6. RAK-60RPE       | 6.0kW    | SPX-RCKA2 (RAR-6N1) Optional | Wire |

| Optional                 |
|--------------------------|
| Wired SPX-RCDB1/SPX-WKT4 |
| Wired SPX-RCDB1/SPX-WKT4 |
| Wired SPX-RCDB1/SPX-WKT4 |
| Wired SPX-RCDB1/SPX-WKT4 |
| Wired SPX-RCDB1/SPX-WKT4 |
| Wired SPX-RCDB1/SPX-WKT4 |
| Wired SPX-RCDB1/SPX-WKT4 |

### **Product Line Up (Multizone Indoor - R32)**

| С  | eiling Cassette           | Capacity | Optional                                       |
|----|---------------------------|----------|------------------------------------------------|
| 1. | RAI-25RPE                 | 2.5kW    | SPX-RCKA3 (RAR-6N2) /Wired SPX-RCDB1/ SPX-WKT4 |
| 2. | RAI-35RPE                 | 3.5kW    | SPX-RCKA3 (RAR-6N2) /Wired SPX-RCDB1/ SPX-WKT4 |
| 3. | RAI-50RPE                 | 5.0kW    | SPX-RCKA3 (RAR-6N2) /Wired SPX-RCDB1/ SPX-WKT4 |
| 4. | RAI-60RPE                 | 6.0kW    | SPX-RCKA3 (RAR-6N2) /Wired SPX-RCDB1/ SPX-WKT4 |
|    | Fascia Panel : P-AP56NAMS |          |                                                |

| FI | oor Type  | Capacity | Standard | Optional                  |
|----|-----------|----------|----------|---------------------------|
| 1. | RAF-25RXE | 2.5kW    | RAR-6NE4 | Wired SPX-RCDB1/ SPX-WKT4 |
| 2. | RAF-35RXE | 3.5kW    | RAR-6NE4 | Wired SPX-RCDB1/SPX-WKT4  |
| 3. | RAF-50RXE | 5.0kW    | RAR-6NE4 | Wired SPX-RCDB1/SPX-WKT4  |

### **Product Line Up (Multizone Indoor - R32)**

| Ducted |           | Capacity | Optional                                       |
|--------|-----------|----------|------------------------------------------------|
| 1.     | RAD-18QPE | 1.8kW    | SPX-RCKA1 (RAR-6N5) /Wired SPX-RCDA1/ SPX-WKT4 |
| 2.     | RAD-25RPE | 2.5kW    | SPX-RCKA1 (RAR-6N5) /Wired SPX-RCDA1/ SPX-WKT4 |
| 3.     | RAD-35RPE | 3.5kW    | SPX-RCKA1 (RAR-6N5) /Wired SPX-RCDA1/ SPX-WKT4 |
| 4.     | RAD-50RPE | 5.0kW    | SPX-RCKA1 (RAR-6N5) /Wired SPX-RCDA1/ SPX-WKT4 |
| 5.     | RAD-60RPE | 6.0kW    | SPX-RCKA1 (RAR-6N5) /Wired SPX-RCDA1/ SPX-WKT4 |

#### Remote Sensor SPX-RTH1

- Purpose is to sense room temperature
- Remove the original thermistor from CN1 (Black) and connect the remote sensor (15m).

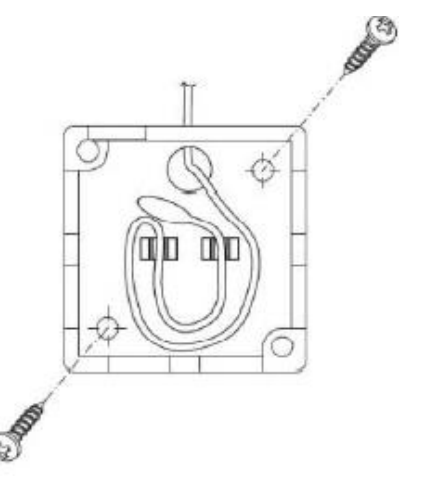

# Installation: Application of R32 Refrigeration

- R32 refrigerant has 1/3 the Global Warming Potential as R410A and has similar design pressure.
- The same equipment tools and materials can be used for installation and services.
- Please make sure to separate the tank for charging and collecting from R410A tanks. Please prepare a tank just for R32 use.
- When changing R410A models to R32 models, the existing refrigerating pipe can be used.
- Please make sure to check that the connecting piping thickness is t0.81mm, and there are no damages and dents.

#### About the refrigerating pipe connection:

 R32 models are of same design pressure as R410A. The same refrigerating pipe as R410A can be used.

### **Installation: Safety Precaution**

- Take into consideration the safety issues;
  - a. Smoking while working will have dangerous consequences and should be strictly prohibited in the work area.
  - b. Mobile phones not allowed. Can create static spark.
  - c. Do not work within 2 meters of any ignition source.
  - d. Repair or service work in well ventilated area.
  - e. Wear Personal Protective Equipment (PPE).
  - f. Use dry powder fire extinguisher.

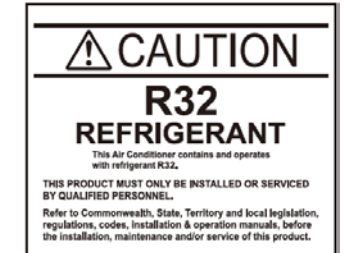

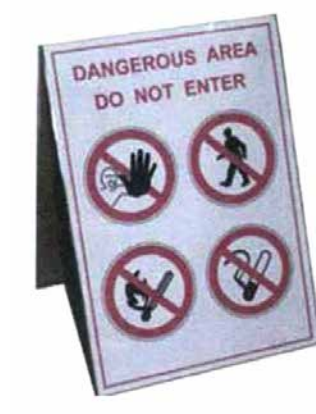

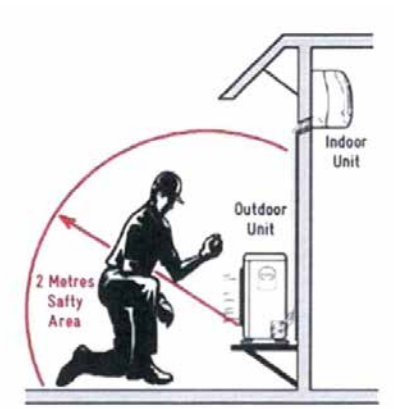

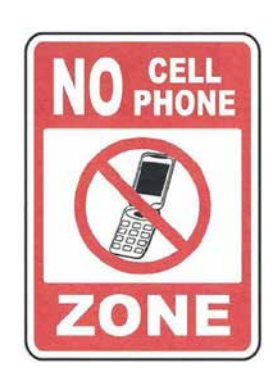

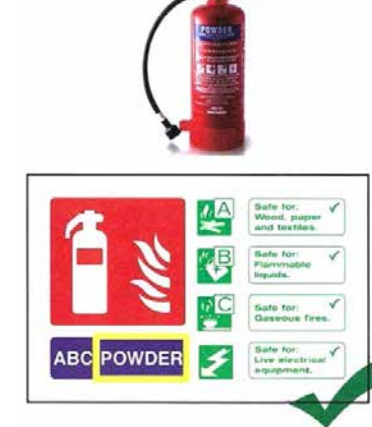

# **Installation: Installation Manual**

\* Please read through the Installation manual at least once before installation.\*

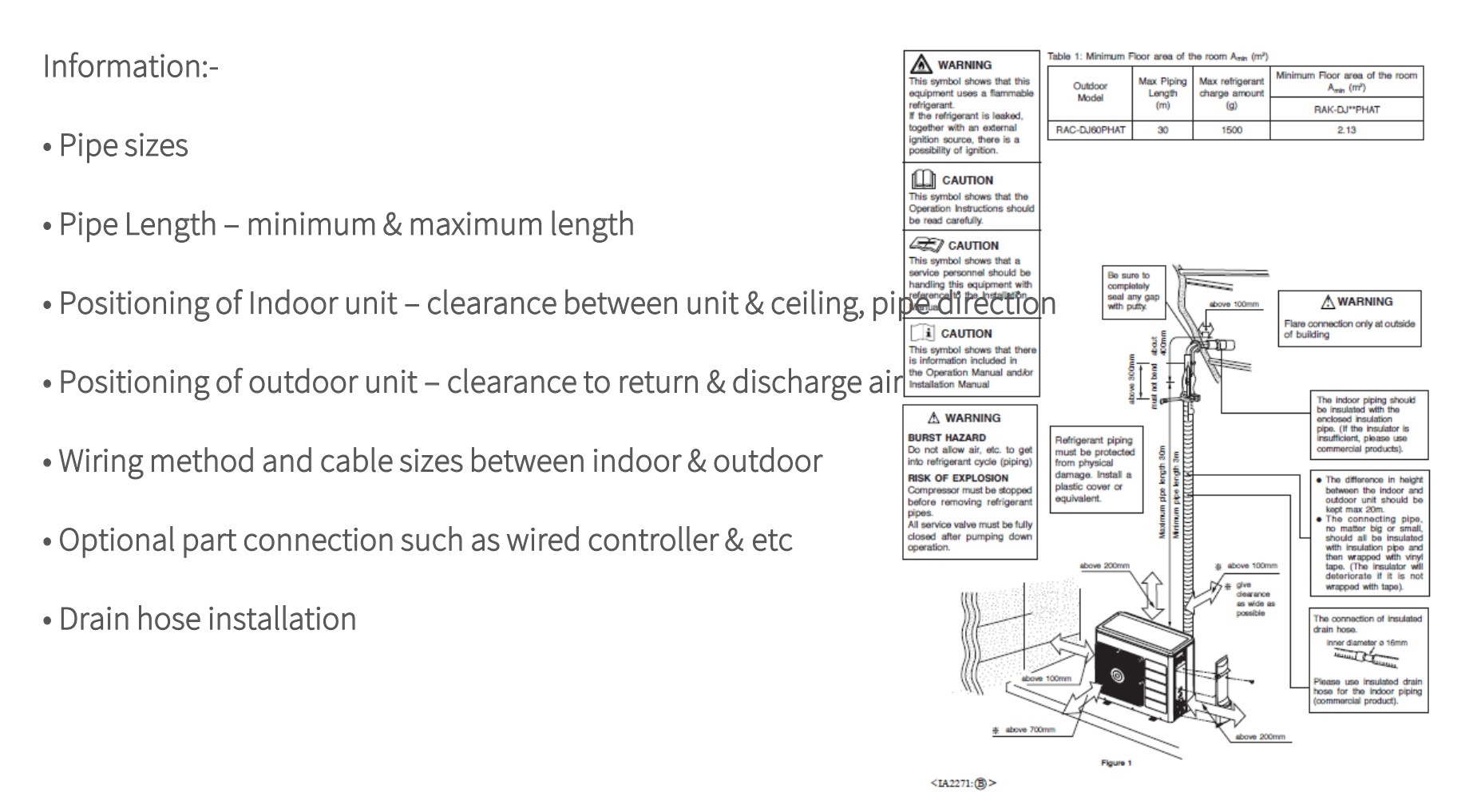

# **Installation: Pipe Length**

| Model               | Minimum Pipe | Maximum Pipe | Maximum   |          |
|---------------------|--------------|--------------|-----------|----------|
|                     | Length(m)    | Length(m)    | Height(m) |          |
|                     |              |              |           |          |
| Air Home 400 Series |              |              |           |          |
| RAK/RAC-DJ25PHAT    | 3            | 20           | 15        |          |
| RAK/RAC-DJ35PHAT    | 3            | 20           | 15        |          |
| RAK/RAC-DJ50PHAT    | 3            | 30           | 20        |          |
| RAK/RAC-DJ60PHAT    | 3            | 30           | 20        |          |
| RAK/RAC-DJ70PHAT    | 3            | 30           | 20        |          |
|                     |              |              |           |          |
| Air Home 500 Series |              |              |           |          |
| RAK/RAC-DJ25PCAT    | 3            | 20           | 15        |          |
| RAK/RAC-DJ35PCAT    | 3            | 20           | 15        |          |
| RAK/RAC-DJ50PCAT    | 3            | 30           | 20        |          |
| RAK/RAC-DJ60PCAT    | 3            | 30           | 20        |          |
| RAK/RAC-DJ70PCAT    | 3            | 30           | 20        |          |
|                     |              |              |           |          |
| Air Home 600 Series |              |              |           |          |
| RAK/RAC-VJ25PHAT    | 3            | 20           | 15        |          |
| RAK/RAC-VJ35PHAT    | 3            | 20           | 15        |          |
| RAK/RAC-VJ50PHAT    | 3            | 30           | 20        |          |
| RAK/RAC-VJ60PHAT    | 3            | 30           | 20        | - ////// |
| RAK/RAC-VJ70PHAT    | 3            | 30           | 20        |          |
|                     |              |              |           |          |
| P-Series            |              |              |           |          |
| RAS/RAC-P25YHAB     | 3            | 20           | 10        |          |
| RAS/RAC-P35YHAB     | 3            | 20           | 10        |          |
| RAS/RAC-P50YHAB     | 3            | 20           | 10        |          |

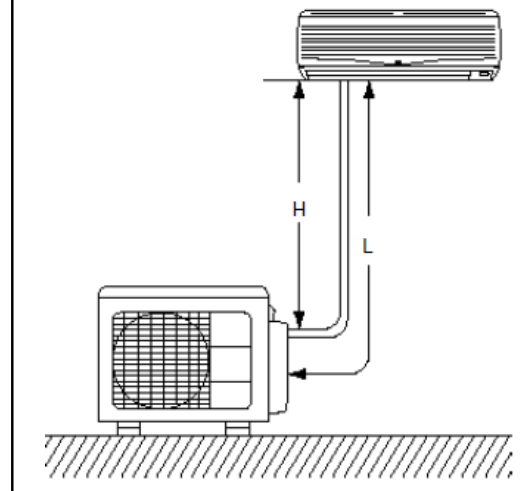

# **Installation:** Wiring

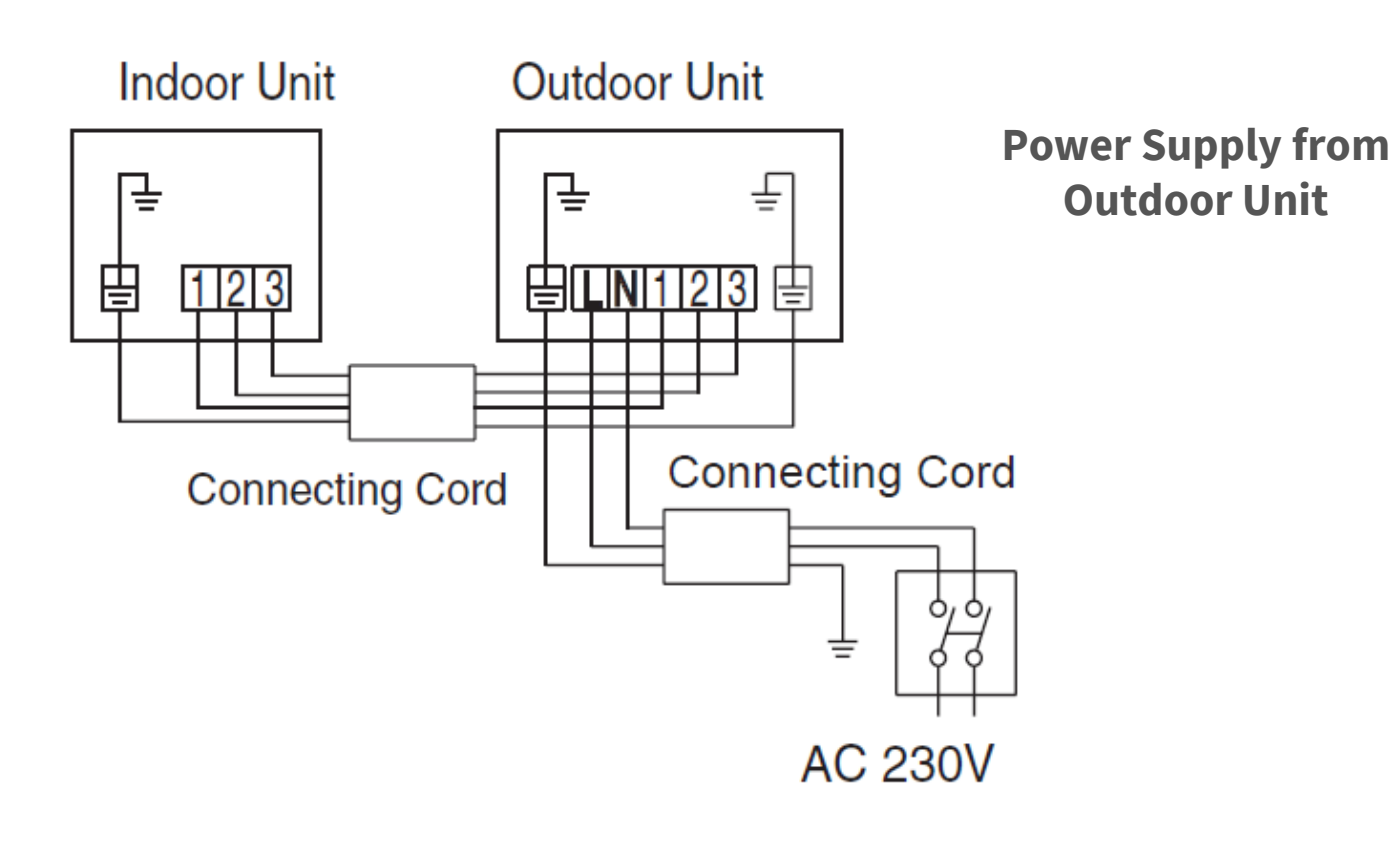

|                                    | 2.5 ~ 3.5kw | 5.0 ~ 7.0kw |
|------------------------------------|-------------|-------------|
| Fuse capacity /<br>Circuit Breaker | 15A         | 20A         |

### Installation: SPX-WKT4 Wall Controller - Multiple Units

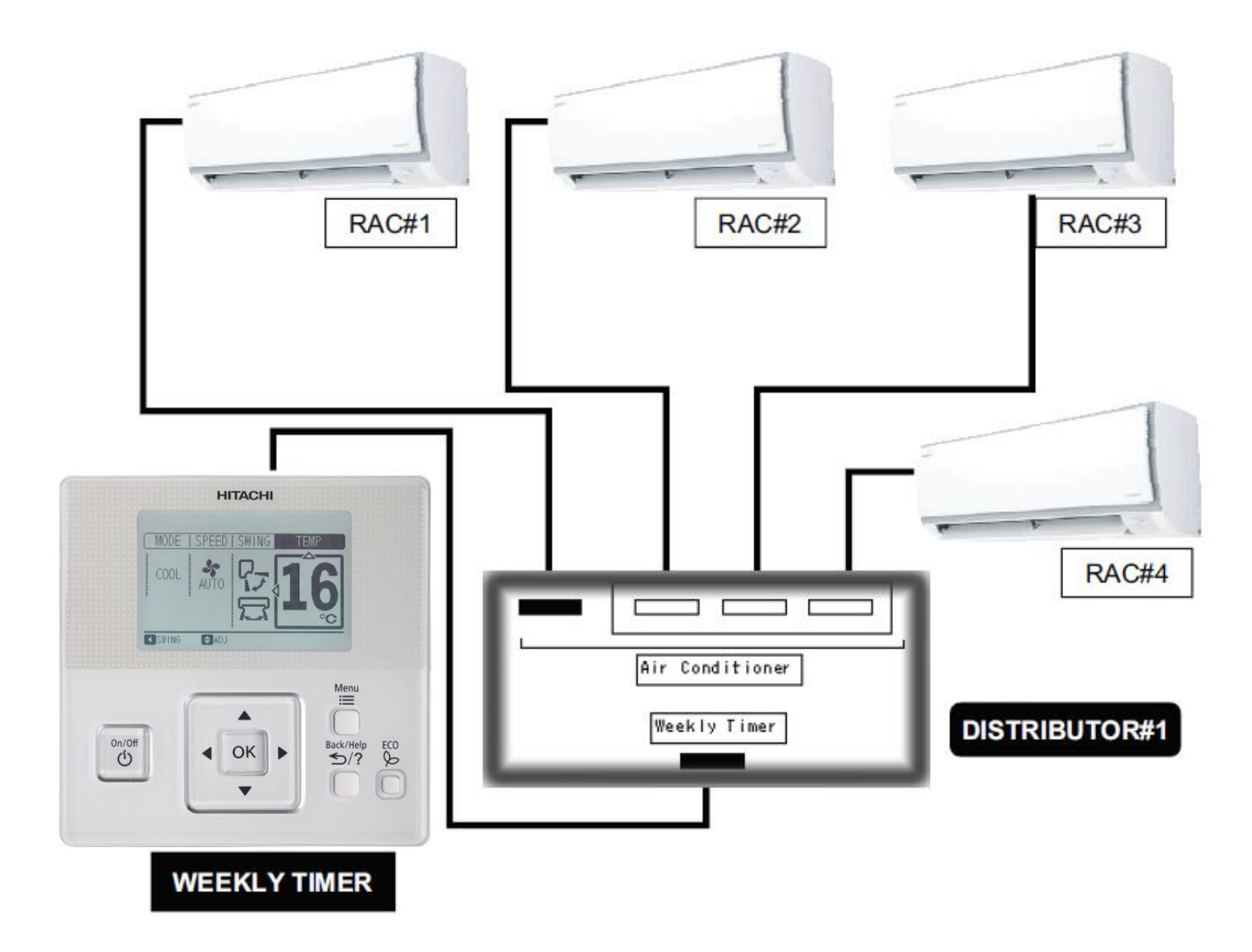

# Installation: SPX-WKT4 Wall Controller - Multiple Units

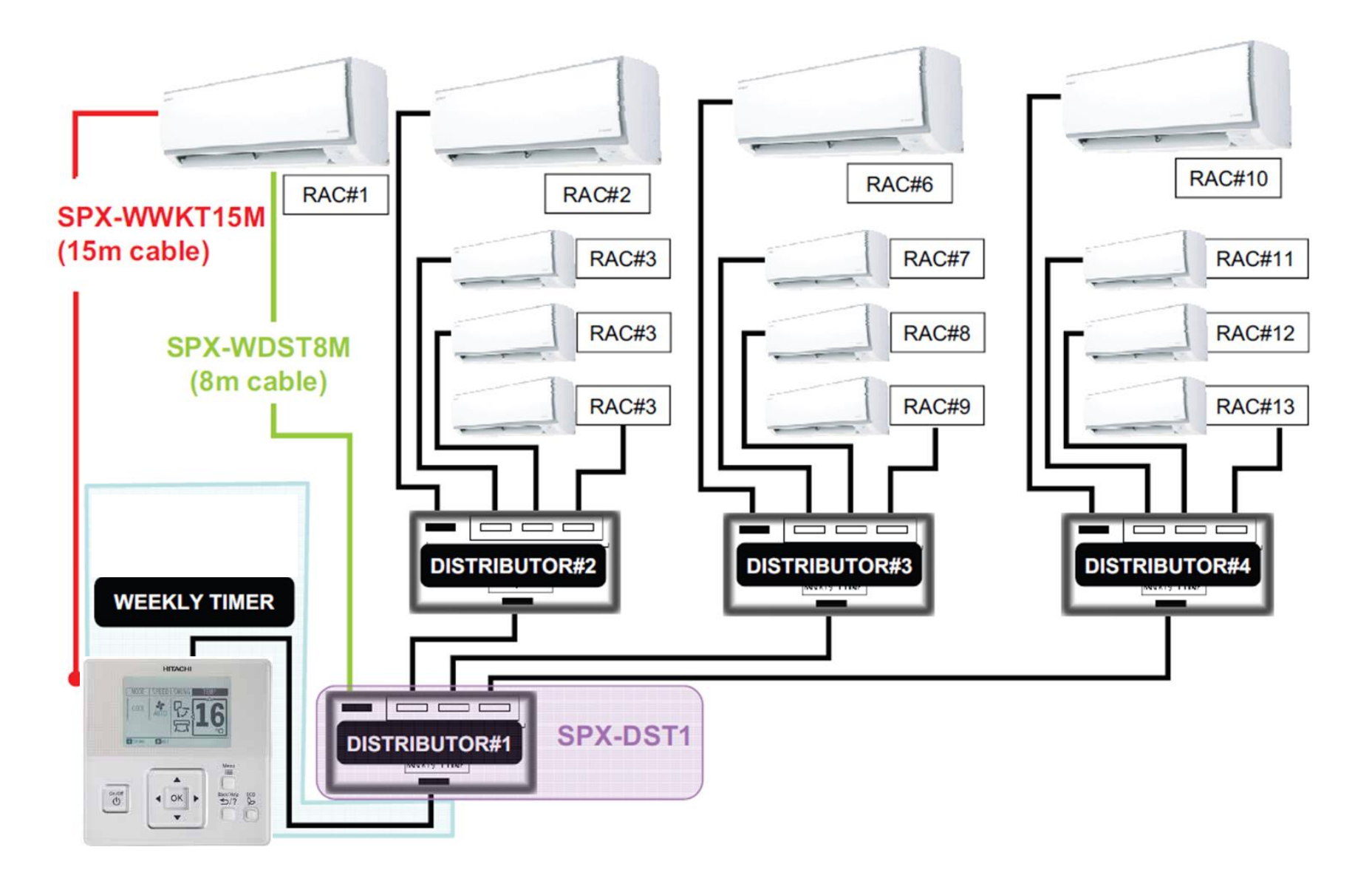

# **ECO Function - airHome 400 Series**

Energy saving operation will start by changing the set temperature higher or lower automatically and reducing operation power consumption. This function may vary based on the connected outdoor unit.

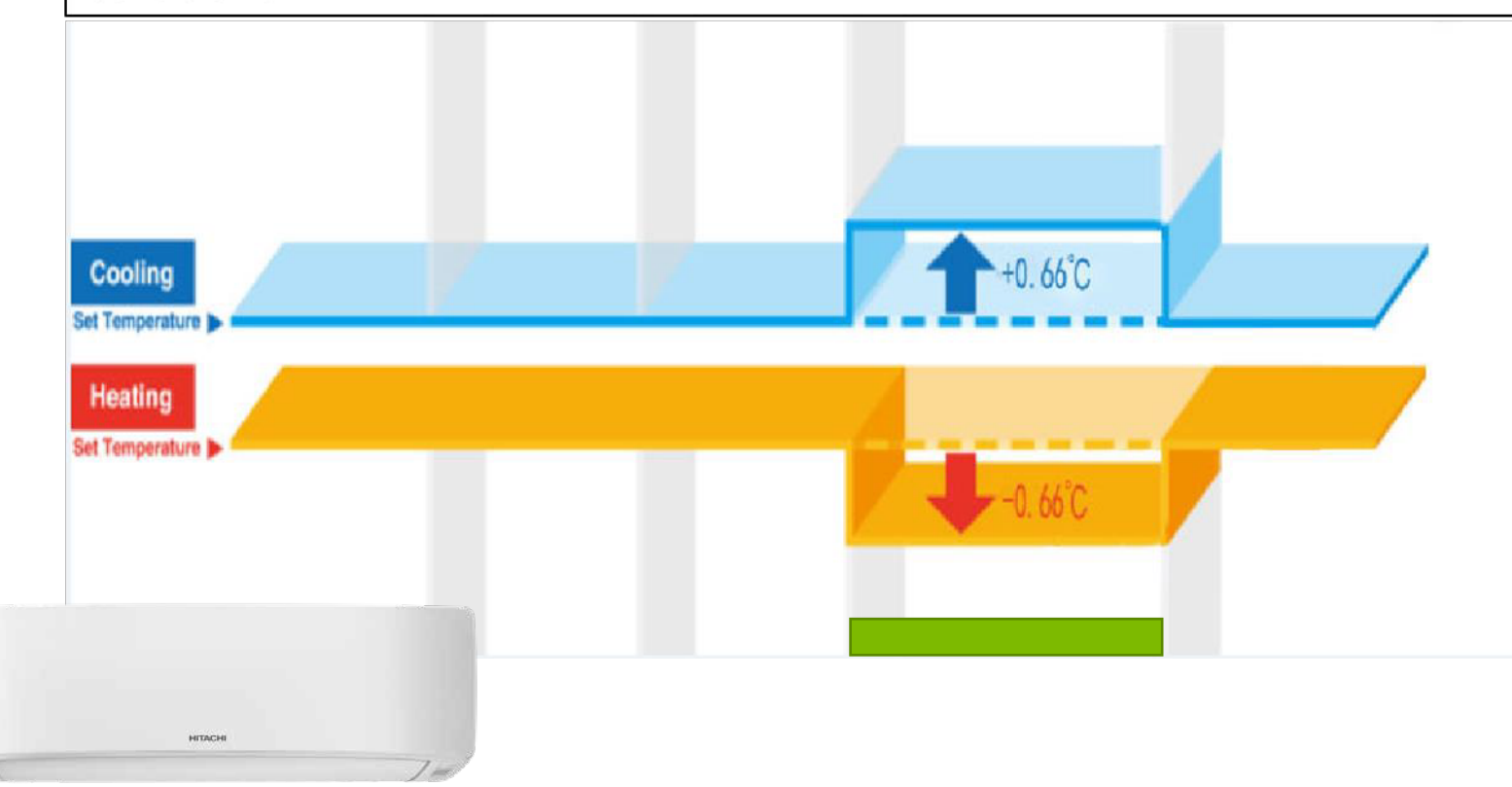

# ECO Function - airHome 500 & 600 Series

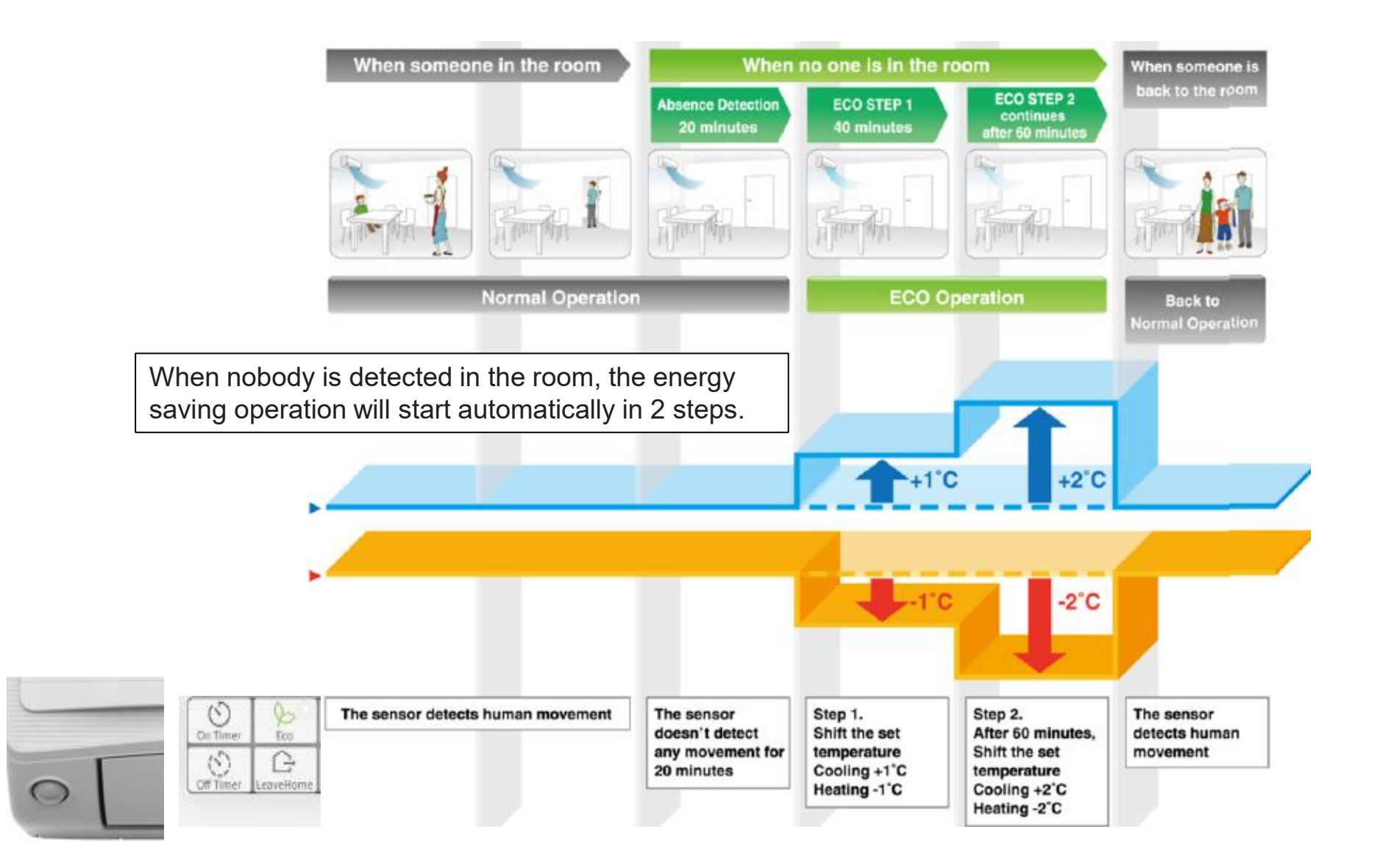

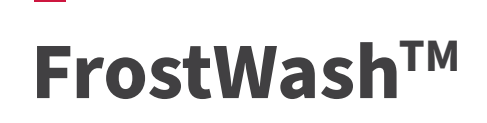

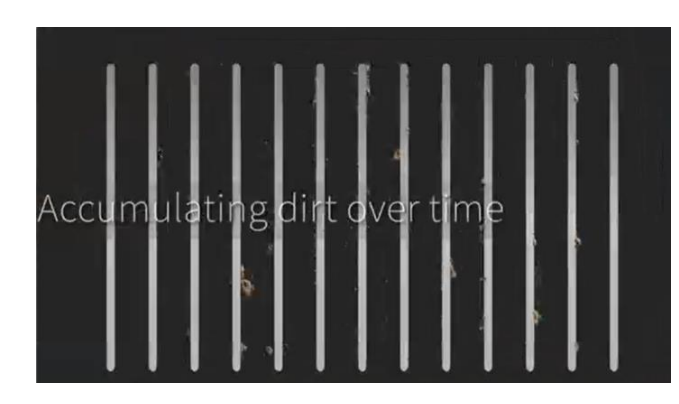

Frost Wash achieves a 91% reduction\* of bacteria and 87% reduction\* of mould in your unit.

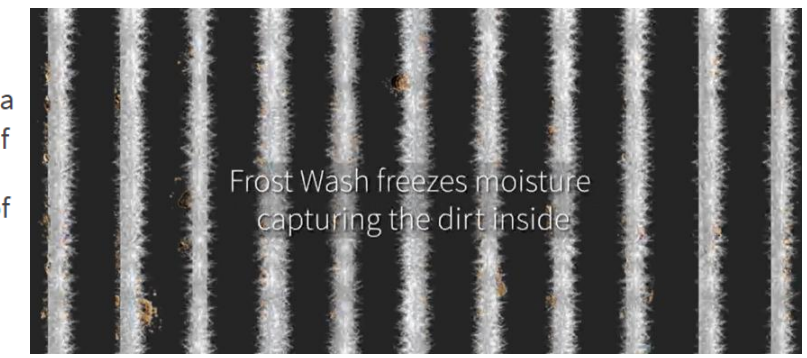

### The process of Frost Wash

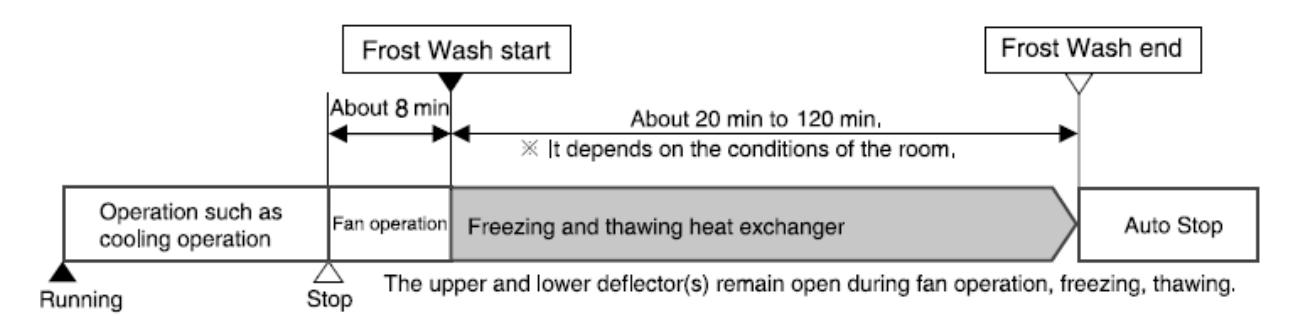

- " [1] " lamp on the indoor unit lights up during Frost Wash operation.
- If you want to stop Frost Wash operation, press the ① (START/STOP) button twice.
- In order to protect the product, Frost Wash function cannot be carried out again for about 60 minutes after Frost Wash operation is completed.

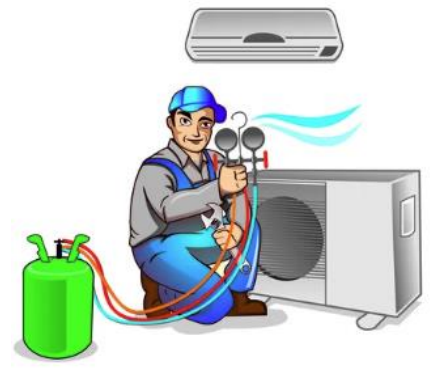

#### **IMPORTANT CHECK POINTS**

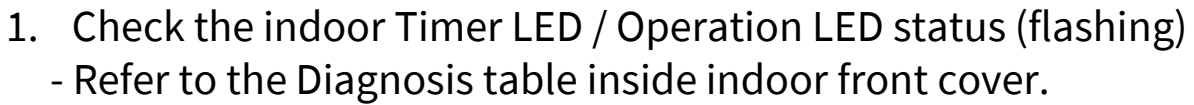

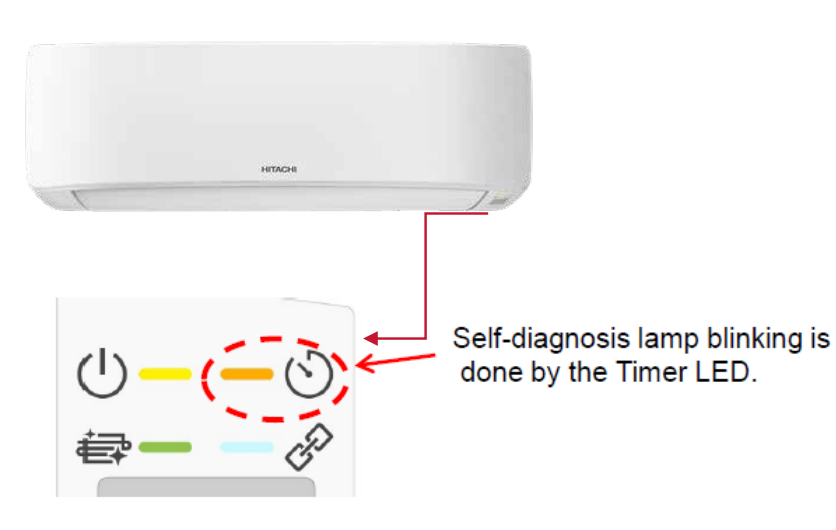

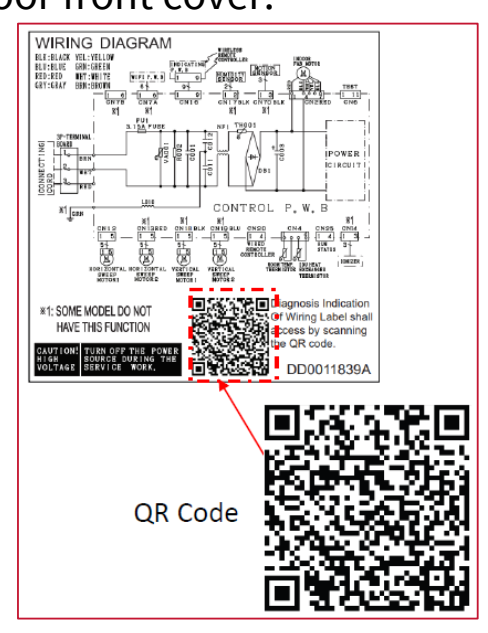

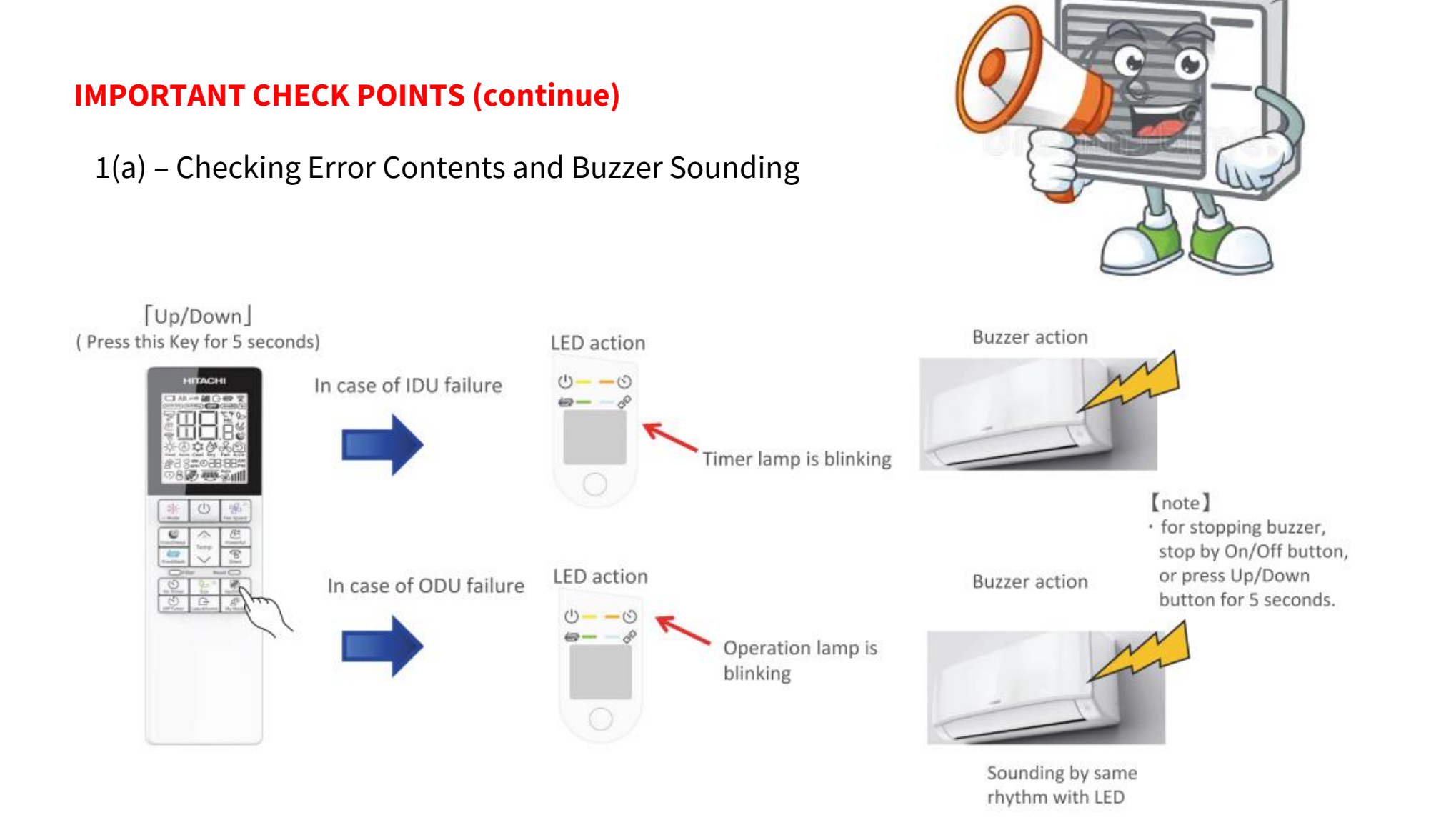

#### **IMPORTANT CHECK POINTS (continue)**

<IDU error example: timer LED will blink 3 times(interface defective(IDU) >

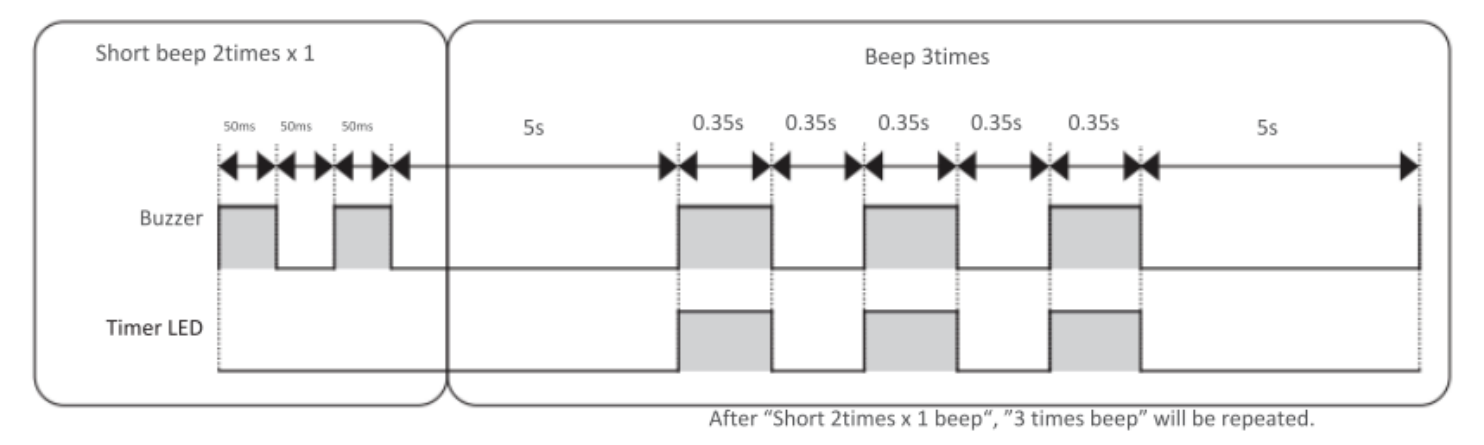

<ODU error example: operation LED will blink 2 times(peak current cut) >

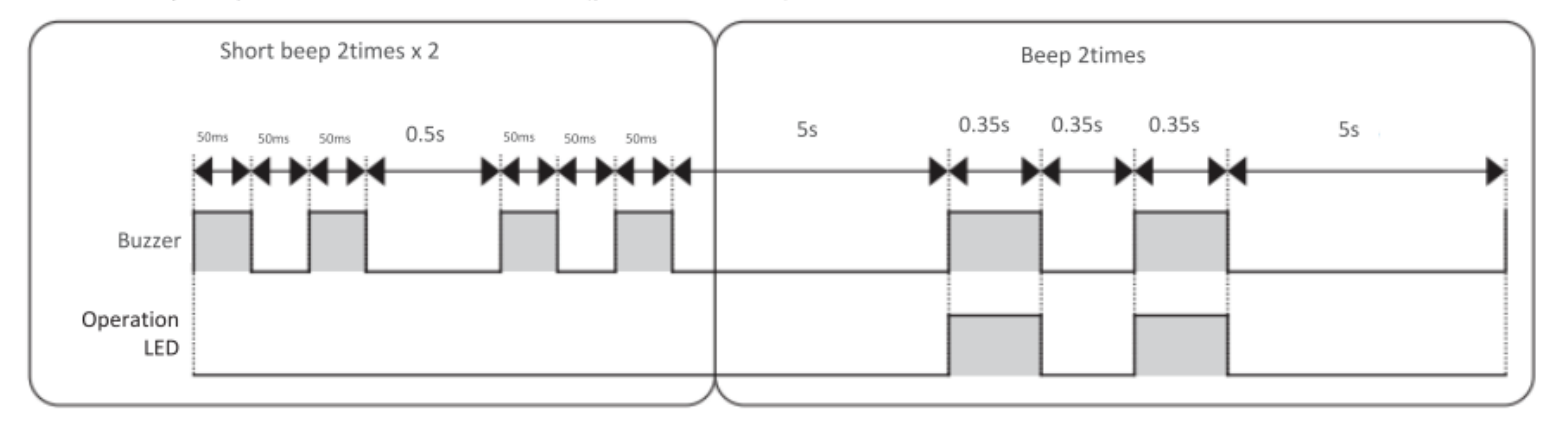

After "Short 2times x 2 beep", "2 times beep" will be repeated.

### **IMPORTANT CHECK POINTS (continue)**

1(b) - Refer to the Diagnosis table inside indoor front cover. Scan the barcode to see the Diagnosis table.

| LAMP BLINKING MODE                                         | MAIN DEFECTIVE                                       | ion                                |
|------------------------------------------------------------|------------------------------------------------------|------------------------------------|
| ■ 25 ■ ONCE                                                | REFRIGERANT CYCLE DEFECTIVE                          | Communication                      |
| <b>■</b> 25 <b>■</b> 2 TIMES                               | FORCED COOLING OPERATION                             | failure caused by<br>other device. |
| <b>■■</b> 2S <b>■</b> 3 TIMES                              | INTERFACE DEFECTIVE (INDOOR)                         | - <del>1</del>                     |
| <b>1 1 2 5  4 TIMES</b>                                    | OUTDOOR UNIT DEFECTIVE                               | Check point:<br>> Cabel            |
| <b>■■</b> <sub>≪</sub> <b>■■</b> 25 <b>■</b> — 9 TIMES     | INDOOR THERMISTOR DEFECTIVE                          | > ODU                              |
| <b>■■</b> <sub>\$\$</sub> <b>■■</b> 28 <b>■</b> — 10 TIMES | ABNORMAL ROTATING NUMBERS OF DC FAN MOTOR            | communication                      |
| <u>₩2S </u> 12 TIMES                                       | INTERFACE DEFECTIVE (DUTDOOR)                        | near RAC                           |
| 📕 🦡 📕 25 📕 — 13 TIMES                                      | EEPROM IC DEFECTIVE                                  |                                    |
| ■ <u></u> <u>2</u> <u>2</u> <u>-</u> 21 TIMES              | INTERFACE DEFECTIVE (OTHER NACHINE CAUSE )           |                                    |
| <b>▲▲</b> <i>≰</i> <b>▲25▲</b> — ※25 TIMES                 | CN7A & CN7B CONNECTED WITH BOTH RAC OR WIFI ADAPTER. | Misconnection of                   |

( ■ — LIGHT FOR 0.35 SEC AT INTERVAL OF 0.35 SEC. )

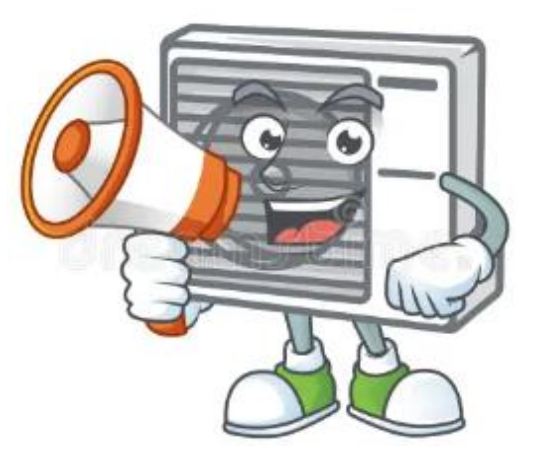

RAC adapter or Wlfi adapter

Check point: > Not proper connection

#### **IMPORTANT CHECK POINTS (continue)**

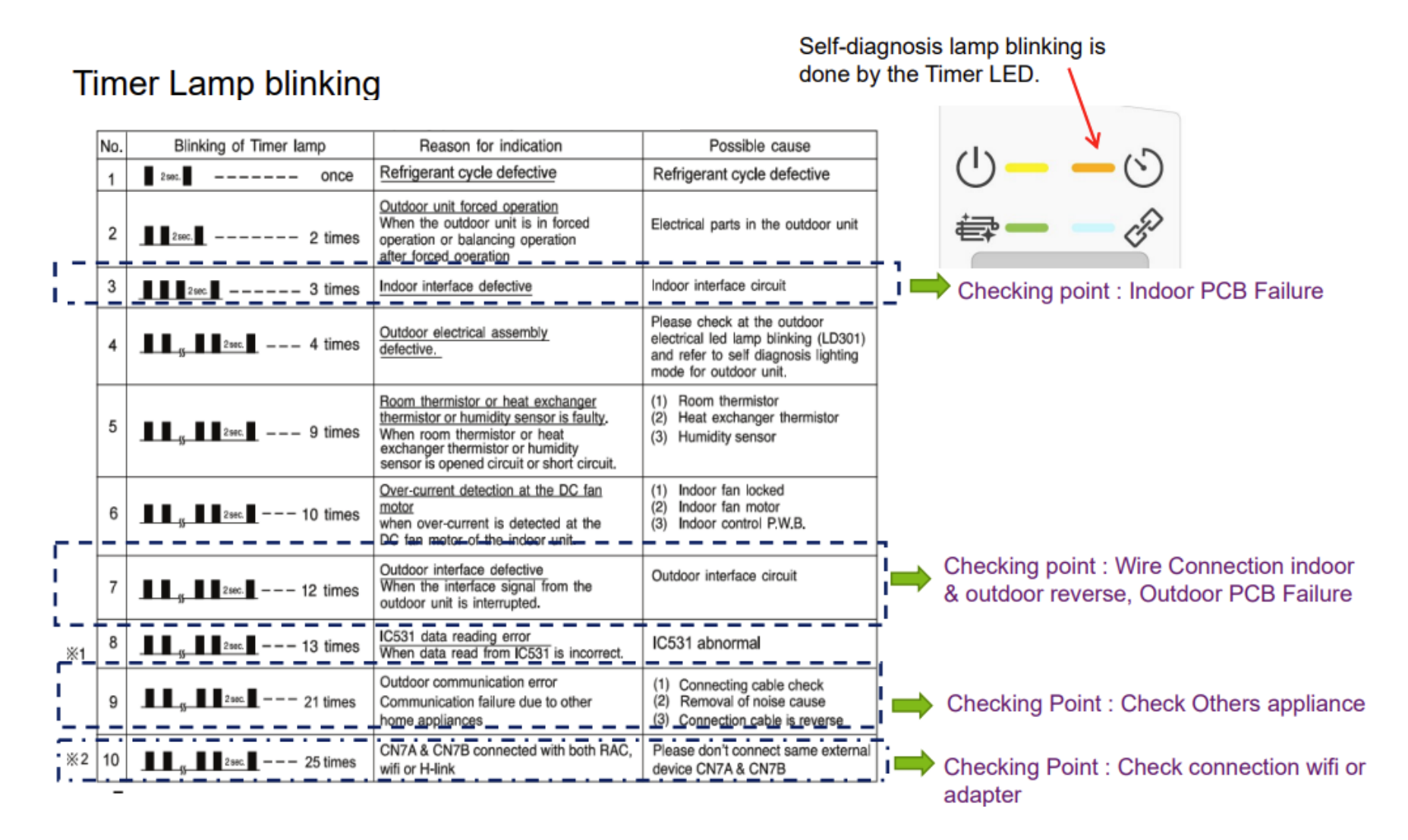

### **IMPORTANT CHECK POINTS (continue)**

#### Indoor Terminal Connection Inspection

| Checking the connection of 1, 2, 3 terminal to the indoor.<br>1) Power ON the unit.<br>2) After around 1 minute, check the AC voltage between terminal as below table. |                                                     |             |          |                     |  |  |
|----------------------------------------------------------------------------------------------------|-----------------------------------------------------|-------------|----------|---------------------|--|--|
| Connection condition                                                                                                    | lition Voltage value between terminal Outdoor LD301 |             |          |                     |  |  |
|                                                                                                    | 1 to 2                                              | 2 10 3      | 1 to 3   | Indication          |  |  |
| All connection OK                                                                                                    | 240V                                                | around 0.3V | 240V     | Off or 1 time blink |  |  |
| Terminal 1 no connection                                                                                                    | 240V                                                | 0.1-0.4V    | 240V     | 9 times blink       |  |  |
| Terminal 2 no connection                                                                                                    | 240V                                                | 100 - 120V  | 120-140V | 9 times blink       |  |  |
| Terminal 3 no connection 240V 0.1-0.4V 240V 9 times blin                                                                                                    |                                                     |             |          |                     |  |  |
|                                                                                                    |                                                     |             |          |                     |  |  |

### Indoor Fan Motor Inspection

| [Circuit diagram of checking parts]    |                  |           |                             |  |  |
|----------------------------------------|------------------|-----------|-----------------------------|--|--|
| Fan Motor Check                        | Resistance       | Operation | (-side of multimeter probe) |  |  |
| (+) Red (Pin1) &<br>(-) Black(Pin4)    | > 2MΩ/OL         | 360VDC    |                             |  |  |
| (+) White (Pin5) &<br>(-) Black(Pin4)  | 35kΩ~40kΩ        | 15VDC     |                             |  |  |
| (+) Yellow (Pin6) &<br>(-) Black(Pin4) | 230kΩ~250kΩ      | 3~6VDC    | CN16                        |  |  |
| (+) Blue (Pin7) &<br>(-) Black(Pin4)   | > 2MΩ/OL         | 7.5VDC    |                             |  |  |
| (+) Positive probe                     | (-) Negative pro | obe       |                             |  |  |

#### **IMPORTANT CHECK POINTS (continue)**

#### **Basic Servicing steps for IDU & ODU**

#### 1.) Check error blinking on indoor

a.) If blinking 1, ,3 , 9 , 10 , 13 , 21 & 25 times on indoor , please check IDU by refer below indoor diagnosis table & Summary of trouble shooting (page :2) b.) If blinking 4 times or 12 times , it is shown ODU problem .

12 times : ODU PCBA interface circuit defect

4 times : ODU general defect

IDU diagnosis table

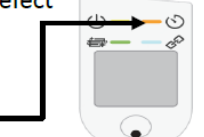

IDU Timer lamp blinking :

| LAMP BLINKING MODE                                 | MAIN DEFECTIVE                                       |
|----------------------------------------------------|------------------------------------------------------|
| <u>■ 25</u> — ONCE                                 | REFRIGERANT CYCLE DEFECTIVE                          |
| <b>■ 1 2 5 ■ −−− 2 TIMES</b>                       | FORCED COOLING OPERATION                             |
| <u>■■■25 ∎</u> 3 TIMES                             | INTERFACE DEFECTIVE(INDOOR)                          |
| <b>4</b> TIMES                                     | OUTDOOR UNIT DEFECTIVE                               |
| <b>▲▲        </b>                                  | INDOOR THERMISTOR DEFECTIVE                          |
| <u>∎∎<sub>≪</sub>∎∎2s∎</u> — 10 times              | ABNORMAL ROTATING NUMBERS OF DC FAN MOTOR            |
| ∎∎ <sub>≪</sub> ∎∎25∎ — 12 TIMES                   | INTERFACE DEFECTIVE (OUTDOOR)                        |
| <u>%</u> <b></b> _2S <b>_</b> 13 TIMES             | EEPROM IC DEFECTIVE                                  |
| <b>▲▲</b>                                          | INTERFACE DEFECTIVE (OTHER MACHINE CAUSE)            |
| <b>■■</b> <i>§</i> <b>■25■</b> — <b>※</b> 25 TIMES | CN7A & CN7B CONNECTED WITH BOTH RAC OR WIFI ADAPTER. |

c.) If IDU cannot operate and no shown any blinking.

-- Check FU1 (3.15A fuse) condition

-- Check CN16 connector insertion condition

-- Check Indoor board by refer summary of trouble shooting (page:2)

#### 2.) Recall ODU error blinking in indoor operation lamp by wireless remote :

| <h< th=""><th>IOW TO DISPLAY ERROR CODE &gt;</th></h<> | IOW TO DISPLAY ERROR CODE >                                                                                               |
|--------------------------------------------------------|----------------------------------------------------------------------------------------------------|
| 1.P                                                    | ress three key ( [On Timer] + [Fan Speed] + [Reset] ) button on the remote control for 5 seconds to avoid access by User. |
| 2. F                                                   | Press "                                                                                                    |
| 3. F                                                   | Press " (Fan Speed) button of the remote control, then Press " Temp " (Temperature) button select the "t0"                |
| 4. F                                                   | Press " (Fan Speed) button of the remote control, then Press " Temp " (Temperature) button select the *01"                |
| 5. F                                                   | Press " U " (On/Off) button of the remote control, the fault information will be seen.                                    |

| Function North                      | Value                                               | Layer1            | Layer2                   | Layer3 |
|-------------------------------------|-----------------------------------------------------|-------------------|--------------------------|--------|
| Function Name                       | Value                                               | Category          | Function                 | Value  |
|                                     | Display History 1<br>( Latest(newest) of last Five) |                   | Layer2<br>Function<br>t0 | 01     |
|                                     | Display History 2                                   | 1 st Five) 2 7J 4 |                          | 02     |
| Display self-diagnosis<br>memory(%) | Display History 3                                   |                   | tO                       | 03     |
|                                     | Display History 4                                   |                   |                          | 04     |
|                                     | Display History 5                                   |                   |                          | 05     |

\*\*No Need to wait for IDU 4times blinking occurred , can use remote recall function immediately .

end

| <b></b>      | o Mode        |          | Fan Spe  |
|--------------|---------------|----------|----------|
|              | SleepSense    | $\wedge$ | Powerfr  |
|              | Smart Eco     | $\sim$   | Silent   |
| <b>—</b> – © | FrostWash     | Info     | My Mode  |
| 60           | AQtiv-Ion     | Filter   | LeaveHom |
|              | Weekly<br>A/B | Mon-Sun  | 1-6      |
|              | Off Timer     | Time     | ок       |
| $\bigcirc$   | Conw/Parto    | Cancel   | Delete   |
|              | Copy/Paste    | Cancel   | send     |

(<sup>1</sup>)

| Key             | Function                                                             |  |  |  |  |
|-----------------|----------------------------------------------------------------------|--|--|--|--|
| Temp UP/DOWN    | : Selection (In same layer)                                          |  |  |  |  |
| MODE            | : Move to previous layer                                             |  |  |  |  |
| FAN SPEED       | : Move to next layer                                                 |  |  |  |  |
| ON/OFF          | : Decision/Send (at layer 3)<br>: Current Setting Check (at layer 2) |  |  |  |  |
| FILTER          | : Category Initialization (at layer 1)                               |  |  |  |  |
| FILTER + ON/OFF | : All Category Initialization (at layer 1)                           |  |  |  |  |

om service setting mode, Service technician need to either not operate the HHRC for 30 seconds OR

press and hold the Up/Down key for 5 seconds.

### **IMPORTANT CHECK POINTS (continue)**

2. Check the outdoor LED 301.

Please refer to the diagnosis table on top of the electrical box cover (under the top cover)

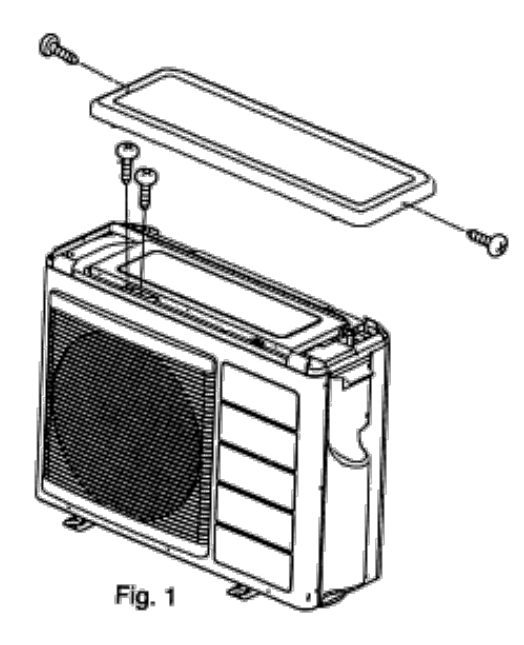

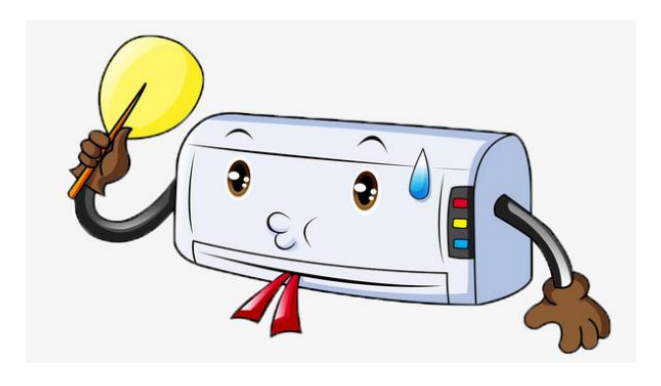

|                                                                                                    | <u>A</u> 1                                                       | DANGER (                | DC 360V)                | 5 TIMES                                                                                                | OVERLOAD LOWER                                                  | 1. OBSTACLE SURROND →<br>THE OUTDOOR UNIT<br>2. OTHER CAUSE →                    | 1. REMOVE THE OBTRUCTION<br>2. CHECK CYCLE PIPE            |
|----------------------------------------------------------------------------------------------------|------------------------------------------------------------------|-------------------------|-------------------------|----------------------------------------------------------------------------------------------------|-----------------------------------------------------------------|----------------------------------------------------------------------------------|------------------------------------------------------------|
|                                                                                                    |                                                                  |                         |                         | Ø                                                                                                    |                                                                 | 1. THERMISTOR WIRE                                                               | 1. CHANGE THE THERMESTOR                                   |
| TO THE OUTDOOR UNIT AT LEAST<br>10 MINUTES BEFORE START THE<br>SERVICE<br>SERVICING WORK<br>OPERATION IS CONDUCTED. |                                                                  |                         | 6 TIMES                 | om Thermestor<br>Temperature<br>Rise                                                                   | SHORT CIRCUIT<br>2. LEAKAGE OF<br>REFRIGERANT<br>3. OTHER CAUSE | 2. CHECK THE CYCLE PIPE AND<br>RECHARGE THE REFRIGERANT<br>3. CHANGE THE P.W.B.s |                                                            |
| MAKE 5                                                                                                    | MAKE SURE THE LEVEL DC                                           |                         |                         | Ø                                                                                                    | THERMISTOR                                                      | 1. CONNECTOR MES                                                                 | 1. NSERT PROPERLY                                          |
| AND T/                                                                                                    | VOLTAGE BETWEEN TAB7/WHT(+)<br>AND TAB8/BLK(-) IS LESS THAN 10V. |                         |                         | 7 TIMES                                                                                                | ABNORMAL                                                        | 2. THERMISTOR WIRE<br>OPEN/SHORT CIRCUIT                                         | 2. CHANGE THE THERWESTOR                                   |
| SELF D                                                                                                    | SELF DIAGNOSIS LIGHTING MODE                                     |                         |                         |                                                                                                    |                                                                 | 3.P.W.B.s DEFECTIVE ⇒                                                            | 3. CHANGE THE P.W.B.s                                      |
| ■ LIT                                                                                                    | LIT ZIBLINKING OFF                                               |                         |                         |                                                                                                    | COMPANY CAT ONC                                                 | 1. CONNECTING CABLE<br>MISS CONNECTION                                           | PROPERLY                                                   |
| LD301<br>(RED)                                                                                                    | SELF-<br>DIAGNOSIS<br>NAME                                       | MAIN CHECK POINT        | HOW TO REPAIR           | 9 TIMES                                                                                                | ERROR                                                           | 2. CONNECTING CABLE →<br>DISCONNECTION<br>3. P.W.B.3 DEFECTIVE →                 | 2. CHANGE THE CONNECTING<br>CABLE<br>3. CHANGE THE P.W.B.s |
|                                                                                                    | [1] DUBING OPERATION                                             |                         |                         | Ø                                                                                                    |                                                                 | 1.REACTOR S                                                                      | 1. CONNECT REACTOR PROPERLY                                |
|                                                                                                    | NORMAL<br>OPERATION                                              | COMPRESSOR<br>OPERATION | NOT MALFUNCTION         | 10 TIMES                                                                                               | ABNORMAL<br>POWER SOURCE                                        | 2. ABNORMAL AC INPUT:<br>OUT OF RANGE<br>(230+10%)                               | 2. CONNECT TO NORMAL AC<br>POWER SOURCE                    |
| Ø                                                                                                    | OVERLOAD                                                         | COMPRESSOR              | THIS SHOW AN OVERLOAD,  |                                                                                                    |                                                                 | 3. AC NPUT IS NORMAL -                                                           | 3. CHANGE THE P.W.B.s                                      |
|                                                                                                    | OPERATION O                                                      |                         | NOT MALFUCTION          | Ø                                                                                                    | OUTDOOR FAN                                                     | 1. OUTDOOR FAN STOP →                                                            | 1. IT WILL RE-START AFTER WIND                             |
| BLINK                                                                                                    | BLINKING 03657 / UGHTS FOR 2 SEC. AT )                           |                         |                         | 11 TIMES                                                                                               | REVERSE WIND                                                    | WIND                                                                             | BELLINE WEAK                                               |
| OVER                                                                                                    | OVERLOAD                                                         |                         |                         | Ø                                                                                                    | OUTDOOR FAN                                                     | 1. OUTDOOR FAN STOP<br>BY STRONG REVERSE                                         | 1. [T WILL RE-START AFTER WIND<br>BECOME WEAK              |
|                                                                                                    | [2] DUKING STOP                                                  |                         |                         |                                                                                                    |                                                                 | 2. PROPELLY FAN LOCK                                                             | 2. REMOVE THE OBSTRUCTION                                  |
|                                                                                                    | (STOPPED BY                                                      |                         |                         | 12 TIMES                                                                                               | LOCK ERROR                                                      | 3. OUTDOOR FAN<br>MOTOR LOCK                                                     | 3. CHANGE THE FAN MOTOR                                    |
|                                                                                                    | NDOOR<br>THERWOSTAT OR<br>MAIN OPERATION                         | 1. NO NEED TO CHECK 🖨   | 1. NOT ANY MALFUNCTION  |                                                                                                    |                                                                 | 4. OUTDOOR FAN<br>MOTOR OK                                                       | 4. CHANGE THE P.W.8.3                                      |
|                                                                                                    | OFF CAN MODE                                                     |                         | 1. NORMAL               | 12 TIMES                                                                                               | EEPROM READING<br>ERROR                                         | CHANGE THE P.W.B.3                                                               |                                                            |
| 0                                                                                                    | OPERATION,                                                       | COMPRESSOR START        |                         | 13 11MES                                                                                               | Li ti soli i                                                    | 1. PW.B.s DEFECTIVE                                                              | 1. CHANGE THE PWRK                                         |
| 1 TIME                                                                                                    | RESET STOP                                                       | 2. OTHER THAN ABOVE     | 2. CHANGE THE P.W.B.S   | 14 TIMES                                                                                               | ACTIVE VOLTAGE<br>ABNORMAL                                      | 2. ABNORMAL 👄                                                                    | 2. CHECK THE COMPRESSOR                                    |
| 2 TIMES                                                                                                    | PEAK CURRENT<br>CUT                                              | 2. COMPRESSOR           | 2. CHECK THE COMPRESSOR | Ø                                                                                                    | GROUT                                                           | COMPRESSOR LOAD                                                                  |                                                            |
| 2                                                                                                    | ABNORMAL                                                         | 1. P.W.B.s DEFECTIVE    | 1. CHANGE THE P.W.B.s   | 15 TIMES ABNORMAL                                                                                      | ABNORMAL                                                        |                                                                                  |                                                            |
| 3 TIMES                                                                                                    | ROTATION                                                         | ABNORMAL LOAD           | 2. CHECK THE COMPRESSOR |                                                                                                    |                                                                 | <ol> <li>SERVICE VALVE CLOSE<br/>2. OBSTACLE SURROND<br/></li> </ol>             | 1. CHECK SERVICE VALVE<br>2. REMOVE THE OBTRUCTION         |
| Ø                                                                                                    | SWITCHING<br>FAILURE                                             | 1. COMPRESSOR           | 1. INSERT THE CONNECTOR | 16 TIMES                                                                                               | HIGH LOAD STOP                                                  | THE OUTDOOR UNIT<br>3. CLOGGED FILTER IN →<br>INDOOR UNIT                        | 3. CHECK FILTER                                            |
| 4 TIMES                                                                                                    | ABNORMAL LOAD<br>3. P.W.B.s DEFECTIVE                            |                         | 3. CHANGE THE P.W.R.S   | EXAMPLE OF<br>BUNKING(5 TIMES)     EXAMPLE 25EC     (Let's FOR 0.25 SEC. AT)     INTERVAL OF 0.25 SEC. |                                                                 |                                                                                  |                                                            |
## **Troubleshooting & Diagnosis**

#### **IMPORTANT CHECK POINTS (continue)**

#### 3. Initial Voltage Check Troubleshooting. Based on Circuit Troubleshooting Guide.

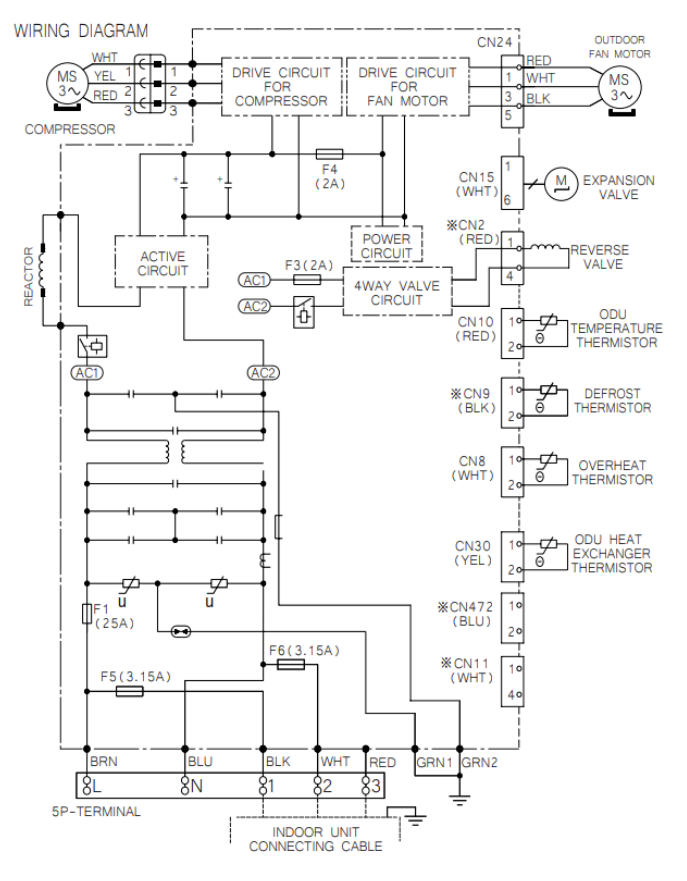

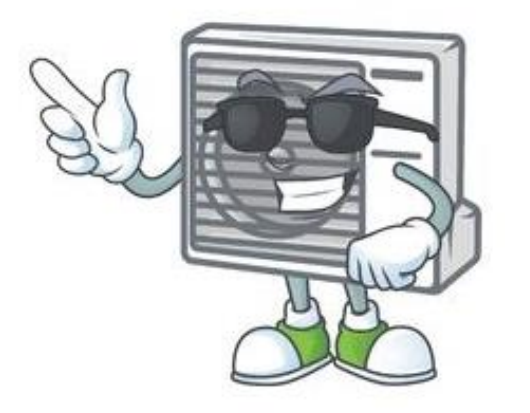

(circuit will be slightly different depending on models)

Troubleshooting Air Home 400, 500, 600 Troubleshooting P series 2.5kW, 3.5kW, 5.0kW

- Measure output voltage across Terminal 1 & 2 = 240VAC
- Check VDC at IPM terminal
   N(-) J41 , P(+)Fuse F4 = 300VDC (Standby Mode = 16VDC)
- (4) Check VDC at Compressor terminal N(-) J41 , P(+)U,V,W = 150VDC
- S Check VDC at Fan Motor terminal N(-) J41 , P(+)U,V,W = 150VDC

#### Notes:

Compressor winding :  $0.9 \sim 1.2$  ohms Fan motor winding :  $20 \sim 50$  ohms Reversing valve coil : 135 ohms OH Thermistor :  $10 \sim 35k$  ohms DEF Thermistor :  $2 \sim 3k$  ohms OD Air Thermistor :  $2 \sim 3k$  ohms OD Hex Thermistor :  $2 \sim 3k$  ohms

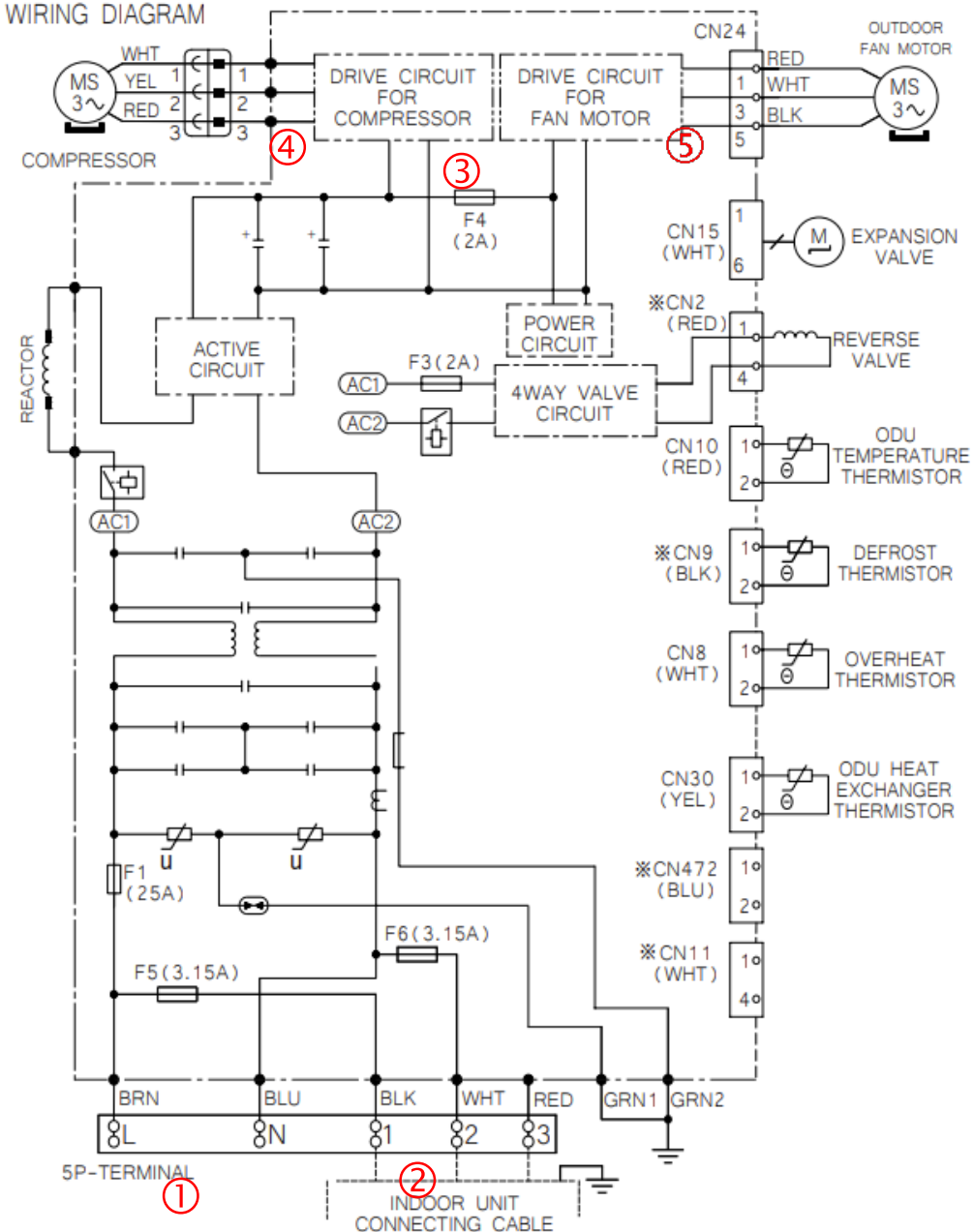

#### Troubleshooting Air Home 400, 500, 600 system Troubleshooting P series 2.5kW, 3.5kW, 5.0kW

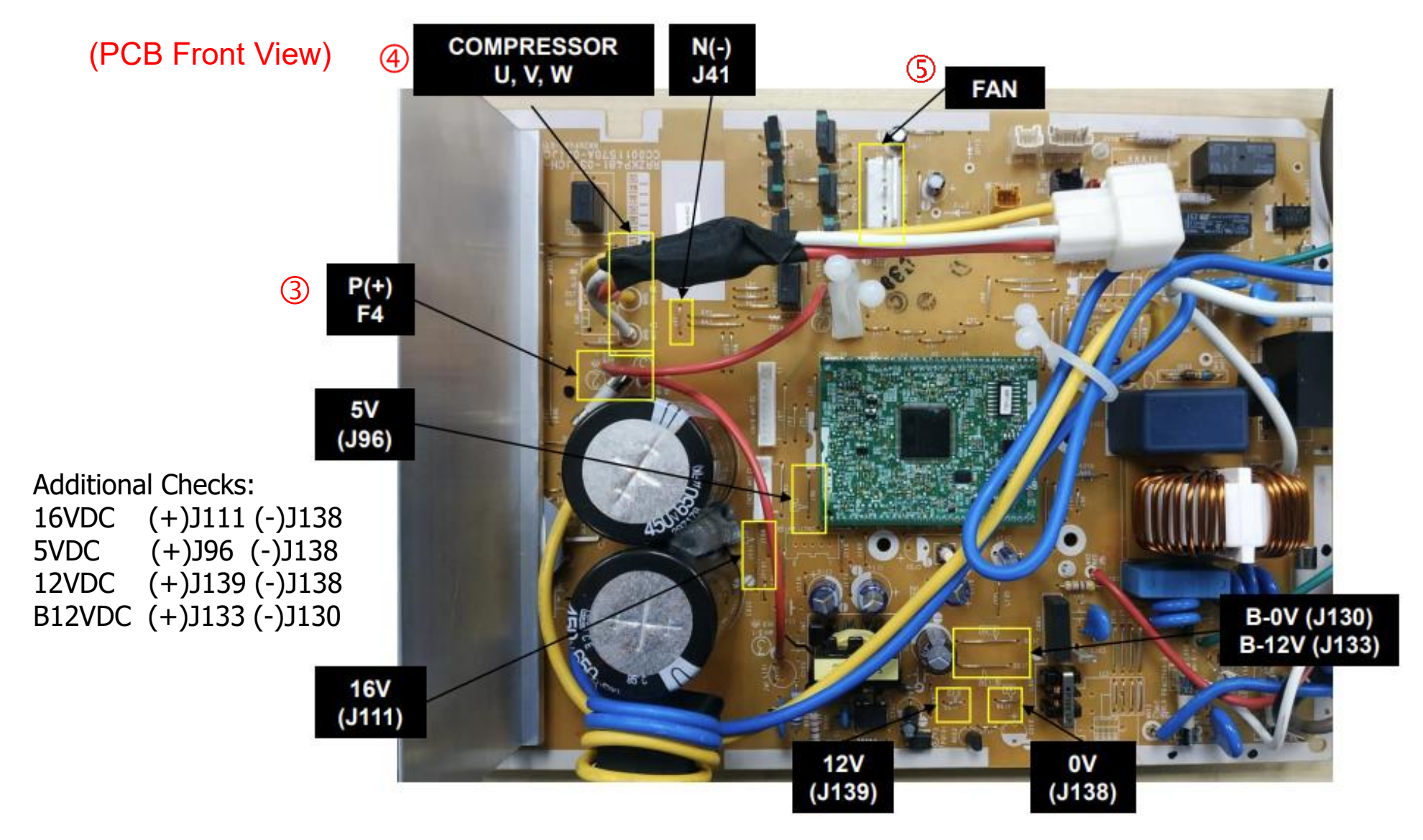

#### Troubleshooting Air Home 400, 500, 600 system Troubleshooting P series 2.5kW, 3.5kW, 5.0kW

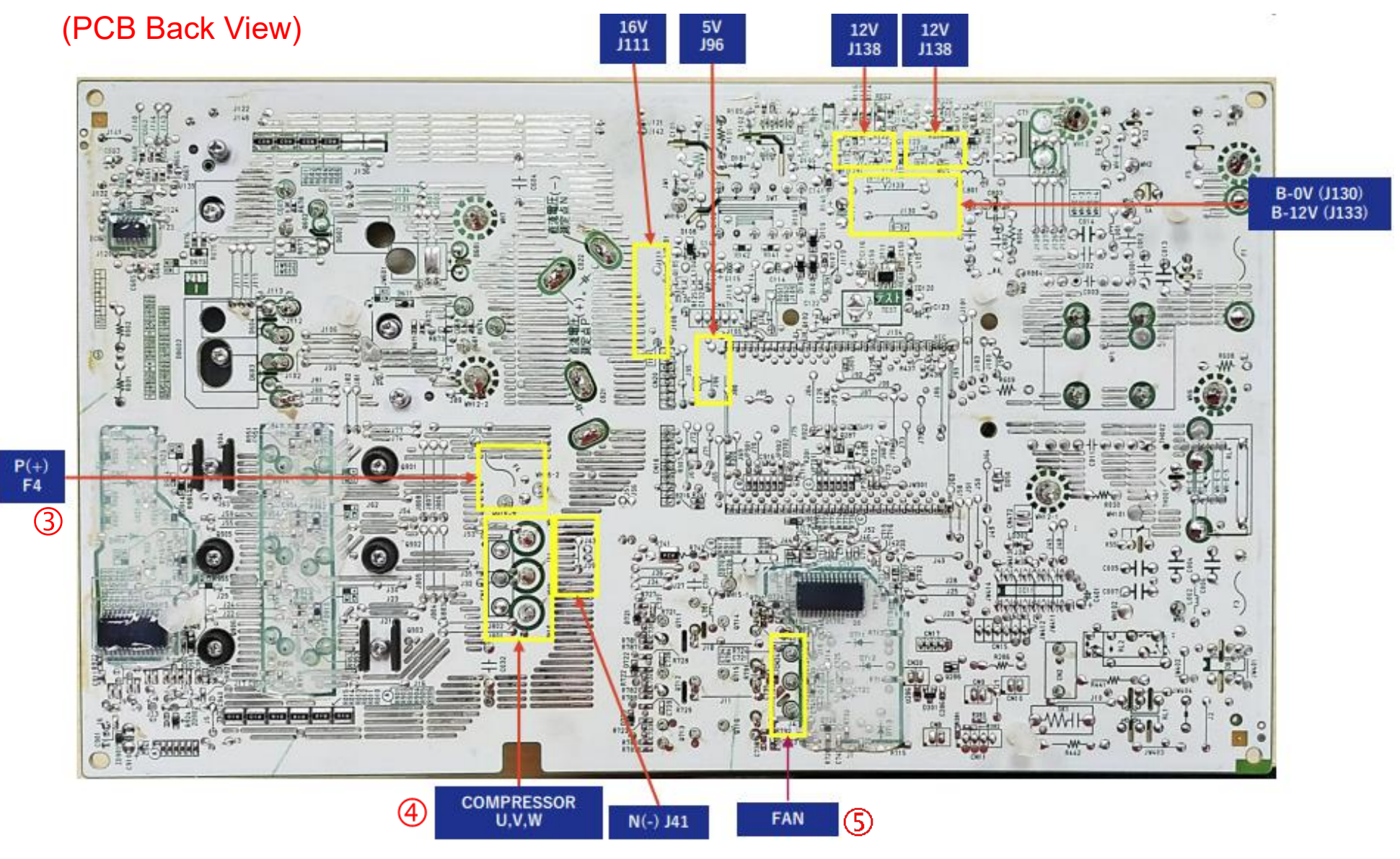

## **Troubleshooting & Diagnosis**

#### Self-Diagnosis Outdoor to Check PCB Or Compressor

- 1. Switch OFF main power supply.
- 2. Disconnect communication wire ID/OD (pin no.3 at terminal)
- 3. Insert external service switch at CN18
- 4. Switch ON main power supply (wait until LD 301 will 9 times blinking)
- 5. Keep pressing the test switch for more than 5sec until LD301 blink fast and then release the test switch.
- 6. Self-Check result will display by LD301 blinking times. Refer to self-check diagnosis result table.
- 7. Switch OFF main power supply once done.

| [SELF-CHECK] DIAGNOSIS RESULT |                                          |                                                                               |  |  |  |  |
|-------------------------------|------------------------------------------|-------------------------------------------------------------------------------|--|--|--|--|
| LD301<br>BLINKS               | DIAGNOSE<br>CONTENT                      | REPAIR<br>METHOD                                                              |  |  |  |  |
| 1 TIME                        | ELECTRICAL OK.                           | CHANGE COMPRESSOR                                                             |  |  |  |  |
| 2 TIMES                       | PEAK CURRENT CUT OFF SIGNAL<br>DETECTED. | CHANGE ELECTRICAL.                                                            |  |  |  |  |
| 8                             | COMPRESSOR CURRENT                       | COMPRESSOR CONNECTOR LOOSE.<br>⇒ CHECK CONNECTOR.                             |  |  |  |  |
| 7 TIMES                       | ABNORMAL.                                | COMPRESSOR CONNECTOR OK.<br>⇒ AFTER CHECK COMPR-<br>ESSOR, CHANGE ELECTRICAL. |  |  |  |  |
| Ø                             |                                          | AC VOLTAGE INPUT ABNORMAL<br>(BEYOND ±10% OF RATED VOLTAGE)                   |  |  |  |  |
| 10 TIMES                      | DC VOLIAGE ABNORMAL                      | AC VOLTAGE INPUT ABNORMAL<br>(WITHIN ±10% OF RATED VOLTAGE)                   |  |  |  |  |
| 13 TIMES                      | EEPROM READING ERROR                     | CHANGE ELECTRICAL.                                                            |  |  |  |  |

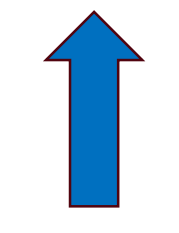

#### IF outdoor blinking 2,3,4 & 5 Times, Please perform self-check.

#### Service Mode Function

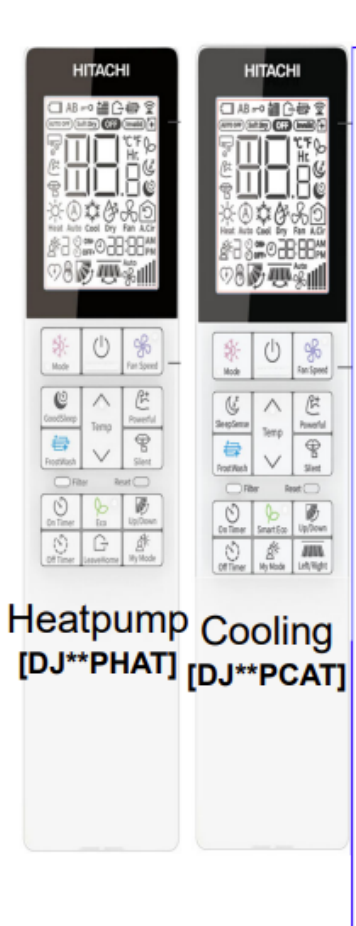

#### Function

- 5 Speed (S.Hi, Hi, Me, Low, Silent)
- ➢ Set temp. interval 0.5° C
- MODE (Cooling Dry Fan Air Circulation)
- Powerful
- Refresh
- > Frost Wash
- Good Sleep (Air Sleep Timer)
- ON/OFF Timer
- Up/Down swing
- Left/Right swing
- Silent
- Power Safe
- Mold Guard (Internal Clean)
- A/B Identifier: Yes
- Key printing: 4 different colors Keypad type: Tile keys

#### Service Mode

- Shift Value
- Run indoor only
- > Dry contact
- Error Diagnosis (history)
- Fan setting during Thermo Off
- Enable or disable auto restart

Special Setting for Remote 1.Change temperature gradient 1 deg & 0.5 deg 2.Change Fan speed Sequence

- 3.Enable or disable auto fan speed
- 4.Enable or disable auto high
- 5.Setting temperature limit
- 6.Enable or disable operation mode

#### Service Mode : Force Cooling Operation

The cooling operation can be forcibly performed for collecting refrigerant and inspecting failures. Do not perform the forced cooling operation continuously for long hours, because the compressor continues to be in operational status, regardless of room temperature.

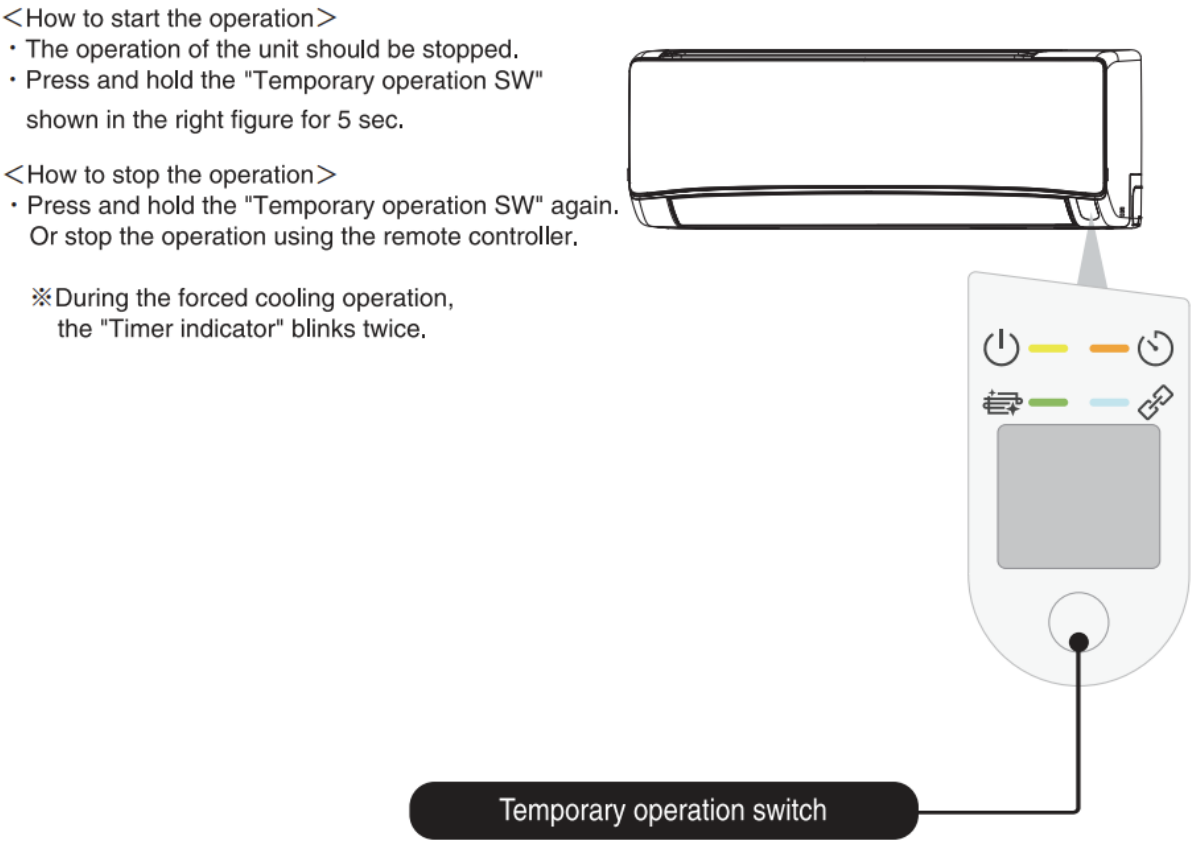

When performing the forced cooling operation, turn the power off once. If you press and hold the switch for 5 sec or longer, the forced cooling operation starts. To stop the forced cooling operation, press the switch once again or stop the operation using the remote controller.

Service Mode: Run Indoor Only

- 1. Press "On Timer button" and "On/Off button" and "Reset button, and release "Reset button".
- 2. Fan speed icon (%) on LCD will blink.
- 3. Press "On/Off button" towards IDU.

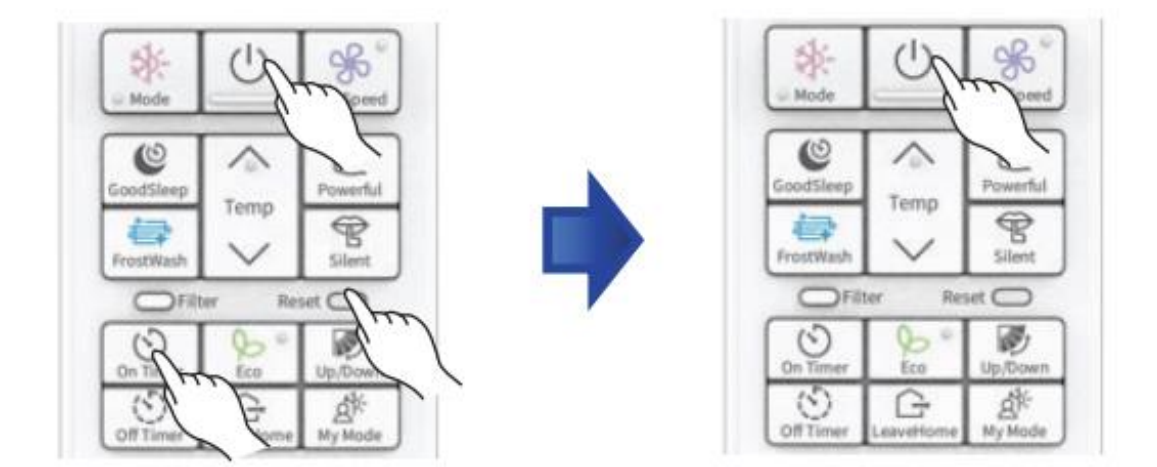

#### Service Mode : Operation Mode Lock

#### Lock Heating Mode

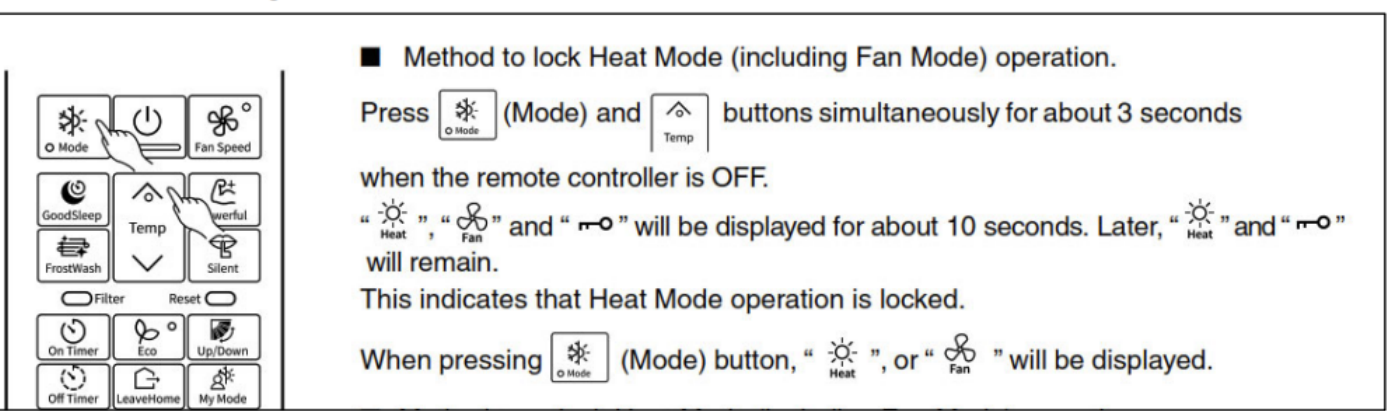

\*\*\*Return to normal, repeat same step

#### Lock Cooling Mode

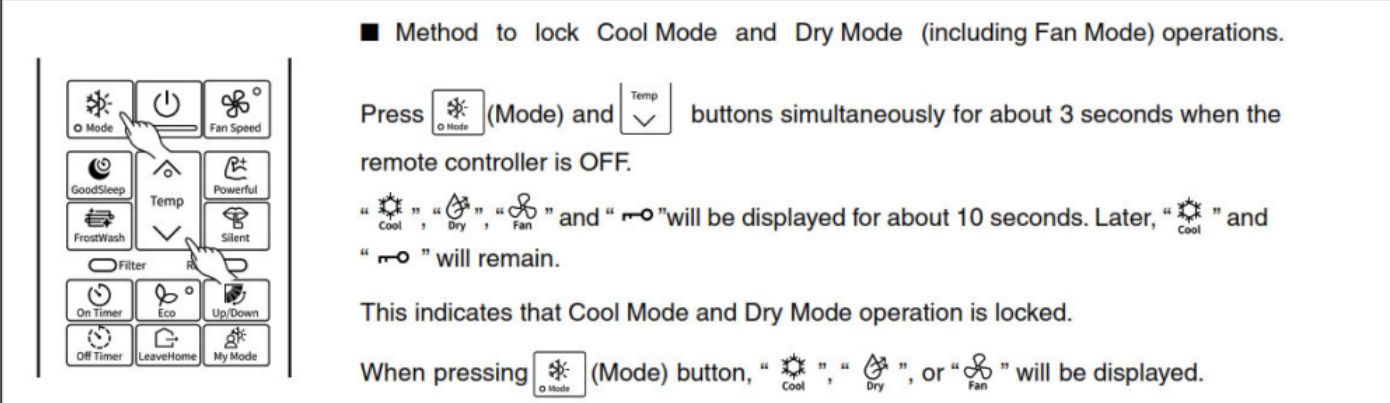

\*\*\*Return to normal, repeat same step

#### Optional Setting : How to set up Service Setting Mode

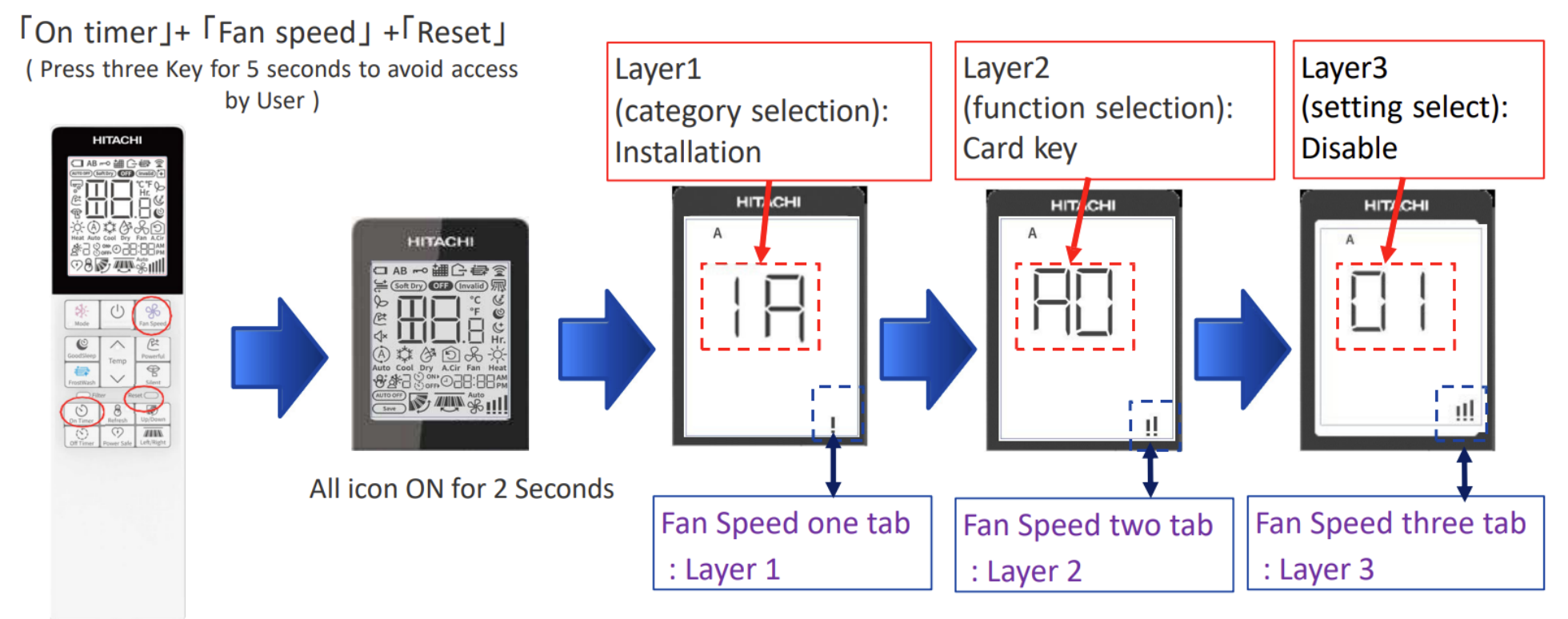

% If there is not response from user within 30s, this remote controller automatically return to standby mode.

#### Optional Setting : How to set up Service Setting Mode

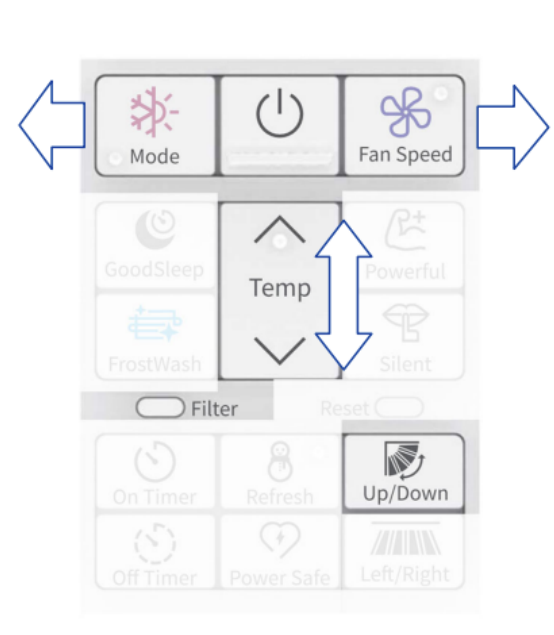

| Temp $\Delta \nabla$ : Selection (while in the same layer) |                                                    |                                                                 |                                                           |  |  |  |  |
|------------------------------------------------------------|----------------------------------------------------|-----------------------------------------------------------------|-----------------------------------------------------------|--|--|--|--|
| Fan Speed                                                  | : Move to the n                                    | ext layer                                                       |                                                           |  |  |  |  |
| Mode                                                       | : Move to the p                                    | revious layer                                                   |                                                           |  |  |  |  |
| On/Off                                                     | On/Off : Send signal (while in layer 3) <i>or,</i> |                                                                 |                                                           |  |  |  |  |
|                                                            | : Check setting                                    | (while in layer 2)                                              |                                                           |  |  |  |  |
| Filter                                                     | : Category initia                                  | lization (while in layer 1)                                     |                                                           |  |  |  |  |
| Filter + On/                                               | Off : all category                                 | initialization (while in laye                                   | er 1)                                                     |  |  |  |  |
| Up/Down 5                                                  | s : Exit from sett                                 | ing mode                                                        |                                                           |  |  |  |  |
| 💥 If user did r                                            | not press any buttor                               | in 30s, the HHRC will automatic                                 | cally exit the service mode.                              |  |  |  |  |
| Lawar 1                                                    |                                                    | 1                                                               | Lover 2                                                   |  |  |  |  |
| Layer 1                                                    |                                                    | Layer 2                                                         | Layer 3                                                   |  |  |  |  |
| (categor                                                   | y selection)                                       | (Function selection)                                            | (Setting select)                                          |  |  |  |  |
|                                                            |                                                    |                                                                 |                                                           |  |  |  |  |
| 1 A vinetall                                               | ation                                              | A0:Cardkey                                                      | 01: Disable                                               |  |  |  |  |
| 1A:install                                                 | ation                                              | A0:Cardkey                                                      | 01: Disable<br>02: Input -A Enable                        |  |  |  |  |
| <u>1A:install</u><br><u>2C:•••</u>                         | ation                                              | A0:Cardkey<br>A1:····                                           | 01: Disable<br>02: Input -A Enable<br>03: Input -B Enable |  |  |  |  |
| <u>1A:install</u><br><u>2C:•••</u><br><u>3d:•••</u>        | ation                                              | <u>A0:Cardkey</u><br><u>A1:•••</u><br><u>A2:•••</u>             | 01: Disable<br>02: Input -A Enable<br>03: Input -B Enable |  |  |  |  |
| 1A:install<br>2C:•••<br>3d:•••                             | ation                                              | <u>A0:Cardkey</u><br><u>A1:····</u><br><u>A2:···</u><br>HITACHI | 01: Disable<br>02: Input -A Enable<br>03: Input -B Enable |  |  |  |  |
| 1A:install<br>2C:•••<br>3d:•••                             |                                                    | A0:Cardkey<br>A1:····<br>A2:···                                 | 01: Disable<br>02: Input -A Enable<br>03: Input -B Enable |  |  |  |  |
| 1A:install           2C:•••           3d:•••               |                                                    | A0:Cardkey<br>A1:····<br>A2:···                                 | 01: Disable<br>02: Input -A Enable<br>03: Input -B Enable |  |  |  |  |
| 1A:install<br>2C:•••<br>3d:•••                             | ation                                              | A0:Cardkey<br>A1:····<br>A2:···                                 | 01: Disable<br>02: Input -A Enable<br>03: Input -B Enable |  |  |  |  |
| <u>1A:install</u><br><u>2C:•••</u><br><u>3d:•••</u>        | ation                                              | A0:Cardkey<br>A1:····<br>A2:···                                 | 01: Disable<br>02: Input -A Enable<br>03: Input -B Enable |  |  |  |  |

#### Optional Setting : 1A Installation

|              |               |                                 | HHR               | C LCD Dis         | splay  |    | L1<br>(Category)         |
|--------------|---------------|---------------------------------|-------------------|-------------------|--------|----|--------------------------|
| Category     | Function Name | Value                           | Layer1<br>Categor | Layer2<br>Functio | Layer3 |    | 1A<br>Installation       |
|              |               |                                 | y                 | n                 | Value  |    | 2C<br>Clean              |
|              | Card Key      | Disable                         |                   | AO                | 01     | 3d | 3d                       |
|              |               | Card Key Input - A enable       | 1 1               |                   | 02     |    | cycle operation          |
|              |               | Card Key Input - B enable       | IA IA             |                   | 03     |    | adjustment               |
| Installation |               | reserve                         |                   |                   | 04-99  |    | 4E<br>Fan control        |
|              |               | Auto restart Changeover Disable |                   |                   | 01     |    | 55                       |
|              | Auto Restart  | Auto restart by Previous Mode   | 1A                | A2                | 02     |    | or<br>supporting service |
|              |               | reserve                         |                   |                   | 03-99  |    | 6H                       |

| (Category)         |
|--------------------|
| 1A                 |
| Installation       |
| 2C                 |
| Clean              |
| 3d                 |
| cycle operation    |
| adjustment         |
| 4E                 |
| Fan control        |
| 5F                 |
| supporting service |
| 6H                 |
| HHRC               |
| 7J                 |
| Diagnosis          |
| 8L                 |
| Future             |

#### Optional Setting : 1A Installation (Dry Contact)

#### Method to Set Dry Contact using SPX-WDC3

- Connect connecting cord (SPX-WDC3) with connector CN6 indoor main PCB
- Set Service Mode as below for dry contact
- > Card Key must in on condition, then set by remote control.
- When card key is remove unit will off about 10 sec.
- When card key insert, unit operate as normal

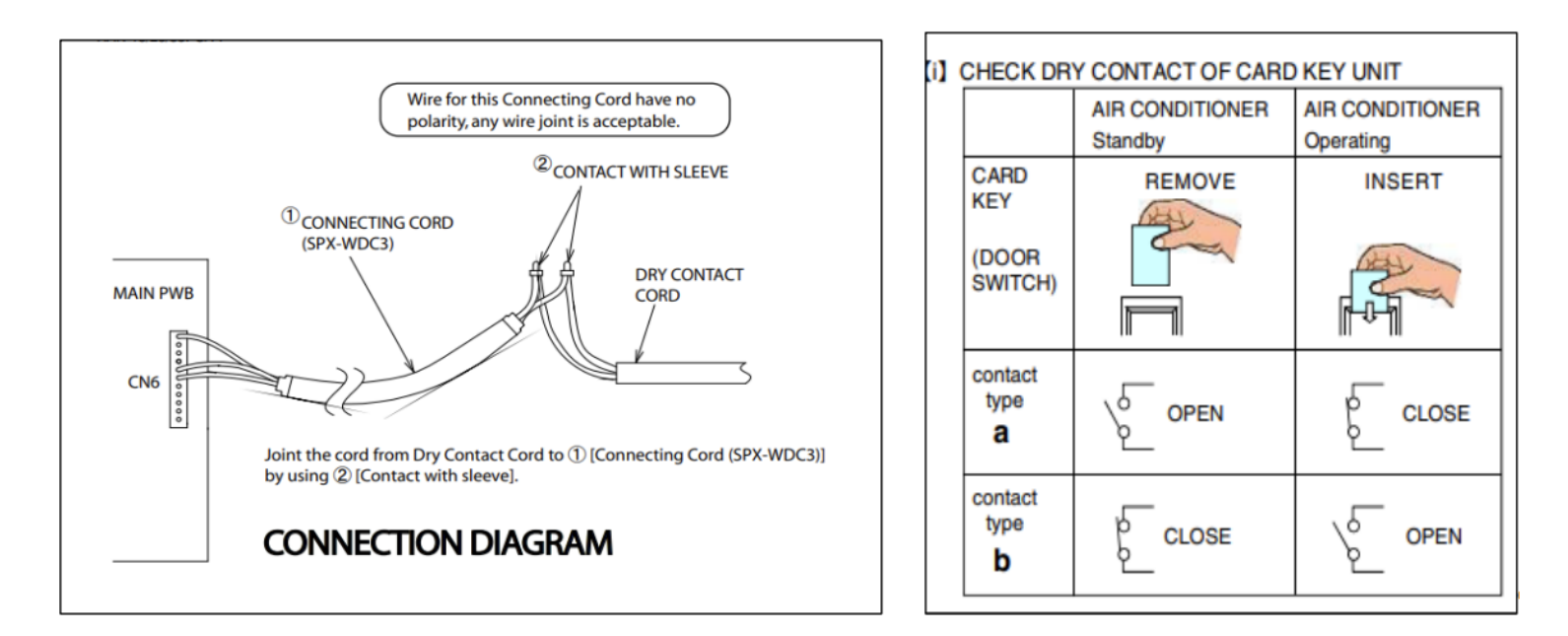

#### Optional Setting : 3d Cycle Operation

|           |                                         |               | HHR     | C LCD Dis | splay  |      | L1                 |
|-----------|-----------------------------------------|---------------|---------|-----------|--------|------|--------------------|
|           |                                         |               | Layer1  | Layer2    | Layer3 |      | (Category)         |
| Category  | Function Name                           | Value         | Categor | Functio   | Value  | I    | 1A<br>nstallation  |
|           |                                         | -5° C         | y       |           | 01     |      | 2C<br>Clean        |
|           |                                         | -4° C         |         |           | 02     |      | 3d                 |
|           |                                         | -3° C         |         |           | 03     | сус  | cle operation      |
|           | Shift value<br>adjustment of<br>setting | -2° C         | ad E    |           | 04     | a    | adjustment         |
|           |                                         | -1° C         |         |           | 05     |      | 4E<br>Fan control  |
|           |                                         | 0° C          |         | E1        | 06     | F    |                    |
| Cyclo     |                                         | +1° C         | Ju      |           | 07     |      |                    |
| Operation | (Cool Mode)                             | +2° C         |         |           | 08     | supp | orting service     |
| Operation |                                         | +3° C         |         |           | 09     | Supp | supporting service |
|           |                                         | +4° C         |         |           | 10     |      | 6H                 |
|           |                                         | +5°C          |         |           | 11     |      | HHRC               |
|           |                                         | reserve       |         |           | 04-99  |      | 7J                 |
|           | IDU fan control                         | ultra low     |         |           | 01     |      | Diagnosis          |
|           | at cooling                              | set fan speed | 3d      | E3        | 02     |      | 8L                 |
|           | thermo off                              | reserve       |         |           | 03-99  |      | Future             |

% red letters: factory setting

#### Optional Setting : 6H HHRC Remote Change Setting

|          |               |                                           | HHRC LCD Display |          | olay   | 11                 |
|----------|---------------|-------------------------------------------|------------------|----------|--------|--------------------|
| Category | Eurotion Name | Value                                     | Layer1           | Layer2   | Layer3 | (Category)         |
| Category | Function Name | value                                     | Category         | Function | Value  | 14                 |
|          | Temperature   | 0.5°C                                     |                  |          |        | Installation       |
|          | gradient      | 0.5 C                                     |                  | PO       | 01     | 2C                 |
|          | change        | 1°C                                       |                  |          |        | Clean              |
| (        | 0.5> 1        | Auto Cleant Louis Med. III. Comentili     |                  |          | 02     | 3d                 |
|          | Fan Speed key | Auto - Silent - Low - Med - Hi - Super Hi |                  | P1       | 01     | cycle operation    |
|          |               | Superm - m - Mea - Low - Shent - Auto     |                  |          | 02     | adjustment         |
|          |               |                                           |                  |          |        | 4E                 |
|          | Operation     | Disable selection on HHRC                 |                  |          | 01     | Fan control        |
| HHRC     | Mode: Cool    | Enable Selection on HHRC                  | 6H               | P3       | 02     | 55                 |
|          | Operation     | Disable selection on HHRC                 |                  | D4       | 01     | supporting service |
|          | Mode: Dry     | Enable Selection on HHRC                  |                  | F4       | 02     |                    |
|          | Operation     | Disable selection on HHRC                 |                  | DE       | 01     | 6H                 |
|          | Mode: Fan     | Enable Selection on HHRC                  |                  | FJ       | 02     | HHRC               |
|          |               |                                           |                  |          |        | 7J                 |
|          |               |                                           |                  |          |        | Diagnosis          |
|          | Operation     | Disable selection on HHRC                 |                  | D7       | 01     | 8L                 |
|          | Mode: Air Cir | Enable Selection on HHRC                  |                  | ۲/       | 02     | Future             |

% red letters: factory setting

#### Optional Setting : 6H HHRC Remote Change Setting

|           |                     |                  | НН       | RC LCD Dis | play     |   |                    |
|-----------|---------------------|------------------|----------|------------|----------|---|--------------------|
| Catagoria |                     | Velue            | Layer1   | Layer2     | Layer3   |   |                    |
| Category  | Function Name       | value            | Category | Function   | Value    |   |                    |
|           |                     | 16 ° C<br>17 ° C |          |            | 01       | - | L1                 |
|           |                     | 18 ° C           |          |            | 03       |   | (Category)         |
|           |                     | 19 ° C<br>20 ° C |          |            | 04       |   | 1A<br>Installation |
|           |                     | 21 ° C<br>22 ° C |          | F          | 06<br>07 |   | 2C                 |
| HHRC      | Cooling Lower limit | 23 ° C           | 64       | PC         | 08       |   | Clean              |
|           |                     | 25° C            |          |            | 10       |   | 3d                 |
|           |                     | 26 ° C<br>27 ° C |          | -          | 11<br>12 |   | cycle operation    |
|           |                     | 28 ° C<br>29 ° C |          | ŀ          | 13       |   | adjustment         |
|           |                     | 30 ° C           |          |            | 15       |   | 4E                 |
|           |                     | 31 ° C<br>32 ° C |          | -          | 16<br>17 |   | Fan control        |
|           |                     | 32 ° C           |          |            | 01       |   | 5F                 |
|           |                     | 31 ° C<br>30 ° C |          | ŀ          | 02       |   | supporting service |
|           |                     | 29 ° C           |          | Ē          | 04       |   |                    |
|           |                     | 28 ° C           |          | ŀ          | 05       |   | 6H                 |
|           |                     | 27 C             |          | F          | 06       |   | HHRC               |
|           |                     | 25 ° C           |          | F          | 08       |   | 7.1                |
| HHRC      | Heating Upper limit | setting 24 °C    | 6H       | Pd 🛛       | 09       |   | Diamasia           |
|           |                     | 23 ° C           |          |            | 10       |   | Diagnosis          |
|           |                     | 22 ° C           |          | F          | 11       |   | 81                 |
|           |                     | 21 C             |          | F          | 12       |   | Euturo             |
|           |                     | 19°C             |          | F          | 14       |   | Tuture             |
|           |                     | 18 °C            |          | Ē          | 15       |   |                    |
|           |                     | 17 °C            |          |            | 16       |   |                    |
|           |                     | 16 °C            |          |            | 17       |   |                    |

※ red letters: factory setting

## Multizone: RAM-53NP2E Wiring Diagram

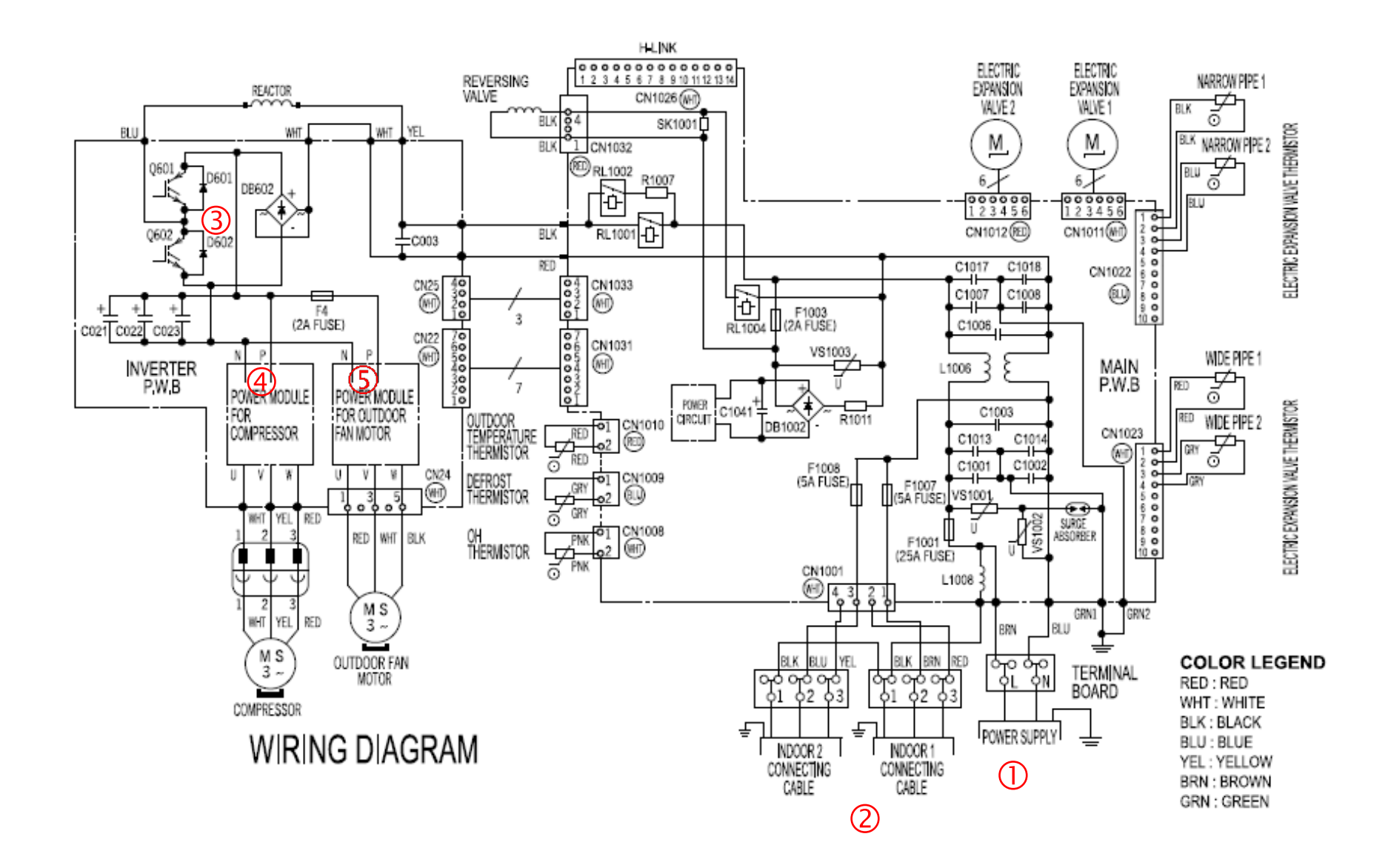

## Multizone: RAM-53NP2E Wiring Diagram

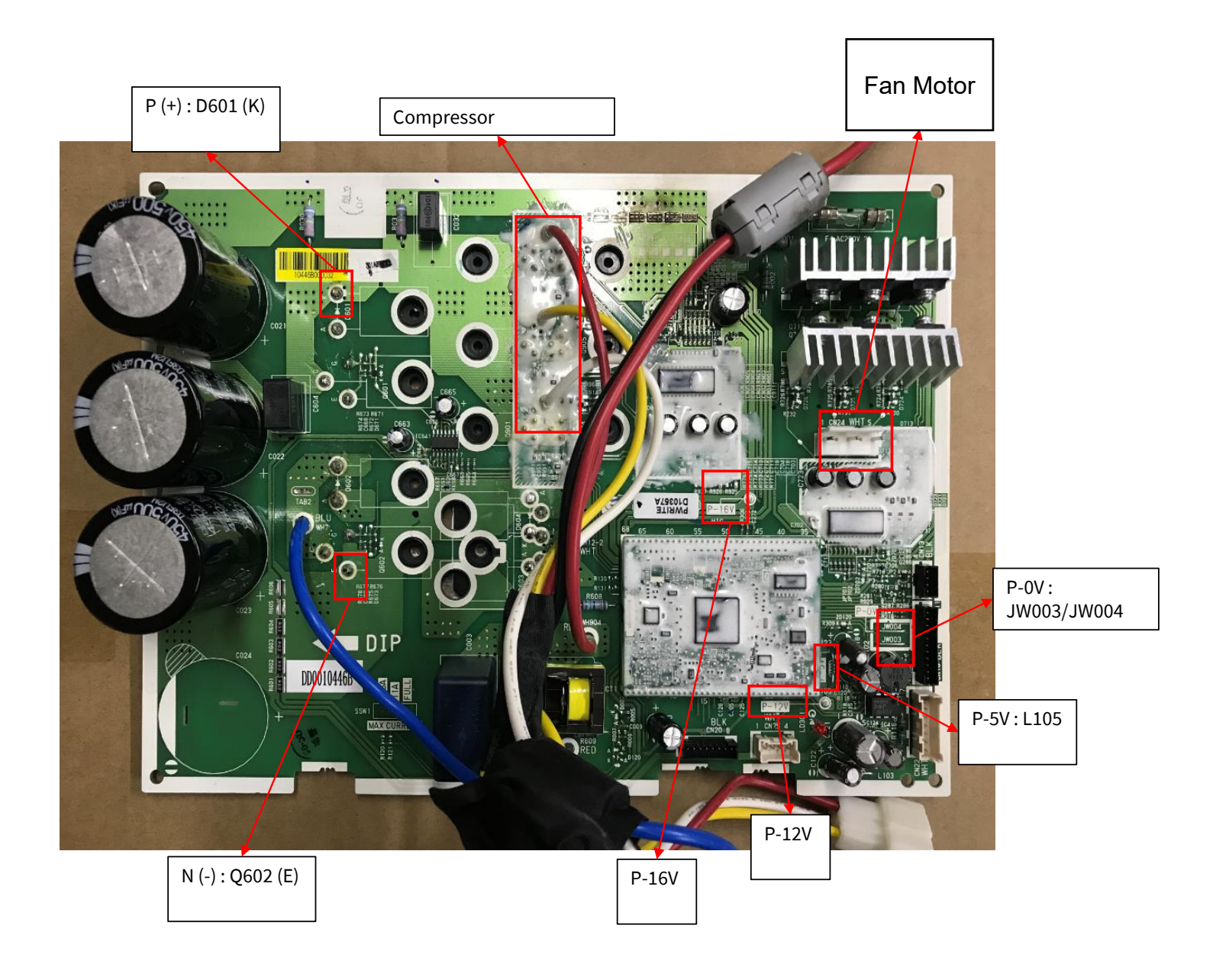

## **Troubleshooting & Diagnosis**

Troubleshooting Multi RAM-R32 Series

- ① Measure incoming voltage across Terminal L & N = 240VAC
- Measure output voltage across Terminal 1 & 2 = 240VAC
  - Check VDC at IPM terminal
- <sup>3</sup> (-)Q602(E), (+)D601(K) = 320VDC
- Check VDC at Compressor terminal
   (-)Q602(E), (+)U,V,W = 160VDC
- (5) Check VDC at Fan Motor terminal (-)Q602(E), (+)U,V,W = 160VDC

| Addition | al Checks:             |
|----------|------------------------|
| 16VDC    | (+)P16V (-)JW003/JW004 |
| 5VDC     | (+)P5V (-)JW003/JW004  |
| 12VDC    | (+)P12V (-)JW003/JW004 |

#### Notes:

Compressor winding : 0.5 ohms Fan motor winding : 38 ~ 40 ohms Reversing valve coil : 135 ohms OH Thermistor : 10 ~ 40k ohms DEF Thermistor : 2 ~ 3k ohms OD Air Thermistor : 2 ~ 3k ohms Wide Pipe Thermistor : 2.4k ohms Narrow Pipe Thermistor : 2.4k ohms

**Bacnet & Central Station Connection** 

- 1. Connection to Bacnet and Central Station need to be done via a RAC Adaptor model PSC-6RAD. (Except for RAM models –uses SPX-RAMHLK)
- 2. Indoor units must be connected to the SPX-WKT4 wired controller.
- 3. RAC Adaptor will need to be set as another refrigerant cycle by DIP Switch (DSW3).

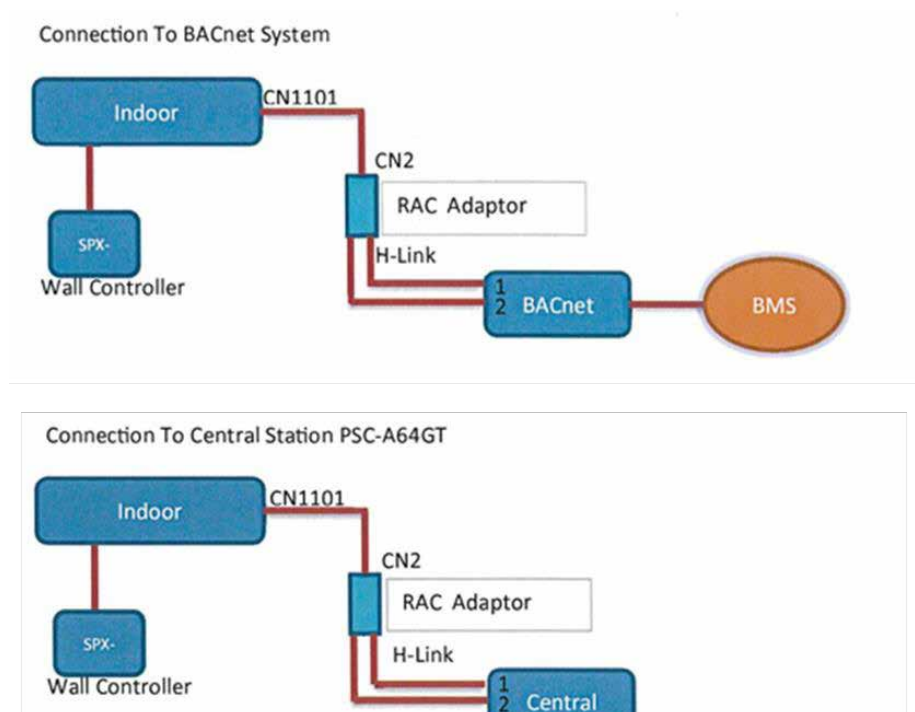

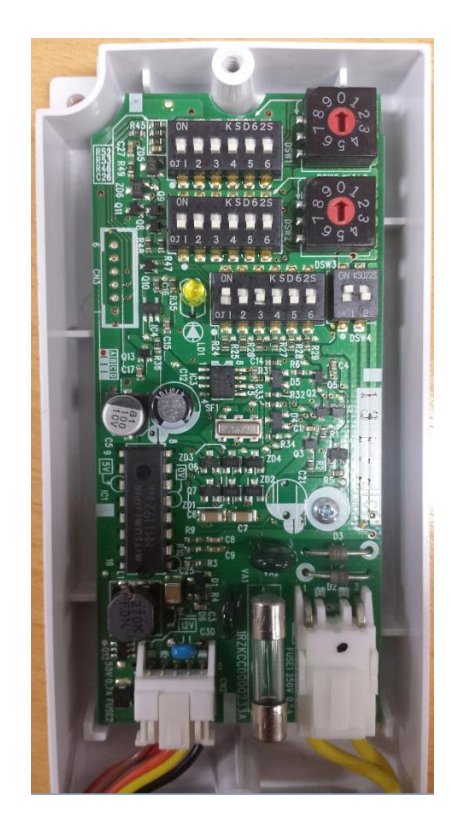

RAM Multi Model – Interface PCB

- 1. RAM models –uses SPX-RAMHLK Interface PCB board to connect to Central Station.
- 2. Indoor units must be connected to the SPX-WKT4 wired controller.
- 3. Interface PCB will need to be set as another refrigerant cycle.

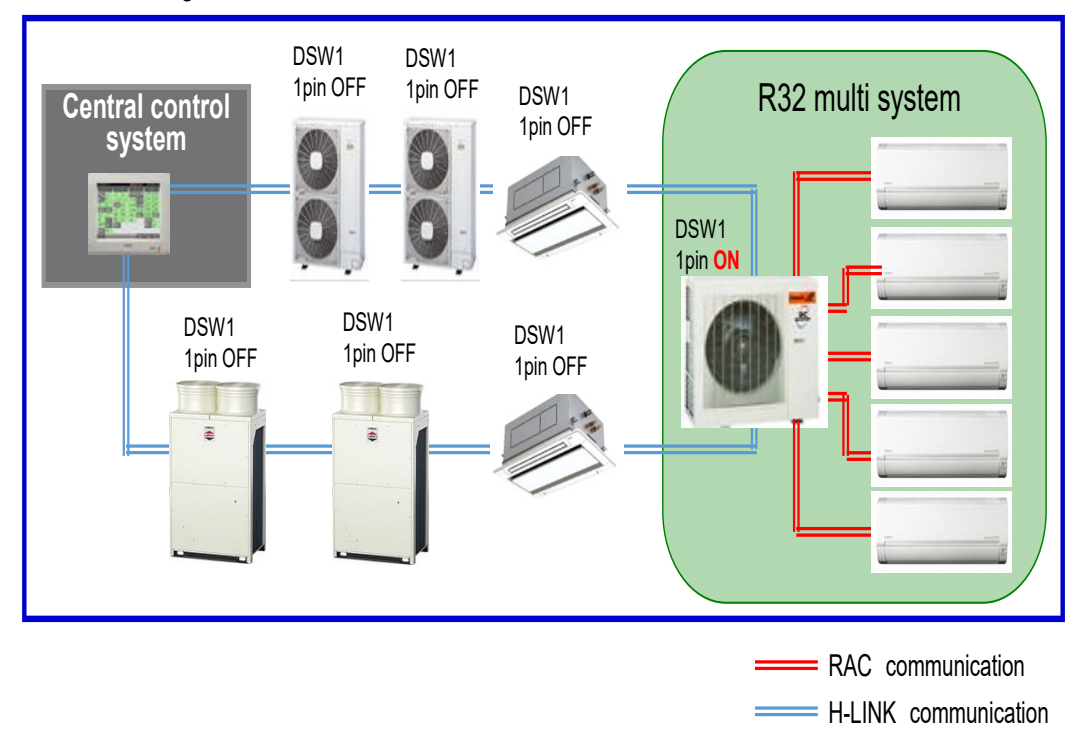

Correct setting for DSW1

#### RAM Multi Model – Interface PCB

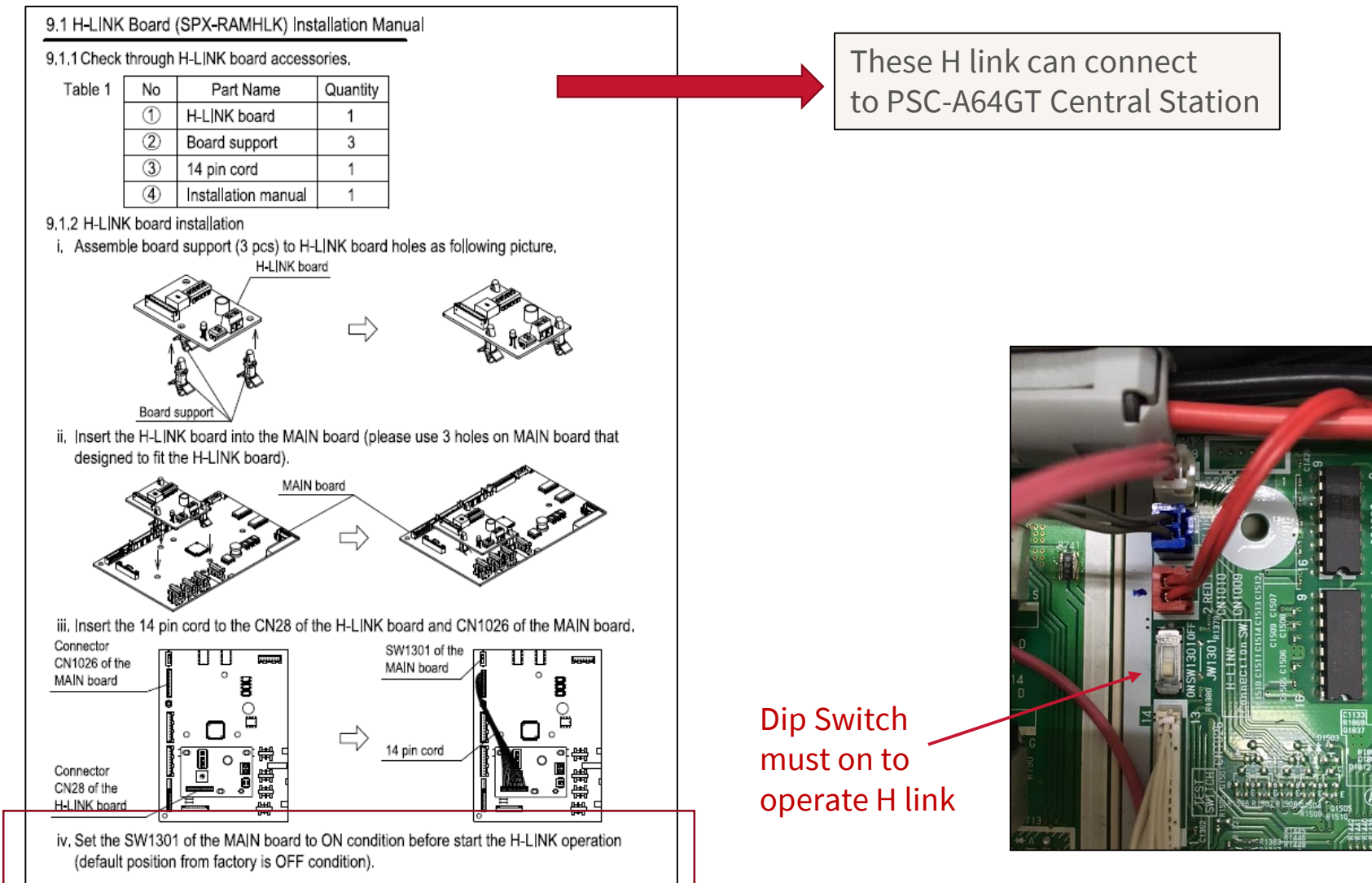

#### RAM Multi Model – Interface PCB

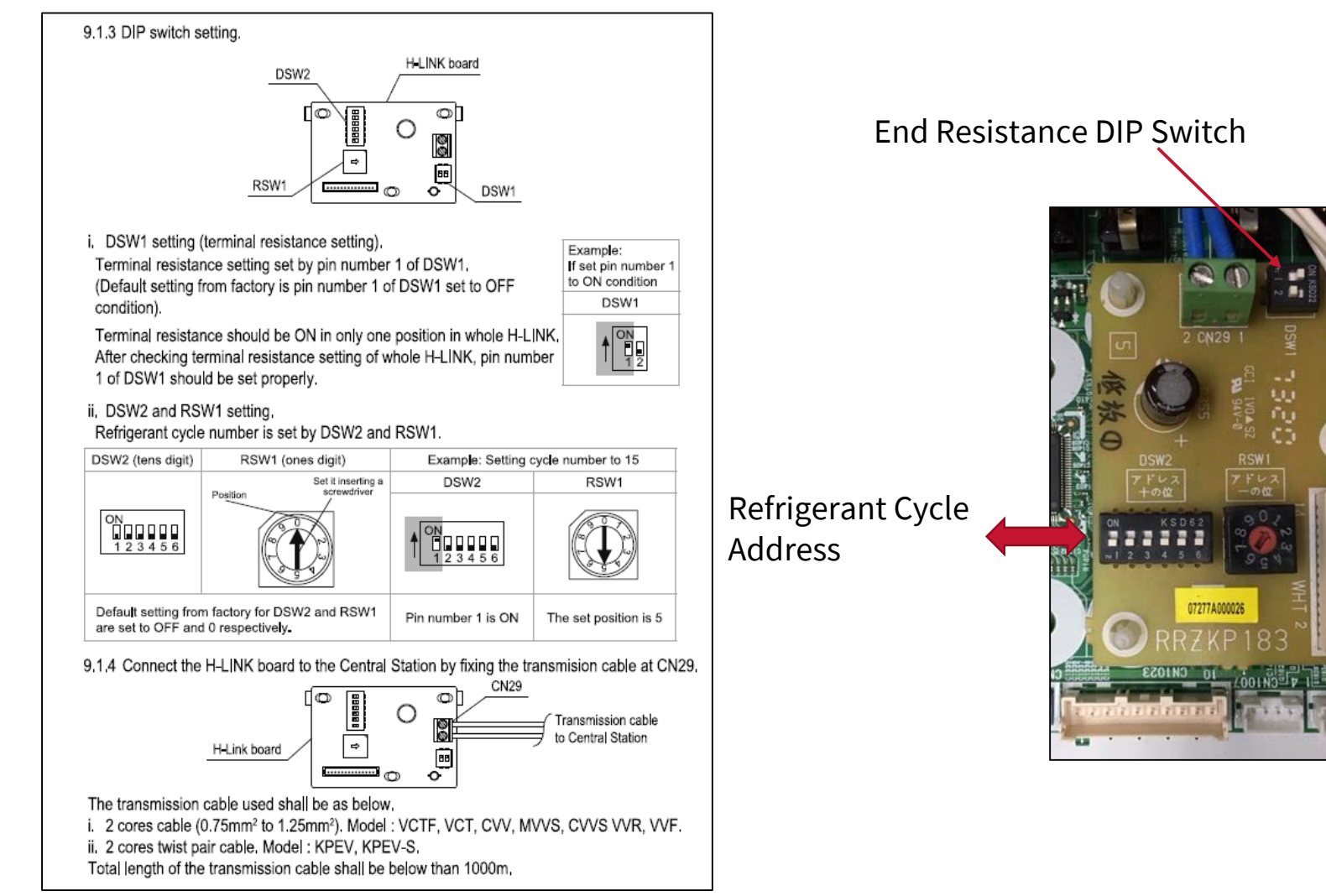

#### RAM Multi Model – Interface PCB

#### Example connection for DSW1 setting

Correct setting for DSW1

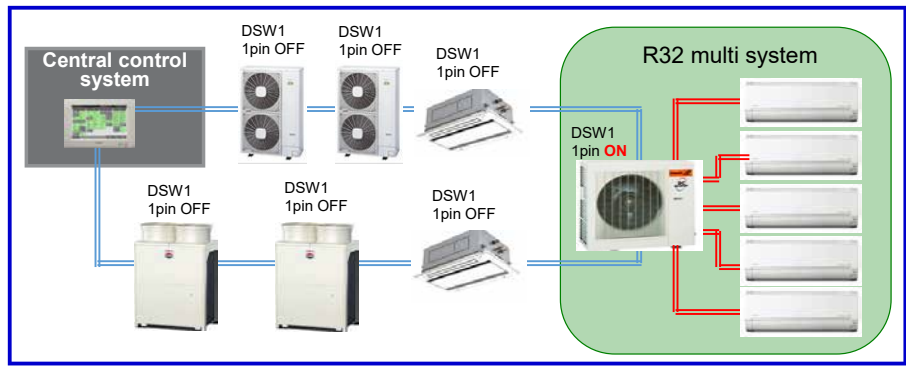

RAC communication = H-LINK communication \_

Wrong setting for DSW1

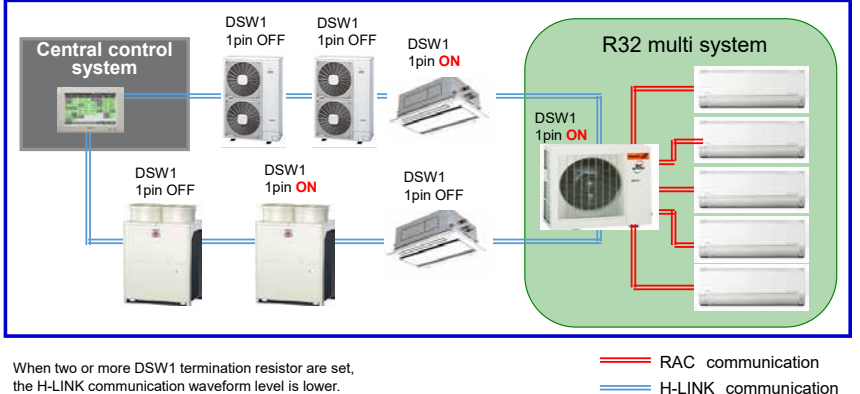

## **Optional Function for Multizone Indoor**

Available Features:

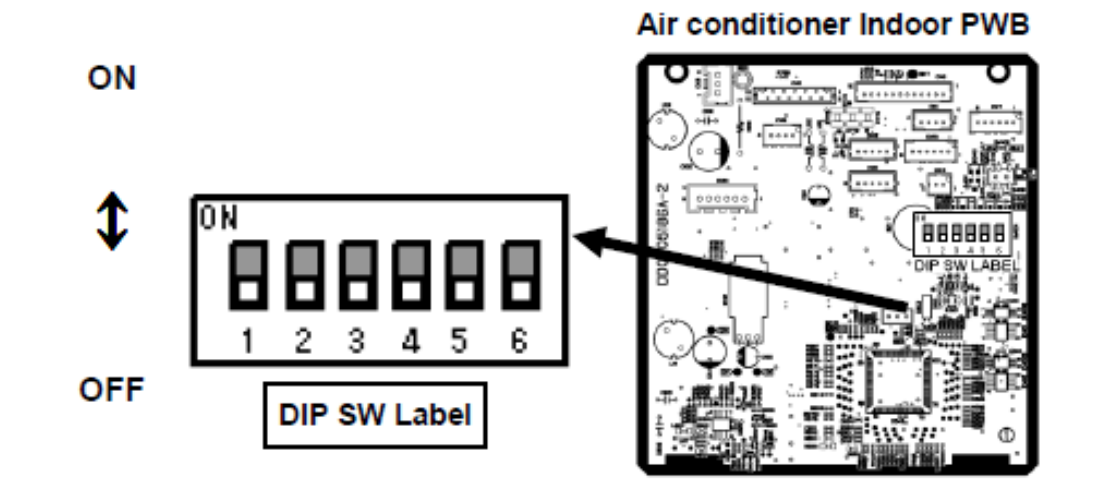

| Pin<br>No. | Function                    |     | Switch Position / Setting |     |                    |     |              |  |  |
|------------|-----------------------------|-----|---------------------------|-----|--------------------|-----|--------------|--|--|
| 1          | AUTO RESTART<br>function    | OFF | Enable                    | ON  | Disable            |     |              |  |  |
| 2          | DRY CONTACT<br>function     | OFF | Disable                   | ON  | Enable             |     |              |  |  |
| 3          | DRY CONTACT<br>Logic Select | OFF | HI Input<br>Active        | ON  | LO Input<br>Active |     |              |  |  |
| 4          | HEATING /                   | OFF | NORMAL<br>(HEAT           | OFF | HEATING            | ON  |              |  |  |
| 5          | MODE SELECT                 | OFF | AND<br>COOL)              | ON  | ONLY               | OFF | COOLING ONET |  |  |
| 6          | REMOCON ID<br>SELECT        | OFF | SELECT<br>ID A            | ON  | SELECT ID<br>B     |     |              |  |  |

1. Auto Restart function : Pin 1 - OFF = Enable (default) , ON = Disable

## **Optional Function for HWS & Multizone**

2&3. Dry Contact function : Contact 'Type a' = Level switching Pin 2-ON , 3-OFF Contact 'Type b' = reverse level switching Pin 2-OFF, 3-OFF

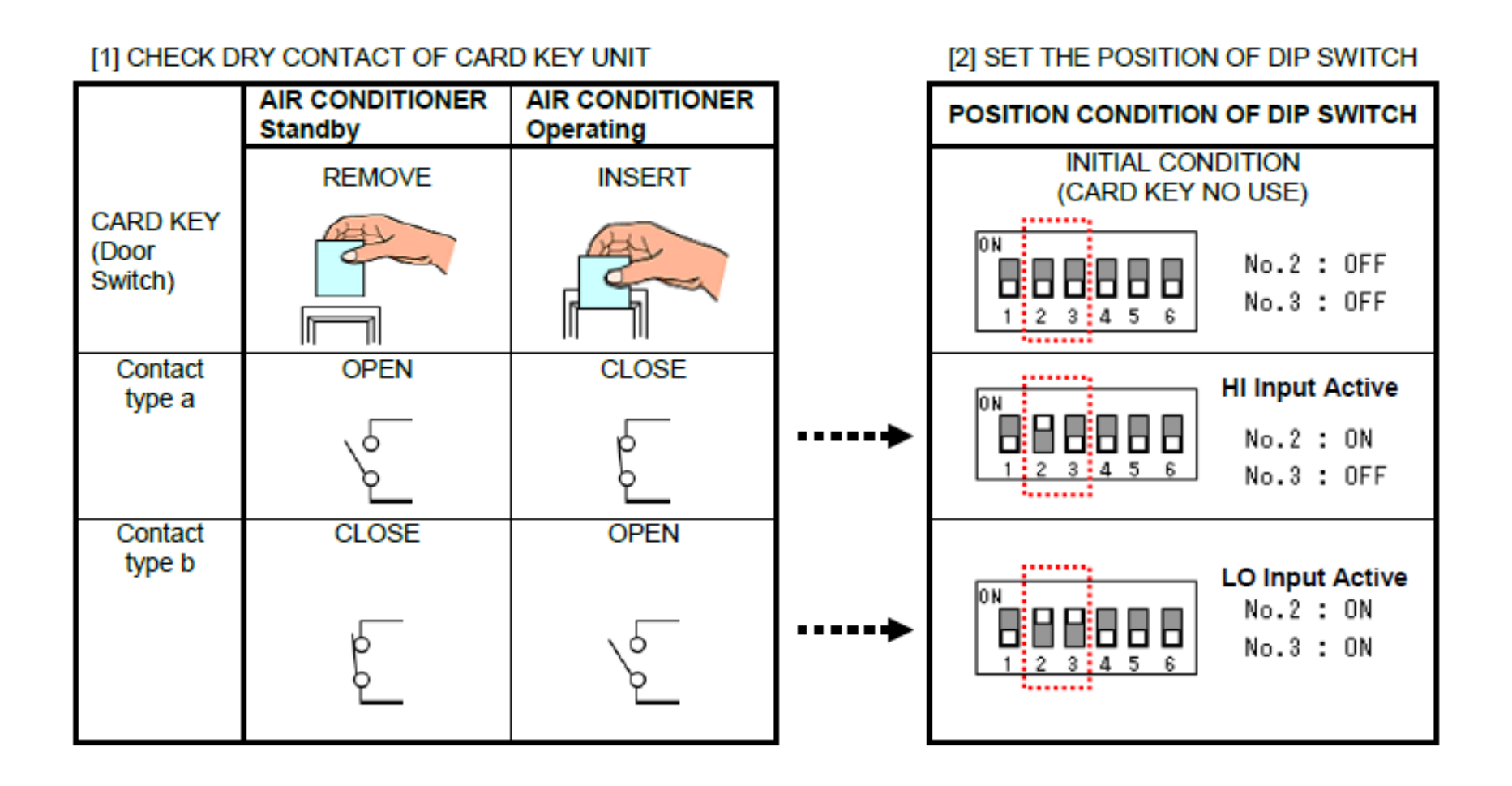

## **Optional Function for HWS & Multizone**

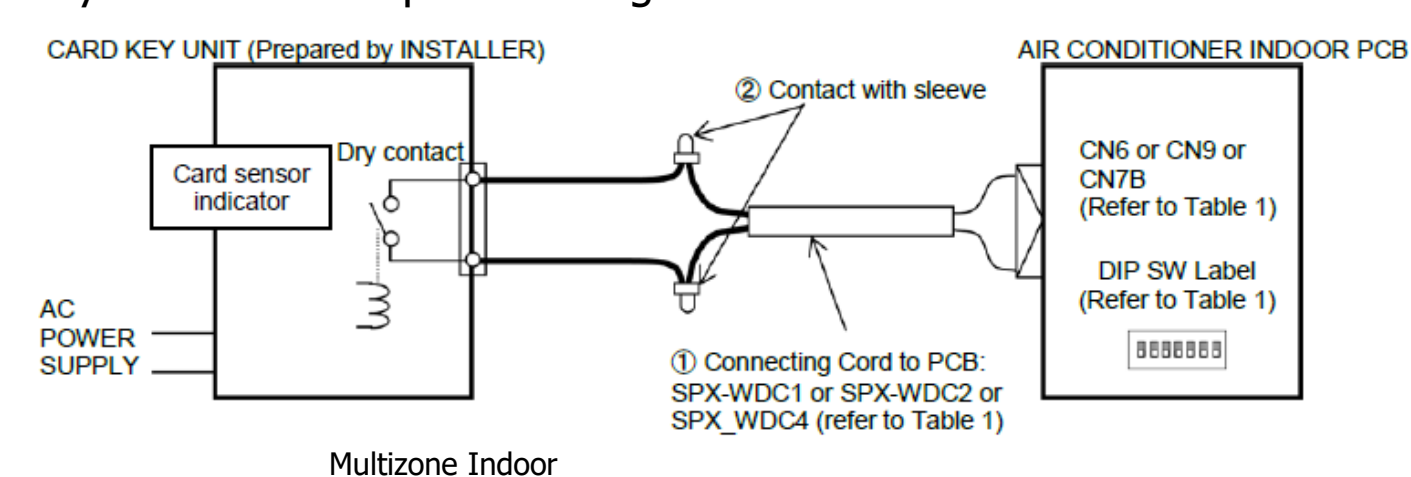

#### 2&3. Dry Contact : Sample of wiring connection

| Optional Connecting cord Accessory SPX          | Model        | DIP SW Label                       | CN#   |     |
|-------------------------------------------------|--------------|------------------------------------|-------|-----|
|                                                 | SPX-         | RAI-25/35/50/60RPE                 | SW501 | CN9 |
|                                                 | WDC2         | RAD-18QPE<br>RAD-25/35/50/60RPE    | SW501 | CN9 |
| Main PWB side<br>(CN# terminal) Connecting cord | SPX-<br>WDC3 | RAK-18QXE<br>RAK-25/35/50RXE       | DSW1  | CN6 |
| SPX-WDC#                                        |              | RAK-15QPE<br>RAK-18/25/35/42/50RPE | DSW1  | CN6 |
| Dry Contact side<br>(no polarity)               |              | RAK-50RPE1<br>RAK-60RPE            | DSW1  | CN6 |
|                                                 |              | RAF-25/35/50RXE                    | DSW1  | CN6 |

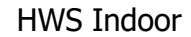

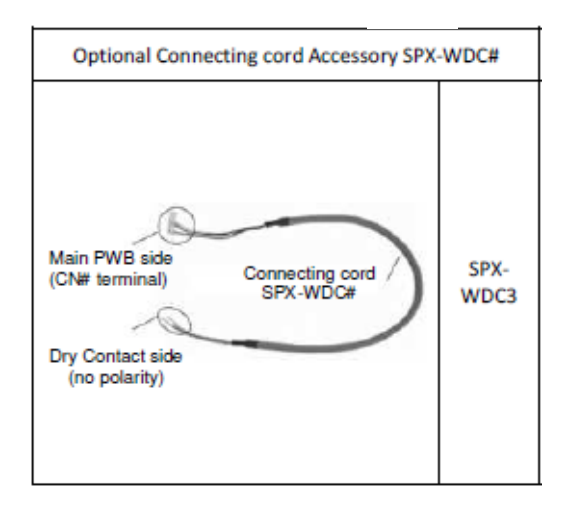

## **Optional Function for HWS & Multizone**

4&5. Operation Mode Lock Selection : Selectable between Cooling or Heating only.

Heating Mode : Pin 4 – OFF, Pin 5 – ON Cooling Mode : Pin 4 – ON, Pin 5 – OFF

6. Remote ID Selection : To prevent mutual interference of communication signal. (applicable when using wireless weekly remote controller)

> Select ID A : Pin 6 – OFF Select ID B : Pin 6 - ON

## Relay kit(SPX-WDC8) for Run status, Alarm signal output

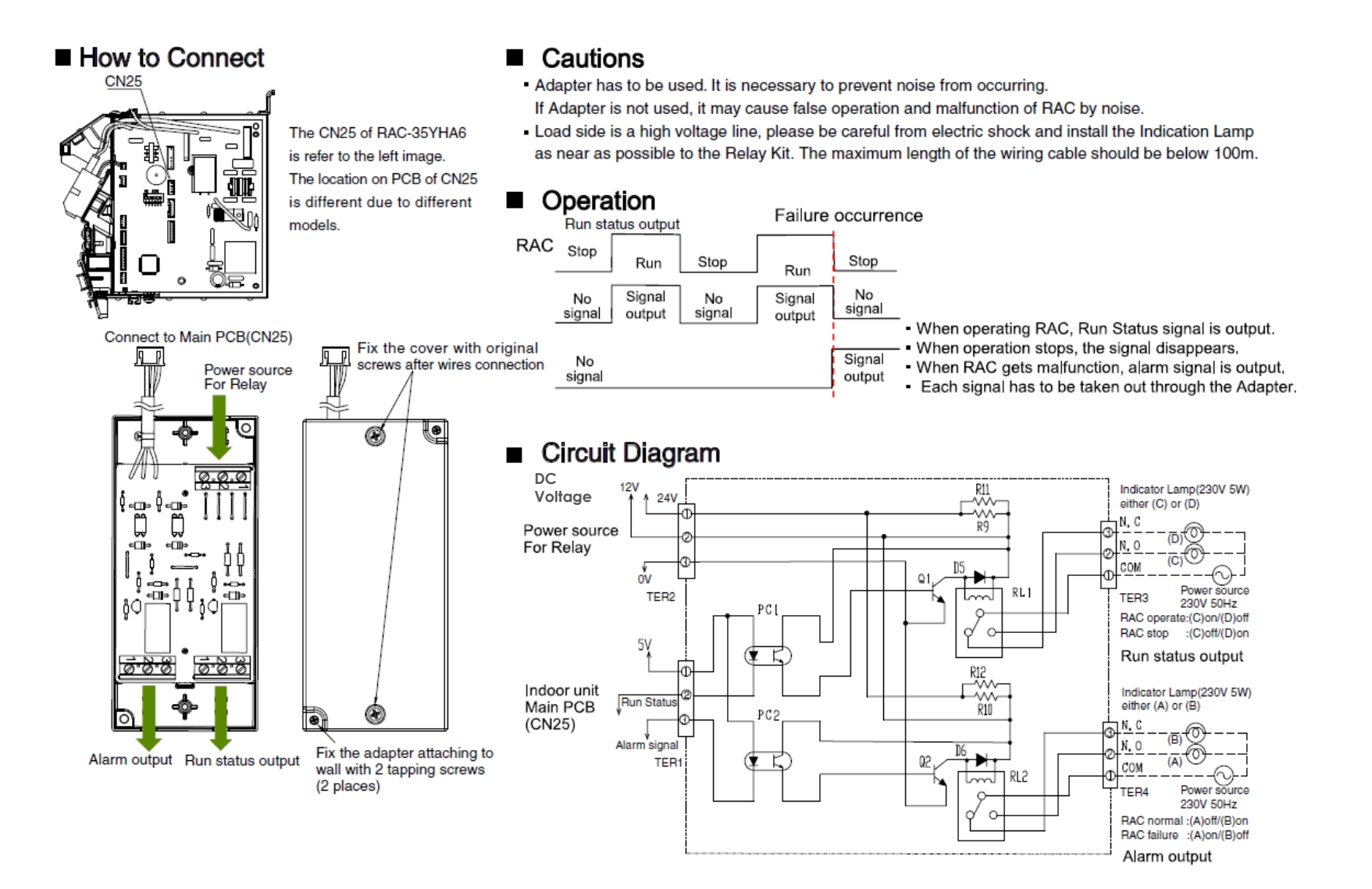

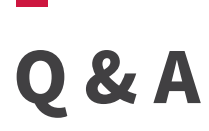

Q : What is the minimum pipe length connection for HWS? A : 3m

Q: Where is the Power Supply connected to for HWS system?

A : Outdoor Unit – Terminal L&N

Q : What are troubleshooting procedure for HWS?

A: 1. Check the indoor timer light count

2. Check the outdoor LED301 light count

3. Do the initial voltage check

Q: What is the Input voltage to IPM? A: 300VDC

Q: What is the Input Voltage to compressor? A: 150VDC

| —     |  |
|-------|--|
| Notos |  |
| NOLES |  |
|       |  |
|       |  |
|       |  |
|       |  |
|       |  |
|       |  |
|       |  |
|       |  |
|       |  |
|       |  |
|       |  |
|       |  |
|       |  |
|       |  |
|       |  |
|       |  |
|       |  |
|       |  |
|       |  |
|       |  |
|       |  |
|       |  |
|       |  |
|       |  |

| Notes |  |  |  |
|-------|--|--|--|
|       |  |  |  |
|       |  |  |  |
|       |  |  |  |
|       |  |  |  |
|       |  |  |  |
|       |  |  |  |
|       |  |  |  |
|       |  |  |  |
|       |  |  |  |
|       |  |  |  |
|       |  |  |  |
|       |  |  |  |
|       |  |  |  |
|       |  |  |  |
|       |  |  |  |
|       |  |  |  |

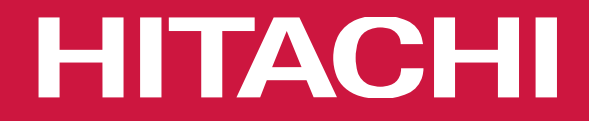

# airCore 700

## Single Split Heat Pump System

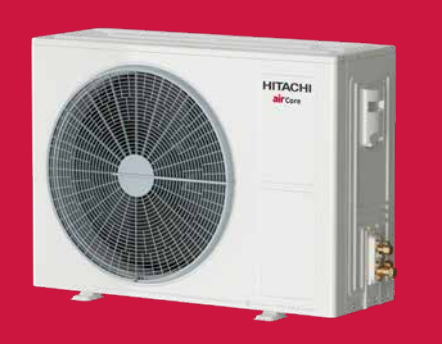

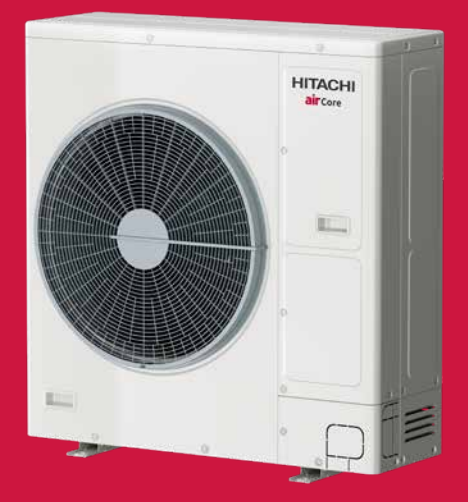

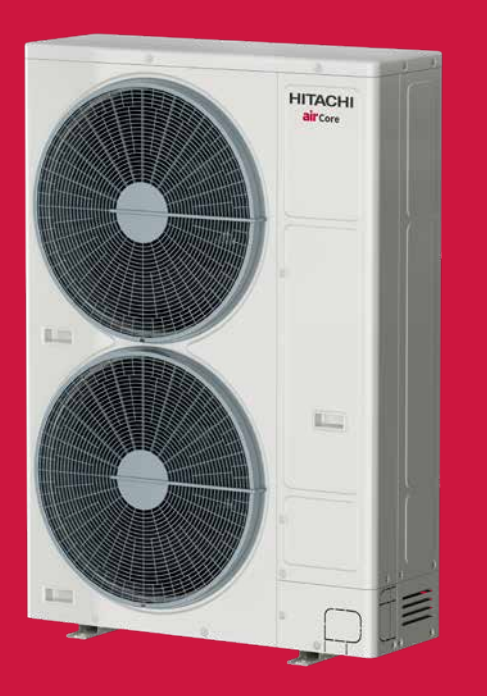

Cooling & Heating

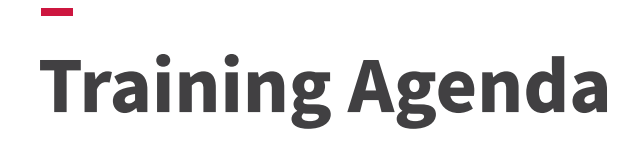

| SESSION  | TOPICS OF CONTENT                                                                                                    |  |  |  |  |  |
|----------|----------------------------------------------------------------------------------------------------|--|--|--|--|--|
| PARTI    | PRODUCT OVERVIEW                                                                                                    |  |  |  |  |  |
|          | <ul> <li>Product Line Up For airCore 700 outdoor series</li> </ul>                                                                                          |  |  |  |  |  |
|          | Product Line Up for airCore 700 indoor models                                                                                                    |  |  |  |  |  |
|          |                                                                                                    |  |  |  |  |  |
| PART II  | PRODUCT FEATURES                                                                                                    |  |  |  |  |  |
|          | . Outdoor Features – new design<br>. Indoor features – separable fan cover, zone controller, Air Cloud Go App.                                              |  |  |  |  |  |
| PART III | GENERAL INSTALLATION                                                                                                    |  |  |  |  |  |
|          | . Service Space, Air-Tight Test & Vacuuming, Electrical Wiring.<br>•Communication H-Link Wiring and Dip Switch Setting.                                     |  |  |  |  |  |
| PART IV  | TROUBLESHOOTING & DIAGNOSIS                                                                                                    |  |  |  |  |  |
|          | . Reading Error Code<br>. Service Function – Check Mode 1 & 7 Segment Display (Data Collection).<br>. Inspection – Main PCB, Inverter PCB, Component Check. |  |  |  |  |  |
| PART V   | INTERFACE CONNECTION                                                                                                    |  |  |  |  |  |
|          | . Optional Function – Remote Start/Stop, Run/Fault status.<br>. DRED Connection.<br>. Additional – Zone Controller GC-AZKP Setup.                           |  |  |  |  |  |

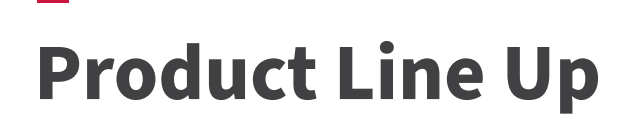

| Nominal Cooling Capacity |                                                             | 5.0kW                                                                                                    | 6.0kW          | 7.1kW           | 10.0kW         | 12.0kW                           | 14.0kW                           | 16.0kW                           |                                  |
|--------------------------|-------------------------------------------------------------|----------------------------------------------------------------------------------------------------|----------------|-----------------|----------------|----------------------------------|----------------------------------|----------------------------------|----------------------------------|
| Outdoor<br>Unit          | PAS-**UFASNQ1 (Single Phase)<br>PAS-**UFASMQ1 (Three Phase) |                                                                                                    | PAS-2.0UFASNQ1 | PAS-2.5UFASNQ1  | PAS-3.0UFASNQ1 | PAS-4.0UFASNQ1<br>PAS-4.0UFASNQ1 | PAS-5.0UFASNQ1<br>PAS-5.0UFASNQ1 | PAS-6.0UFASNQ1<br>PAS-6.0UFASNQ1 | PAS-6.5UFASNQ1<br>PAS-6.5UFASNQ1 |
| Indoor<br>Unit           | Ducted                                                      | MSP                                                                                                    | PPIM-2.0UFA1NQ | PPIM-2.5 UFA1NQ | PPIM-3.0UFA1NQ | PPIM-4.0UFA1NQ                   | PPIM-5.0UFA1NQ                   | PPIM-6.0UFA1NQ                   |                                  |
|                          |                                                             | HSP                                                                                                    |                |                 | PPIH-3.0UFA1NQ | PPIH-4.0UFA1NQ                   | PPIH-5.0UFA1NQ                   | PPIH-6.0UFA1NQ                   | PPIH-6.5UFA1NQ                   |
|                          | Cassette                                                    | Standard<br>Panel                                                                                                    | PCI-2.0UFA1NQ  | PCI-2.5UFA1NQ   | PCI-3.0UFA1NQ  | PCI-4.0UFA1NQ                    | PCI-5.0UFA1NQ                    | PCI-6.0UFA1NQ                    | PCI-6.5UFA1NQ                    |
|                          |                                                             | Human Sensor<br>Panel (optional)                                                                                                    | P-AP160NAE2*EX | P-AP160NAE2*EX  | P-AP160NAE2*EX | P-AP160NAE2*EX                   | P-AP160NAE2*EX                   | P-AP160NAE2*EX                   | P-AP160NAE2*EX                   |
|                          |                                                             | Silent Iconic<br>Panel (optional)                                                                                                    |                |                 | P-GP160NAPU*EX | P-GP160NAP*EX                    | P-GP160KAP*EX                    |                                  |                                  |
|                          | Ceiling<br>Suspended                                        |                                                                                                    | PPFC-2.0UFA1NQ | PPFC-2.5UFA1NQ  | PPFC-3.0UFA1NQ | PPFC-4.0UFA1NQ                   | PPFC-5.0UFA1NQ                   | PPFC-6.0UFA1NQ                   |                                  |
| Controllers              |                                                             | PC-ARFG2-Z<br>Controller optional all<br>indoor units<br>Controller optional all<br>indoor units |                |                 |                |                                  |                                  |                                  |                                  |
## **Outdoor Features**

#### Fan design

 Adopt DC motor with 16 speed control,more energy saving and higher energy efficiency.

#### Compressor pre-heating through internal coil induction

- Compressor pre-heating in low outdoor ambient temperatures
- Uses advanced multi-pulse control induction on coil, core, rotor and stator, eliminating use of external crankcase heater
- Enhances efficiency of pre-heating in low ambient conditions, and reduces startup time

#### Fan grille design

 Discover a whole new level of performance with better heat dissipation and a modern look

#### Easy installation and service access

- Piping options in 4 directions: depending on the installation situation, installers can choose from 4 running pipe directions.
- Easier removal of front service cover: the screws you need to open/close the front serve cover are all on the front side.

#### Features a newly improved refrigerant path and a new fin

Heat exchanger design

shape,make the unit more efficient.

#### New printed circuit board

 With Hitachi's exclusive Compressor Control Technology, operation is more comfortable and consistent.

#### **Electrical Box protection**

 Equipped with advanced electrical box protection, which is vital for safety as it prevents dust, moisture, and physical damage, ensuring proper function, easier maintenance, compliance with regulations, and ultimately extends component lifespan.

#### **Electronic expansion valve**

Adopt high precision electronic expansion valves for higher control accuracy and more accurate temperature control.

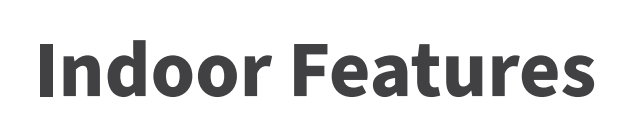

#### **HSP DUCTED**

#### **High Performance**

Enhanced efficiency DC fan motor paired with a powerful centrifugal fan for high airflow delivery.

#### **HESP Ducted Indoor Units**

airCore 700 high-ESP ducted indoor units are designed to be easily separable. The fan cover can be effortlessly removed from the heat exchanger compartment and reassembled with just a simple "one click" mechanism.

These units come equipped with a receiver connector for a float switch and temperature sensor. By unplugging the connector, the main PCBA, fan motor wiring, and receiver become easily accessible for connection.

This disassembled design offers an ideal solution for installations in crowded or confined spaces, such as rooftop attics, as well as narrow and elongated spaces. It greatly facilitates the delivery and installation process, making it more convenient and feasible.

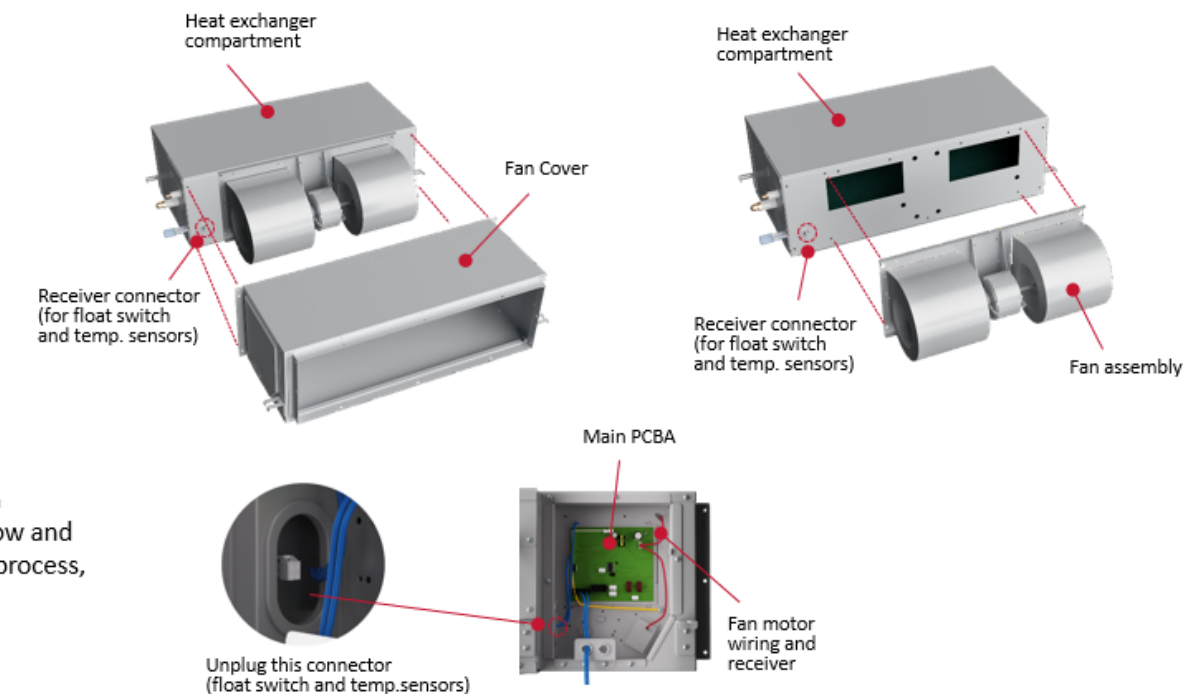

## **Indoor Features**

PREMIUM ZONING KIT \_ Ducted only

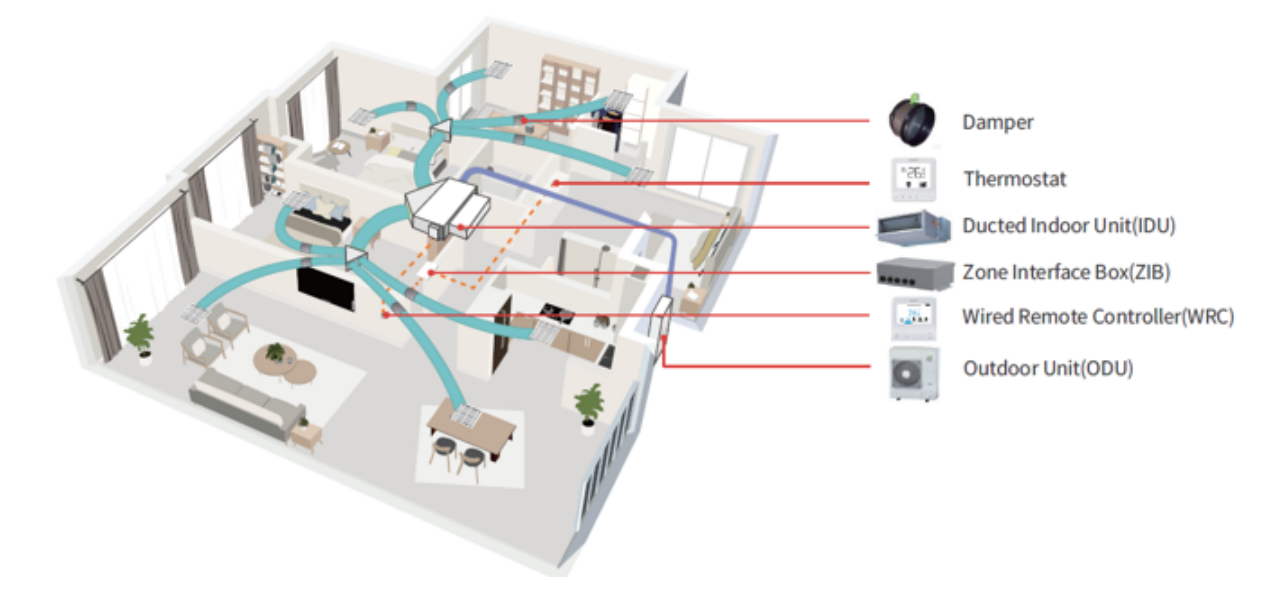

The Premium Zoning Kit can be used on airCore 700 MESP or HESP ducted type indoor units, to control dampers in each ducts connected to the air outlet of the indoor unit. The dampers can be turned on when there is an air conditioning demand, and turned off when there is no air conditioning demand. By controlling the damper angle, the airflow rate of each zone can be selected in three taps (High/Med/Low).

## **Controllers & Apps**

### APPS | airCloud Go

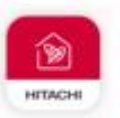

airCloud Go Connect your Hitachi air conditioners to airCloud Go via wifi.

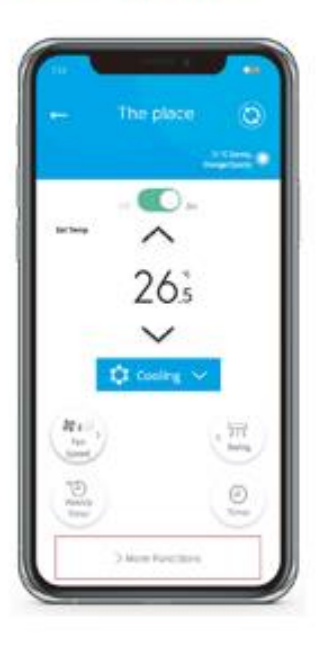

Available on the App Store

visit hitachiaircon.com

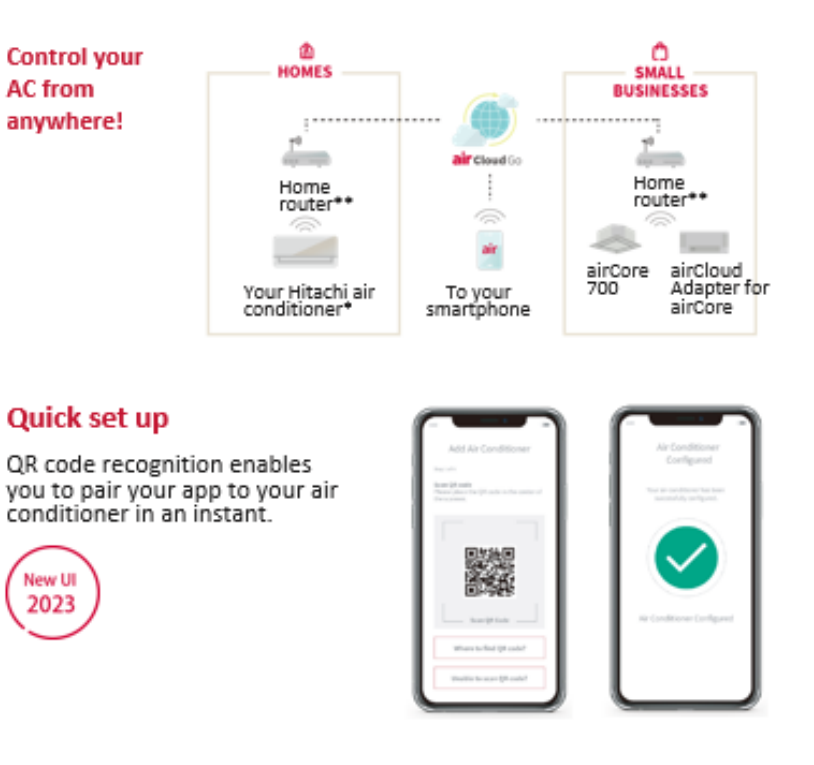

#### App available in 21 languages

English, French, Italian, Spanish, German, Portuguese (BR & EU), Dutch, Danish, Swedish, Thai, Chinese (Traditional & Simplified), Indonesia, Polish, Hungarian, Czech, Romanian, Greek, Croatian, Slovenian, Vietnamese, Malay **Controllers & Apps** 

### APPS | airCloud Pro

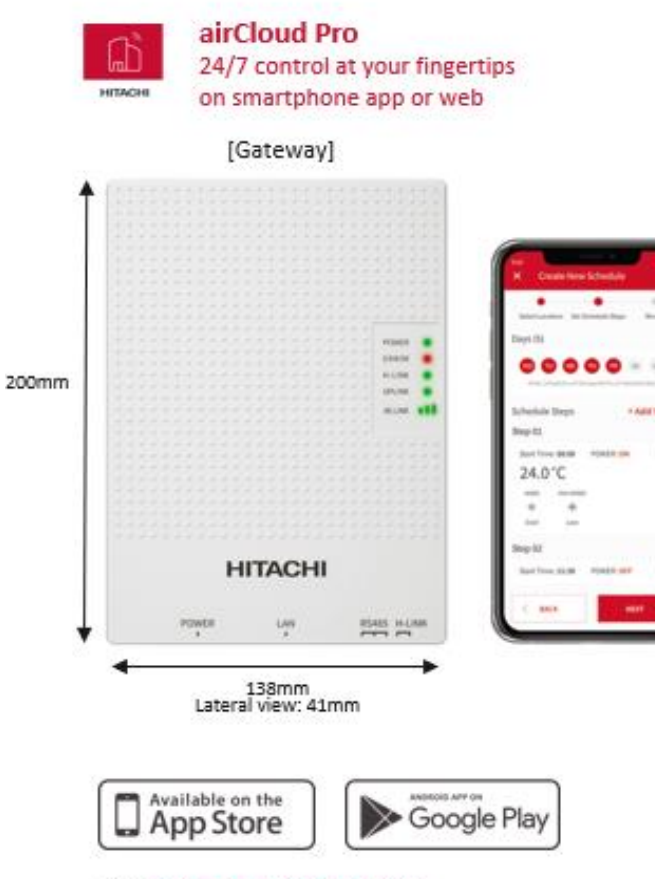

visit aircloudproapp.com

#### iOT Solution: Cloud-Based Control System with Dedicated App

#### A simple yet powerful tool.

#### √ Intuitive simplicity

airCloud Pro is designed to make your job easier. An intuitive app that anyone can use, airCloud Pro makes managing your AC systems easier than ever before.

#### ✓ Control from anywhere

Enjoy the freedom of remote access from your smartphone, tablet or laptop. airCloud Pro allows you to remotely control your AC system(s) from a single app, saving you travel time.

#### System configuration

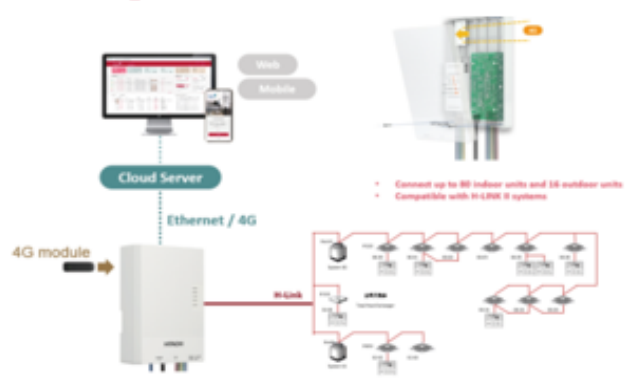

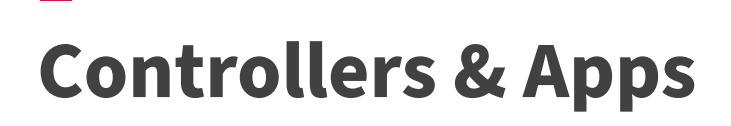

#### APPS | airCloud Tap

airCloud Tap (NFC) Ъ for using with PC-ARFG1/PC-ARFG2-\* HITACHI

#### Improved serviceability with airCloud Tap

"airCloud Tap" is used setting the controller from smartphone easily.

(NFC feature on PC-ARFG2-Z is disabled when connected with Zone interface box.)

To download the "airCloud Tap" application, search for it on the "App Store" \*1 or "Google Play"\*2. Alternatively, you can scan the code provided below with your smartphone to directly access the application.

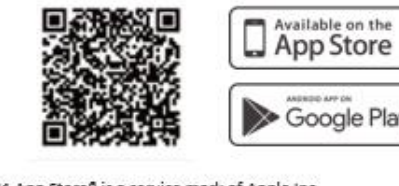

App Store Google Play

\*1 App Store<sup>6</sup> is a service mark of Apple Inc. \*2 Google Play and the Google Play logo are trademarks of Google LLC.

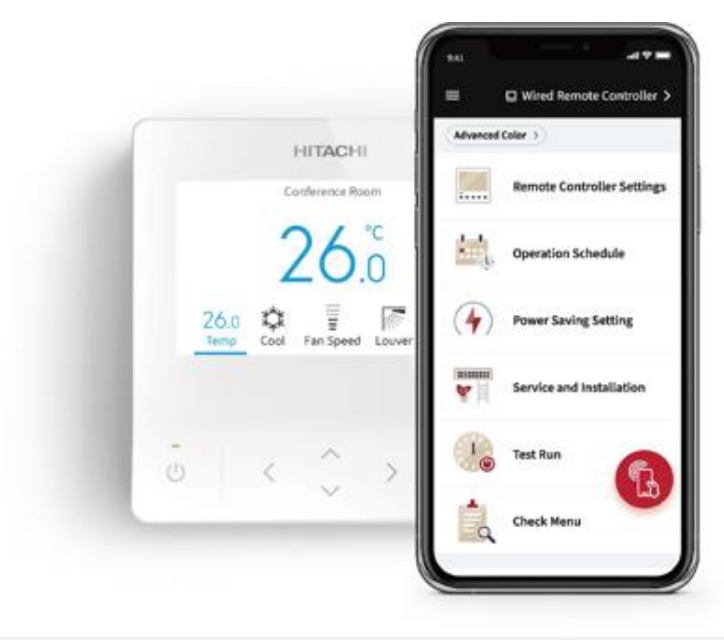

#### Example: Setting weekly schedule

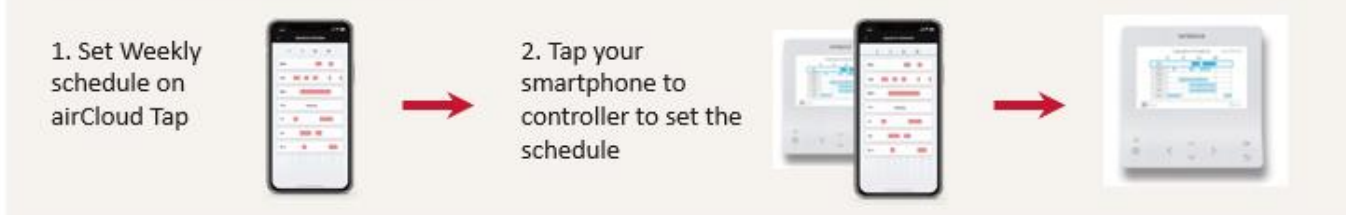

## **Controllers & Apps**

### INTEGRATE WITH BMS

#### **BMS ADAPTER for BACnet®**

HC-A64BNP1 CONTROL UP TO 64 INDOOR UNITS

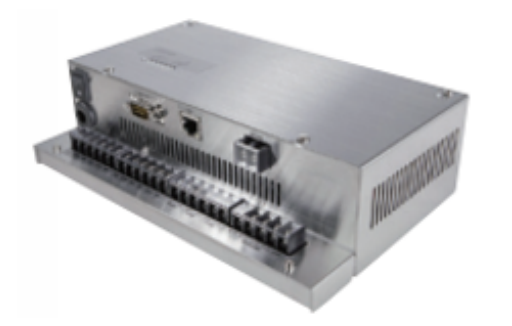

#### **General Functions**

- Run / Stop
- Operation Mode
- · Temperature Setting / Status
- Fan Speed
- Filter Sign / Reset
- Prohibited / Permitted RC Operation
- Indoor Air Intake Temperature (IDU Inlet Temp)
- Communication State
- Alarm Signal
- Alarm Code

**Important Information : Installation Manual** 

\* Please read through the Installation manual at least once before installation.\*

Information:-

- Pipe sizes
- Pipe Length minimum & maximum length, maximum Height
- Service space positioning of Indoor & Outdoor unit
- Branch Pipe/ Kit information
- Wiring method and cable sizes between indoor, outdoor and wall controller
- Dip & Rotary switches setting to address the units
- Additional Refrigerant charge calculation
- Option setting, External Input / Output setting
- List of Error Codes

## **Outdoor Service Space** (example)

\_ \_ \_ \_ \_ \_ \_ \_

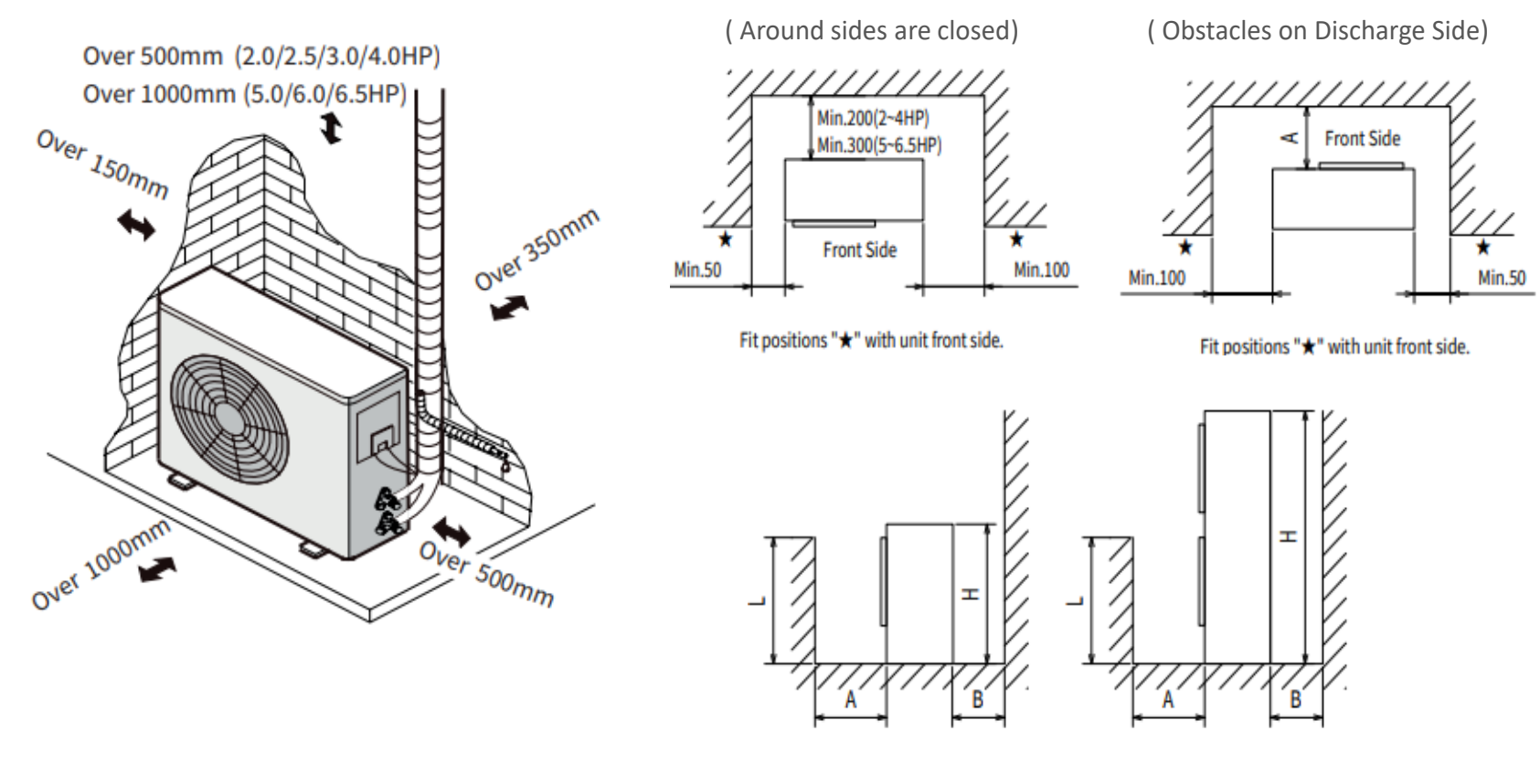

| L            | A                        | В           |  |
|--------------|--------------------------|-------------|--|
| 0 < L ≤ 1/2H | 0 < L ≤ 1/2H 600 or more |             |  |
| 1/2H < L ≤ H | 1400 or more             | 350 or more |  |

## **Refrigerant Piping Restriction**

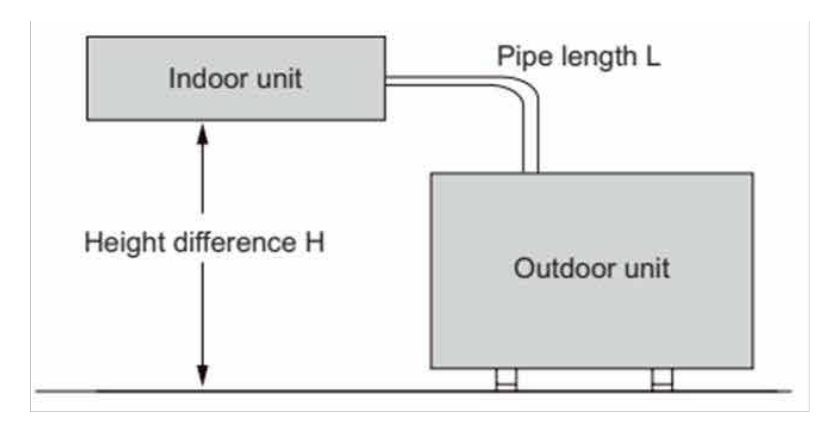

- A shorter refrigerant piping will be better the performance. So, the connecting pipe should be as short as possible.
- Set an oil trap every 5m of height difference in suction piping when the indoor unit is lower 5m or less than outdoor unit.
- The horizontal piping should be slope down (1/200~1/250) along the refrigerant flow direction to return the oil to compressor.

| Model     | Max. pipe<br>length (L) | Max. height<br>difference (H) | Add. refrigerant<br>(exceed 30m) |
|-----------|-------------------------|-------------------------------|----------------------------------|
| 2.0~2.5HP | 50 (m)                  | 30 (m)                        | 18 (g/m)                         |
| 3.0HP     | 75 (m)                  | 30 (m)                        | 18 (g/m)                         |
| 4.0~6.5HP | 75 (m)                  | 30 (m)                        | 35 (g/m)                         |

| Madal             | Outer diameter of pipe (mm) |        |  |  |  |
|-------------------|-----------------------------|--------|--|--|--|
| Model             | Gas                         | Liquid |  |  |  |
| 2.0/2.5/3.0HP     | 12.7                        | 6.35   |  |  |  |
| 4.0/5.0/6.0/6.5HP | 15.88                       | 9.52   |  |  |  |

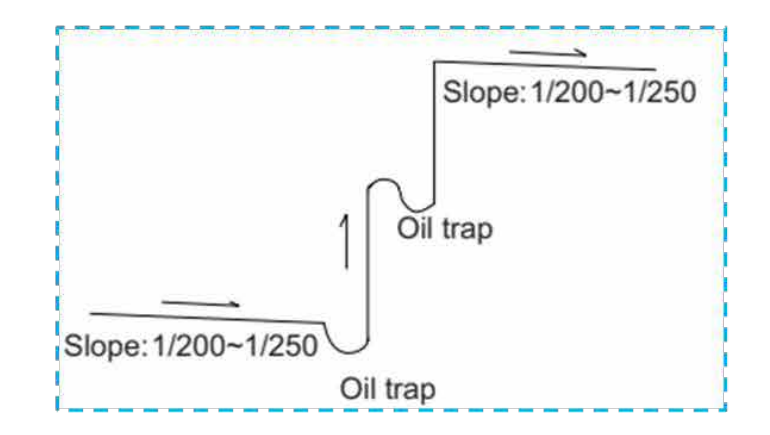

## **Air-Tight Test**

Perform air-tight test to check for leakage in the piping system

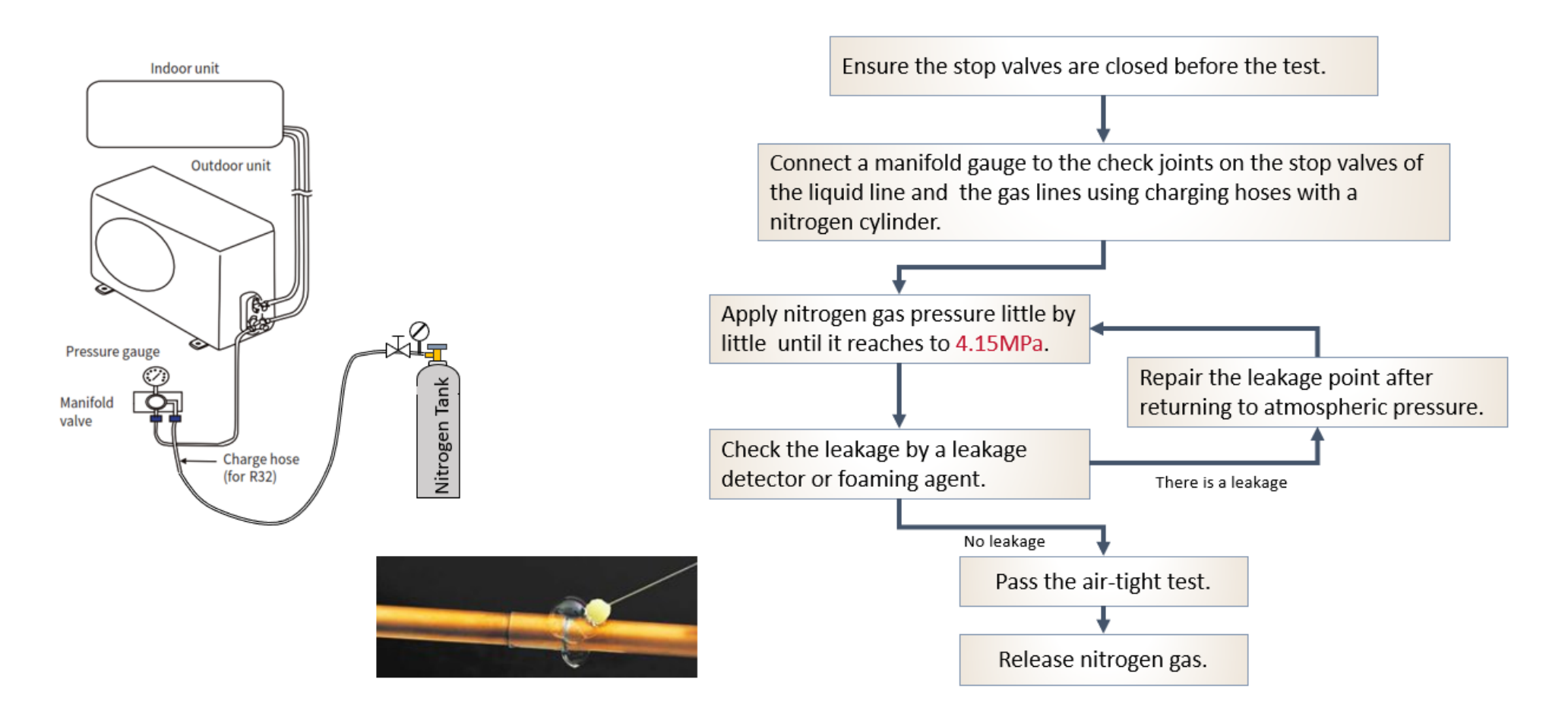

## **Vacuum Drying**

Perform Vacuum Drying to remove air and moisture from piping system

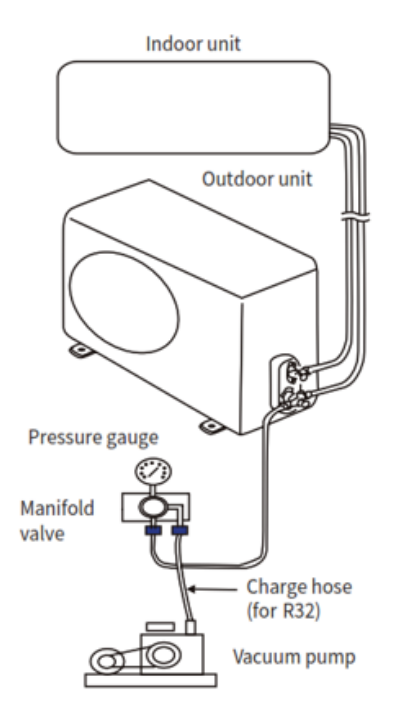

#### < Basic Method >

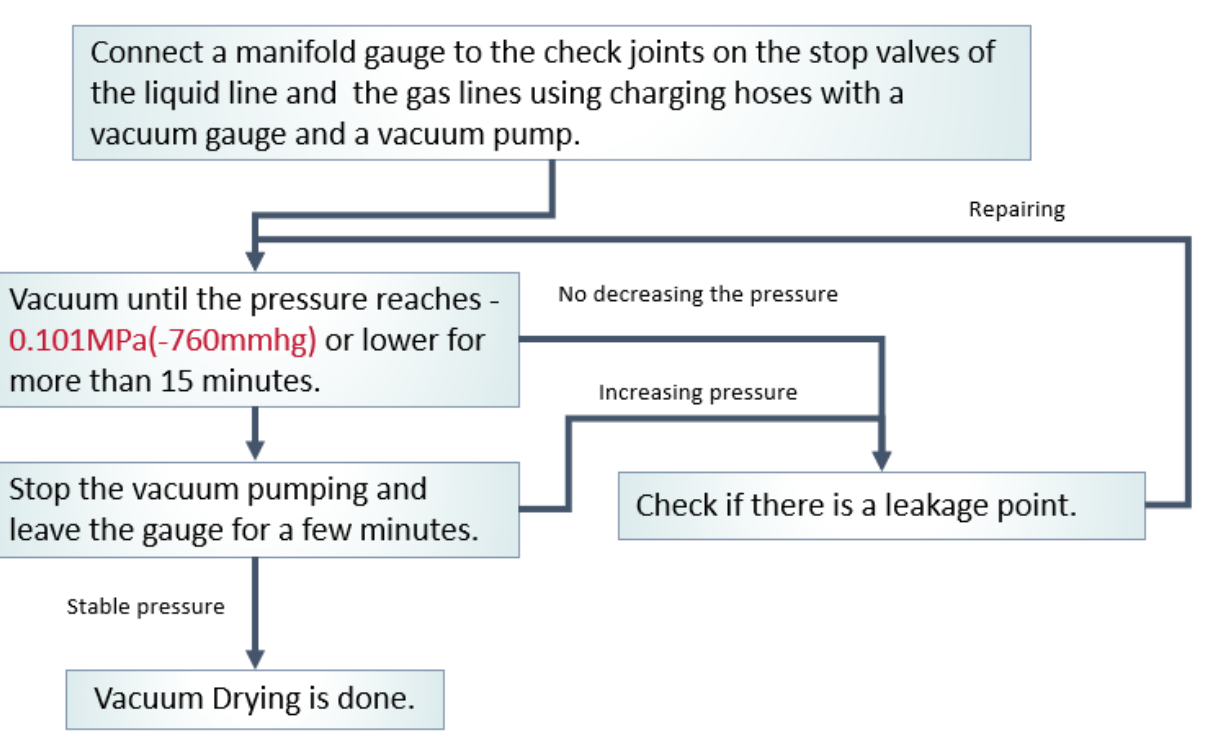

**Refrigerant Cycle Flow** (example)

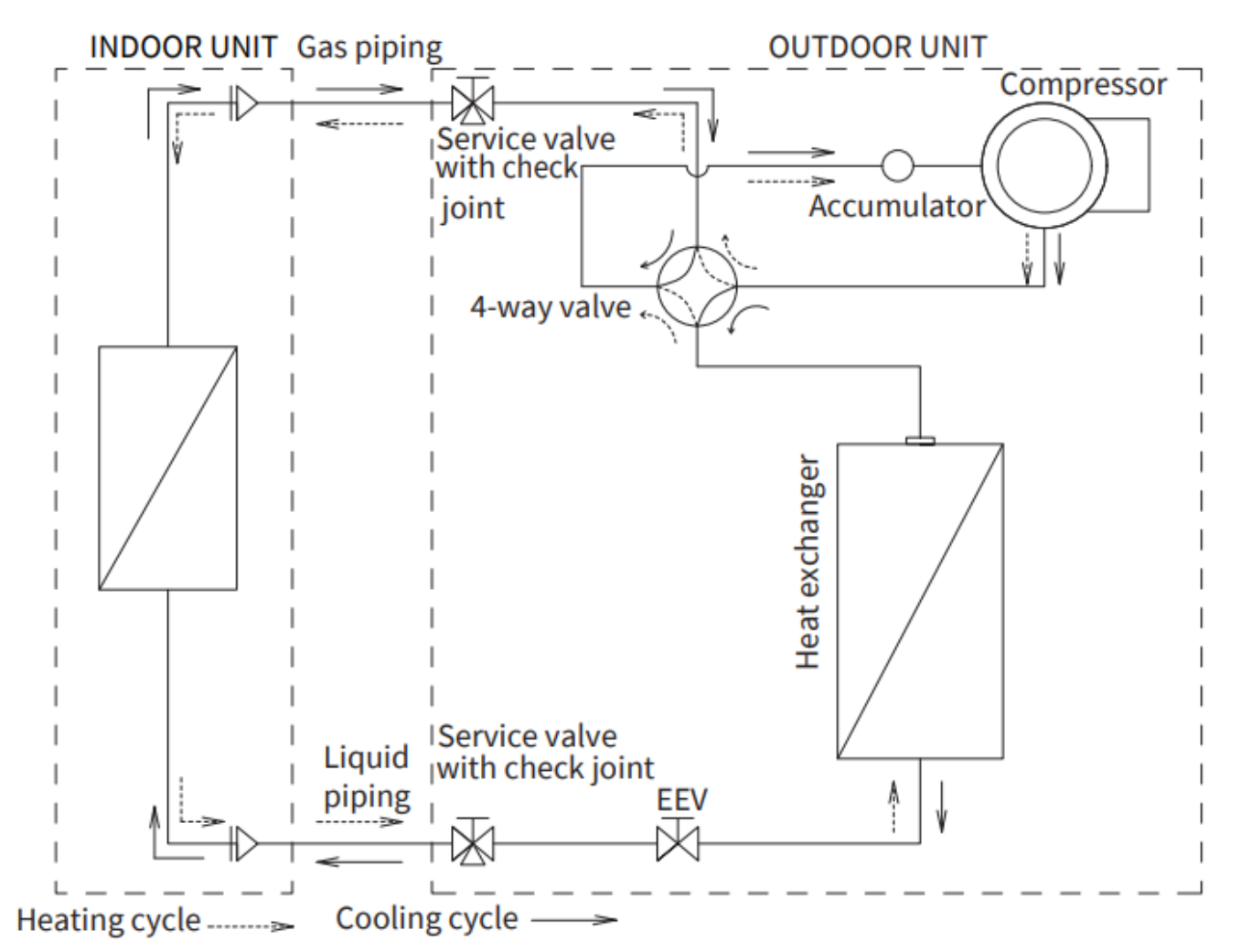

### **Electrical Wiring Diagram**

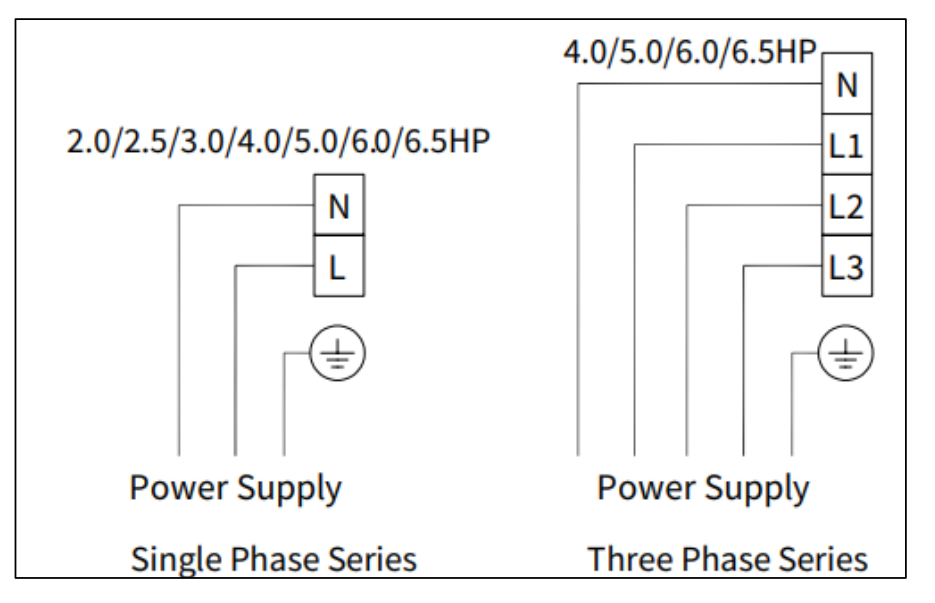

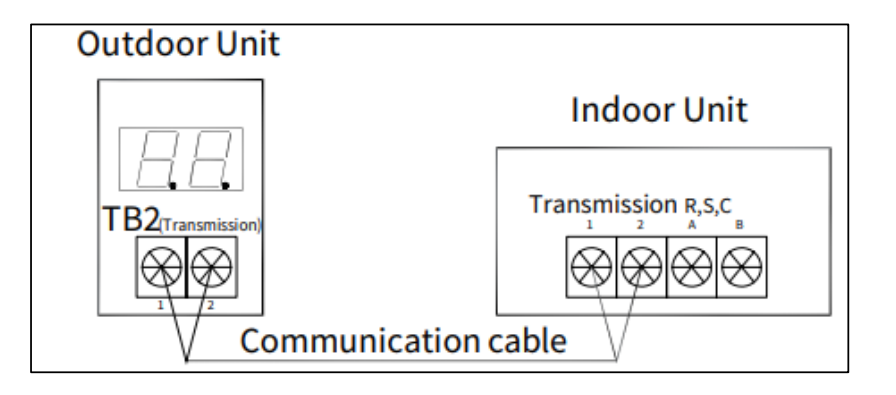

• Communication Wiring – H-Link

What is H-LINK?

### Α.

H-LINK is a "Hitachi" original communication system that can be used to control multiple outdoor and indoor units from one control point. Its use assists installers and service engineers by simplifying commissioning and service maintenance. For building owners and occupants, it provides outstanding versatility enabling the connection of various types of central control options, enabling better system management. Our proprietary high-performance

communication system enables the connection of control wiring between indoor and outdoor units, and between a centralized control system and indoor/outdoor units across two or more refrigerant systems.

### < Wiring Specification >

5 VDC Pulse – **CANNOT** be measured with Digital Meter An Oscilloscope can be used to see actual communication sign wave / signal strength and any electromagnetic interference.

| Contents            | Specifications                                        |
|---------------------|-------------------------------------------------------|
| Voltage             | 5VDC (Non-pole)                                       |
| Terminal resistance | 75Ω<br>(Setting by DSW10-1)                           |
| Wiring length       | Max. 1,000m                                           |
| ns Cable            | 2-core,<br>0.75mm <sup>2</sup> to 1.25mm <sup>2</sup> |
| Cable model         | JKPEV-S, JKEV-S, CVV                                  |

Wiring : Communication between Outdoor and Indoor.

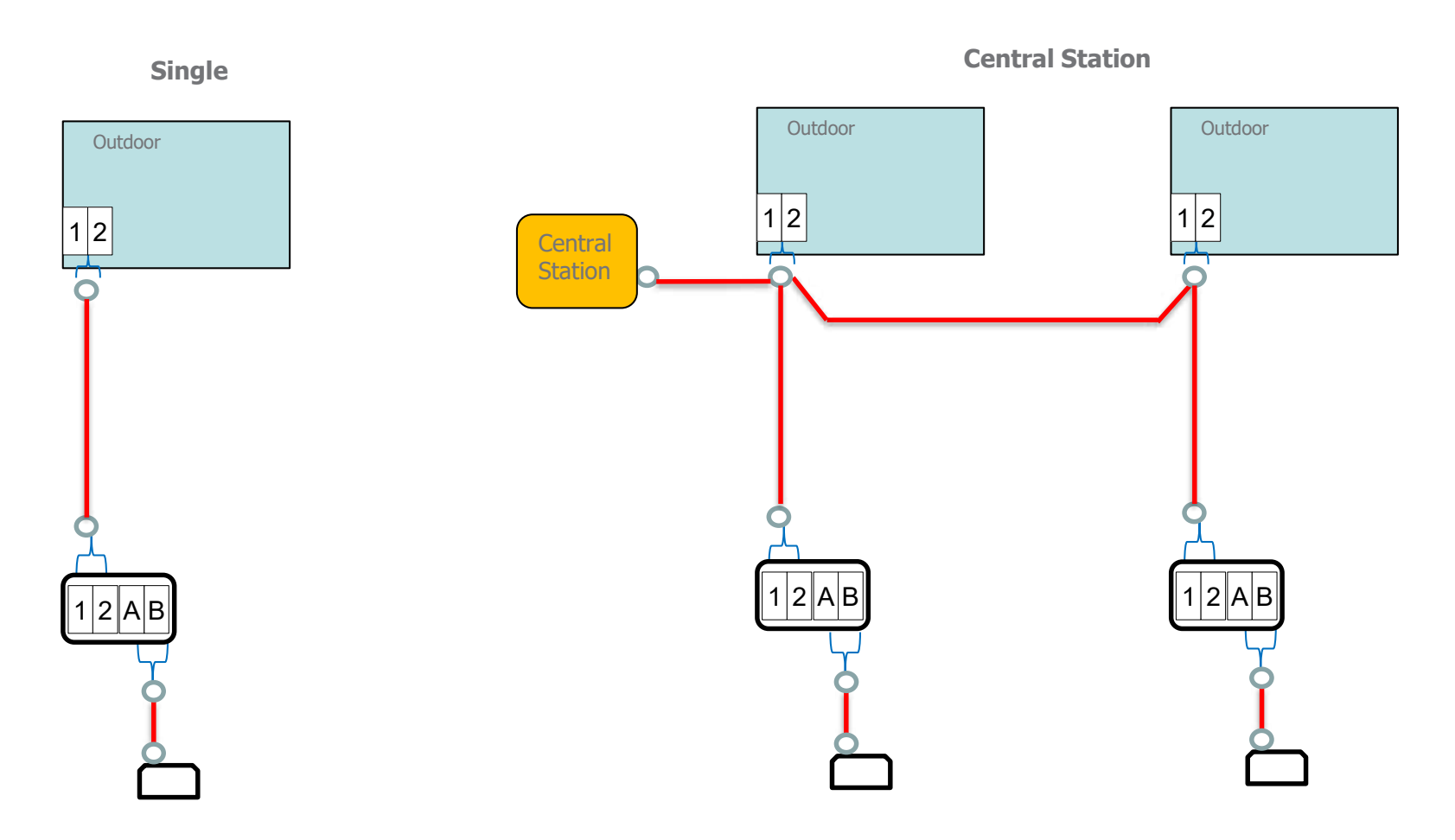

Setting: DIP & Rotary switches settings.

- Addressing Indoor and Outdoor units.
   \*\* (No setting is required on a single system setting)
- 2. Setting only required on multi system setting and with a Central Control function.

Indoor

DIP Switch 5 = Refrigerant System Setting

Example :-

| 0               | 1                     | 2                 | 3                     |
|-----------------|-----------------------|-------------------|-----------------------|
| 1 2 3 4 5 6 OFF | 0N<br>1 2 3 4 5 6 OFF | 0N<br>1 2 3 4 5 6 | 0N<br>1 2 3 4 5 6 OFF |

Outdoor

DIP Switch 4 = Refrigerant System Setting

Example :-

| 0               | 1                 | 2                 | 3                     |
|-----------------|-------------------|-------------------|-----------------------|
| 1 2 3 4 5 6 OFF | 0N<br>1 2 3 4 5 6 | 0N<br>1 2 3 4 5 6 | ON<br>1 2 3 4 5 6 OFF |

Setting : DIP & Rotary switches settings.

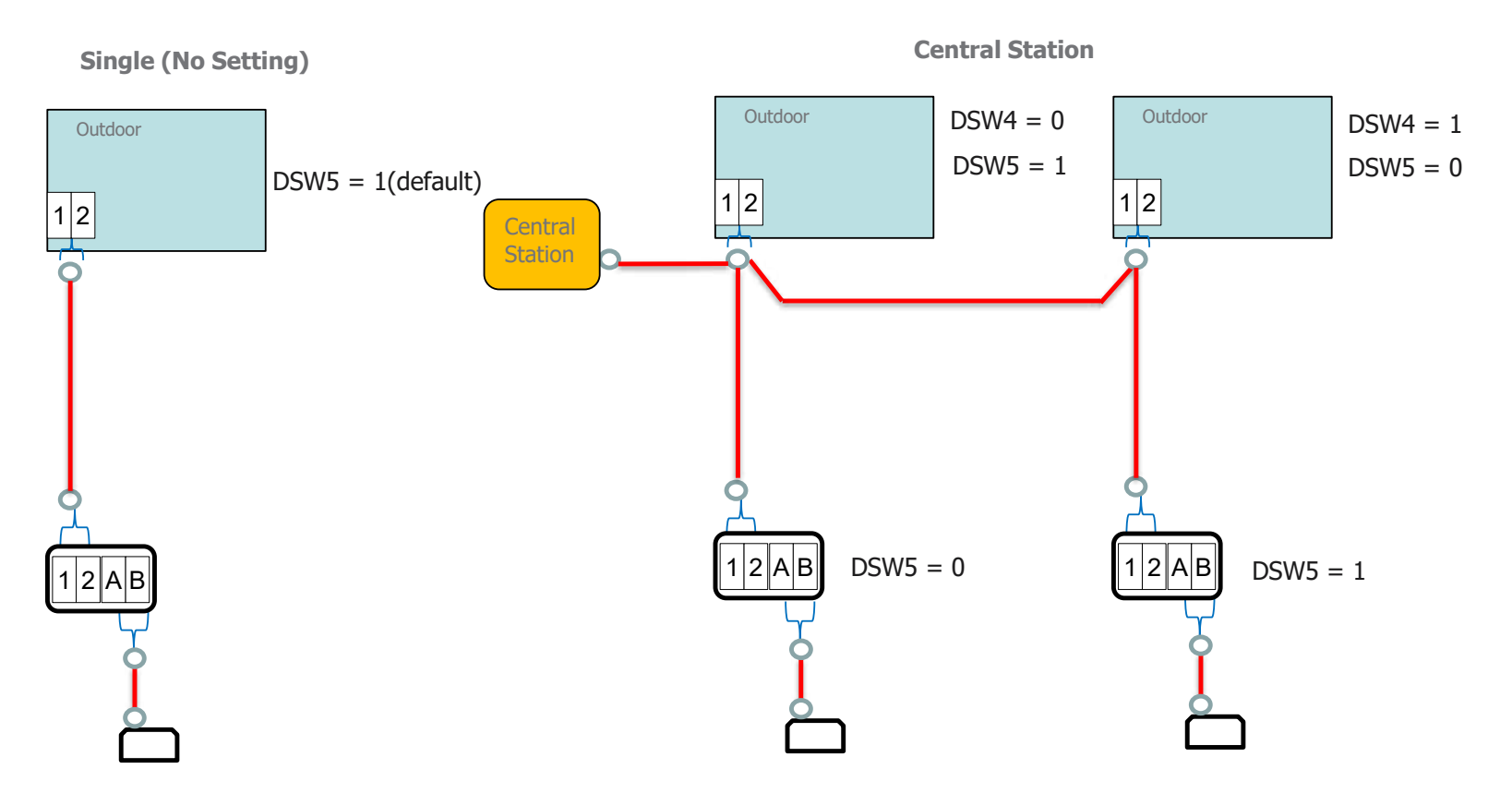

**Important:** One H-Link system must only have One End Resistance (Outdoor DSW 5 setting) turned ON.

## **NFC (Near Field Communication) Function**

airCloud Tap – Read & Write settings with simple tap of your smart phone.

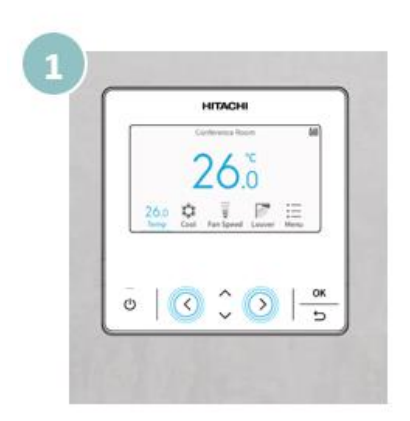

Activate the NFC function on the controller.

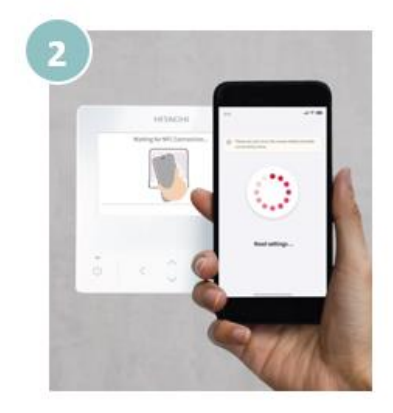

Open the airCloud Tap app and tap the controller with your phone to read the settings.

Less button to press

- No need to stay close to the controller during editing
- Easier to edit on the phone rather than controller
- More complete descriptions of functionalities

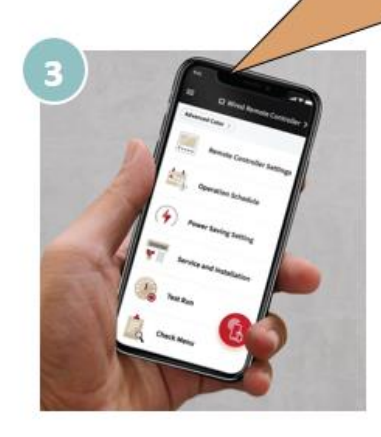

Edit the desired settings on your phone via <u>airCloud</u> Tap app.

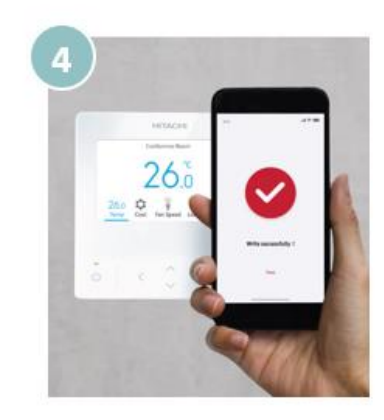

Tap the controller again with your phone to write the new settings and apply them to the controller.

### **NFC (Near Field Communication) Function**

airCloud Tap – Read & Write Function Menu.

- airCloud Tap app available to all HVAC ٠ professionals
- Free download
- Open to all contractors, installers, building ٠ managers.
- · Simplified sign-up with minimal information to create an account
- Available in Japanese, English, Portuguese, Spanish, French, Chinese simplified, Chinese traditional.

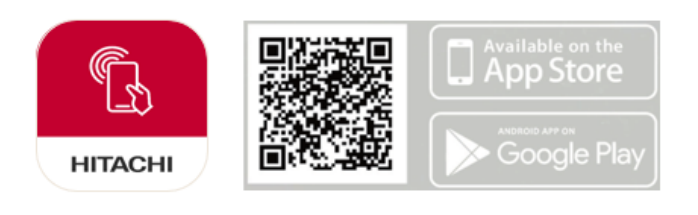

O: Indicates this item is operable.  $\triangle$ : Indicates this item is partially operable. - : Indicates this item is not operable.

\*1. Only English and numbers can be registered. \*2. If multiple indoor units are connected, individual settings are not possible.

| Home Menu Function Menu    |                                                            | Read(R)/Write(W) | Advanced-Color |
|----------------------------|------------------------------------------------------------|------------------|----------------|
|                            | Room Name                                                  | R/W              | ∆*1            |
|                            | Date/Time                                                  | R/W              | 0              |
| Remote Controller Settings | Language                                                   | R/W              | 0              |
|                            | Temperature                                                | R/W              | 0              |
|                            | Run Indicator Brightness                                   | R/W              | 0              |
|                            | Schedule                                                   | R/W              | 0              |
| On another Calendula       | Operation Schedule                                         | R/W              | 0              |
| Operation Schedule         | Holiday Setting                                            | R/W              | 0              |
|                            | Reset All                                                  | R/W              | 0              |
| Denne Centre Cettine       | Power Saving Setting                                       | R/W              | 0              |
| Power Saving Setting       | Power Saving Detailed Settings                             | R/W              | 0              |
|                            | Function Selection                                         | R/W              | ∆*2            |
|                            | External Input/output                                      | R/W              | ∆*2            |
|                            | Contact Information                                        | R/W              | ∆*1            |
|                            | Hotel Mode                                                 | R/W              | 0              |
|                            | Temperature Range Restriction                              | R/W              | 0              |
|                            | Dual Setpoint                                              | R/W              | 0              |
|                            | Main/Sub Display                                           | R/W              | 0              |
|                            | Thermistor Selection                                       | R/W              | 0              |
| Service & Installation     | Thermistor Calibration in Controller                       | R/W              | 0              |
|                            | Auto-Restart: auto turn ON (d1)                            | R/W              | ∆*2            |
|                            | Auto-Restart: follow latest status from before outage (d3) | R/W              | ∆*2            |
|                            | Hi Fan Speed (C5)                                          | R/W              | ∆*2            |
|                            | Lock Function                                              | R/W              | 0              |
|                            | Fan Speed at Cooling Thermo-OFF                            | R/W              | ∆*2            |
|                            | Fan Speed at Heating Thermo-OFF                            | R/W              | ∆*2            |
|                            | Cancel preheating control                                  | W                | 0              |
|                            | Power Up                                                   | R/W              | 0              |
|                            | Mode                                                       | W                | 0              |
| Tost Rup                   | Test Time                                                  | W                | 0              |
| rest kull                  | Start Test Run                                             | W                | 0              |
|                            | Stop Test Run                                              | W                | 0              |

# Troubleshooting

Procedure:

- 1. Read and understand the Error Code from the Wall Controller.
- 2. Go to Check Mode 1 and record all the parameters.
- 3. Record the display from the outdoor 7 segment display and its parameter.
- 4. Check all the recorded data to find the fault with the system.

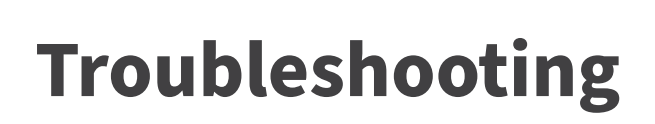

### Procedure : 1. Read and understand the Error Code from the wall controller (PC-ARFG1A/PC-ARFG2Z).

Alarm Code Table

| Code | Category     | Content of Abnormality                                                     | Leading Cause                                                                                                    |                              |
|------|--------------|----------------------------------------------------------------------------|----------------------------------------------------------------------------------------------------|------------------------------|
| 01   | Indoor Unit  | Activation of Protection Device<br>(Float Switch)                          | Activation of Float Switch<br>(High Water Level in Drain Pan, Abnormal Drain Pipe,<br>Float Switch or Drain Pan)                                                                 |                              |
| 02   | Outdoor Unit | Activation of Protection Device<br>(High Pressure Cut)                     | Activation of PSH (Pipe Clogging, Excessive<br>Refrigerant, Insert Gas Mixing, Fan Motor Locking at<br>Cooling Operation)                                                        |                              |
| 03   | Terrerierier | Transmission Failure between Indoor and<br>Outdoor                         | Incorrect Wiring, Loose Terminals, Disconnected Wire,<br>Blowout of Fuse, Outdoor Unit Power OFF                                                                                 | Alarm Code: 13               |
| 04   | Transmission | Transmission Failure between Inverter PCB<br>and Outdoor PCB               | Inverter PCB - Outdoor PCB Transmission Failure<br>(Loose Connector, Wire Breaking, Blowout of Fuse)                                                                             | MODEL : E.00                 |
| 05   | Supply Phase | Abnormal Power Source Phases                                               | Reverse Phase due to Incorrect Wiring                                                                                                    |                              |
| 06   | Voltage      | Abnormal Inverter Voltage                                                  | Abnormal Inverter Board, Fan Controller, DM, CB                                                                                                    |                              |
| 07   | Cycle        | Decrease in Discharge Gas Superheat                                        | Excessive Refrigerant Charge, Failure of Thermistor,<br>Incorrect Wiring, Incorrect Piping Connection,<br>Expansion Valve Locking at Opened Position<br>(Disconnected Connector) | Alarm Poset                  |
| 08   |              | Excessively High Discharge Gas Temperature at<br>Top of Compressor Chamber | Shortage of Refrigerant, Leaking, Pipe Clogging                                                                                                    | Address                      |
| 11   | Sensor on    | Abnormal Inlet Air Thermistor                                              | Incorrect Wiring, Disconnected Wire, Wire Breaking,                                                                                                    |                              |
| 13   | Indoor Unit  | Abnormal Temperature Sensor in Indoor Tube                                 | Short Circuit                                                                                                    |                              |
| 18   | Fan Motor on | Activation of Protection Device for Inverter PCB<br>of Indoor Fan Motor    |                                                                                                    | Outdoor<br>Address           |
| 19   | Indoor Unit  | Activation of Protection Device for Indoor Fan<br>Motor                    | Fan Motor Overheat, Lockup                                                                                                    | Indoor<br>Address Error Code |
| 20   |              | Abnormal Compressor Thermistor                                             |                                                                                                    |                              |
| 21   | Sancaran     | Abnormal High Pressure Sensor                                              | Incorrect Wiring, Disconnected Wire, Wire Breaking,<br>Short Circuit                                                                                                    |                              |
| 22   | Outdoor Unit | Abnormal Outdoor Air Thermistor                                            |                                                                                                    |                              |
| 24   |              | Abnormal Heat Exchanger Liquid Side<br>Temperature (Te) Thermistor         | Incorrect Wiring, Disconnected Wire, Wire Breaking,<br>Short Circuit, Fan Motor Locking at Heating Operation                                                                     |                              |
| 31   |              | Incorrect Capacity Setting of Outdoor Unit and<br>Indoor Unit              | Incorrect Capacity Code Setting of Combination<br>Excessive or Insufficient Indoor Unit Total Capacity<br>Code                                                                   |                              |
| 35   | System       | Incorrect Setting of Indoor Unit No.                                       | Duplication of Indoor Unit No. in same Ref. Group,<br>The number of the indoor unit is out of range.                                                                             |                              |
| 36   |              | Incorrect of Indoor Unit Combination                                       | Outdoor unit and indoor unit are different tier, brand                                                                                                    |                              |

exception combination.

# Troubleshooting

### Procedure : 2. Go to Check Mode 1 and record the parameters (PC-ARFG1A/PC-ARFG2Z)

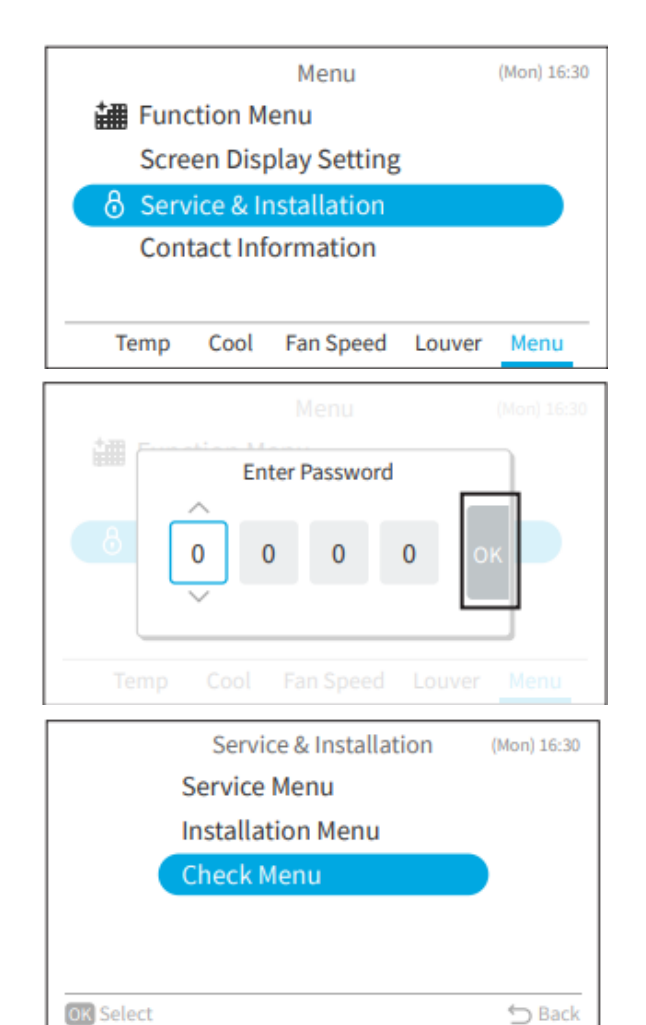

#### Items of Check Mode 1

| No. | Item | Data Name                             | No. | Item | Data Name                              |
|-----|------|---------------------------------------|-----|------|----------------------------------------|
| 1   | b1   | Set Temp.                             | 18  | E3   | Times of Abnormal Transmitting         |
| 2   | b2   | Inlet Air Temp.                       | 19  | E4   | Times of Inverter Tripping             |
| 3   | b3   | Discharge Air Temp.                   | 20  | F1   | Louver Sensor State                    |
| 4   | b4   | Liquid Pipe Temp.                     | 21  | H1   | Discharge Pressure                     |
| 5   | b5   | Remote Thermistor Temp.               | 22  | H2   | Suction Pressure                       |
| 6   | b6   | Outdoor Air Temp.                     | 23  | H3   | Control Information                    |
| 7   | b7   | Gas Pipe Temp.                        | 24  | H4   | Operating Frequency                    |
| 8   | b8   | Evaporating Temp. at Heating          | 25  | J1   | I.U. Capacity                          |
| 9   | b9   | Condensing Temp. at Cooling           | 26  | J2   | O.U. Code                              |
| 10  | bA   | Comp. Top Temp.                       | 27  | J3   | Refrigerant Cycle Number (1)           |
| 11  | bb   | Thermo Temp. of Remote Control Switch | 28  | J4   | Refrigerant Cycle Number (2)           |
| 12  | bC   | Not Prepared                          | 29  | L1   | I.U. Expansion Valve                   |
| 13  | C1   | I.U. Micro-Computer                   | 30  | L2   | O.U. Expansion Valve 1                 |
| 14  | C2   | O.U. Micro-Computer                   | 31  | L3   | O.U. Expansion Valve 2                 |
| 15  | d1   | Stopping Cause State Indication       | 32  | L4   | O.U. Expansion Valve B                 |
| 16  | E1   | Times of Abnormality                  | 33  | P1   | Comp. Current                          |
| 17  | E2   | Times of Power Failure                | 34  | q1   | Motion Sensor Reaction Rate (0 ~ 100%) |

Password is required to prevent unintentional operations. The default user password is "0000".

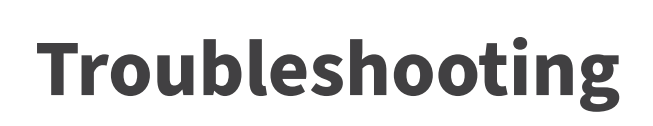

Procedure : 3. Record the display from the outdoor 7 segment and its parameters.

Details of 7-Segment Display

| Item                                            | Item 1 | Contents                                                                                                    |
|-------------------------------------------------|--------|----------------------------------------------------------------------------------------------------|
| Input/Output State of Outdoor<br>Micro-Computer | 50     | Indication only for segments corresponding to equipment in<br>"Location of Push Switches and 7-Segment Display"         |
| Capacity of Operating Indoor Unit               | ٥P     | 0 ~ 199<br>When capacity is higher than 100, last 2 digits flash.                                                       |
| Control Software No.                            | SP     | Control Software No. in use is indicated. Alternately upper 2<br>digits and lower 2 digits are indicated every 0.5 sec. |
| Inverter Software No.                           | , P    | Inverter Software No. in use is indicated. Alternately upper 2 digits and lower 2 digit are indicated every 0.5 sec.    |
| Inverter Order Frequency to Compressor          | HI     | 0 ~ 199 (Hz)<br>When frequency is higher than 100Hz, last 2 digits flash.                                               |
| Air Flow Ratio                                  | Fo     | 0~16                                                                                                    |
| Outdoor Unit Expansion<br>Valve Opening         | ٤o     | 0 ~ 100(%)<br>When expansion valve opening is 100%, "00" flashes.                                                       |
| Discharge Pressure                              | Pd.    | 0.1 ~ 4.9 (MPa)                                                                                                    |
| Discharge Pressure (Estimated value)            | P.d.   | 0.1 ~ 4.9 (MPa)                                                                                                    |
| Suction Pressure (Low)                          | PS.    | 0.0 ~ 1.9 (MPa)                                                                                                    |
| Suction Pressure (Estimated value)              | P.S.   | 0.0 ~ 1.9 (MPa)                                                                                                    |
| Temperature at the Top of Compressor            | ٢d     | 1 ∼ 142 (°C)<br>When temperature is higher than 100°C, last 2 digits flash.                                             |
| Evaporating Temperature at Heating              | ΓE     | -19 ~ 80 (°C)                                                                                                    |
| Ambient Air Temperature                         | Гo     | -19 ~ 80 (°C)                                                                                                    |
| Condensing Temperature at Cooling               | ΓĽ     | -19 ~ 80 (°C)                                                                                                    |
| Compressor Suction Temperature                  | ГS     | -19 ~ 80 (°C)                                                                                                    |
| Inverter Fin Temperature                        | ΓF     | -19 ~ 127 (°C)<br>When temperature is 100°C, "00" flashes.                                                              |
| Inverter Firstly Current                        | 81     | 00 ~ 199 (A)<br>When current is higher than 100A, last 2 digits flash.                                                  |
| Inverter Secondary Current                      | 82     | 00 ~ 199 (A)<br>When current is higher than 100A, last 2 digits flash.                                                  |
| Indoor Unit Address                             | n8     | 0 ~ 3 (Unit No.)                                                                                                    |
| Indoor Unit Expansion Valve Opening             | ER     | 00 ~ 100(%)<br>When opening is 100%,<br>"00" flashes.                                                                   |
| Middle Temperature of Indoor Unit A Pipe        | LR     | -19 ~ 127 (°C)                                                                                                    |
| Indoor Unit Inlet Air Temperature               | , 8    | -19 ~ 127 (°C)                                                                                                    |
| Cause of Indoor Unit Stoppage                   | dЯ     | 0~99                                                                                                    |
| Nth Indoor unit                                 | nn     | 0~3                                                                                                    |
| Expansion valve opening of the Nth Indoor unit  | ٤n     | 0 ~ 100(%)<br>When opening is 100%,<br>"00" flashes.                                                                    |
| Temperature in the tube of the Nth Indoor unit  | Ln     | -19 ~ 127 (°C)                                                                                                    |
| Suction Temperature of the Nth Indoor unit      | ıп     |                                                                                                    |

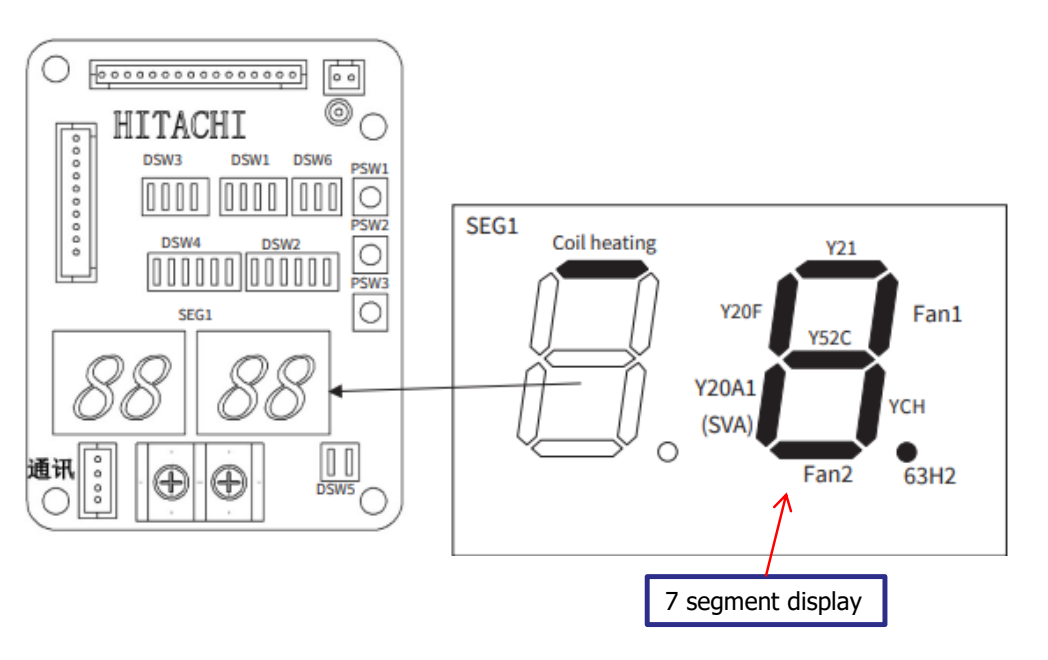

- 1. Press and Hold PSW2 for 3 seconds.
- 2. Use PSW2 or PSW3 to scroll to the other parameters.

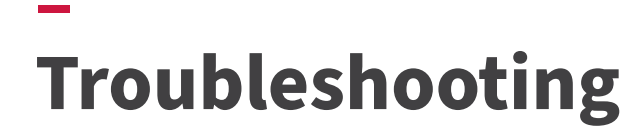

Main PCB Checking Method – PCB 2.0~3.0HP Single Phase

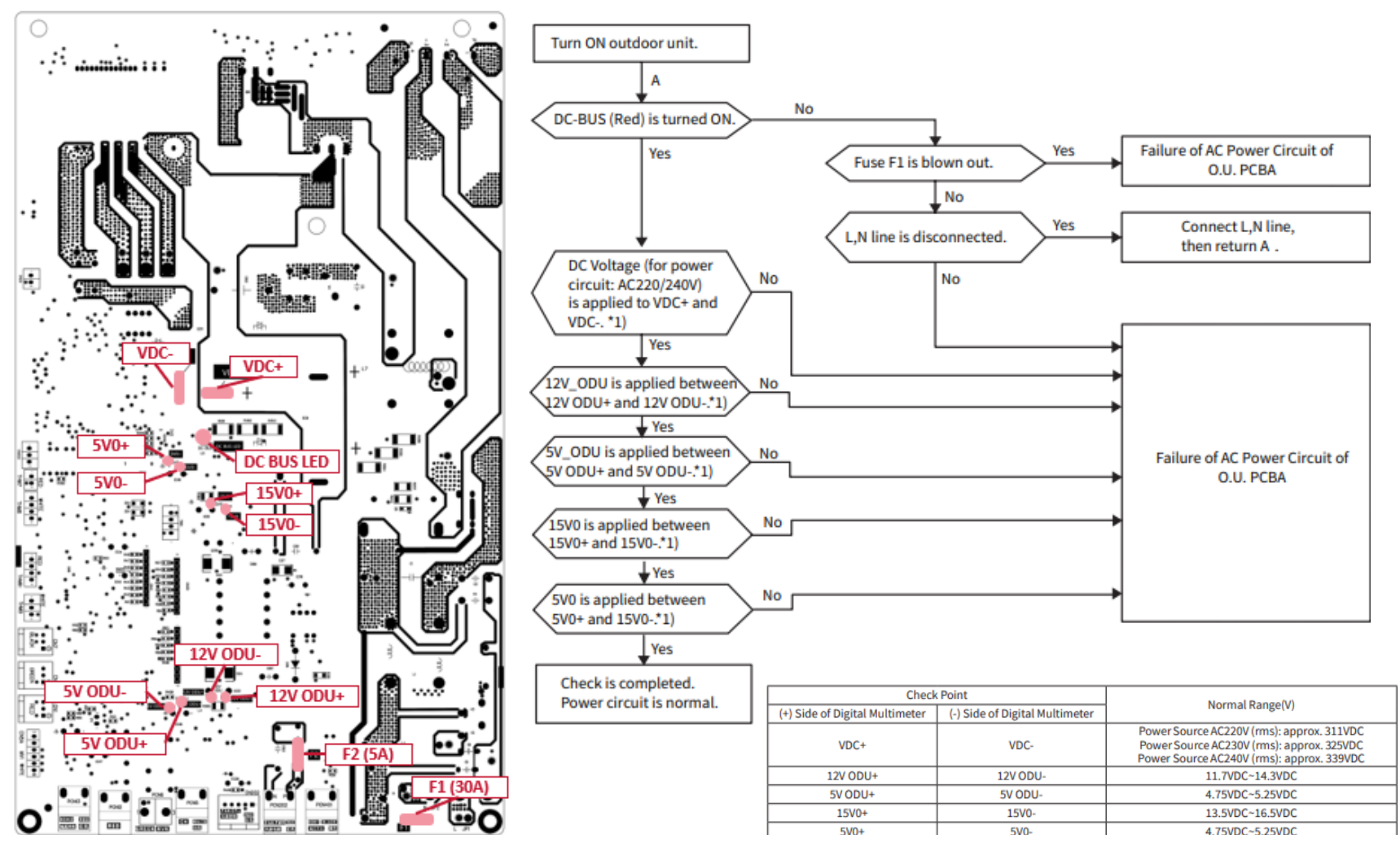

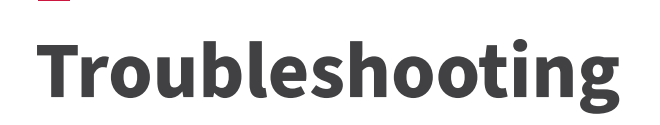

### Main PCB Checking Method – PCB 4.0~6.5HP Single Phase

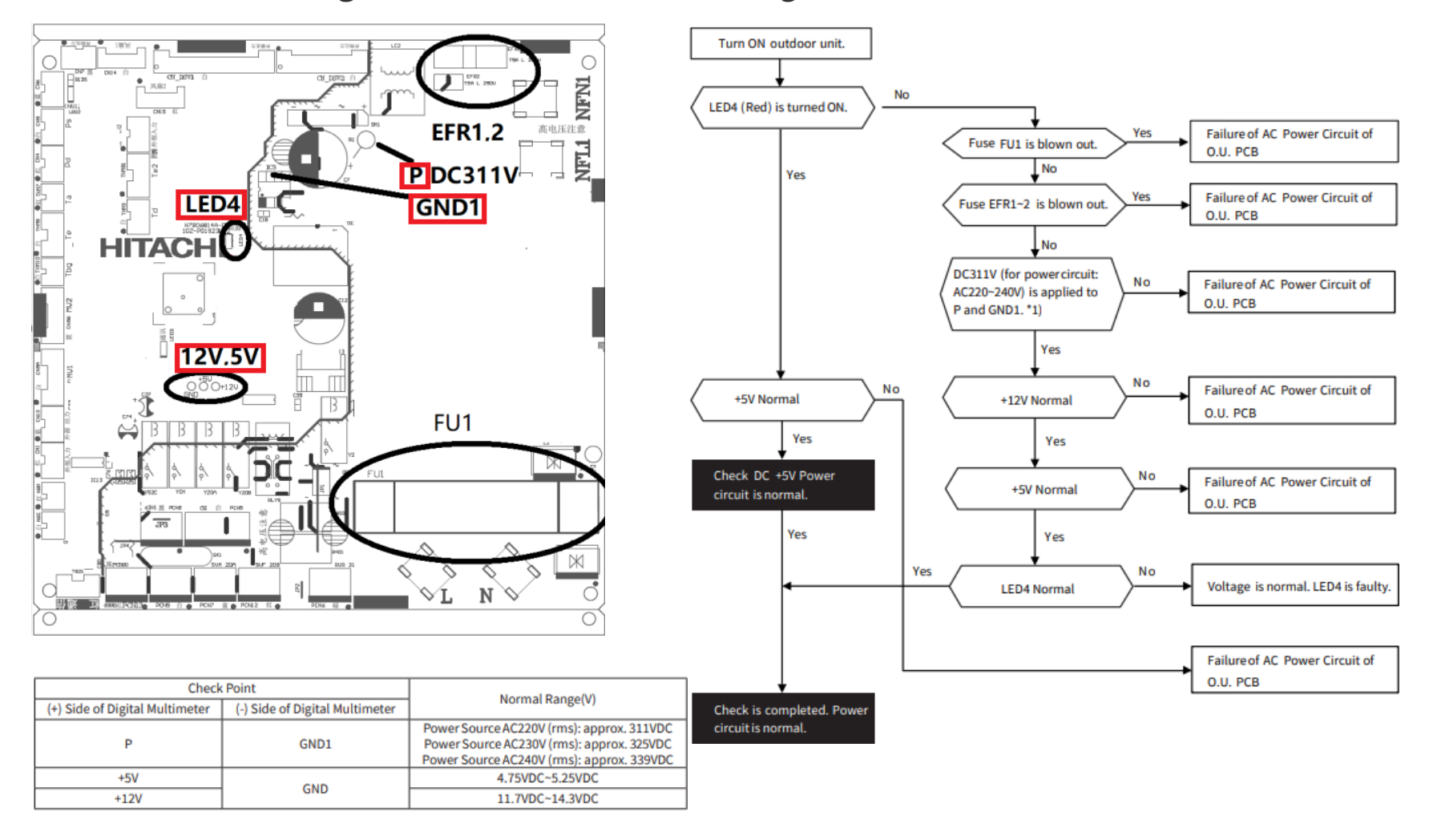

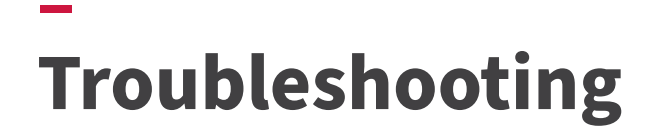

### Main PCB Checking Method – PCB 4.0~6.5HP Three Phase

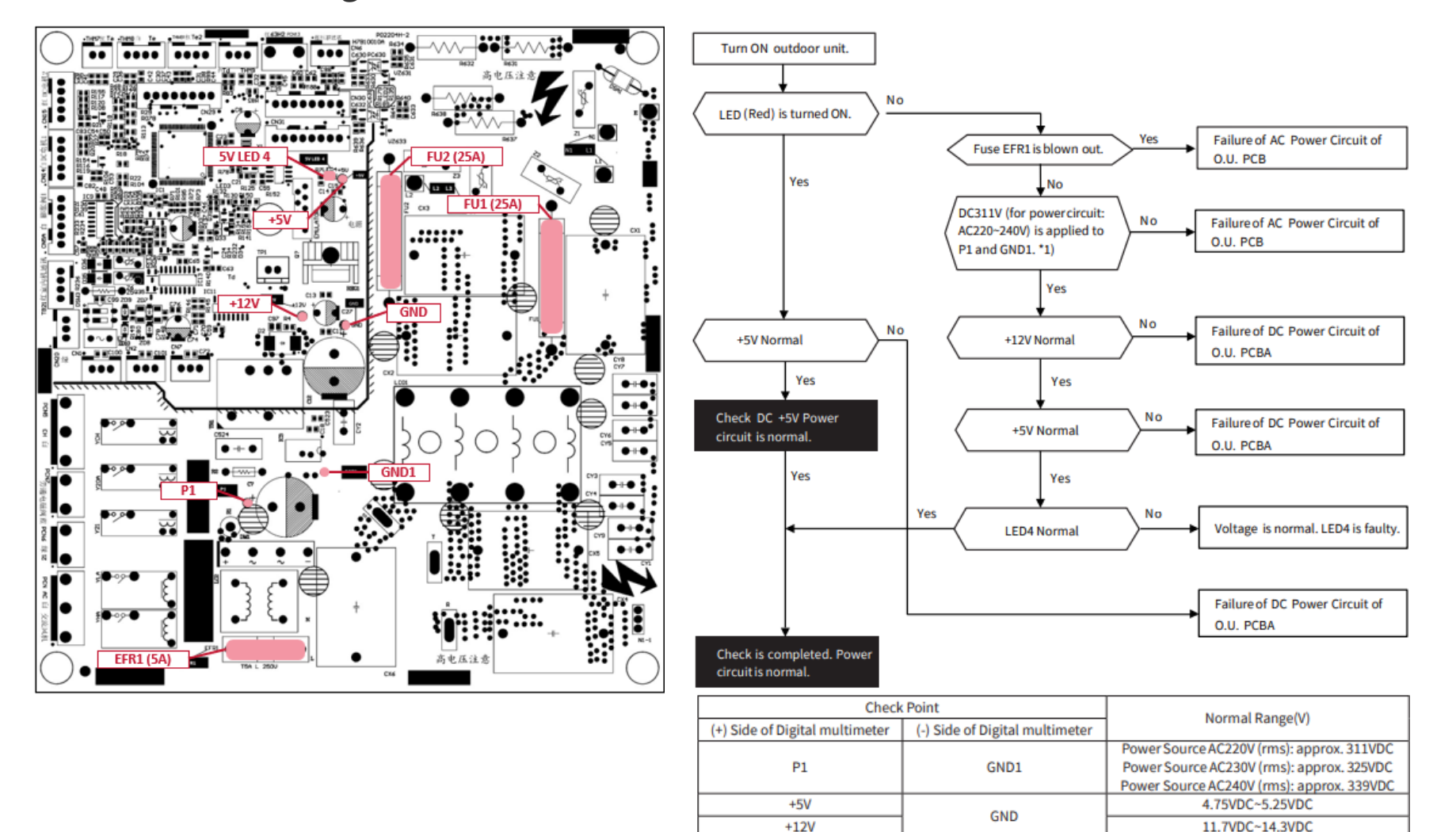

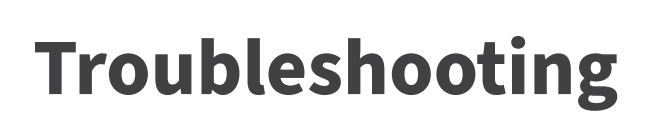

### **Inverter PCB Checking Method**

PCB 2.0~3.0HP : Single Phase Remove all the terminals of the inverter PCBA before check.

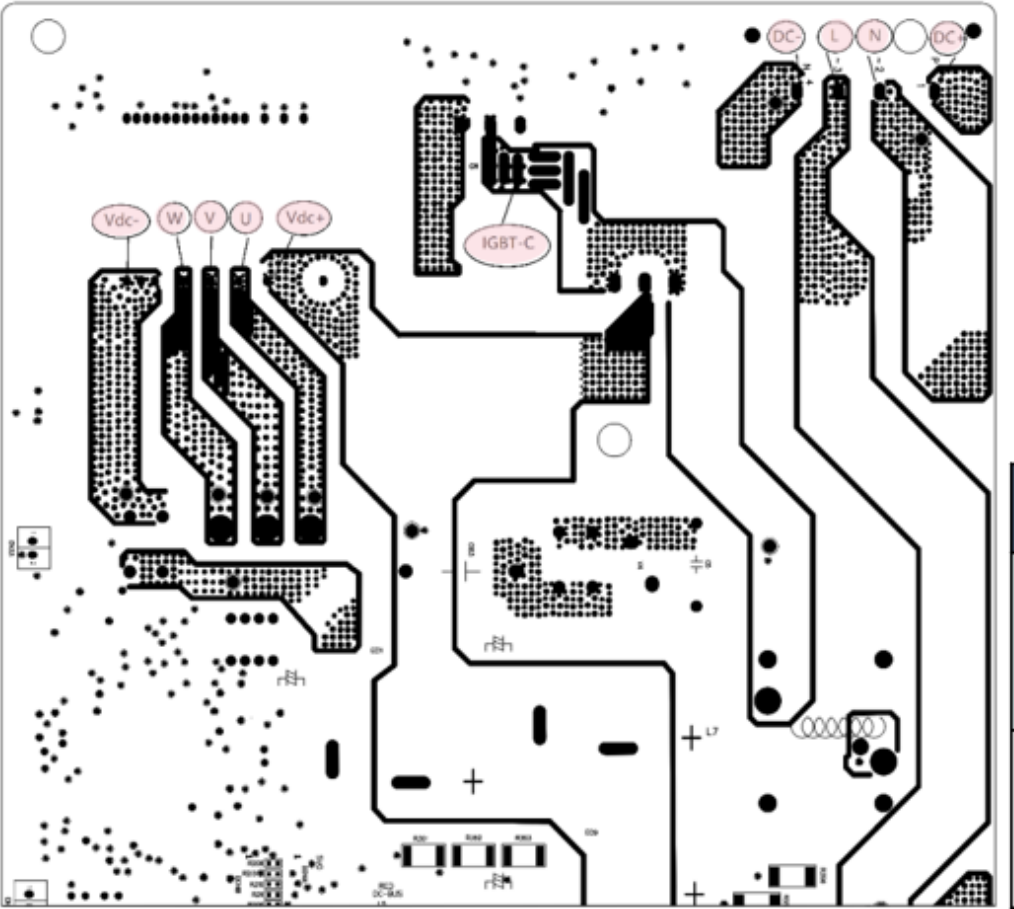

| Dart              | Na  | Digital Tester     |                    |             |  |  |
|-------------------|-----|--------------------|--------------------|-------------|--|--|
| Part              | NO. | Positive Prove (+) | Negative Prove (-) | Range       |  |  |
| Rectifier Circuit | 1   | DC+                | L/N                | ≥2.0V or OL |  |  |
| AT THE            | 2   | L/N                | DC+                | 0.3 – 0.85V |  |  |
| L CARAN           | 3   | DC-                | L/N                | 0.3 – 0.85V |  |  |
| ĎC-               | 4   | L/N                | DC-                | ≥2.0V or OL |  |  |
| PFC Circuit       | 5   | VDC+               | IGBT-C             | ≥2.0V or OL |  |  |
|                   | 6   | IGBT-C             | VDC+               | 0.3 – 0.85V |  |  |
|                   | 7   | VDC-               | IGBT-C             | 0.3-0.85V   |  |  |
| VDC-              | 8   | IGBT-C             | VDC-               | ≥2.0V or OL |  |  |

# Troubleshooting

### **Inverter PCB Checking Method**

PCB 4.0~6.5HP : Single Phase Remove all the terminals of the inverter PCBA before check.

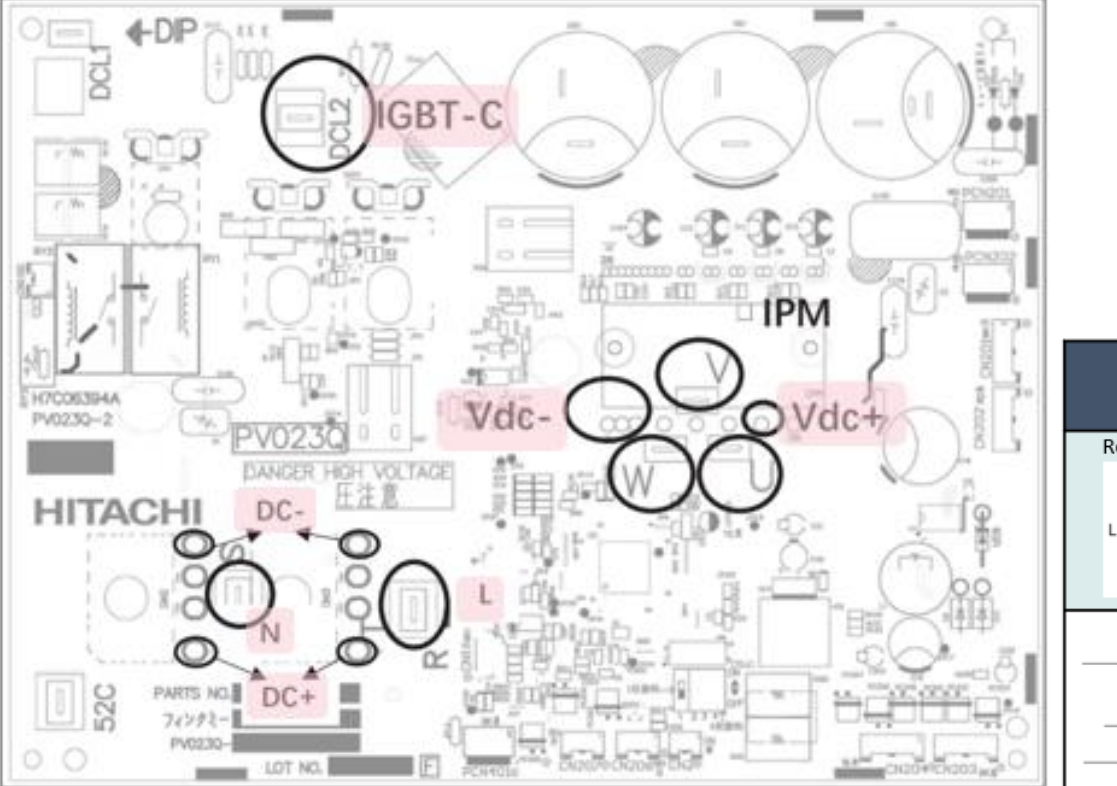

| Dent              | Na  | Digital Tester     |                    |             |  |  |
|-------------------|-----|--------------------|--------------------|-------------|--|--|
| Part              | NO. | Positive Prove (+) | Negative Prove (-) | Range       |  |  |
| Rectifier Circuit | 1   | DC+                | L/N                | ≥2.0V or OL |  |  |
| A + K             | 2   | L/N                | DC+                | 0.3 – 0.85V |  |  |
| L CALL N          | 3   | DC-                | L/N                | 0.3 – 0.85V |  |  |
| DC-               | 4   | L/N                | DC-                | ≥2.0V or OL |  |  |
| PFC Circuit       | 5   | VDC+               | IGBT-C             | ≥2.0V or OL |  |  |
| VDC+              | 6   | IGBT-C             | VDC+               | 0.3 – 0.85V |  |  |
|                   | 7   | VDC-               | IGBT-C             | 0.3 – 0.85V |  |  |
| VDC-              | 8   | IGBT-C             | VDC-               | ≥2.0V or OL |  |  |

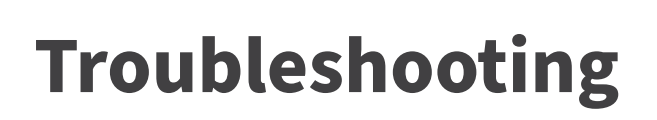

### **Inverter PCB Checking Method**

PCB 4.0~6.5HP : Three Phase Remove all the terminals of the inverter PCBA before check.

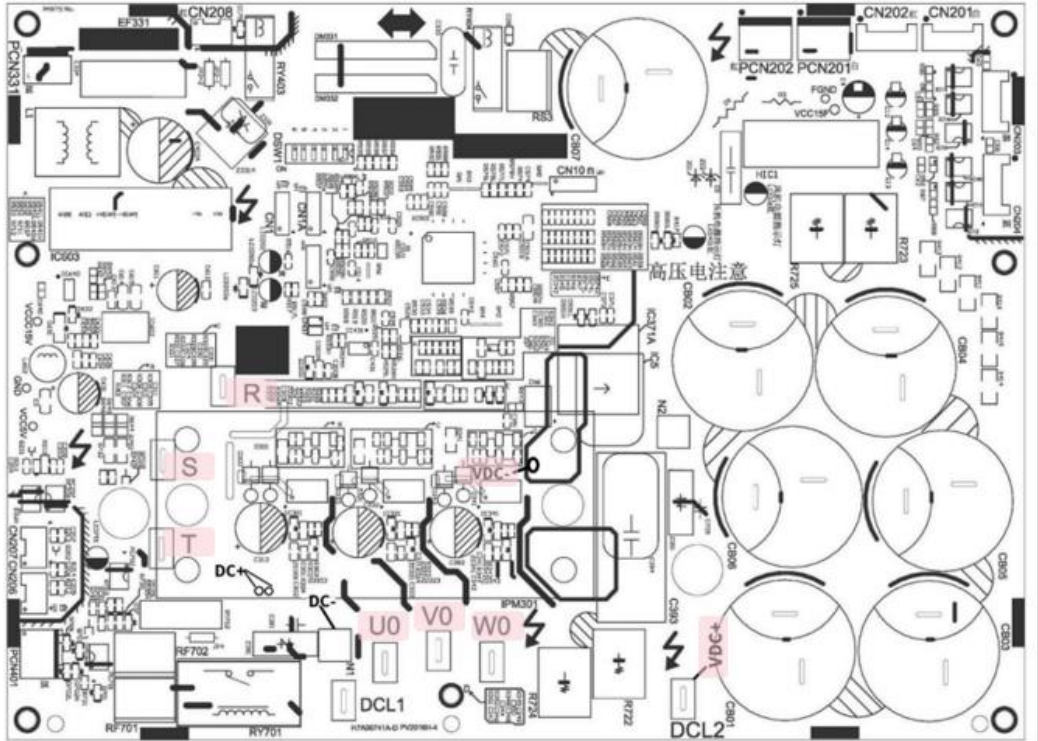

| Dort                             | No  | Digital Tester     |                    |             |  |
|----------------------------------|-----|--------------------|--------------------|-------------|--|
| Part                             | NO. | Positive Prove (+) | Negative Prove (-) | Range       |  |
| Rectifier Circuit                | 1   | VDC+               | R/S/T              | ≥2.0V or OL |  |
| , <u>本 本 本</u> <sup>(voc+)</sup> | 2   | R/S/T              | VDC+               | 0.3 – 0.85V |  |
|                                  | 3   | VDC-               | R/S/T              | 0.3 – 0.85V |  |
|                                  | 4   | R/S/T              | VDC-               | ≥2.0V or OL |  |
| Inverter Module                  | 5   | VDC+               | u/v/w              | ≥2.0V or OL |  |
| VDC+                             | 6   | u/v/w              | VDC+               | 0.3 – 0.85V |  |
|                                  | 7   | VDC-               | u/v/w              | 0.3 - 0.85V |  |
| VDC-。ギゴギゴギゴ                      | 8   | U/V/W              | VDC-               | ≥2.0V or OL |  |

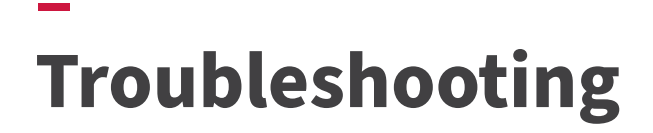

### Replacing New Outdoor PCB - Setup

#### Carefully read instructions before commencing.

Function settings for b0 = Region, b1 = Model Capacity, & b3 = Power Supply Note :- Alarm Code 31 will display if setup is not complete

4.6.3 Function Setting from Outdoor Unit PCB

The setting should be performed during the outdoor unit stoppage. This setting is not available during External Input / Output Setting.

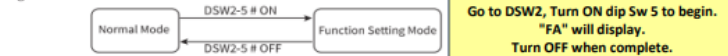

The display content and setting method of the function setting Mode are shown in the following figure.

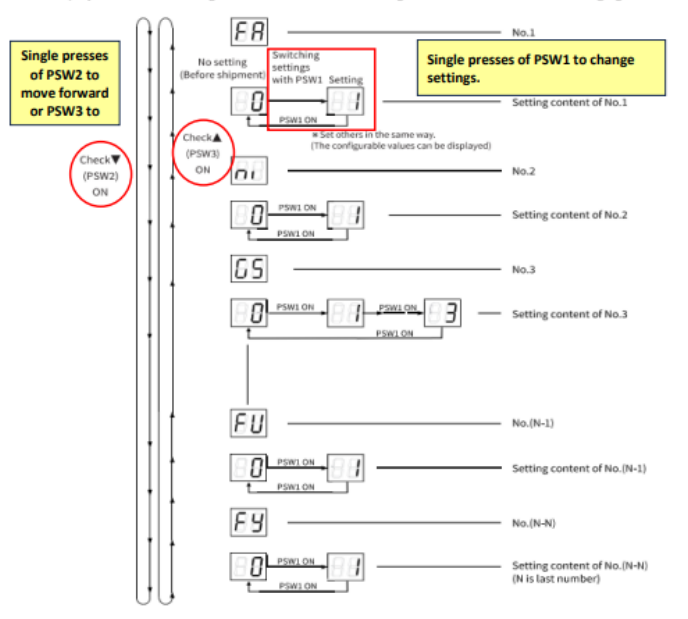

HINT: It will take 68 Single presses of PSW2 to navigate through the function menus until **b0** setting is reached.

#### < Arrangement of Push Switches on PCB1 > PAS-2.0~3.0UFASNQ1, PAS-4.0~6.5UFASMQ1 PAS-4.0~6.5UFASNQ1

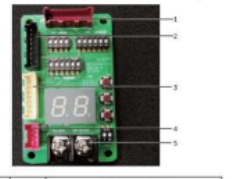

| No Mar |      | Description                     |  |  |
|--------|------|---------------------------------|--|--|
| 1      | CN31 | Connect to PV2207H/PV2016H CN31 |  |  |
| 2      | CN29 | Connect to PV2207H/PV2016H CN29 |  |  |
| 3      | CN30 | Connect to PV2207H/PV2016H CN30 |  |  |
| 4      | TB21 | Connect to PV2207H/PV2016H TB21 |  |  |
| 5      | TB2  | Connect to indoor communication |  |  |

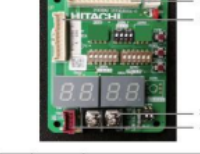

Description 1 CN\_DSW1 Connect to P01923H CN\_DSW1 2 CN\_DSW2 Connect to P01923H CN\_DSW2 3 TB2 Connect to indoor communication 4 TB21 Connect to P01923H TB21

When b0 is displayed, press PSW2 once then press PSW1 to change settings. Each time PSW1 is pressed, the setting number increases 0 > 1 > 2 > 3 etc. Then press PSW2 to move forward to the next setting. Press PSW3 to move backwards if needed to go back to the previous settings. Note :- Turn OFF DSW2 dip Sw 5 when settings are complete.

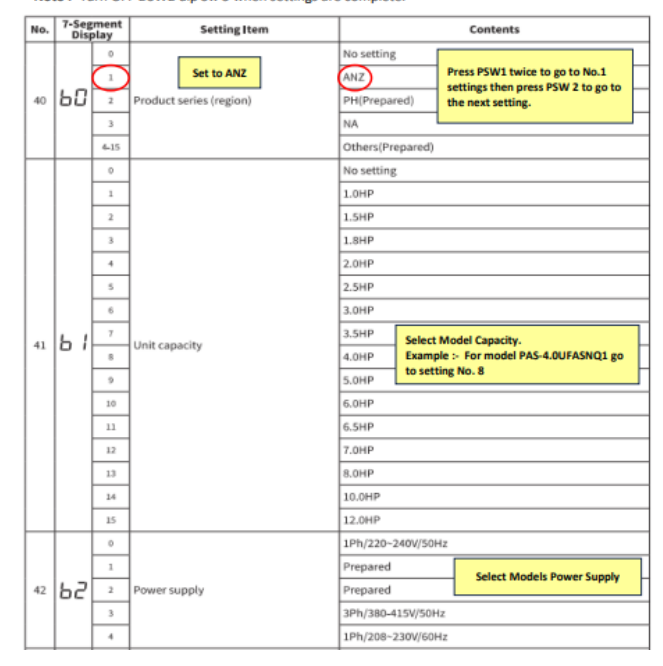

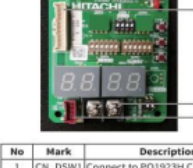

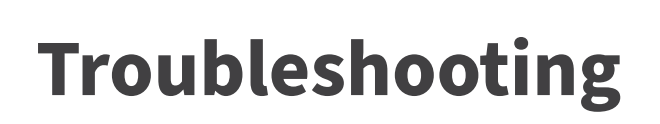

### **Component Check** - Resistances of Coils

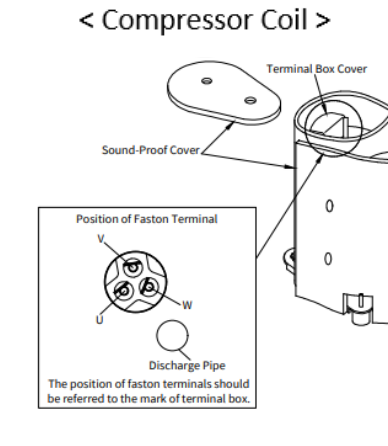

| Outdoor unit capacity | Resistance           |
|-----------------------|----------------------|
| 2.0/2.5HP             | 1.82Ω (at 20°C)      |
| 3.0HP                 | 1.03 ± 5%Ω (at 20°C) |
| 4.0/5.0/6.0/6.5HP     | 0.5Ω (at 20°C)       |

#### < Expansion Valve Coil >

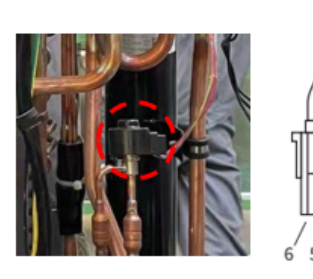

|   | Wire<br>Conn  | color and<br>ector No. | Resistance        |
|---|---------------|------------------------|-------------------|
|   |               | Brown(2)               |                   |
| R |               | Blue(3)                |                   |
|   | Red(1)<br>COM | Orange(4)              | 46 ± 4Ω (at 20°C) |
|   |               | Yellow(5)              |                   |
|   |               | White(6)               |                   |

Arrangement of Connector No.

Reversing Valve Coil

## Ó 8 AC220-240V $\cap$

PCN6 Outdoor Unit PCB1

| Outdoor unit capacity | Resistance            |
|-----------------------|-----------------------|
| 2.0 - 6.5HP           | 2085 ± 10%Ω (at 20°C) |

#### < Fan motor Coil >

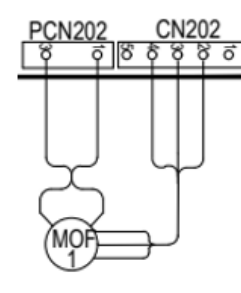

|       | Outdoor unit<br>capacity | PCN202/PCN201 | CN202/CN201 | Resistance |
|-------|--------------------------|---------------|-------------|------------|
| '     |                          |               | Vcc         | ω          |
|       | 2.0 – 3.0HP              | GND (Black)   | <u>Vm</u>   | 1.88MΩ     |
|       |                          |               | Vs          | 205.1kΩ    |
|       |                          | GND (Black)   | Vcc         | 3MΩ        |
| 4.0 - | 4.0 – 6.5HP              |               | <u>Vm</u>   | 5ΜΩ        |
|       |                          |               | Vs          | 143MΩ      |

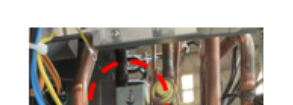

< Reversing Valve Coil >

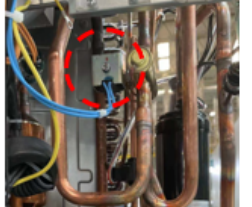

## Troubleshooting

## **Component Check** - Resistances of Thermistors

### • Resistances of Thermistors

< for Air inlet and Freeze protection on Indoor unit >

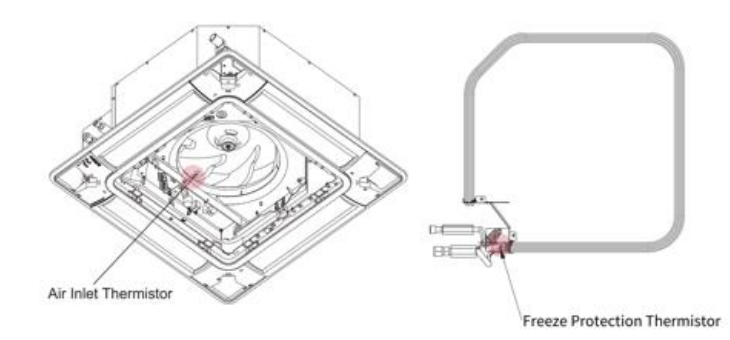

Thermistor for Discharge Gas Temperature

< for Discharge gas on Outdoor unit >

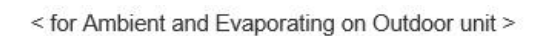

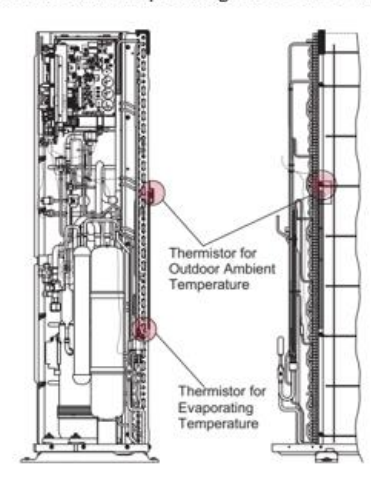

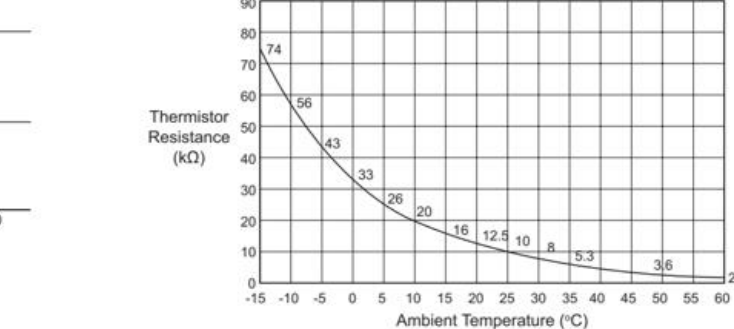

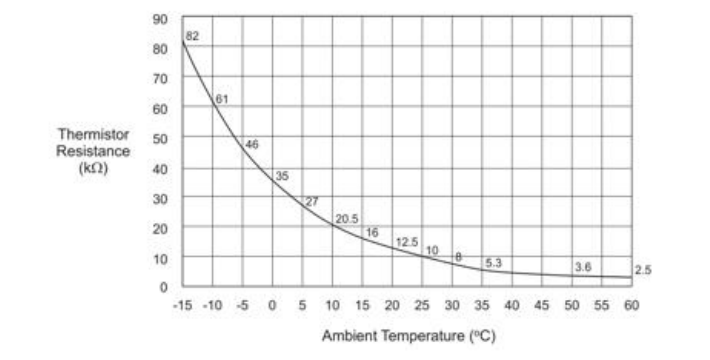

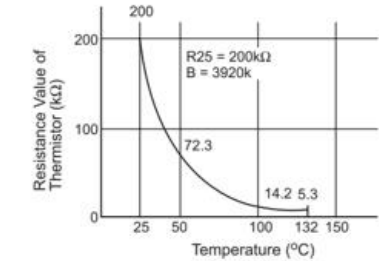

# **Optional Setting**

List of the Optional Functions are available in the Installation Manual of the wall controller.

Most commonly requested functions are :-

- 1. Activation of the Automatic Mode (b8).
- 2. Power supply ON/OFF 2 (resume operation after power failure)(d3)
- 3. Fixing operation mode (except Auto mode)(b5).
- 4. Return air sensing (c8).

There are also other Optional Functions available from the outdoor 7 segment settings. Please refer to the outdoor Installation Manual.

| No.         Item         Optional Function         Individual<br>Setting         Setting         Contents         Setting           1         bit         Set heating temperature<br>commensation(1)                                                                                                    | Table A. Optional Setting Items for Function Selection |            |                                       |                       |                      |                                                     |         |  |
|----------------------------------------------------------------------------------------------------|--------------------------------------------------------|------------|---------------------------------------|-----------------------|----------------------|-----------------------------------------------------|---------|--|
| 1         b1         Set heating temperature compensation('1)         0         Test 4*C(default setting)('2)           2         b2         Circulator function during Heating 0         0         U         Test 4*C('1)           3         b3         Not used         ×         00         Use 1*C('1)         1           4         b4         Change of filter cleaning period         ×         00         100h(default setting)('4)         1           5         b5         Lock operation mode on controller         ×         00         100h(default setting)('4)         1           6         b5         Lock operation mode on controller         ×         00         Usual setting         1           7         b7         Set operation mode as Cooling Unit         ×         00         Usual setting         1           10         b4         Not used         -         -         -         00         Usual setting           11         b5         Lock tan speed setting on controller         ×         00         Usual setting         1           12         b4         Not used         -         -         -         Not Used/Use as 0 setting condition)         1           13         b5         Lock tan speed setting o                                                                                                    | No.                                                    | Item       | Optional Function                     | Individual<br>Setting | Setting<br>Condition | Contents                                            | Setting |  |
| 1         bit         Set heating temperature<br>compensation('1)         0         Test+2'C ('3)<br>Test+3'C           2         bit         Circulator Function during Heating<br>momosphere         0         00         Unavailable           3         b3         Not used         ×         00         00         Available           3         b4         Not used         ×         00         01         100           4         b4         Change of filter cleaning period         0         1200h(default setting)('4)         10           5         b5         Lock operation mode on controller         ×         00         1200h(default setting)('4)         10           6         b6         Lock temperature setting on remote and to note as Cooling Unit         ×         00         Usual setting         10           7         b7         Set operation mode as Cooling Unit         ×         00         Usual setting         10           8         b8         Automatic Cool/Heat operation         ×         00         Usual setting on controller         ×         00         Standard           10         bA         Not used         -         -         Not Used/Use as 00 setting conditions)         1           11         bb                                                                                                    |                                                        |            |                                       |                       | 00                   | Tset +4°C(default setting)(*2)                      |         |  |
| 1         b1         compensation(*1)         0         02         Text+27 (*3)           2         b2         Circulator Function during Heating<br>Thermo-OFF         0         00         00           3         b3         Not used         ×         00         01         Available           4         b4         Change of filter cleaning period         ×         00         1200h(default setting)(*4)         10h           5         b5         Lock operation mode on controller         ×         00         1200h(default setting)(*4)         10h           6         b5         Lock operation mode on controller         ×         00         Usual setting         10h           7         b7         Set operation mode as Cooling Unit         ×         00         Usual setting         10h           8         b8         Automatic Cool/Heat operation         ×         00         Standard         10h           10         bA         Not used         -         -         Not Used(Use as 0 setting conditions)         11           11         bb         Set cooling temperature compensation         ×         00         Standard         10h           12         bC         Not used         -         00                                                                                                    |                                                        |            | Set heating temperature               |                       | 01                   | Tset+0°C(no compensation)                           |         |  |
| International and the second second       | 1                                                      | b1         | compensation(*1)                      | 0                     | 02                   | Tset+2°C (*3)                                       |         |  |
| 1 $1$ $1$                                                                                                    |                                                        |            |                                       |                       | 03                   | Tset+3°C                                            |         |  |
| 2         b2         Circulator Function during Heating<br>Thermo-OFF         0         00         00           3         b3         Not used         ×         00         00         01           4         b4         Change of filter cleaning period         0         0         1200h/default setting)(*4)         100h           5         b5         Lock operation mode on controller         ×         00         1200h         1200h           6         b6         Lock temperature setting on remote<br>controller         ×         00         Usual setting<br>1 Eved         1           7         b7         Set operation mode as Cooling Unit         ×         00         Usual setting<br>1 Eved         1           8         b8         Automatic Cool/Heat operation         ×         00         Usual setting<br>1 Eved         1           10         bA         Not used         -         -         Not Used/Usu as 00 setting conditions)         1           11         bb         Set cooling temperature compensation         ×         00         1         1           12         bC         Not used         -         00         00         1         1           13         bd         Not used         -                                                                                                    |                                                        |            |                                       |                       | 04                   | Tset+1°C                                            |         |  |
| Image: Thermo-OFFImage: Thermo-OFFAvailableAvailable3b3Not used $\times$ 00004b4Change of filter cleaning period $\circ$ 01100h5b5Lock operation mode on controller $\times$ 00Usual setting6b6Lock temperature setting on remote $\times$ 00Standard7b7Set operation mode as Cooling Unit $\times$ 00Usual setting8b8Automatic Cool/Heat operation $\times$ 00Usual setting9b9Lock fan speed setting on controller $\times$ 00Standard10bANot used $ -$ Not Used(Use as 00 setting conditions) $-$ 11bbSet cooling temperature compensation $\times$ 000010112bcNot used $ -$ Not Used(Use as 00 setting conditions) $-$ 13b4Not used $ -$ Not Used(Use as 00 setting conditions) $-$ 14b5Not used $ -$ Not Used(Use as 00 setting conditions) $-$ 15C1Not used $ -$ Not Used(Use as 00 setting conditions) $-$ 16C2Not used $ -$ Not Used(Use as 00 setting conditions) $-$ 17G3Not used $ -$ Not Used(Use as 00 setting conditions) $-$ 18C4Not used $ -$ Not Used(Use as 00 setting conditions) $-$ <t< td=""><td>2</td><td>b2</td><td>Circulator Function during Heating</td><td>0</td><td>00</td><td>Unavailable</td><td></td></t<>                                                                                                    | 2                                                      | b2         | Circulator Function during Heating    | 0                     | 00                   | Unavailable                                         |         |  |
| 3     b3     Not used     ×     000     00       4     b4     Change of filter cleaning period     ×     00     1200h(default setting)["4)     ×       5     b5     Lock operation mode on controller     ×     00     Usual setting     ×       6     b6     Lock temperature setting on remote controller     ×     00     Usual setting     ×       7     b7     Set operation mode as Cooling Unit     ×     00     Usual setting     ×       8     b8     Automatic Cool/Heat operation     ×     00     Unavailable     ×       7     b7     Set operation mode as Cooling Unit     ×     00     Unavailable     ×       8     b8     Automatic Cool/Heat operation     ×     00     Unavailable     ×       9     b9     Lock fan speed setting on controller     ×     00     Tset+0°C(ino compensation, default setting)     ×       11     bb     Set cooling temperature compensation     ×     00     Tset+0°C(ino compensation, default setting)     ×       12     bC     Not used     -     000     00     10     ×       13     bd     Not used     -     000     00     10     ×       14     bE     Not used <td></td> <td></td> <td>Thermo-OFF</td> <td></td> <td>01</td> <td>Available</td> <td></td>                                                                                                    |                                                        |            | Thermo-OFF                            |                       | 01                   | Available                                           |         |  |
| Image: Constraint of the second second sec       | 3                                                      | b3         | Not used                              | ×                     | 00                   | 00                                                  |         |  |
| 4         b4         Change of filter cleaning period         0         100h         100h         100h           5         b5         Lock operation mode on controller         ×         00         Usual setting         -           6         b6         Lock temperature setting on remote controller         ×         00         Usual setting         -           7         b7         Set operation mode as Cooling Unit         ×         00         Locked(15)         -           8         b8         Automatic Cool/Heat operation         ×         00         Locked(15)         -           9         b9         Lock fan speed setting on controller         ×         00         Locked         -           10         bA         Not used         -         -         Not Used(Use as 00 setting conditions)         1           11         bb         Set cooling temperature compensation         ×         00         10         -           12         bC         Not used         -         00         00         -         -           13         bd         Not used         -         00         00         -         -           14         bE         Not used         -         00<                                                                                                    |                                                        |            |                                       |                       | 01                   |                                                     | +       |  |
| 4         b4         Change of filter cleaning period         0         0         100n           5         b5         Lock operation mode on controller         ×         00         Usual setting         1           5         b5         Lock operation mode on controller         ×         00         Standard         1           7         b7         Set operation mode as Cooling Unit         ×         00         Standard         1           8         b8         Automatic Cool/Heat operation         ×         00         Unvariable         1           9         b9         Lock fan speed setting on controller         ×         00         Standard         1           10         bA         Not used         -         -         Not Used(Use as 00 setting conditions)         1           11         bb         Set cooling temperature compensation         ×         00         Tset-3*C         1           12         bC         Not used         -         00         Tset-4*C         1           13         bd         Not used         -         00         00         1           14         bE         Not used         -         00         00         1                                                                                                    |                                                        |            |                                       |                       | 00                   | 1200h(default setting)(*4)                          |         |  |
| 4       b4       Change of filter cleaning period       0       0.2       1200h         5       b5       Lock operation mode on controller       ×       00       Usual setting         6       b6       Lock temperature setting on remote controller       ×       00       Standard         7       b7       Set operation mode as Cooling Unit       ×       00       Usual setting       Locked (*5)         8       b8       Automatic Cool/Heat operation       ×       00       Usual setting       Locked         9       b9       Lock fan speed setting on controller       ×       00       Standard       Invaliable         10       bA       Not used       -       ·       Not Used(Use as 00 setting conditions)       Inter+0*C(no compensation, default setting)         11       bb       Set cooling temperature compensation       ×       00       Tset+0*C(no compensation, default setting)       Inter+0*C(no compensation, default setting)         11       bb       Set cooling temperature compensation       ×       01       01       1         12       bC       Not used       -       000       00       1       1         13       bd       Not used       -       01       01       1<                                                                                                    |                                                        |            |                                       |                       | 01                   | 100h                                                | 1       |  |
| Image: bit of the section of the section of the sectin of the section of the section of the se | 4                                                      | b4         | Change of filter cleaning period      | 0                     | 02                   | 1200h                                               | 1       |  |
| Image: control in the image: control in the image |                                                        |            |                                       |                       | 03                   | 2500h                                               | 1       |  |
| 5       b5       Lock operation mode on controller $\times$ 000       Usual setting<br>on Locked ("5)         6       b6       Lock temperature setting on remote<br>controller $\times$ 000       Standard         7       b7       Set operation mode as Cooling Unit $\times$ 000       Usual setting<br>numerication       Usual setting         8       b8       Automatic Cool/Heat operation $\times$ 000       Unavailable         9       b9       Lock fan speed setting on controller $\times$ 000       Itandard         10       bA       Not used $-$ Not Used(Use as 00 setting conditions) $-$ 11       bb       Set cooling temperature compensation $\times$ 001       Tset+ $0^{-2}(\operatorname{cno compensation, default setting)}       -         12       bC       Not used       -       000       00       00         13       bd       Not used       -       000       00       00         14       bE       Not used       -       000       00       00         15       C1       Not used       -       000       00       00         16       C2       Not used       -       000       $                                                                                                    |                                                        |            |                                       |                       | 04                   | No Indication                                       |         |  |
| Index temperature setting on remote<br>controller $\times$ Image: controller $\times$ Image: controllerImage: controllerImage: controllerImag                                                                                                    | 5                                                      | b5         | Lock operation mode on controller     | ×                     | 00                   | Usual setting                                       |         |  |
| 6       b6       Lock temperature setting on remote ontroller       ×       00       Standard ontroller         7       b7       Set operation mode as Cooling Unit       ×       00       Usual setting Locked          8       b8       Automatic Cool/Heat operation       ×       00       Unavailable          9       b9       Lock fan speed setting on controller       ×       00       Standard          10       bA       Not used       -       -       Not Used(Use as 00 setting conditions)          11       bb       Set cooling temperature compensation       ×       00       Tset+0°C(no compensation, default setting)          12       bC       Not used       -       00       00       00          13       bd       Not used       -       00       00       00           14       bE       Not used       -       00       00       00       00           15       C1       Not used       -       00       00       00            16       C2       Not used       -       00       00                                                                                                    | -                                                      |            |                                       |                       | 01                   | Locked (*5)                                         |         |  |
| Image: ControllerControllerFixed7b7Set operation mode as Cooling Unit $\times$ 00Usual setting<br>Locked8b8Automatic Cool/Heat operation $\times$ 00Unavailable<br>Available9b9Lock fan speed setting on controller $\times$ 00Standard<br>Locked10bANot usedNot Used(Use as 00 setting conditions)11bbSet cooling temperature compensation $\times$ 00Tset+0°C(no compensation, default setting)<br>Tset-1°C12bCNot used-000013bdNot used-000014bENot used-000015C1Not used-000016C2Not usedNot Used(Use as 00 setting conditions)17C3Not used-000018C4Not used-000019C5Static pressure set. / Increase Fan Hi<br>speed at heating<br>Thermo-OFF00010Carcel 3 rain, compressor starting<br>delay000019C7Carcel 3 rain, compressor starting<br>delay00Indoor air suction sensor/ average air suction-THM4<br>Wired cortoller sensor/22C8Sensor selection for indoor temp.<br>control01Indoor air suction sensor average air suction-THM4<br>Wired cortoller sensor/23C9Not usedNot Used(Use as 00 setting conditions)<                                                                                                    | 6                                                      | b6         | Lock temperature setting on remote    | ×                     | 00                   | Standard                                            |         |  |
| 7       b7       Set operation mode as Cooling Unit $\times$ Usual setting<br>1 Locked         8       b8       Automatic Cool/Heat operation $\times$ 00<br>01       Unavailable<br>Available       Unavailable<br>Available         9       b9       Lock fan speed setting on controller $\times$ 00<br>01       Standard<br>Locked       Standard<br>Locked         10       bA       Not used       -       Not Used(Use as 00 setting conditions)       -         11       bb       Set cooling temperature compensation $\times$ 00<br>01       Tiset-1°C<br>Test-1°C       Not Used(Use as 00 setting conditions)       -         11       bb       Set cooling temperature compensation $\times$ 00<br>01       Tiset-1°C       -         12       bC       Not used       -       00       0       00       -       -         13       bd       Not used       -       00       00       00       00       01       01         16       C1       Not used       -       00       00       00       00       00       00       01         18       C4       Not used       -       00       00       00       00       01       01       01       01                                                                                                    | <u> </u>                                               |            | controller                            |                       | 01                   | Fixed                                               | -       |  |
| 1Description for the description11Locked8b8Automatic Cool/Heat operation $\times$ 00Inavailable9b9Lock fan speed setting on controller $\times$ 00Standard10bANot used $ -$ Not Used(Use as 00 setting conditions) $-$ 11bbSet cooling temperature compensation $\times$ 00Tset+0°C(no compensation, default setting) $-$ 12bCNot used $ -$ 0000 $-$ 13bdNot used $-$ 0000 $-$ 14bENot used $-$ 0000 $-$ 15C1Not used $ -$ 000016C2Not used $ -$ Not Used(Use as 00 setting conditions) $-$ 17C3Not used $ -$ Not Used(Use as 00 setting conditions) $-$ 18C4Not used $ -$ Not Used(Use as 00 setting conditions) $-$ 19C5Static pressure set. / Increase Fan Hi<br>speed $ -$ Not Used(Use as 00 setting conditions) $-$ 10C1Increase fan speed at heating<br>delay $  -$ Not used 1/5° $-$ 20C6Increase fan speed at heating<br>delay $    -$ 21C7Cancel 3 min. compressor starting<br>delay $    -$ 22C8Sensor sele                                                                                                    | 7                                                      | b7         | Set operation mode as Cooling Unit    | ×                     | 00                   | Usual setting                                       |         |  |
| 8       b8       Automatic Cool/Heat operation       ×       00       Unavailable<br>Available         9       b9       Lock fan speed setting on controller       ×       00       Standard<br>Locked       >         10       bA       Not used       -       Not Used(Use as 00 setting conditions)       >         11       bb       Set cooling temperature compensation       ×       00       Tset+0°C (no compensation, default setting)       >         12       bC       Not used       -       00       00       01       1         13       bd       Not used       -       00       00       01       1         14       bE       Not used       -       00       00       01       1         13       bd       Not used       -       00       00       01       1         15       C1       Not used       -       00       00       01       1         16       C2       Not used       -       Not Used(Use as 00 setting conditions)       1       1         17       C3       Not used       -       00       00       01       01         18       C4       Not used       -       00 <td>·</td> <td></td> <td>Set operation mode as cooling onte</td> <td></td> <td>01</td> <td>Locked</td> <td></td>                                                                                                    | ·                                                      |            | Set operation mode as cooling onte    |                       | 01                   | Locked                                              |         |  |
| 010Notified Cool (netro Spiritud)101Available9b9Lock fan speed setting on controller $\times$ 00Standard10bANot usedNot Used(Use as 00 setting conditions)111bbSet cooling temperature compensation $\times$ 00Tset+0°C(no compensation, default setting)112bCNot used-00000013bdNot used-000014bENot used-000015C1Not used-000016C2Not usedNot Used(Use as 00 setting conditions)116C2Not used-00000017C3Not usedNot Used(Use as 00 setting conditions)118C4Not used-00000019C5Static pressure l. / Increase Fan Hi<br>speed at heating<br>Thermo-OFF00011420C6Increase of fan speed at heating<br>Thermo-OFF0000011421C7Cacel 3 min. compressor starting<br>delay0000011422C8Sensor selection for indoor temp.<br>Control00001141423C9Not usedNot Used(Use as 00 setting conditions)124CANot used-0000 <td>8</td> <td>hß</td> <td>Automatic Cool/Heat operation</td> <td>×</td> <td>00</td> <td>Unavailable</td> <td>1</td>                                                                                                    | 8                                                      | hß         | Automatic Cool/Heat operation         | ×                     | 00                   | Unavailable                                         | 1       |  |
| 9       b9       Lock fan speed setting on controller       ×       00       Standard Locked         10       hA       Not used       -       Not Used(Use as 00 setting conditions)       Not Used(Use as 00 setting conditions)         11       bb       Set cooling temperature compensation       ×       000       Tset-1°C       Tset-1°C         12       bC       Not used       -       000       00       00         13       bd       Not used       -       000       00       00         14       bE       Not used       -       000       00       00         15       C1       Not used       -       000       00       00         16       C2       Not used       -       000       00       00         16       C2       Not used       -       Not Used(Use as 00 setting conditions)       1         17       C3       Not used       -       Not Used(Use as 00 setting conditions)       1         18       C4       Not used       -       Not Used(Use as 00 setting conditions)       1         19       C5       Static pressure set./ Increase Fan Hi speed 1       00       01       11         101       Ind                                                                                                    | 0                                                      | 00         | Automatic Cool/Heat operation         | ^                     | 01                   | Available                                           |         |  |
| 9       100       Lock an spece setting on Controller       ^       01       Locked         10       bA       Not used       -       -       Not Used(Use as 00 setting conditions)       1         11       bb       Set cooling temperature compensation       ×       00       Tset-1'C       1         12       bC       Not used       -       00       00       00         13       bd       Not used       -       00       00       00         14       bE       Not used       -       00       00       00         15       C1       Not used       -       00       00       00         16       C2       Not used       -       00       00       00         16       C4       Not used       -       00       00       00         18       C4       Not used       -       00       00       00         18       C4       Not used       -       00       00       00         19       C5       Static pressure set./ Increase Fan Hi speed 1/c5       00       01       Low static pressure/ Hi speed 1/c5)       Low static pressure/ Hi speed 1/c5)       Low static pressure/ Hi speed 1/c5)                                                                                                    |                                                        | h0         | Lock fan enoud setting on controllor  | ×                     | 00                   | Standard                                            |         |  |
| 10     bA     Not used     -     Not Used(Use as 00 setting conditions)     i       11     bb     Set cooling temperature compensation     ×     00     Tset+0°C(no compensation, default setting)     i       12     bC     Not used     -     00     00     00       13     bd     Not used     -     000     00     01       14     bE     Not used     -     000     00     00       15     C1     Not used     -     00     00     00       16     C2     Not used     -     00     00     00       17     C3     Not used     -     Not     00     00       18     C4     Not used     -     Not     00     00       17     C3     Not used     -     Not     00     00       18     C4     Not used     -     Not     00     00       19     C5     Static pressure set./ Increase Fan Hi speed     -     Not     00       10     Increase of fan speed at heating resorter set./ Increase Fan Hi speed     -     00     Vint adalable       10     Increase of fan speed at heating resorter set./ Increase fan Hi speed     -     Not used     -                                                                                                    | 9                                                      | 09         | Lock fail speed setting on controller | Ŷ                     | 01                   | Locked                                              |         |  |
| 11         bb         Set cooling temperature compensation         ×         00         Tset+0°C(no compensation, default setting)           12         bC         Not used         -         00         00         00         1           13         bd         Not used         -         00         00         01         1           14         bE         Not used         -         00         00         00         01           15         C1         Not used         -         00         00         00         01         1           16         C2         Not used         -         -         Not Used(Use as 00 setting conditions)         1           17         C3         Not used         -         00         00         01         01           18         C4         Not used         -         00         00         01         01           19         C5         Static pressure sel. / Increase Fan Hi speed         0         01         14 static pressure/ Hispeed 1(*6)         12           20         C6         Increase of fan speed at heating delay         0         00         14 vailable         14 static pressure/ Hispeed 1(*6)         12           21                                                                                                    | 10                                                     | bA         | Not used                              |                       | -                    | Not Used(Use as 00 setting conditions)              |         |  |
| 11bbSet cooling temperature compensation $\times$ 01<br>01Tset-1'C<br>Tset-2'C12bCNot used-000013bdNot used-000014bENot used-000015C1Not used-000016C2Not used-010116C2Not usedNot Used(Use as 00 setting conditions)-17C3Not usedNot Used(Use as 00 setting conditions)-18C4Not used-00000018C4Not used-00000019C5Static pressure set. / Increase Fan Hi<br>speed of Thermo-OFF000Unavailable19C5Carcel 3 min. compressor starting<br>delay.000Standard20C6Increase of fan speed at heating<br>Thermo-OFF000Unavailable21C7Carcel 3 min. compressor starting<br>delay.00Standard22C8Sensor selection for indoor temp.<br>control001Indoor air suction sensor/ average air suction.THM4<br>Wired controller sensor/ THM4(remote sensor)23C9Not usedNot Used(Use as 00 setting conditions)124CANot usedNot Used(Use as 00 setting conditions)225CbSelection of forced stoppage logic0Normally Open <br< td=""><td>_</td><td></td><td></td><td></td><td>00</td><td>Tset+0°C(no compensation, default setting)</td><td>-</td></br<>                                                                                                    | _                                                      |            |                                       |                       | 00                   | Tset+0°C(no compensation, default setting)          | -       |  |
| 12131416Tset-2°C<br>Tset-2°C12bCNot used-000013bdNot used-000014bENot used-000015C1Not used-000016C2Not used-000017C3Not used-000018C4Not used-000019C5Static pressure sel. / Increase Fan Hi<br>speed0000010C5Static pressure sel. / Increase Fan Hi<br>speed0000010C7Cancel 3 rain. compressor starting<br>delay000Unavailable20C6Increase offan speed at heating<br>Thermo-OFF000Unavailable21C7Cancel 3 rain. compressor starting<br>delay000Indoor air suction sensor/ average air suction-THM422C8Sensor selection for indoor temp.<br>control000Indoor air suction sensor and (controller sensor)<br>Average return air sensor and (controller sensor)<br>Average return air sensor and (controller sensor)23C9Not usedNot Used(Use as 00 setting conditions)24CANot usedNot Used(Use as 00 setting conditions)25CbSelection of forced stoppage logic000Normally Open25CbSelection of forced stoppage logic0Normally Open25 </td <td>11</td> <td>bb</td> <td>Set cooling temperature compensation</td> <td>×</td> <td>01</td> <td>Tset_1°C</td> <td>1</td>                                                                                                    | 11                                                     | bb         | Set cooling temperature compensation  | ×                     | 01                   | Tset_1°C                                            | 1       |  |
| bc         Not used         0         00         00           12         bc         Not used         -         00         01         01           13         bd         Not used         -         00         00         01         01           14         bE         Not used         -         00         00         00         01         01           15         C1         Not used         -         00         00         00         01         01         01           16         C2         Not used         -         00         00         00         01         01         01         01         01         01         01         01         01         01         01         01         01         01         01         01         01         01         01         01         01         01         01         01         01         01         01         01         01         01         01         01         01         01         01         01         01         01         01         01         01         01         01         01         01         01         01         01         01 <t< td=""><td></td><td></td><td>Set cooling temperature compensation</td><td></td><td>02</td><td>Tset-2°C</td><td>1</td></t<>                                                                                                    |                                                        |            | Set cooling temperature compensation  |                       | 02                   | Tset-2°C                                            | 1       |  |
| 12     bC     Not used     -     01     01       13     bd     Not used     -     00     00       14     bE     Not used     -     00     00       15     C1     Not used     -     00     00       16     C2     Not used     -     00     00       17     C3     Not used     -     00     00       18     C4     Not used     -     00     00       18     C4     Not used     -     00     00       19     C5     Static pressure sel. / Increase Fan Hi speed     -     00     00       10     Increase of fan speed at heating Thermo-OFF     00     00     01       20     C6     Increase of fan speed at heating Thermo-OFF     00     00       21     C7     Cancel 3 min. compressor starting delay     0     00     Viried controller sensor/ average air suction-THM4       22     C8     Sensor selection for indoor temp. control     01     Indoor air suction sensor/ average air suction-THM4       23     C9     Not used     -     -     Not Used(Use as 00 setting conditions)       24     CA     Not used     -     -     Not Used(Use as 00 setting conditions)       <                                                                                                    | -                                                      |            |                                       |                       | 00                   | 00                                                  | +       |  |
| 13         bd         Not used         00         00         00         00         00           14         bE         Not used         -         00         00         00         01         01         01         01         01         01         01         01         01         01         01         01         01         01         01         01         01         01         01         01         01         01         01         01         01         01         01         01         01         01         01         01         01         01         01         01         01         01         01         01         01         01         01         01         01         01         01         01         01         01         01         01         01         01         01         01         01         01         01         01         01         01         01         01         01         01         01         01         01         01         01         01         01         01         01         01         01         01         01         01         01         01         01         01         01                                                                                                    | 12                                                     | bC         | Not used                              |                       | 01                   | 01                                                  | 1       |  |
| 13     bd     Not used     -     00     01       14     bE     Not used     -     00     00       15     C1     Not used     -     00     00       16     C2     Not used     -     Not Used(Use as 00 setting conditions)     1       16     C2     Not used     -     Not Used(Use as 00 setting conditions)     1       17     C3     Not used     -     00     00       18     C4     Not used     -     00     00       19     C5     Static pressure set. / Increase Fan Hi speed     0     01     1       10     Carcel fan speed at heating thermo-OFF     0     00     00     1       20     C6     Increase of fan speed at heating thermo-OFF     00     01     1       21     C7     Cancel 3 min. compressor starting delay     0     01     1       21     C7     Sensor selection for indoor temp. control     01     1     1       22     C6     Sensor selection for indoor temp. control     00     1     1       23     C9     Not used     -     Not Used(Use as 00 setting conditions)     1       24     CA     Not used     -     Not Used(Use as 00 setting conditions)                                                                                                    |                                                        |            |                                       |                       | 00                   | 00                                                  | +       |  |
| 14bENot used0000014bENot used-000015C1Not used-000016C2Not usedNot Used(Use as 00 setting conditions)-16C2Not usedNot Used(Use as 00 setting conditions)-17C3Not used-00000018C4Not used-000018C4Not used-000019C5Static pressure set. / Increase Fan Hi<br>speed000Standard static pressure/ Hi speed 1(*6)20C6Increase of fan speed at heating<br>Thermo-OFF000Unavailable21C7Cancel 3 min. compressor starting<br>delay000Indoor al suction sensor/ average air suction-THM422C8Sensor selection for indoor temp.<br>control000Indoor al suction sensor and (controller sensor)23C9Not usedNot Used(Use as 00 setting conditions)124CANot usedNot Used(Use as 00 setting conditions)125CbSelection of forced stoppage logic000Normally Open<br>01Normally Open                                                                                                    | 13                                                     | bd         | Not used                              | -                     | 01                   | 01                                                  | 1       |  |
| 14     bE     Not used     -     00     00       15     C1     Not used     -     00     00       16     C2     Not used     -     Not Used(Use as 00 setting conditions)     1       16     C2     Not used     -     Not Used(Use as 00 setting conditions)     1       17     C3     Not used     -     Not Used(Use as 00 setting conditions)     1       18     C4     Not used     -     00     00       19     C5     Static pressure set./ Increase Fan Hi speed     -     00     01       20     C6     Increase of fan speed at heating rhemo-OFF     00     00     Unavailable       21     C7     Cancel 3 min. compressor starting delay     00     Standard     Standard static pressor/ Hispeed 2       22     C8     Sensor selection for indoor temp. control     00     Standard       23     C9     Not used     -     -     Not Used(Use as 00 setting conditions)       24     CA     Not used     -     -     Not Used(Use as 00 setting conditions)       24     CA     Not used     -     -     Not Used(Use as 00 setting conditions)       25     Cb     Selection of forced stoppage logic     0     00     Normally Open                                                                                                    |                                                        |            |                                       |                       | 00                   | 00                                                  | +       |  |
| Image: Second second second        | 14                                                     | bE         | Not used                              | -                     | 01                   | 01                                                  | 1       |  |
| 15     C1     Not used     -     00     00       16     C2     Not used     -     Not Used(Use as 00 setting conditions)     1       17     C3     Not used     -     00     00     01       18     C4     Not used     -     00     00     01       18     C4     Not used     -     00     00     01       19     C5     Static pressure sel. / Increase Fan Hi speed 1     0     Standard static pressure/ Hi speed 1(*6)     2       20     C6     Increase of fan speed at heating Thermo-OFF     0     00     Unavailable       21     C7     Cancel 3 min. compressor starting delay     0     00     Indoor air suction sensor/ average air suction-THM4       22     C8     Sensor selection for indoor temp. control     0     Indoor air suction sensor and (controller sensor)       23     C9     Not used     -     -     Not Used(Use as 00 setting conditions)       24     CA     Not used     -     -     Not Used(Use as 00 setting conditions)       24     CA     Selection of forced stoppage logic     0     Nor ully Open       25     Cb     Selection of forced stoppage logic     0     Nor ully Open                                                                                                    |                                                        |            |                                       |                       | 00                   | 00                                                  | +       |  |
| Image: Constraint of the constraint of the constraint of the        | 15                                                     | C1         | Not used                              | -                     | 00                   | 00                                                  | 1       |  |
| 16     C2     Not used     -     Not Used(Use as 00 setting conditions)       17     C3     Not used     -     00     00       18     C4     Not used     -     01     01       18     C4     Not used     -     00     00       18     C4     Not used     -     00     00       19     C5     Static pressure sel. / Increase Fan Hi<br>speed     -     00     00       10     C5     Static pressure sel. / Increase Fan Hi<br>speed     -     00     Unavailable       20     C6     Increase of fan speed at heating<br>Thermo-OFF     0     00     Unavailable       21     C7     Cancel 3 min. compressor starting<br>delay     0     00     Indoor air suction sensor/ average air suction-THM4       22     C8     Sensor selection for indoor temp.<br>control     -     00     Indoor air suction sensor/ THM4(remote sensor)       23     C9     Not used     -     -     Not Used(Use as 00 setting conditions)     2       24     CA     Not used     -     -     Not Used(Use as 00 setting conditions)     2       25     Cb     Selection of forced stoppage logic     0     Normally Open     0     Normally Open                                                                                                    |                                                        |            |                                       |                       | 01                   |                                                     | +       |  |
| 17     C3     Not used     -     00     00       18     C4     Not used     -     01     01       18     C4     Not used     -     00     00       19     C5     Static pressure sel. / Increase Fan Hi<br>speed     0     01     High static pressure/ Hispeed 1(*6)       20     C6     Increase of fan speed at heating<br>Thermo-OFF     0     00     Unavailable       21     C7     Cancel 3 min. compressor starting<br>delay     0     00     Standard<br>Available       22     C8     Sensor selection for indoor temp.<br>control     0     00     Indoor air suction sensor/ average air suction-THM4<br>Wired controller sensor/ THM4(remote sensor)       23     C9     Not used     -     -     Not Used(Use as 00 setting conditions)       24     CA     Not used     -     -     Not Used(Use as 00 setting conditions)       25     Cb     Selection of forced stoppage logic     0     Normally Open                                                                                                    | 16                                                     | C2         | Not used                              | -                     |                      | Not Used(Use as 00 setting conditions)              |         |  |
| Image: Constraint of the sector of the sector of the se | 17                                                     | C3         | Notused                               |                       | 00                   | 00                                                  | 1       |  |
| 18     C4     Not used     -     00     00       19     C5     Static pressure sel. / Increase Fan Hi<br>speed     0     Standard static pressure/ Standard speed<br>High static pressure/ Hispeed 1(*6)     0       20     C6     Increase of fan speed at heating<br>Thermo-OFF     0     00     Unavailable       21     C7     Cancel 3 min. compressor starting<br>delay     0     00     Standard<br>Undoor air suction sensor/ average air suction-THM4       22     C8     Sensor selection for indoor temp.<br>control     0     Indoor air suction sensor/ THM4(remote sensor)<br>Q2     Average return air sensor and (controller sensor)       23     C9     Not used     -     -     Not Used(Use as 00 setting conditions)       24     CA     Not used     -     -     Not Used(Use as 00 setting conditions)       25     Cb     Selection of forced stoppage logic     0     Normally Open                                                                                                    |                                                        |            |                                       |                       | 01                   | 01                                                  |         |  |
| 1     C5     Notation     01     01     01       19     C5     Static pressure sel. / Increase Fan Hi speed     0     Standard static pressure/ Hi speed 1(*6)       20     C6     Increase of fan speed at heating Thermo-OFF     0     Unavailable       21     C7     Cancel 3 min. compressor starting delay     0     00     Standard       22     C8     Sensor selection for indoor temp. control     00     Standard       22     C8     Sensor selection for indoor temp. control     00     Indoor air suction sensor/ average air suction-THM4       23     C9     Not used     -     -     Not Used/Use as 00 setting conditions)       24     CA     Not used     -     -     Not Used/Use as 00 setting conditions)       25     Cb     Selection of forced stoppage logic     0     Normally Open                                                                                                    | 18                                                     | C4         | Notused                               | -                     | 00                   | 00                                                  |         |  |
| 19     C5     Static pressure sel. / Increase Fan Hi<br>speed     0     Standard static pressure/ Hi speed 1(*5)       20     C6     Increase of fan speed at heating<br>Thermo-OFF     0     Unavailable       21     C7     Cancel 3 min. compressor starting<br>delay     0     Standard<br>0     Unavailable       22     C8     Sensor selection for indoor temp.<br>control     0     0     Standard<br>0     Variable       23     C9     Not used     -     -     Not Used(Use as 00 setting conditions)     -       24     CA     Not used     -     -     Not Used(Use as 00 setting conditions)     -       25     Cb     Selection of ofcoced stoppage logic     0     Normally Open<br>01     Normally Open<br>Normally Open     Normally Open                                                                                                    | 10                                                     | ~1         |                                       |                       | 01                   | 01                                                  |         |  |
| 19     C5     Speed     01     High static pressure/H ispeed 1(*6)       20     C6     Increase of fan speed at heating     0     02     Low static pressure/H ispeed 2       21     C7     Cancel 3 min. compressor starting     0     01     Available       22     C7     Cancel 3 min. compressor starting     0     01     Cancelation       22     C8     Sensor selection for indoor temp. control     00     Indoor air suction sensor average air suction-THM4 (remote sensor)       23     C9     Not used     -     -     Not Used(Use as 00 setting conditions)       24     CA     Not used     -     -     Not Used(Use as 00 setting conditions)       24     CA     Selection of of corced stoppage logic     0     Nor mally Open       25     Cb     Selection of forced stoppage logic     0     Normally Closed                                                                                                    |                                                        |            | Static pressure sel / Increase Fan Hi |                       | 00                   | Standard static pressure/ Standard speed            |         |  |
| Image: constraint of the sector of the sector of        | 19                                                     | C5         | cnood                                 | 0                     | 01                   | High static pressure/ Hi speed 1(*6)                | 1       |  |
| 20         C6         Increase of fan speed at heating<br>Thermo-OFF         0         Unavailable           21         C7         Cancel 3 min. compressor starting<br>delay         0         Navailable         Available           22         C8         Sensor selection for indoor temp.<br>control         0         Indoor air suction sensor/ average air suction-THM4<br>Wired controller sensor/ THM4(remote sensor)           23         C9         Not used         -         -         Not Used(Use as 00 setting conditions)         1           24         CA         Not used         -         -         Not Used(Use as 00 setting conditions)         1           25         Cb         Selection of forced stoppage logic         0         00         Normally Open<br>01         Normally Open                                                                                                    |                                                        |            | speed                                 |                       | 02                   | Low static pressure/ Hi speed 2                     |         |  |
| 20     C6     Thermo-OFF     O     01     Available       21     C7     Cancel 3 min. compressor starting delay     O     Standard Cancel ation       22     C8     Sensor selection for indoor temp. control     O     Indoor air suction sensor/ average air suction-THM4 (wired controller sensor)       23     C9     Not used     -     -     Not Used(Use as 00 setting conditions)       24     CA     Not used     -     -     Not Used(Use as 00 setting conditions)       25     Cb     Selection of forced stoppage logic     O     Normally Open                                                                                                    | 20                                                     | 66         | Increase of fan speed at heating      | 0                     | 00                   | Unavailable                                         |         |  |
| 21     C7     Cancel 3 min. compressor starting<br>delay     0     Standard<br>Cancellation       22     C8     Sensor selection for indoor temp.<br>control     00     Indoor air suction sensor/ average air suction-THM4<br>01       23     C9     Not used     -     -     Not Used(Use as 00 setting conditions)       24     CA     Not used     -     -     Not Used(Use as 00 setting conditions)       25     Cb     Selection of forced stoppage logic     0     00     Normally Open<br>01                                                                                                    | 20                                                     | CB         | Thermo-OFF                            | 0                     | 01                   | Available                                           |         |  |
| Z1         Cf         delay         0         01         Cancellation           22         C8         Sensor selection for indoor temp.<br>control         0         Indoor air suction sensor/ average air suction-THIM4<br>Wired controller sensor/ THIM4(remote sensor)         0           23         C9         Not used         -         Not Used(Use as 00 setting conditions)         1           24         CA         Not used         -         Not Used(Use as 00 setting conditions)         1           24         CA         Selection of forced stoppage logic         0         Nor Morrally Open<br>01         Normally Open         1                                                                                                    | 21                                                     | 67         | Cancel 3 min. compressor starting     |                       | 00                   | Standard                                            |         |  |
| 22         C8         Sensor selection for indoor temp.<br>control         0         Indoor air suction sensor/ average air suction-THM4<br>Wired controller sensor/ THM4(remote sensor)           23         C9         Not used         -         -         Not Used(Use as 00 setting conditions)         -           24         CA         Not used         -         -         Not Used(Use as 00 setting conditions)         -           25         Cb         Selection of forced stoppage logic         0         00         Normally Open         -                                                                                                    | 21                                                     | U1         | delay                                 | 0                     | 01                   | Cancellation                                        |         |  |
| 22     C8     Sensor selection for indoor temp.<br>control     0     01     Wired controller sensor/THM4(remote sensor)<br>Average return air sensor and (controller sensor or<br>remote sensor)       23     C9     Not used     -     -     Not Used(Use as 00 setting conditions)       24     CA     Not used     -     -     Not Used(Use as 00 setting conditions)       25     Cb     Selection of forced stoppage logic     0     00     Normally Open<br>Normally Closed                                                                                                    |                                                        |            |                                       |                       | 00                   | Indoor air suction sensor/ average air suction-THM4 |         |  |
| 22     C8     control     °     D2     Average return air sensor and (controller sensor or remote sensor)       23     C9     Not used     -     Not Used(Use as 00 setting conditions)       24     CA     Not used     -     Not Used(Use as 00 setting conditions)       25     Cb     Selection of forced stoppage logic     °     00     Normally Open       01     Normally Closed     01     Normally Closed                                                                                                    |                                                        |            | Sensor selection for indoor temp.     |                       | 01                   | Wired controller sensor/ THM4(remote sensor)        | 1       |  |
| CP         Not used         -         Not Used(Use as 00 setting conditions)           23         C9         Not used         -         -         Not Used(Use as 00 setting conditions)         24           CA         Not used         -         -         Not Used(Use as 00 setting conditions)         25           Cb         Selection of forced stoppage logic         o         00         Normally Open           01         Normally Closed         -         1         Normally Open                                                                                                    | 22                                                     | C8         | control                               | 0                     | 02                   | Average return air sensor and (controller sensor or | 1       |  |
| 23         C9         Not used         -         Not Used(Use as 00 setting conditions)           24         CA         Not used         -         Not Used(Use as 00 setting conditions)           25         Cb         Selection of forced stoppage logic         o         00         Normally Open           00         Normally Closed         -         -         Image: Normally Closed         -                                                                                                    |                                                        |            |                                       |                       |                      | remote sensor)                                      |         |  |
| Za         Cs         Not used         -         -         Not used(use as 00 setting conditions)           Za         CA         Not used         -         -         Not used(use as 00 setting conditions)           Zs         CA         Not used         -         -         Not used(use as 00 setting conditions)           Zs         Cb         Selection of forced stoppage logic         0         Normally Open           01         Normally Closed         -         -         Normally Closed                                                                                                    | 22                                                     | <b>C</b> 0 | Noturod                               |                       |                      | Not Used (Use as 00 setting conditions)             | +       |  |
| 24         CA         Not used         -         Not Used(Use as 00 setting conditions)           25         Cb         Selection of forced stoppage logic         o         Mormally Open           01         Normally Closed         01         Normally Closed                                                                                                    | 25                                                     | C9         | norused                               | -                     |                      | not osed(ose as oo setting conditions)              | +       |  |
| 25 Cb Selection of forced stoppage logic $\circ$ 00 Normally Open<br>01 Normally Closed                                                                                                    | 24                                                     | CA         | Not used                              | -                     | -                    | Not Used(Use as 00 setting conditions)              |         |  |
| 01 Normally Closed                                                                                                    | 25                                                     | Ch         | Selection of forced stoppage logic    | 0                     | 00                   | Normally Open                                       |         |  |
|                                                                                                    | 25                                                     | CD         | Selection of forced stoppage (ogic    | Q                     | 01                   | Normally Closed                                     |         |  |

## **Interface Connection**

All the interface connection are done with the PCC-1A (CN3/CN7) connector (Part number 171000002).

Most commonly used / requested function are as below:- (external input / output)

- 1. Remote start / stop operation
- 2. Picking Up Operation Signal (External Fan Control / Fresh Air Fan)
- 3. Picking Up Alarm Signal
- 4. Fire Trip

## **Interface Connection**

- -- - -

1. Remote Start / Stop Operation. (level signal input)

Connect to CN3 pin 1&2.

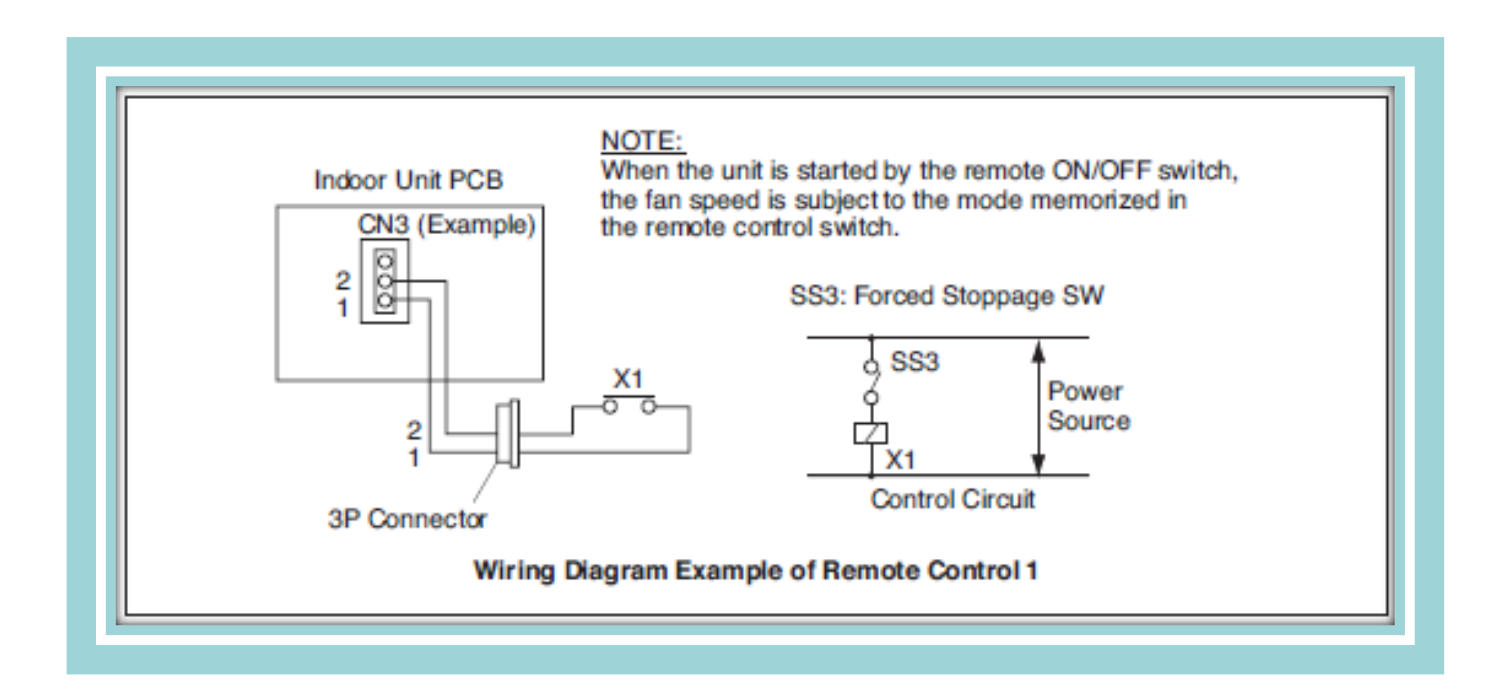
2. Picking Up Operation Signal (External fan control / Fresh Air Fan)

Connect to CN7 pin 1&2.

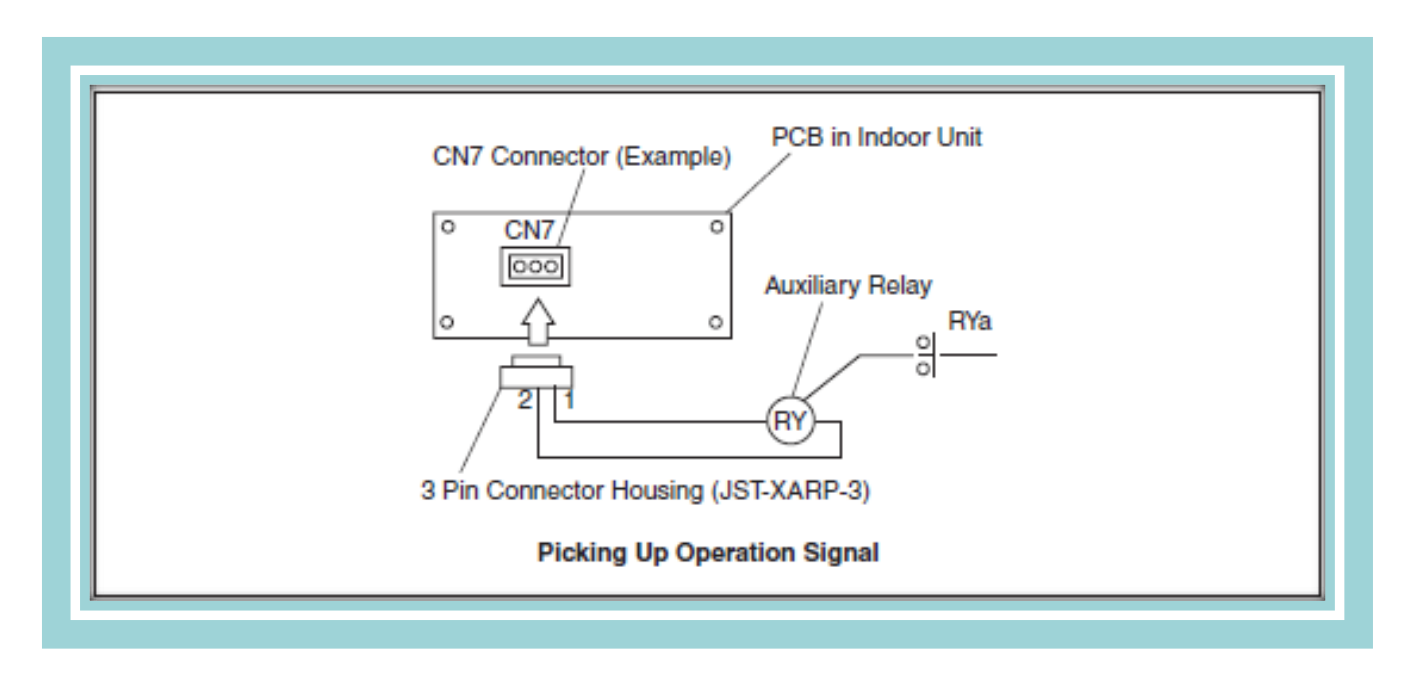

#### Required Parts for Modification

| Parts Name        | Specification / Model                        |
|-------------------|----------------------------------------------|
| Auxiliary Relay * | OMRON made High Power Relay Model LY2F DC12V |
| Connector Cable   | PCC-1A (3P Connector Cable)                  |

\*: Do not use the relay with diode.

3. Picking Up Alarm Signal.

This signal is utilized to pick up activation of safety devices.

Connect to CN7 pin 1&3.

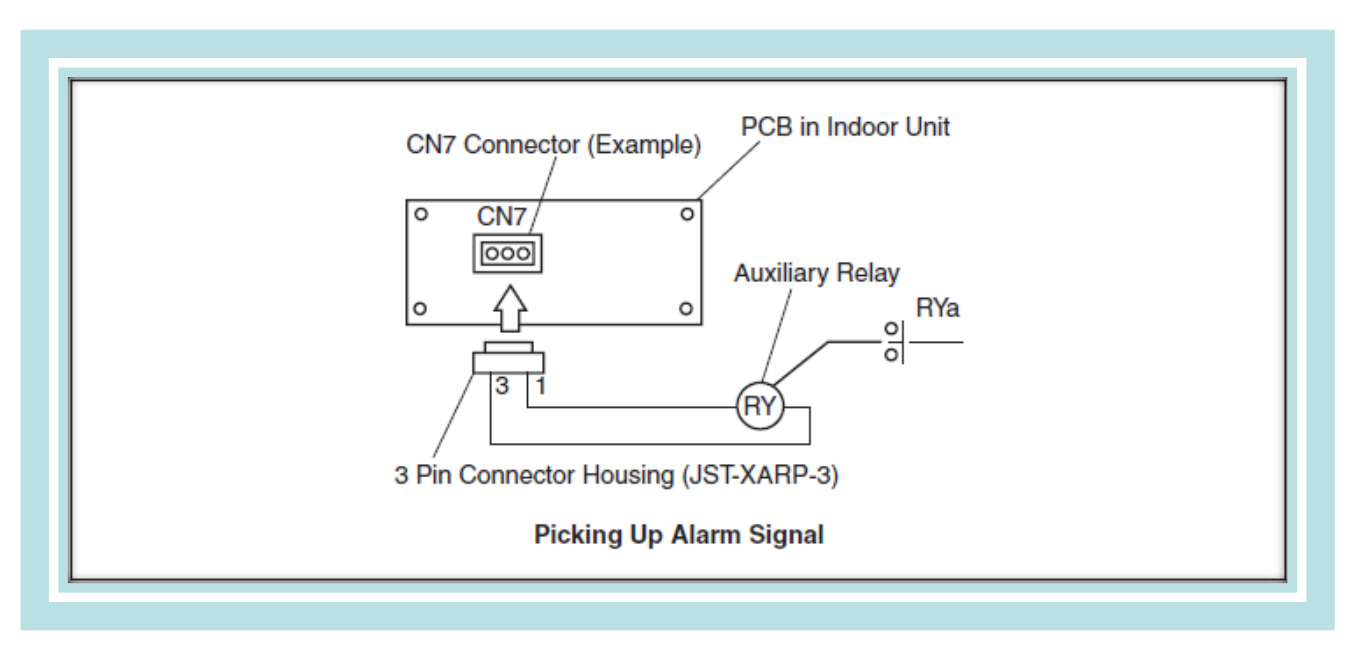

#### Required Parts for Modification

| Parts Name        | Specification / Model                        |  |
|-------------------|----------------------------------------------|--|
| Auxiliary Relay * | OMRON made High Power Relay Model LY2F DC12V |  |
| Connector Cable   | PCC-1A (3P Connector Cable)                  |  |

\*: Do not use the relay with diode.

4. Fire Trip / Forced Stoppage

This is done at the outdoor unit pcb. Firstly, need to change the Input 1 setting 'Force Stoppage' Input by below procedure :-

- 1. Switch ON DSW2 pin 6.
- 2. Select the Input no. & Control Function no. (example no.5) by using PSW2 & PSW3.

Use PSW1 to change the function no.

3. Switch OFF DSW2 pin 6.

4. Connect CN2 pin 1&2. If shorted circuited, it will Switch OFF compressor, outdoor & indoor fan .

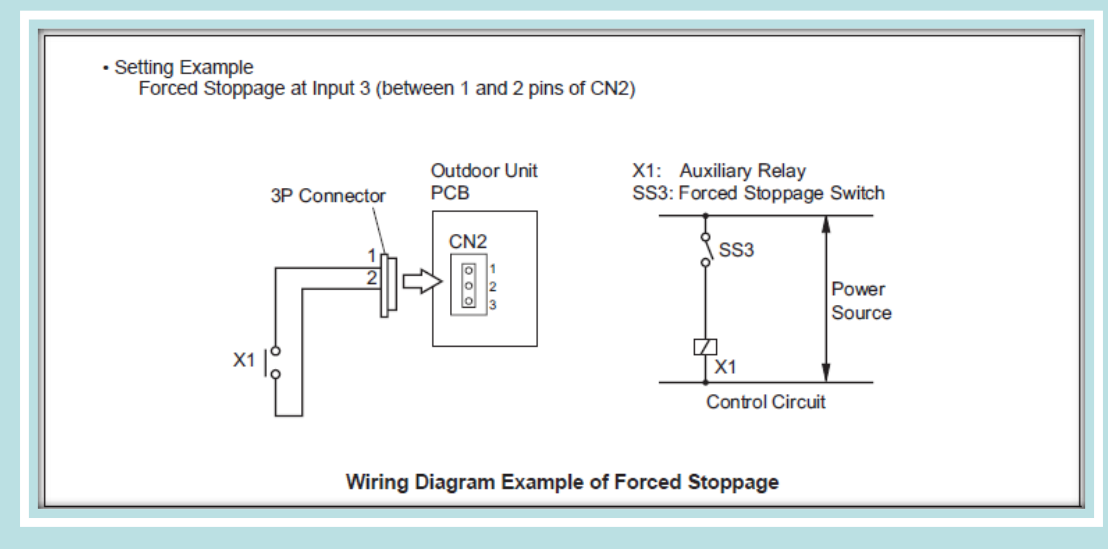

### **Connection between Demand Response Enabling Device (DRED)**

 Set function setting "dr" to activate DRED function.

|  |     |          |            | -                           |  |
|--|-----|----------|------------|-----------------------------|--|
|  | No  | 7-Segmer | nt Display | Sotting Itom                |  |
|  | NO. | SEG2     | SEG1       |                             |  |
|  | 38  |          | 0          | The setting before shipment |  |
|  |     |          | 1          | DR instruction setting      |  |

- The demand level on each terminal is shown below;
  - DRM1: Forcibly stoppage (d1=10)
  - DRM2: The compressor is limited the load to 50%
  - DRM3: The compressor is limited the load to 75%

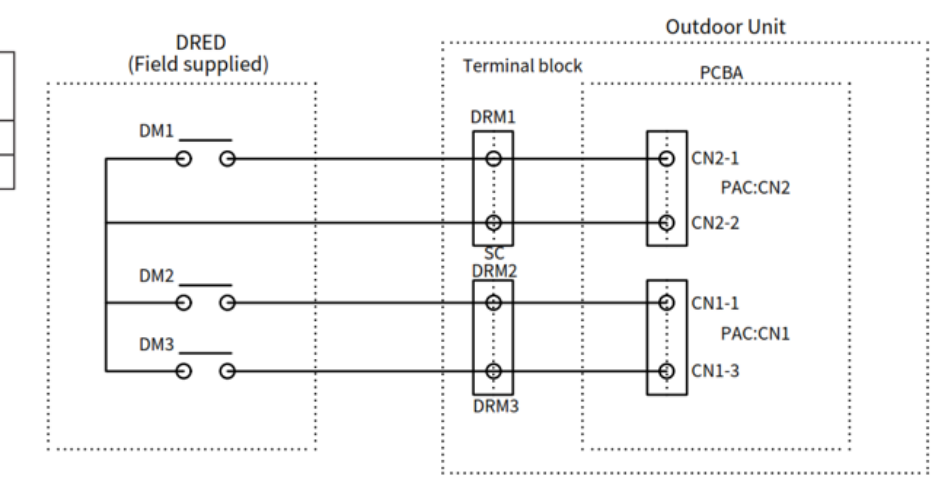

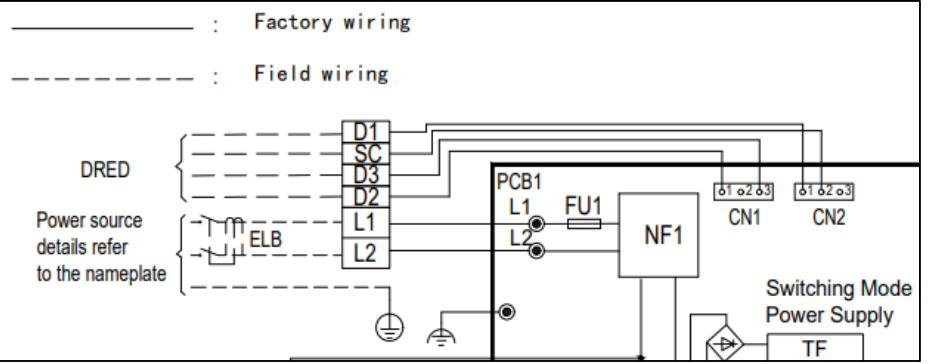

# Additional: Zone Controller GC-AZKP Setup (1/4)

### **Zone Interface Setup Guide**

This document is an overview of the set-up process. For further details, please refer to the relevant installation and operation manuals.

#### Process of Setting Zone Controller & Zone Configuration

- 1. To access the "Zone Installation Menu":
  - a. From the home screen, scroll right the Menu setting icon and press "OK".
  - b. Scroll down to the "Service & Installation' settings and press "OK".
  - c. Enter the passcode (0000 is the default passcode)
  - d. When in the "Service & Installation" menu, scroll down to the "Zone Installation Menu" and press "OK".
- <u>"Common Zone Setup"</u> All other settings are greyed out and unavailable until the common zone setting is made. (A common zone is a zone that does not have a damper motor and is always ON whenever the system is operating).
  - a. Select "Common Zone Setup" and press "OK" to enter the "Common Zone Setup".
  - b. Press "OK" again to change the setting.
  - c. Select "Available or "Not Available" to indicate whether there is a common zone and then press "OK".
  - d. Press "⊃" to return to the previous menu.
- 3. <u>"Zone Activation"</u>
  - a. Scroll down to the "Zone Activation" menu and press "OK".
  - For each zone to be activated, select the zone and press "<" to activate. (the zone number follows the same connection numbering on the zone interface box)
  - c. Once the connected number of zones have been activated, press "OK" to confirm the settings and return to the previous menu or press "<sup>()</sup>" to discard the settings and return to the previous menu.
- 4. "Zone Labelling": Refer to the PC-ARFG2Z installation manual for details on zone labelling.
- 5. Nominate Spill Zone(s): If there is no common zone, then a spill zone must be set. A spill zone is a zone that has a zone motor and damper installed that is set to automatically open when either too few zones are open, or all zones are turned off. Up to three spill zones can be set. Spill Zone1-3 should be set to different zones. By default, the first zone is set to be the spill zone. This can be changed by following the steps below.
  - a. Select "Spill Zone 1" and press "<" or ">" to select the zone to be set as the spill zone.
  - b. Press "OK" to set or """ to discard the changes and return to the previous menu screen.
  - c. If the second and third spill zones need to be set, follow the two steps above.

# Additional: Zone Controller GC-AZKP Setup (2/4)

### **Zone Interface Setup Guide**

- Sensor Assignment: Sensor assignments to each zone controls the operation/capacity of the system as a whole and not the temperature control in each zone - which is controlled by the individual zone thermostats. Up to five sensors can be used: -
  - Indoor return air sensor
  - ii. Main controller sensor
  - iii. Secondary Zone controller (if used)
  - iv. Remote temperature sensor 1 (if used)
  - v. Remote temperature sensor 2 (if used)
  - a. Select "Sensor Assignment" and press "OK".
  - b. Press "^" or " V" to select sensor.
  - c. Press "<" or ">" to select and assign a zone to the sensor.
  - d. Repeat the above to assign the other available sensors to zones.
  - e. Press "OK" to save the settings and return to the previous screen.
- Zone Airflow: This function is to set the airflow value (in I/s) for each activated zone and common zone (if available). The zone airflow value is the sum of the airflows out of each outlet in that zone.
  - a. Select "Airflow" and press "OK".
  - b. Press "^" or "'" to select a zone and press "OK" to continue to the next screen.
  - c. Press "<" or ">" to select the hundreds, tens or unit value.
  - d. Press "^" or "'" to set the value for each zone.
  - e. Press ">" to scroll across to "OK" on the screen and press "OK" to save the setting.
  - f. Repeat the above steps for all zones.

# Additional: Zone Controller GC-AZKP Setup (3/4)

### Zone Interface Setup Guide

8. Minimum airflow ratio: The minimum airflow ratio sets the ratio of the spill zone to the total airflow of all zones

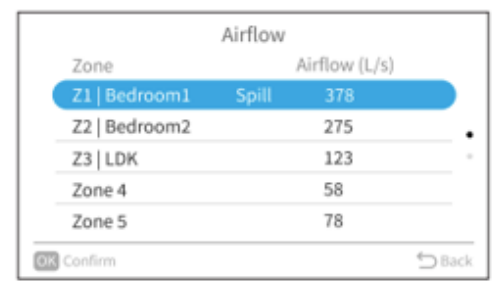

In this example to the left, the spill zone airflow is 378l/sand the total airflow is 378+275+123+58+78 = 912l/sThe ratio of the spill zone (Z1) to the total is ( $378 \div 912$ ) x 100 = 41.4%. So, the minimum airflow ratio value to be set is 40%

- a. Select Minimum AirFlow Ratio and press "OK".
- b. Press" <" or ">" to scroll through the hundreds, tens or units value and "^" or "'" to set the value.
- c. Press ">" to scroll across to "OK" on the screen and press "OK" to save the setting and return to the previous screen.
- <u>Damper timing</u>: It is extremely important to set the accurate damper timing from fully open to fully closed (or vice versa) as this determines the opening angle of the zone damper during operation. All damper motors must have the same timing. The value range of damper timing is 6 ~ 150 seconds. Refer to Damper motor manufacturer's specs.
  - a. Select damper timing and press "OK".
  - b. Press" <" or ">" to scroll through the hundreds, tens or units value and "^" or "'" to set the value.
  - c. Press ">" to scroll across to "OK" on the screen and press "OK" to save the setting and return to the previous screen.
- 10. ESP setting: The external static pressure (ESP) can either be automatically detected or manually set. The steps below are to run the Auto ESP setting. To manually set the ESP, refer to the PC-ARFG2-Z installation manual.
  - a. In the Zone Installation menu, scroll down to "Turn ON All Zones" and press "OK".
  - b. Select "Yes" to confirm the selection and press "OK".
  - c. Press "⊃" to go back to the main "Service and Installation" screen.
  - d. Select "Service Menu" and press "OK".
  - e. Press "└─" to scroll down to "ESP Setting" and press "OK".
  - f. Select "ESP Auto Setting and press "OK".
  - g. Select "Yes" to confirm and press "OK" to start the Auto ESP process. This can take up to 20 minutes.
  - h. To check the ESP that has been set, scroll down to "Display ESP Setting".
  - Press "<sup>→</sup>" to return to the previous screen.

## Additional: Zone Controller GC-AZKP Setup (4/4)

### **Zone Interface Setup Guide**

- <u>Temperature control settings</u>: By default, function setting C8 is set to 00 and the temperature is sensed from indoor unit return air thermistor. Setting function setting C8 to 01 allows the individual zone temperatures to be sensed from each active zone thermostat.
  - a. From the "Service & Installation" menu screen, scroll down to "Installation Menu" and press "OK".
  - b. Scroll down to "Function Selection" and press "OK".
  - c. Use the arrow buttons to scroll across to function C8 and press "OK".
  - d. Press "<" or ">" to change the setting from C8-00 to C8-01.
  - e. Press "⊃" to confirm the setting.
  - f. Select "Yes" to confirm and press "OK" to confirm the setting and return to Step b.
  - g. Press """ to return to the home screen.
- 12. Pairing the individual zone thermostats (GC-ZKT) to the zone motors: If the thermostat has not been previously paired to a zone, then the screen display shows "00" in the top right-hand corner of the display. If this is the case, the thermostat needs to be paired to a zone by following the steps below:
  - a. Press and hold " 📽 " and " 😫 " for 3 seconds on the zone thermostat to enter the pairing mode.
  - b. Press "^" or " ' to select the zone number.
  - c. Press " %" to set the zone number.
  - d. The set zone number should now be displayed in the top right-hand corner of the display.
  - e. Repeat the above steps for all zone thermostats.

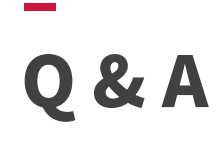

Q : Please explain how to activate the Auto Mode?

A : Unit in OFF mode, then activate optional function 'b8'.

Q: What are the H-Link terminal?

A: Terminal 1 & 2.

Q : What connection is used to make the Remote Start/Stop Function? A : CN3 pin 1 & 2.

Q: What is the output voltage for the Fan interlock connection on CN7? A: 12VDC.

Q: Where do you connect a PC-ARFG2Z wall controller at the Indoor unit? A: Terminal A,B.

| Notes |  |  |
|-------|--|--|
|       |  |  |
|       |  |  |
|       |  |  |
|       |  |  |
|       |  |  |
|       |  |  |
|       |  |  |
|       |  |  |
|       |  |  |
|       |  |  |
|       |  |  |
|       |  |  |
|       |  |  |
|       |  |  |
|       |  |  |
|       |  |  |

| —     |  |
|-------|--|
| Notos |  |
| NULES |  |
|       |  |
|       |  |
|       |  |
|       |  |
|       |  |
|       |  |
|       |  |
|       |  |
|       |  |
|       |  |
|       |  |
|       |  |
|       |  |
|       |  |
|       |  |
|       |  |
|       |  |
|       |  |
|       |  |
|       |  |
|       |  |
|       |  |
|       |  |
|       |  |

| Notes |  |
|-------|--|
|       |  |
|       |  |
|       |  |
|       |  |
|       |  |
|       |  |
|       |  |
|       |  |
|       |  |
|       |  |
|       |  |
|       |  |
|       |  |
|       |  |
|       |  |
|       |  |

## HITACHI

# air 365 Max

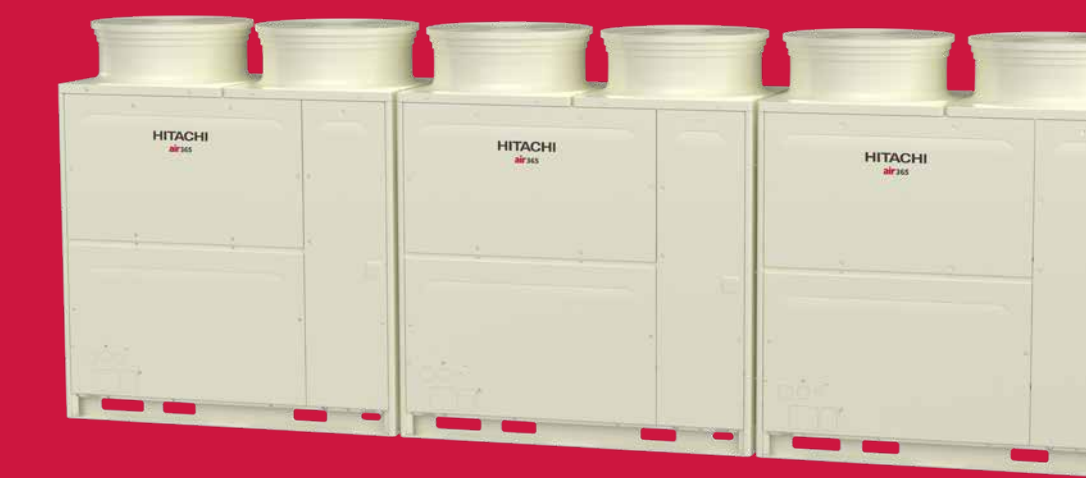

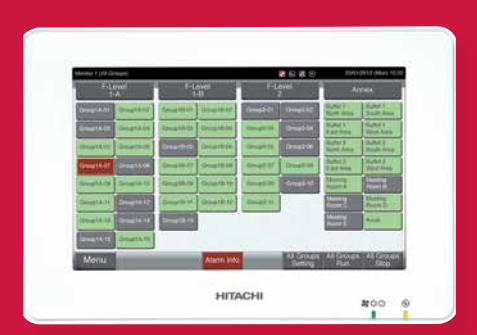

**VRF** 

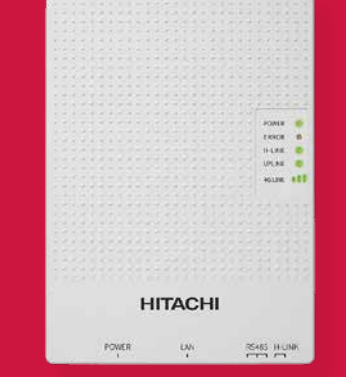

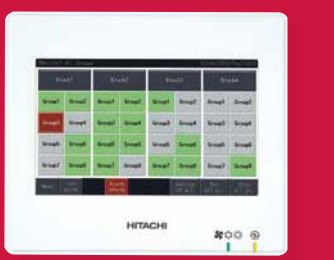

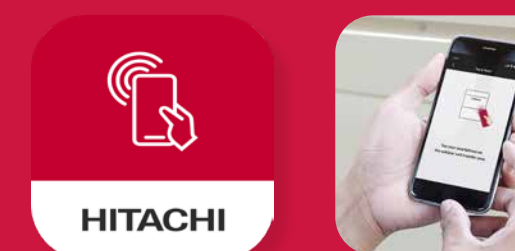

Cooling & Heating

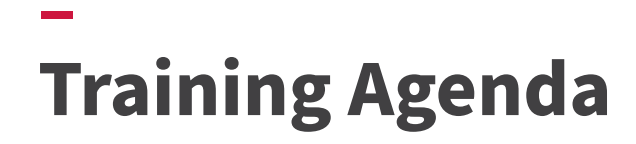

| SESSION  | TOPICS OF CONTENT                                                                                                    |
|----------|----------------------------------------------------------------------------------------------------|
| PARTI    | PRODUCT OVERVIEW                                                                                                    |
|          | • Product Line Up For Outdoor Units – air365 Standard & High Efficiency Models                                                              |
|          | • Product Line Up for Indoor Units – RPI, RPIM, RCI, RCIM, RCD, RPK, RPC                                                                    |
|          | <ul> <li>Product Line Up for Controllers – PC-ARFG2Z, PC-ARC, HC-IOTGW, PSC-A32MN,<br/>PSC-A64GT, HC-A64BNP1</li> </ul>                     |
| PART II  | Product Features                                                                                                    |
|          | . Outdoor Unit Features                                                                                                    |
|          | . Outdoor New Technology                                                                                                    |
|          | . Change Over Box – CH Box                                                                                                    |
| PART III | INSTALLATION                                                                                                    |
|          | . Service Space, Piping Direction, Air Tight Test, Vacuum Drying, Layout of Outdoor Unit<br>Components, Communication Wiring & DIP Switches |
|          | ** Additional Refrigerant Charge                                                                                                    |
| PART IV  | CONTROLS                                                                                                    |
|          | . Central Station PSC-A64GT, PC-ARFG2Z Wired Controller Optional Function<br>. Interface Connection                                         |
| PART V   | TROUBLESHOOTING & DIAGNOSIS                                                                                                    |
|          | . Read & Understand Error Code, Check Mode 1 Service Information                                                                            |
|          | •Common Installation Alarm, Component Check – IPM & Key Parts                                                                               |

# **Product Line Up**

### Region: ANZ

### Power Supply: 3N~ 380 V - 415 V 50 Hz/4 Wires

• High Efficiency

| HP    | 8HP       | 10HP      | 12HP      | 14HP      | 16HP      | 18HP      | 20HP      |
|-------|-----------|-----------|-----------|-----------|-----------|-----------|-----------|
| Model | RAS-      | RAS-      | RAS-      | RAS-      | RAS-      | RAS-      | RAS-      |
|       | 080RNCBLW | 100RNCBLW | 120RNCBLW | 140RNCBLW | 160RNCBLW | 180RNCBLW | 200RNCBLW |

### Standard

| HP    | 8HP       | 10HP      | 12HP      | 14HP      | 16HP      | 18HP      | 20HP      | 22HP      |
|-------|-----------|-----------|-----------|-----------|-----------|-----------|-----------|-----------|
| Model | RAS-      | RAS-      | RAS-      | RAS-      | RAS-      | RAS-      | RAS-      | RAS-      |
|       | 080RNCCLW | 100RNCCLW | 120RNCCLW | 140RNCCLW | 160RNCCLW | 180RNCCLW | 200RNCCLW | 220RNCCLW |

| HP    | 24HP              |  |  |
|-------|-------------------|--|--|
| Model | RAS-<br>240RNCCLW |  |  |

### -Product Line up: Nomenclature

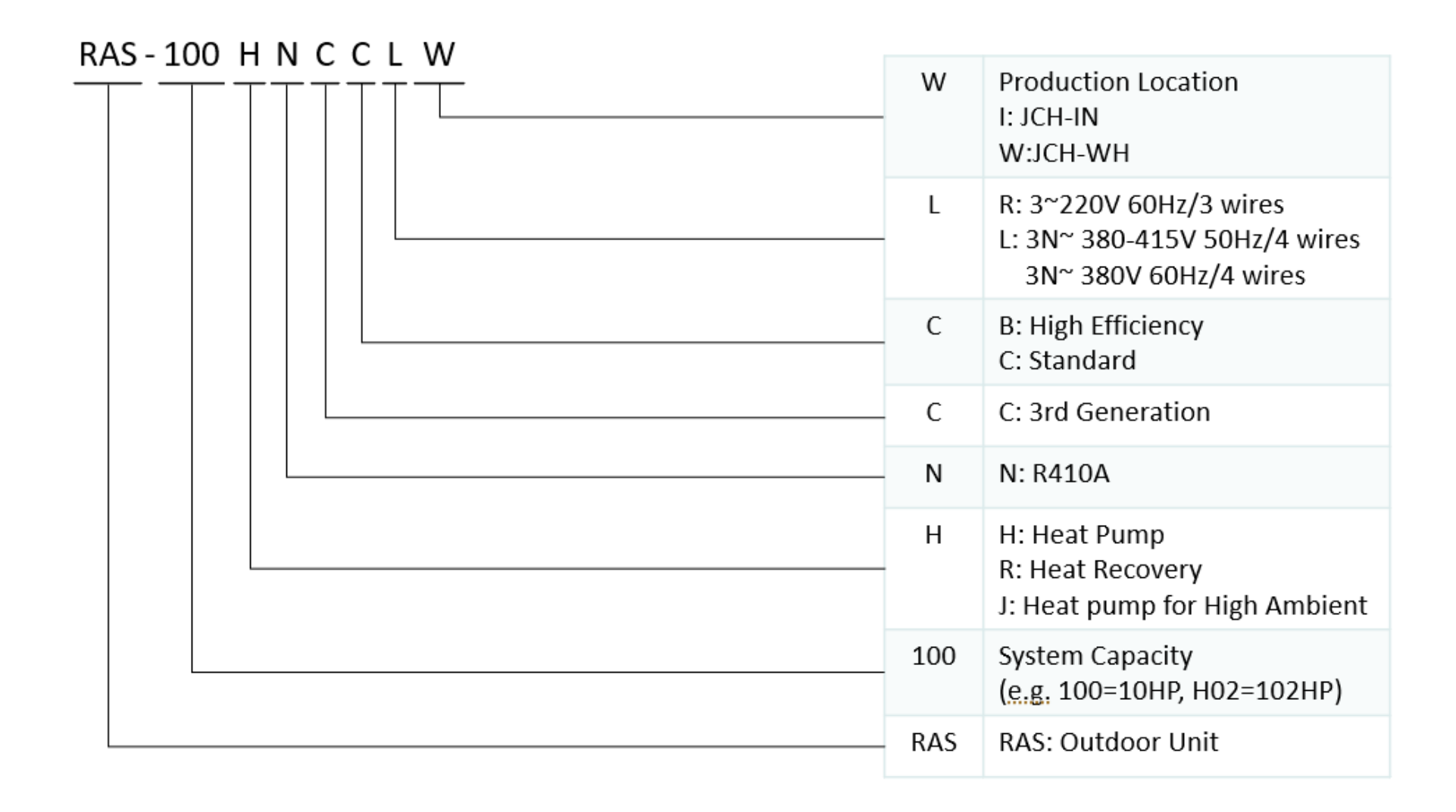

# **Product Line Up: Combination Module**

#### • High Efficiency

| HP          | 22HP          | 24HP          | 26HP          | 28HP          | 30HP          | 32HP          | 34HP          | 36HP          |
|-------------|---------------|---------------|---------------|---------------|---------------|---------------|---------------|---------------|
| Model       | RAS-220RNCBLW | RAS-240RNCBLW | RAS-260RNCBLW | RAS-280RNCBLW | RAS-300RNCBLW | RAS-320RNCBLW | RAS-340RNCBLW | RAS-360RNCBLW |
| Combination | RAS-120RNCBLW | RAS-120RNCBLW | RAS-140RNCBLW | RAS-140RNCBLW | RAS-160RNCBLW | RAS-160RNCBLW | RAS-180RNCBLW | RAS-180RNCBLW |
|             | RAS-100RNCBLW | RAS-120RNCBLW | RAS-120RNCBLW | RAS-140RNCBLW | RAS-140RNCBLW | RAS-160RNCBLW | RAS-160RNCBLW | RAS-180RNCBLW |

| HP          | 38HP          | 40HP          | 42HP          | 44HP          | 46HP          | 48HP          |
|-------------|---------------|---------------|---------------|---------------|---------------|---------------|
| Model       | RAS-380RNCBLW | RAS-400RNCBLW | RAS-420RNCBLW | RAS-440RNCBLW | RAS-460RNCBLW | RAS-480RNCBLW |
| Combination | RAS-200RNCBLW | RAS-200RNCBLW | RAS-140RNCBLW | RAS-160RNCBLW | RAS-160RNCBLW | RAS-160RNCBLW |
|             | RAS-180RNCBLW | RAS-200RNCBLW | RAS-140RNCBLW | RAS-140RNCBLW | RAS-160RNCBLW | RAS-160RNCBLW |
|             | -             | -             | RAS-140RNCBLW | RAS-140RNCBLW | RAS-140RNCBLW | RAS-160RNCBLW |

#### Standard

| HP          | 26HP          | 28HP          | 30HP          | 32HP          | 34HP          | 36HP          | 38HP          | 40HP          |
|-------------|---------------|---------------|---------------|---------------|---------------|---------------|---------------|---------------|
| Model       | RAS-260RNCCLW | RAS-280RNCCLW | RAS-300RNCCLW | RAS-320RNCCLW | RAS-340RNCCLW | RAS-360RNCCLW | RAS-380RNCCLW | RAS-400RNCCLW |
| Combination | RAS-140RNCCLW | RAS-160RNCCLW | RAS-180RNCCLW | RAS-180RNCCLW | RAS-180RNCCLW | RAS-180RNCCLW | RAS-220RNCCLW | RAS-220RNCCLW |
| Combination | RAS-120RNCCLW | RAS-120RNCCLW | RAS-120RNCCLW | RAS-140RNCCLW | RAS-160RNCCLW | RAS-180RNCCLW | RAS-160RNCCLW | RAS-180RNCCLW |
| HP          | 42HP          | 44HP          | 46HP          | 48HP          | 50HP          | 52HP          | 54HP          | 56HP          |
| Model       | RAS-420RNCCLW | RAS-440RNCCLW | RAS-460RNCCLW | RAS-480RNCCLW | RAS-500RNCCLW | RAS-520RNCCLW | RAS-540RNCCLW | RAS-560RNCCLW |
|             | RAS-240RNCCLW | RAS-220RNCCLW | RAS-240RNCCLW | RAS-240RNCCLW | RAS-180RNCCLW | RAS-180RNCCLW | RAS-180RNCCLW | RAS-220RNCCLW |
| Combination | RAS-180RNCCLW | RAS-220RNCCLW | RAS-220RNCCLW | RAS-240RNCCLW | RAS-180RNCCLW | RAS-180RNCCLW | RAS-180RNCCLW | RAS-180RNCCLW |
|             | -             | -             | -             | -             | RAS-140RNCCLW | RAS-160RNCCLW | RAS-180RNCCLW | RAS-160RNCCLW |
| HP          | 58HP          | 60HP          | 62HP          | 64HP          | ]             |               |               |               |
| Model       | RAS-580RNCCLW | RAS-600RNCCLW | RAS-620RNCCLW | RAS-640RNCCLW |               |               |               |               |
|             | RAS-220RNCCLW | RAS-240RNCCLW | RAS-220RNCCLW | RAS-240RNCCLW | ]             |               |               |               |
| Combination | RAS-180RNCCLW | RAS-180RNCCLW | RAS-220RNCCLW | RAS-220RNCCLW | 1             |               |               |               |
|             | RAS-180RNCCLW | RAS-180RNCCLW | RAS-180RNCCLW | RAS-180RNCCLW |               |               |               |               |

# **Product Line up: Overview**

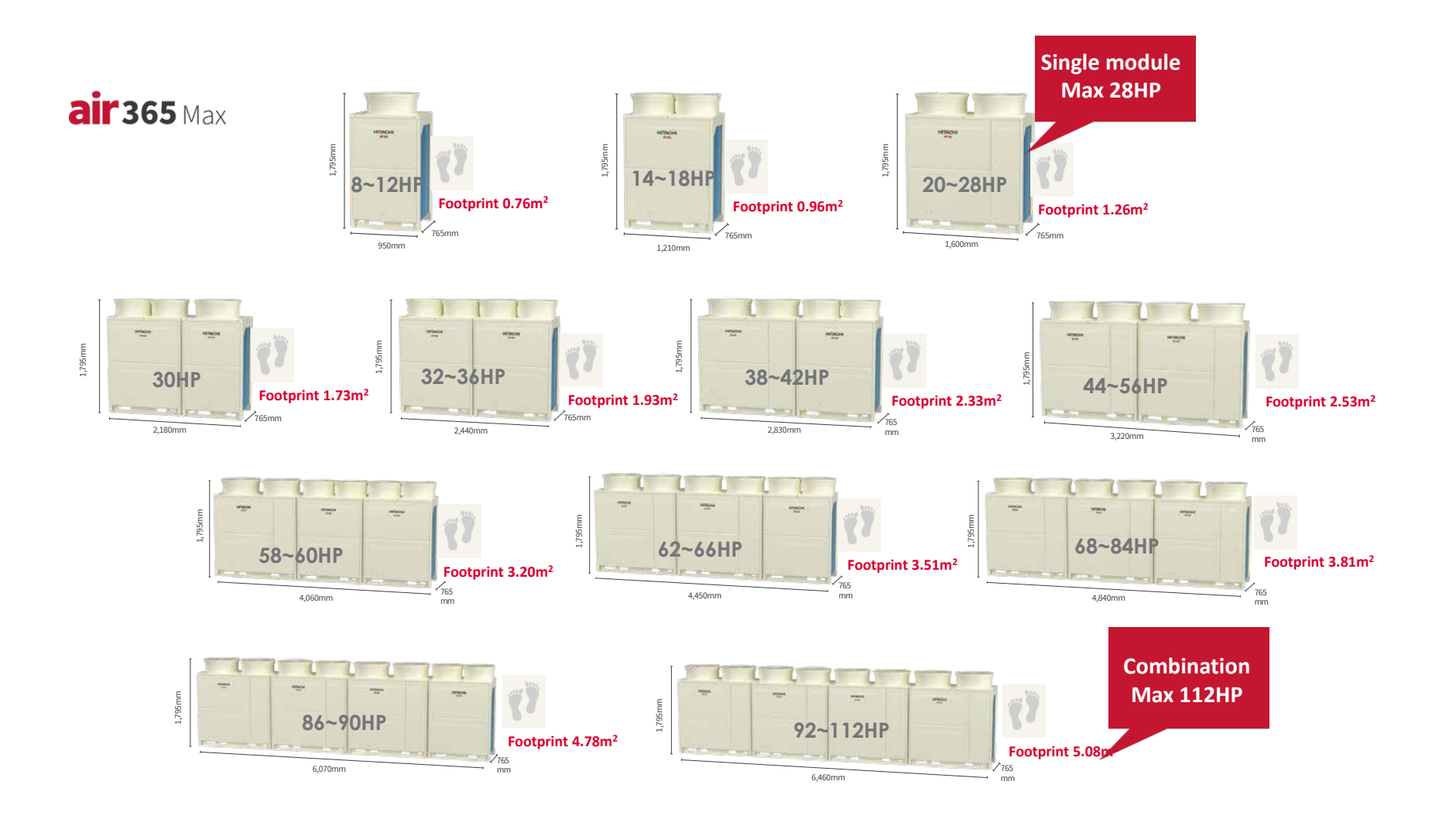

# **Product Line Up: Outdoor Standard Type**

- Specification
  - ANZ (Standard)

| Items              | HP          | 8    | 10        | 12   | 14   | 16      | 18   | 20      | 22      | 24   |  |  |
|--------------------|-------------|------|-----------|------|------|---------|------|---------|---------|------|--|--|
|                    |             |      | Type II   |      |      | Type II |      | Type II |         |      |  |  |
| Appearance         |             |      |           |      |      |         |      |         |         |      |  |  |
| Dimension (W x D   | x H) (mm)   | 975  | × 765 × 1 | .795 | 1235 | × 765 × | 1795 | 1625    | × 765 × | 1795 |  |  |
| Cooling Capacity ( | kW)         | 22.4 | 28.0      | 33.5 | 40.0 | 45.0    | 50.4 | 56.0    | 61.5    | 67.0 |  |  |
| Heating Capacity ( | (kW)        | 25.0 | 31.5      | 37.5 | 45.0 | 50.0    | 56.0 | 63.0    | 69.0    | 77.5 |  |  |
| Weight (kg)        |             | 197  | 203       | 217  | 271  | 272     | 272  | 350     | 350     | 375  |  |  |
| Sound (dB(A), SPL) | Cool Rating | 52   | 55        | 57   | 59   | 61      | 61   | 62      | 62      | 61   |  |  |
| (Full-anechoic)    | Heat Rating | 55   | 57        | 59   | 61   | 62      | 63   | 64      | 63      | 63   |  |  |
| Sound (dB(A) DW(L) | Cool Rating | 76   | 81        | 83   | 83   | 84      | 84   | 86      | 87      | 84   |  |  |
| Sound (ub(A), PWL) | Heat Rating | 79   | 81        | 83   | 85   | 86      | 86   | 88      | 88      | 88   |  |  |

# **Product Line up: Indoor Units**

#### **Various Indoor Units and Combinations**

Indoor Unit Type List

| Indeer Unit Ture     |  |     |     |     |     |   |     |     |     |     | ١   | Nom | inal | Сар | acity | /   |     |   |     |   |   |   |    |    |     |     |
|----------------------|--|-----|-----|-----|-----|---|-----|-----|-----|-----|-----|-----|------|-----|-------|-----|-----|---|-----|---|---|---|----|----|-----|-----|
| indoor offic Type    |  | 0.6 | 0.7 | 0.8 | 0.9 | 1 | 1.1 | 1.3 | 1.5 | 1.6 | 1.8 | 2   | 2.3  | 2.5 | 3     | 3.3 | 3.6 | 4 | 4.5 | 5 | 6 | 8 | 10 | 12 | 16  | 20  |
| 1-Way Cassette       |  |     |     | 0   |     | 0 |     |     | 0   |     |     | 0   |      | 0   | 0     |     |     |   |     |   |   |   |    |    |     |     |
| 2-Way Cassette       |  |     |     | 0   |     | 0 |     |     | 0   |     |     | 0   |      | 0   | 0     |     |     | 0 |     | 0 | 0 |   |    |    |     |     |
| 4(R)-Way Cassette    |  |     |     |     |     | 0 |     |     | 0   |     |     | 0   |      | 0   | 0     |     |     | 0 |     | 0 | 0 |   |    |    |     |     |
| AC Compact Ducted    |  |     |     | 0   |     | 0 |     | 0   | 0   |     | 0   | 0   | 0    | 0   |       |     |     |   |     |   |   |   |    |    |     |     |
| AC Low Static Ducted |  |     |     | 0   |     | 0 |     | 0   | 0   |     | 0   | 0   | 0    | 0   | 0     | 0   |     | 0 |     | 0 | 0 | 0 | 0  |    |     |     |
| AC M/H Static Ducted |  |     |     | 0   |     | 0 |     | 0   | 0   |     | 0   | 0   | 0    | 0   | 0     | 0   |     | 0 |     | 0 | 0 | 0 | 0  |    | {0} | {0} |
| AC Slim/Mini Ducted  |  |     |     | 0   |     | 0 |     | 0   | 0   |     |     |     |      |     |       |     |     |   |     |   |   |   |    |    |     |     |
| All Fresh Air        |  |     |     |     |     |   |     |     |     |     |     |     |      |     |       |     |     |   |     | 0 |   | 0 | 0  | 0  | 0   | 0   |
| Convertible          |  |     |     |     |     |   |     |     |     |     |     |     |      |     |       |     |     |   |     |   |   |   |    |    | {0} | {0} |
| DC Low Static Ducted |  |     |     | 0   |     | 0 |     | 0   | 0   |     | 0   | 0   | 0    | 0   | 0     |     |     | 0 |     | 0 | 0 |   |    |    |     |     |
| DC M/H Static Ducted |  |     |     | 0   |     | 0 |     |     | 0   |     |     | 0   |      | 0   | 0     |     |     | 0 |     | 0 | 0 | 0 | 0  |    |     |     |
| DX-AHU kit           |  |     |     |     |     |   |     |     |     |     |     | 0   |      |     |       |     |     | 0 |     |   | 0 |   | 0  |    |     | 0   |
| Floor Celling        |  |     |     |     |     |   |     |     |     |     | 0   | 0   | 0    | 0   | 0     | 0   |     | 0 |     | 0 | 0 |   |    |    |     |     |
| Floor Concealed      |  |     |     |     |     | 0 |     |     | 0   |     |     | 0   |      | 0   |       |     |     |   |     |   |   |   |    |    |     |     |
| Floor Exposed        |  |     |     |     |     | 0 |     |     | 0   |     |     | 0   |      | 0   |       |     |     |   |     |   |   |   |    |    |     |     |
| Mini 4-Way Cassette  |  | 0   |     | 0   |     | 0 |     |     | 0   |     |     | 0   |      | 0   |       |     |     |   |     |   |   |   |    |    |     |     |
| Wall Mounted         |  | 0   |     | 0   |     | 0 |     | 0   | 0   |     | 0   | 0   | 0    | 0   | 0     |     |     | 0 |     |   |   |   |    |    |     |     |

O: Available, { }: India only

# **Product Line Up: Controls**

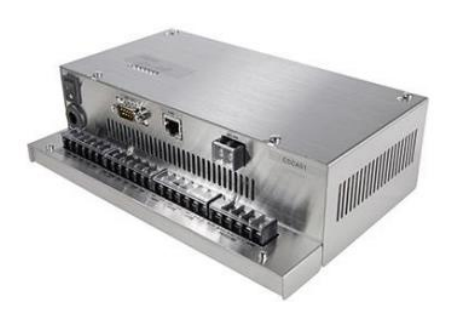

HC-A64BNP1 BACnet

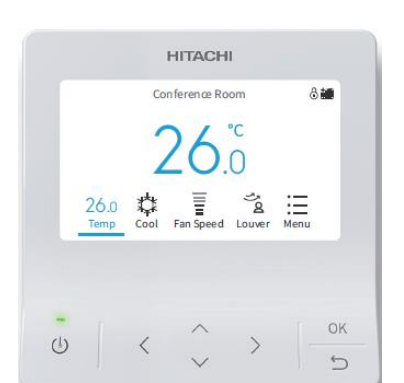

PC-ARFG2Z (Wall Controller)

#### PSC-A32MN (Mini Central station)

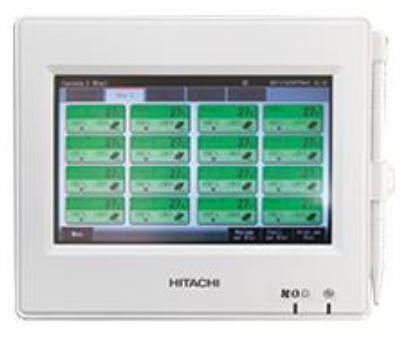

HC-IOTGW (Air Cloud Pro)

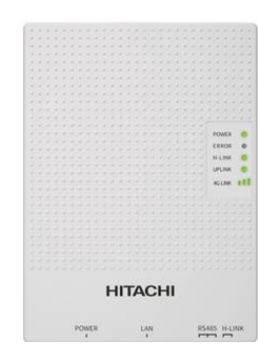

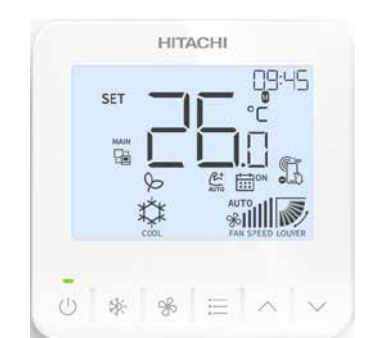

PC-ARC (Eco Compact Wall Controller)

### PSC-A64GT (Central station)

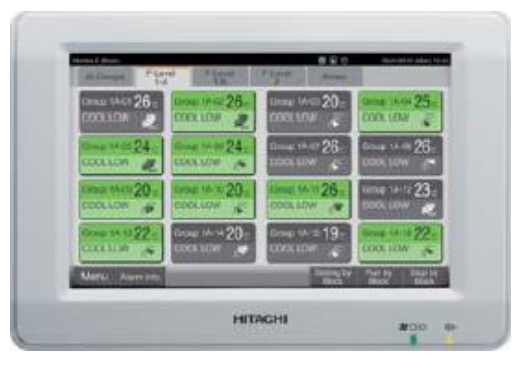

• RAS-HNCCLW

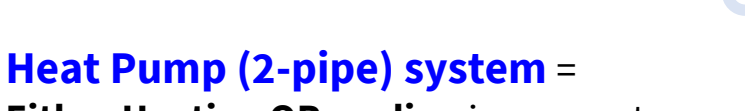

Either Heating OR cooling in one system

• RAS-RNCCLW

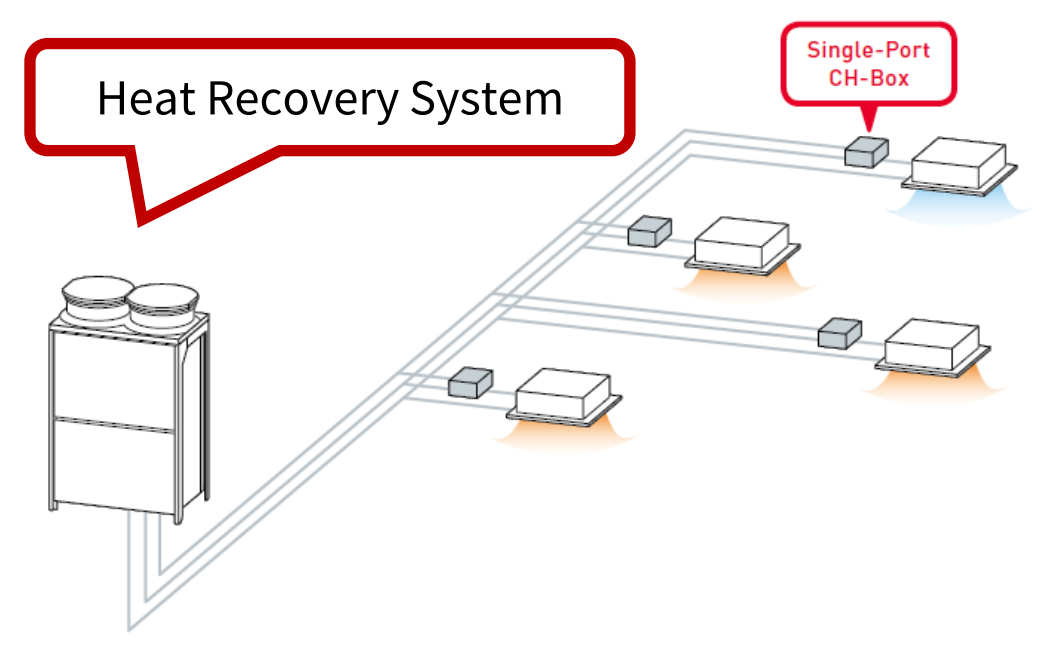

Heat Recovery (3-pipe) system =

Heat Pump System

the system can provide **simultaneous heating and cooling** while transferring any excess heat or cooling from one zone to another.

1. Gas-injection Scroll Compressor

With 10 to 140rps (by 0.1Hz step) driven by DC inverter motor, gas injection Scroll Compressor extends compressor operating range and increases heating/cooling capacity, leading to a wider outdoor unit operating temperature range & better efficiency.

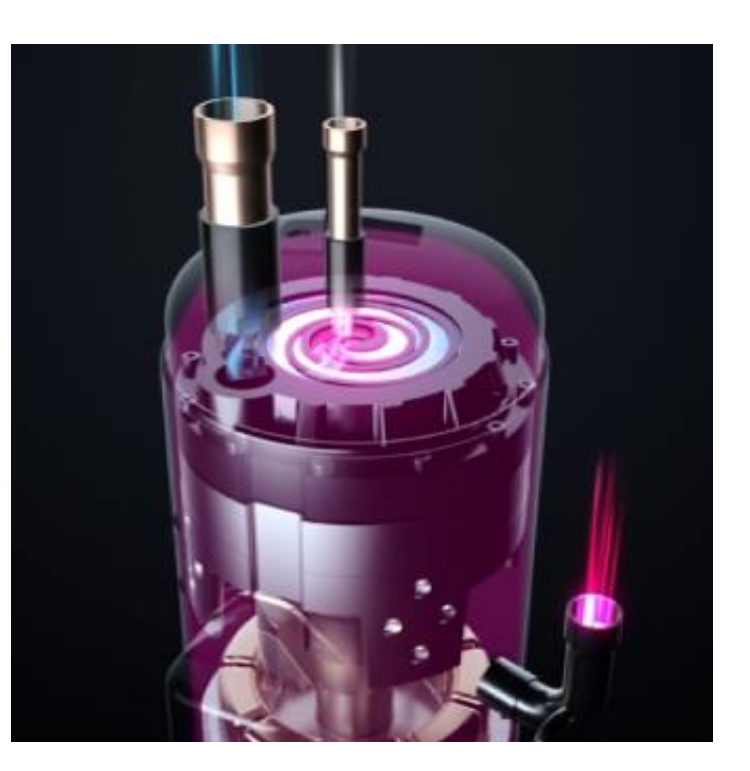

2. Sigma-shape heat exchanger with patented path structure

The sigma-shaped ( $\Sigma$ ) heat exchanger has around 6000 pieces aluminum fins as thin as of 0.1mm and characterized with its complicated surface to expand heat-transfer area. Around 350 copper tubes with special inner structure, and a new 3-way path structure which expands the heat-transfer area and efficiency enormously..

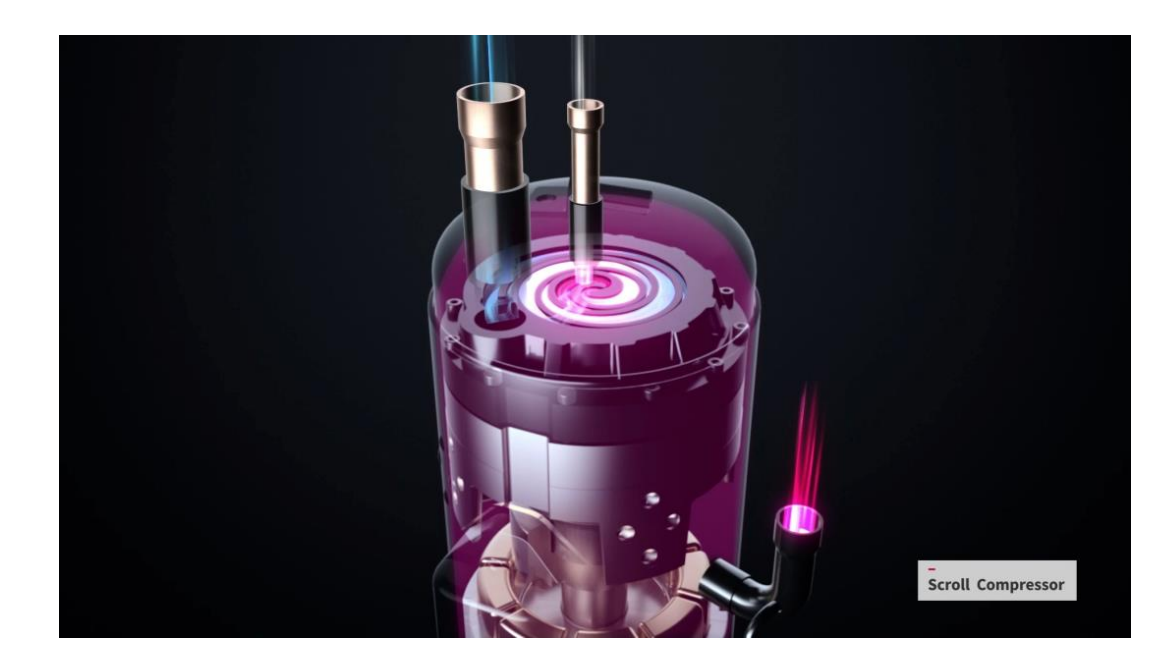

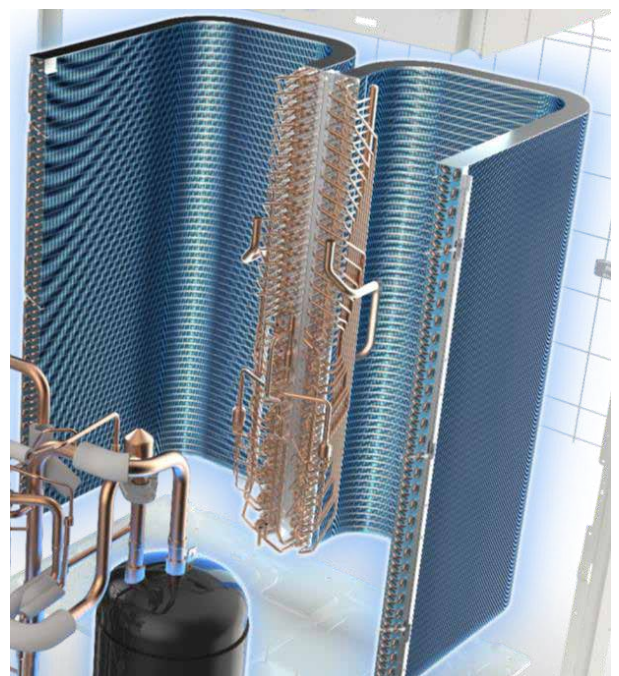

3. Integration of smartphone apps into HVAC maintenance and operation

### air Cloud Tap

Utilizing NFC technology, airCloud Tap is designed for installers and service engineers, enabling them to access advanced settings and operational data for both ODUs and IDUs by 'tapping' a smartphone near the unit (or against a compatible wired remote controller for IDUs).

This technology enables 4X faster configuration of outdoor units and 6X faster data checking by removing the need to open the cabinets and connect to a PCB.

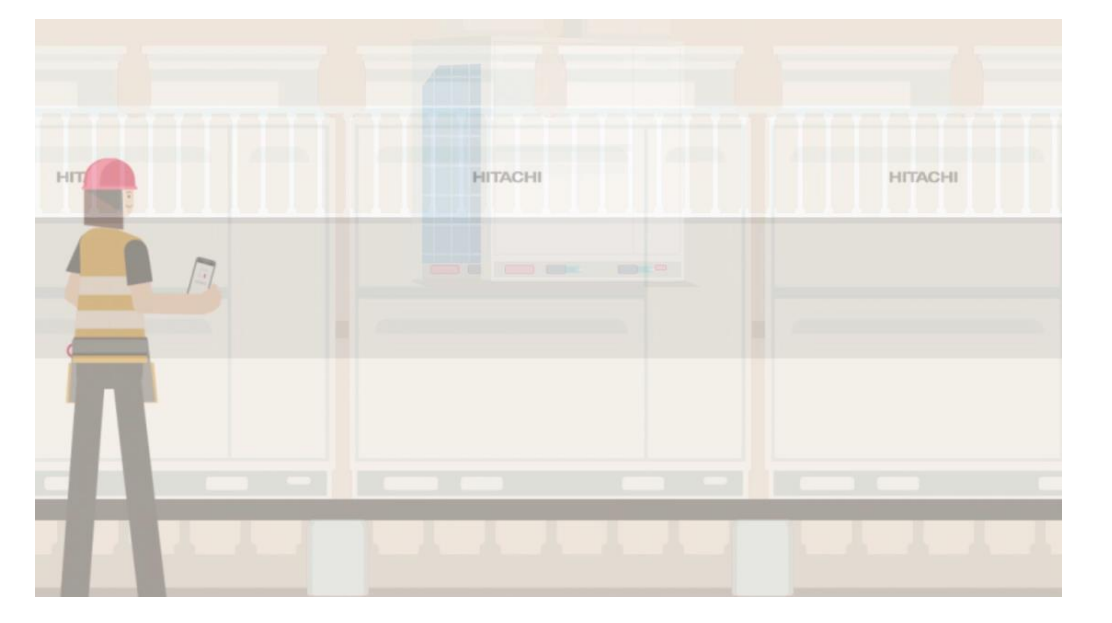

4. SmoothDrive 2.0 direct capacity control

Hitachi's direct capacity control technology utilizes precise temperature monitoring and control of scroll compressor frequency to reduce compressor on/off cycles and improve temperature stability under part-load conditions.

Smooth Drive 2.0 is up to 39% more efficient under the part-load conditions that regulatory energy efficiency ratings do not account for.

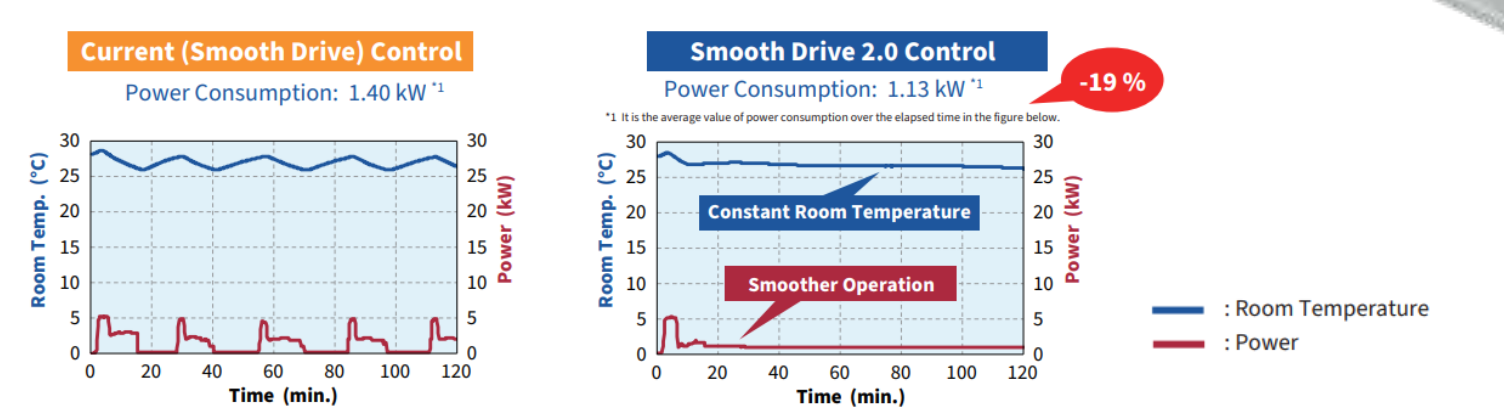

• Balanced System Operation & Back-up Function

Standardize the running time of the individual outdoor units and distribute the load by rotating the order of operation of the compressors of the outdoor units. Full introduction of backup operation function. If one outdoor unit should fail, the model can continue to operate using the remaining outdoor units, thereby preventing total system failure.

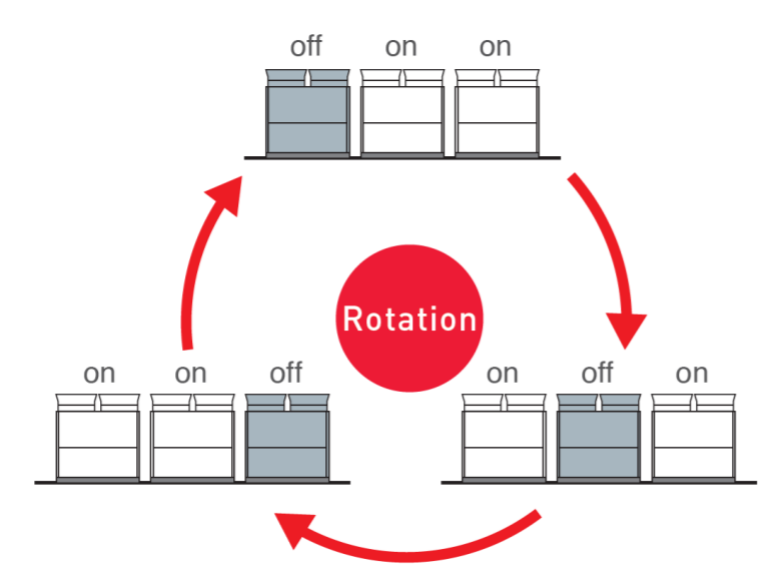

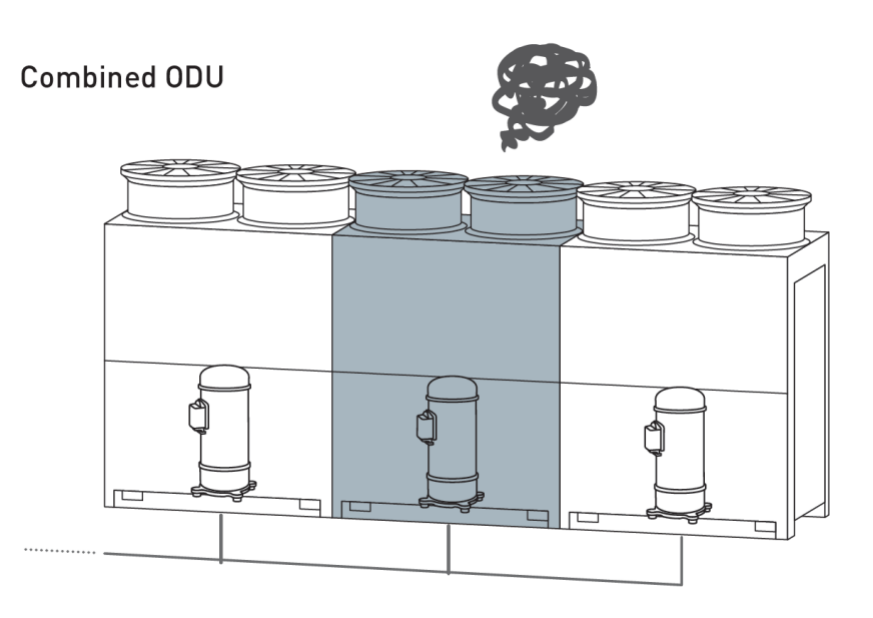

### -Change over Box - CH Box Line Up

|                                                                                                  | Ту                       | pe                                        | Single          | e-Port               | Multi-Port      |                 |                 |                  |  |  |  |  |  |
|--------------------------------------------------------------------------------------------------|--------------------------|-------------------------------------------|-----------------|----------------------|-----------------|-----------------|-----------------|------------------|--|--|--|--|--|
|                                                                                                  | Mode                     | Name                                      | CH-AP160SSX     | CH-AP280SSX          | CH-AP04MSSX     | CH-AP08MSSX     | CH-AP12MSSX     | CH-AP16MSSX      |  |  |  |  |  |
| Images                                                                                           |                          |                                           | Improved!       | Improved!            | New             | New             | New             | New              |  |  |  |  |  |
|                                                                                                  | Dimensions (             | h*w*d) (mm)                               | 191 x 301 x 214 | 191 x 301 x 214      | 260 x 303 x 352 | 260 x 543 x 352 | 260 x 783 x 352 | 260 x 1023 x 352 |  |  |  |  |  |
|                                                                                                  | N/W (kg)                 |                                           |                 | 6                    | 14              | 25              | 36              | 47               |  |  |  |  |  |
|                                                                                                  | Power Supply             |                                           |                 | 240V/50Hz, 220V/60Hz |                 |                 |                 |                  |  |  |  |  |  |
| Electrical<br>Details                                                                            |                          | Power Input (W)                           | 5               | 5                    | 11.2            | 22.4            | 33.6            | 44.8             |  |  |  |  |  |
|                                                                                                  |                          | Current (A)                               | 0.1             | 0.1                  | 0.2             | 0.4             | 0.6             | 0.8              |  |  |  |  |  |
| Maximum Total Capacity Index (kW)                                                                |                          | 16                                        | 28              | 44.8                 | 85              | 85              | 85              |                  |  |  |  |  |  |
|                                                                                                  | Number of Port (for IDU) |                                           | 1               | 1                    | 4               | 8               | 12              | 16               |  |  |  |  |  |
| Ma                                                                                               | aximum Connec            | table IDUs per Port                       | 7               | 8                    | 6               | 6               | 6               | 6                |  |  |  |  |  |
| Maximum Piping length between CH-Box and the farthest IDU                                        |                          | 40m                                       |                 |                      |                 |                 |                 |                  |  |  |  |  |  |
| Maximum Height difference<br>Between CH-Box and IDU<br>between IDUs connecting to<br>same CH-Box |                          | 15m                                       |                 |                      |                 |                 |                 |                  |  |  |  |  |  |
|                                                                                                  |                          | Between CH-Box and IDU                    |                 | 15m                  |                 |                 |                 |                  |  |  |  |  |  |
|                                                                                                  |                          | between IDUs connecting to<br>same CH-Box |                 |                      |                 |                 |                 |                  |  |  |  |  |  |

> Installation Cost Reduction !

> Installation Time reduction !

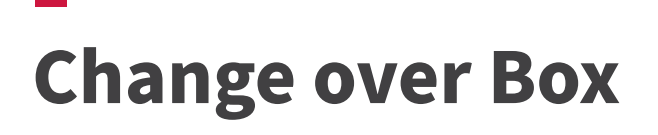

• System Configuration

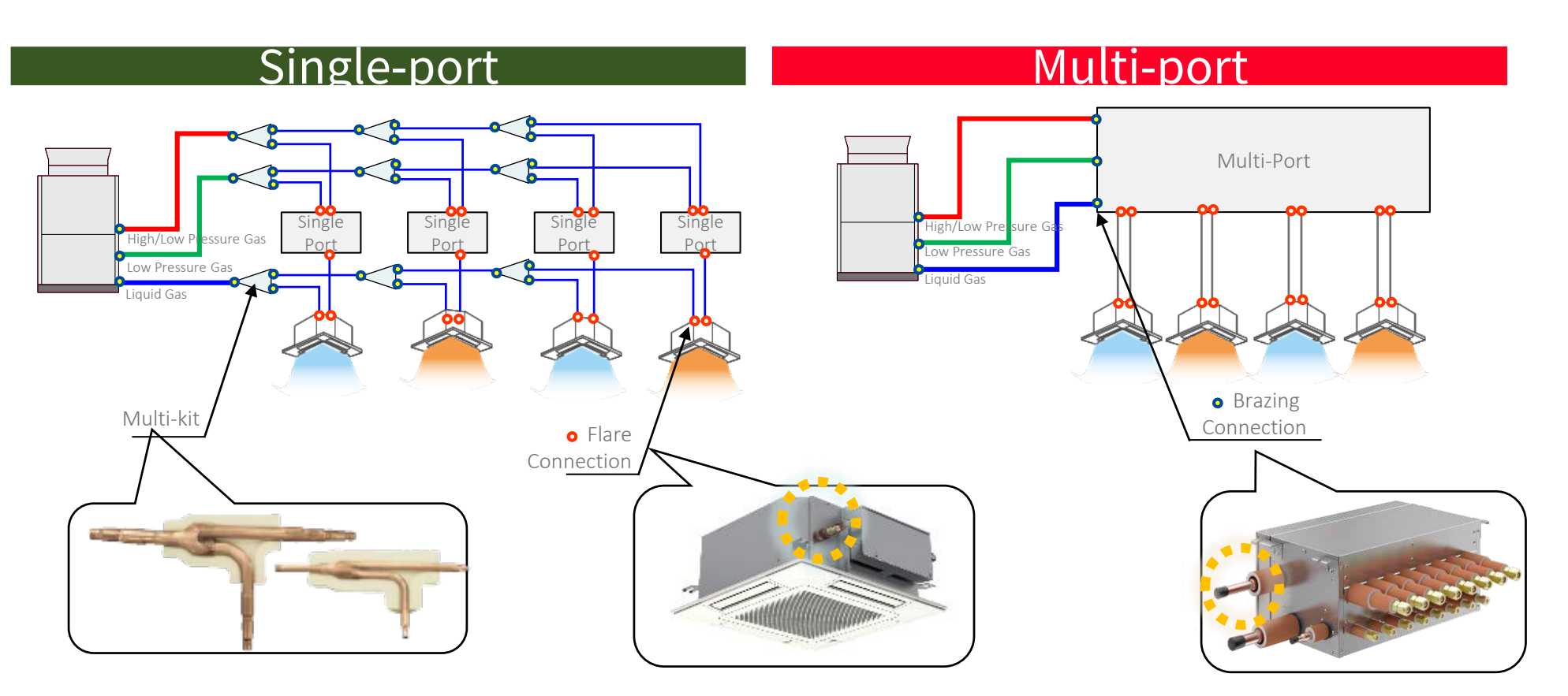

The liquid line does not connect to single port CH-Box

The Liquid Line connects to the CH-Box on multi Port CH-Box

# Change over Box

• Multi Port

### **Dip Switches**

- Multi-port boxes have multiple DIP Switches but **ONLY** DSW2 requires a setting per PCB.
  - This setting is only made when identifying any unused port.

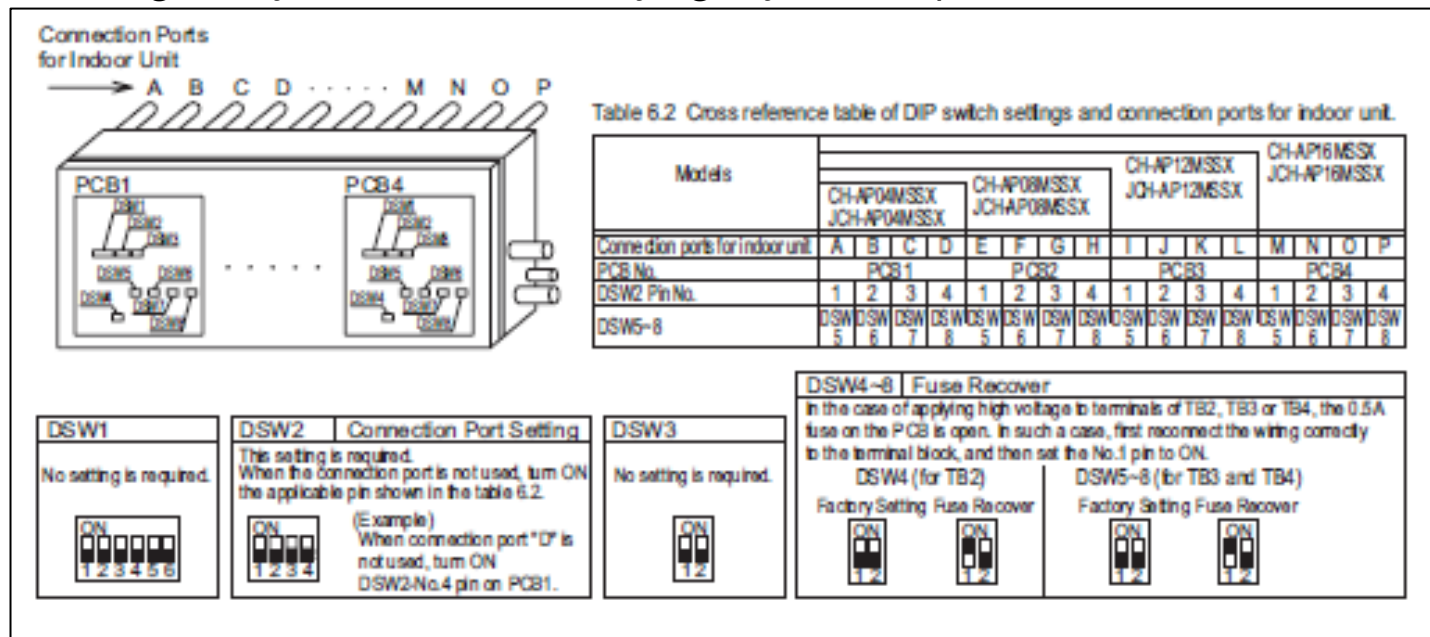

# Change over Box

• Multi Port

### Dip Switches (Example)

• Based on the below dip switch configuration, which ports are unused?

| Models                           |     |       | MSS | X  | CH- | AP08 | MSS  | X  | CH<br>JC | -ap1<br>H-ap | 2MSS<br>12MS | SX<br>SX | CH-AP16MSSX<br>JCH-AP16MSSX |    |    |   |  |
|----------------------------------|-----|-------|-----|----|-----|------|------|----|----------|--------------|--------------|----------|-----------------------------|----|----|---|--|
|                                  | JCH | H-APC | 4MS | SX | JCH | -AP0 | 8MSS | SX |          |              |              |          |                             |    |    |   |  |
| Connection ports for indoor unit | Α   | В     | С   | D  | E   | F    | G    | Η  |          | J            | K            | L        | М                           | Ν  | 0  | Ρ |  |
| PCB No.                          |     | PC    | B1  |    |     | PC   | B2   |    |          | PC           | B3           |          |                             | PC | B4 |   |  |
| DSW2 Pin No.                     | 1   | 2     | 3   | 4  | 1   | 2    | 3    | 4  | 1        | 2            | 3            | 4        | 1                           | 2  | 3  | 4 |  |

| PCB1 |
|------|
|      |
|      |
| 1234 |
| DSW2 |

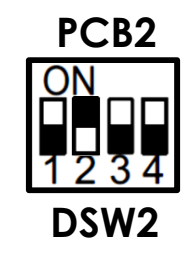

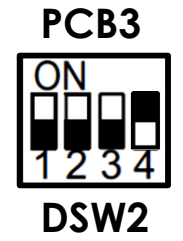

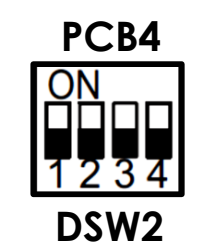

# Installation

- Service Space (single unit)
- 1. If the wall on the front side is over 1500mm, the space of 500+h2/2 mm is required.
- 2. If the wall on the rear side is over 500mm high, the space of 300=h1/2 mm is required.
- 3. Please refer to the Installation Manual for the details of service space for the multi combinations.

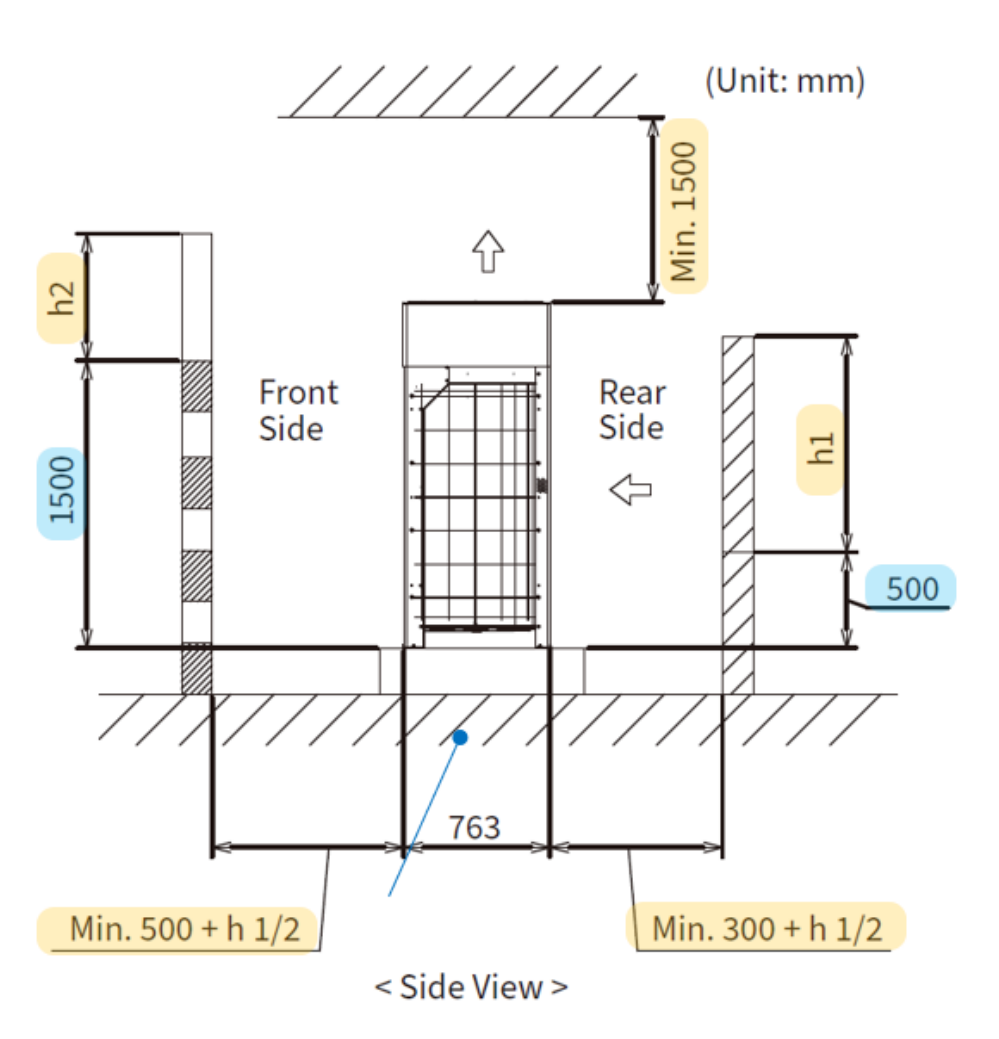

# Installation

• Service Space (single unit)

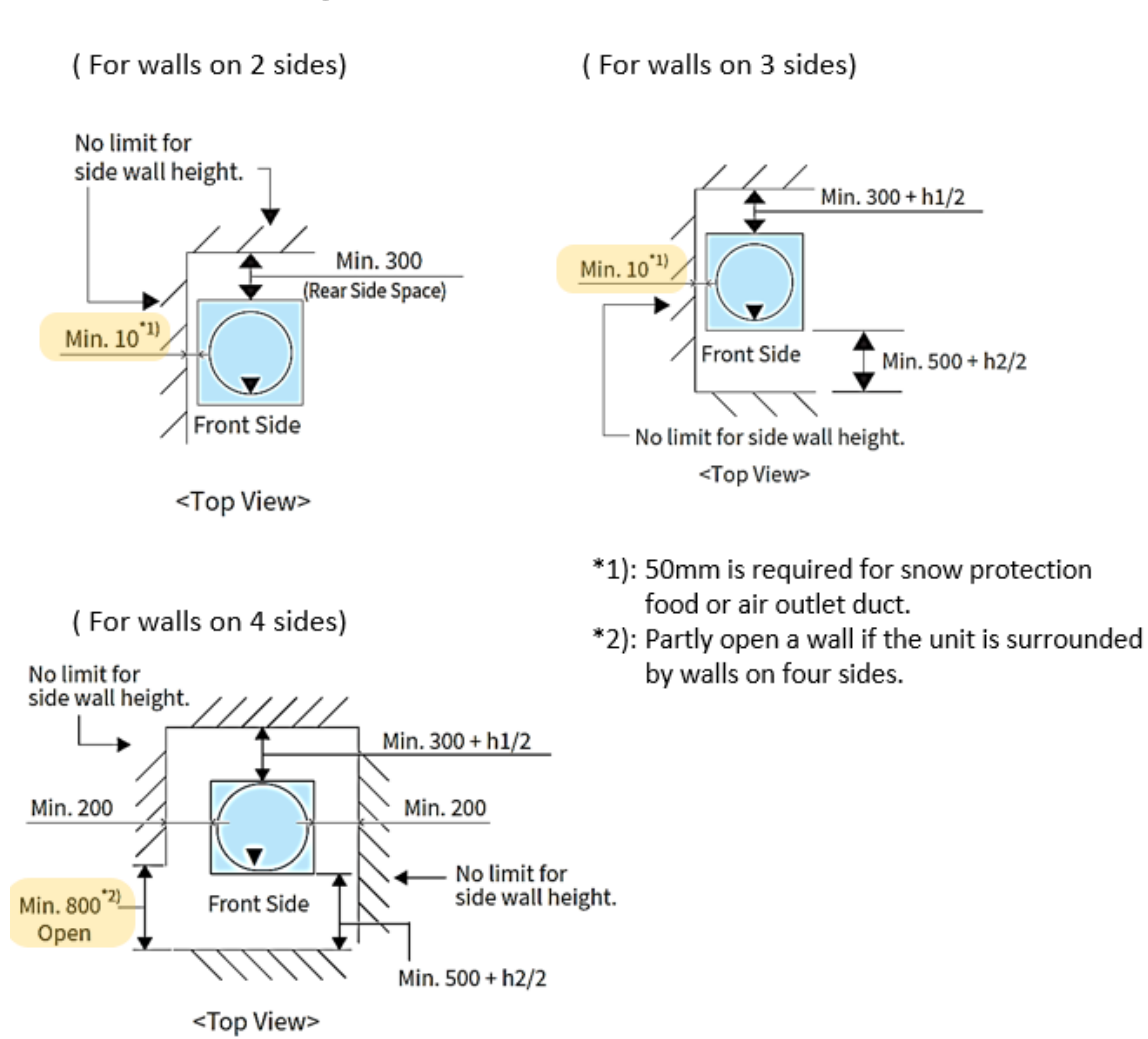

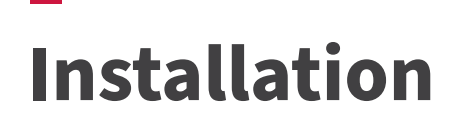

• Outdoor Piping Direction

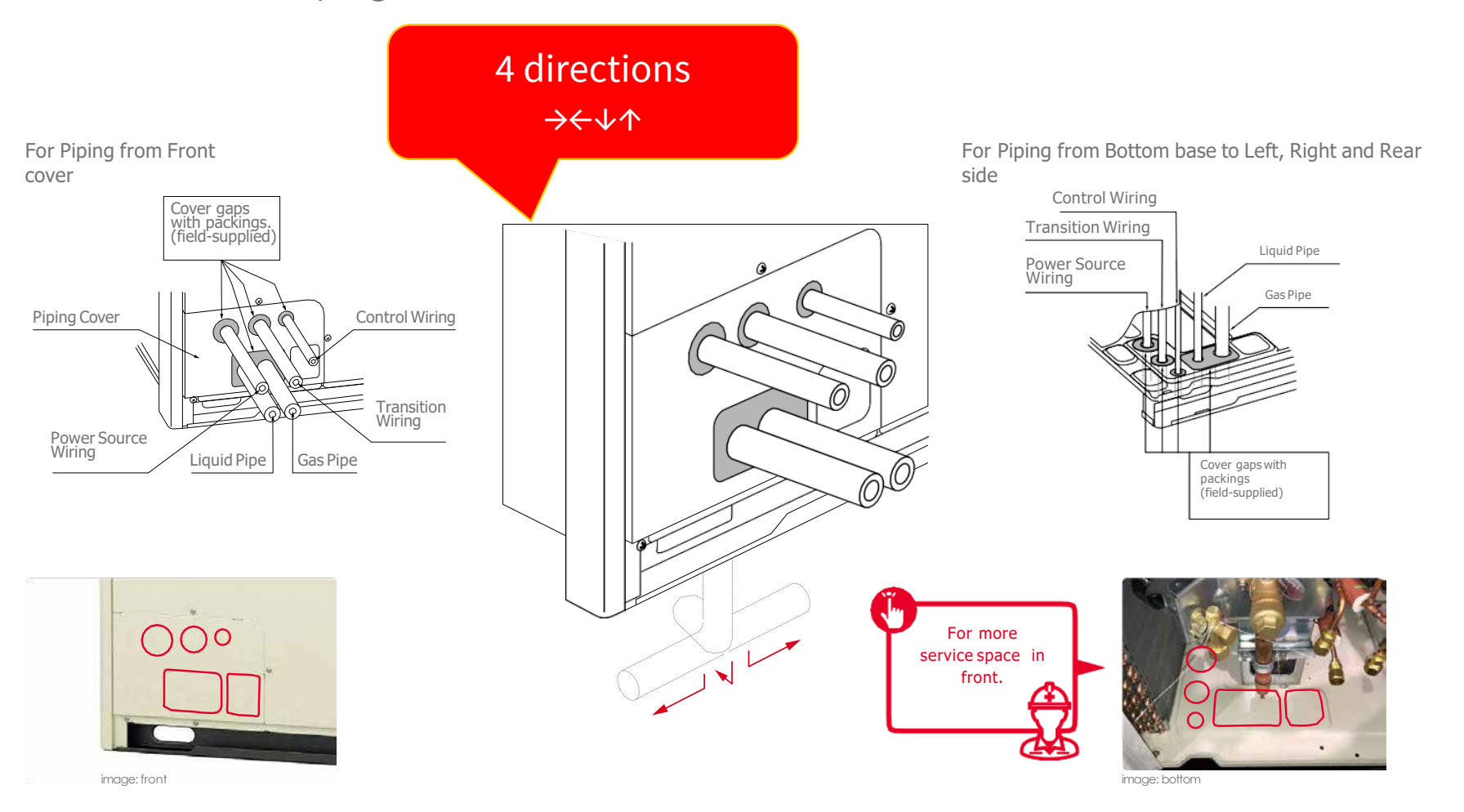

# Installation

- - - - - - -

- Branch Kit
- Horizontal Installation

Locate the branch pipes to become the caution label uppermost on the same horizontal plane.

(Inclination within  $\pm 15^{\circ}$ )

Make the straight length a minimum of 500mm after the vertical bend. Incorrect installation may lead to a failure of outdoor unit.

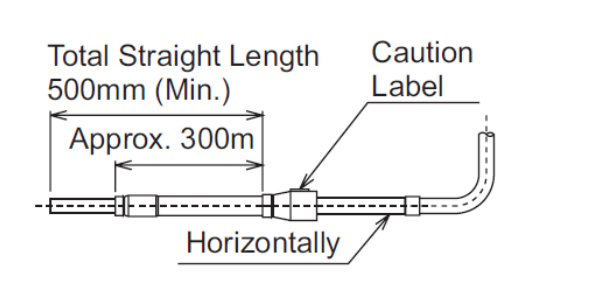

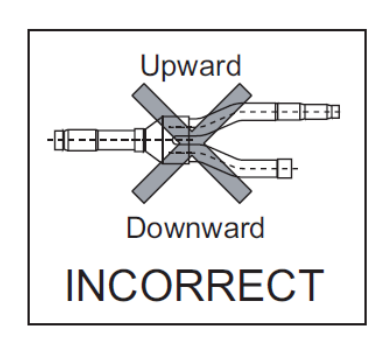

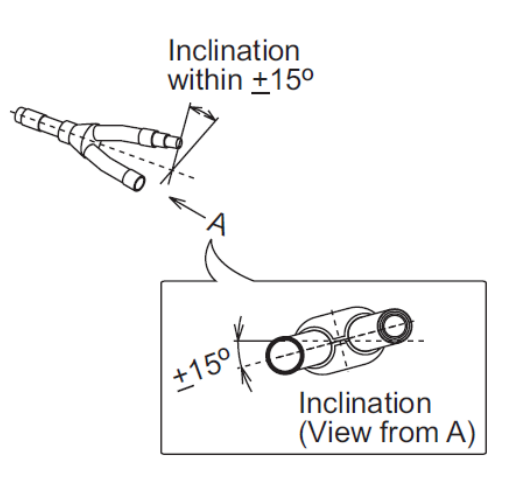
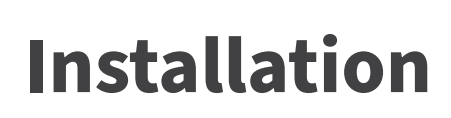

### **Combination Restriction**

#### 2 and 3 Units Combination

- □ Install the outdoor units in the order of capacity ( $A \ge B \ge C$ ).
- □ The outdoor unit "A" should be connected to the piping connection kit 1.
- □ The piping length between the piping connection kit 1 and the outdoor unit should be La < Lb < Lc < 25m

### The biggest capacity outdoor unit A (Main unit) must be installed nearest to the indoor unit side.

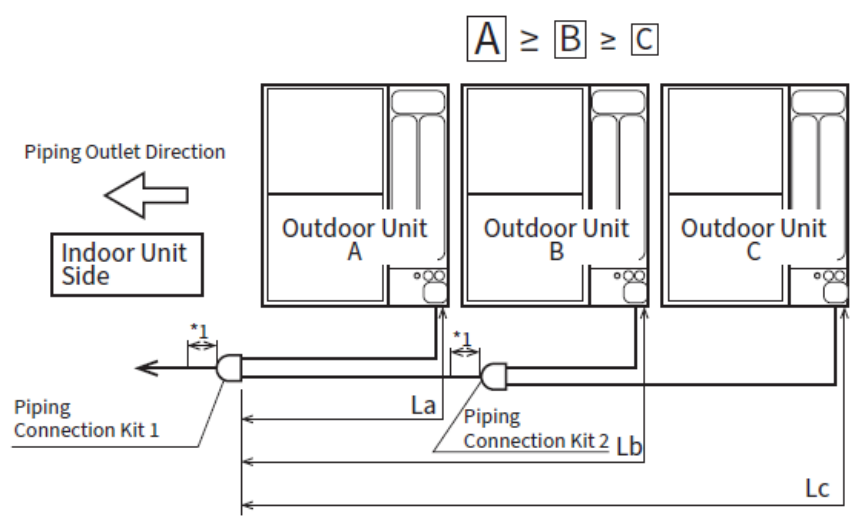

Piping length for combination unit is following the restriction below.

```
    ✓ La < Lb < Lc < 25m</li>
    ✓ Lc - La ≤ 10m
    ✓ Lb - La ≤ 10m
```

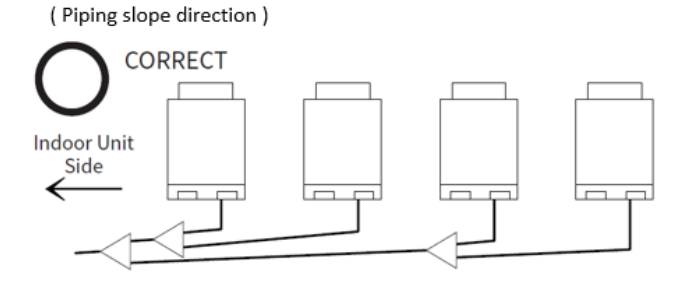

Place the outdoor unit pipe horizontally or with the pipe slanted downward towards the indoor unit side to avoid accumulation of refrigerant oil in the pipe

\*1. Keep the straight-line distance of 500 mm or more for piping after piping connection kit.

Air-Tight Test

• Perform air-tight test to check for leakage in the piping system

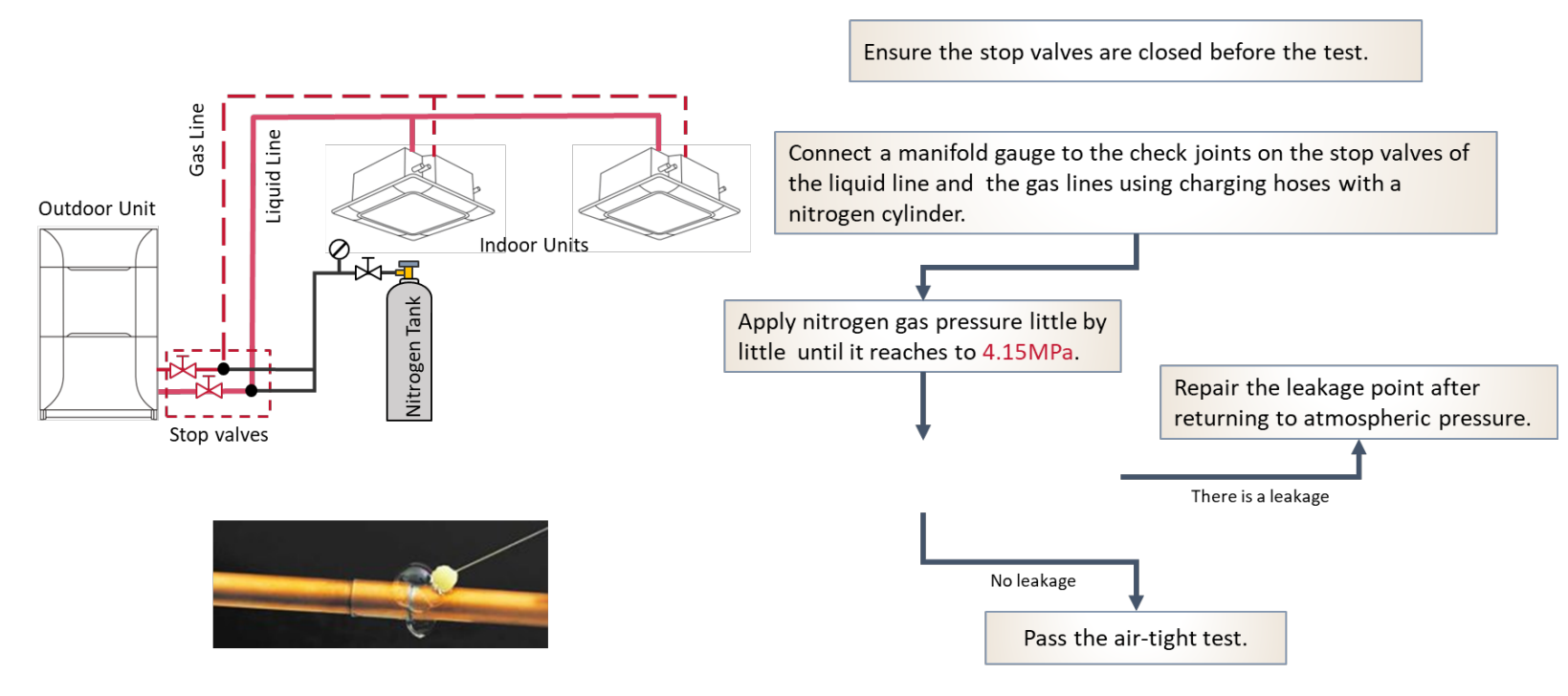

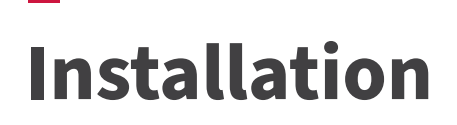

### Vacuum Drying

• Vacuum Drying to remove air and moisture from the piping

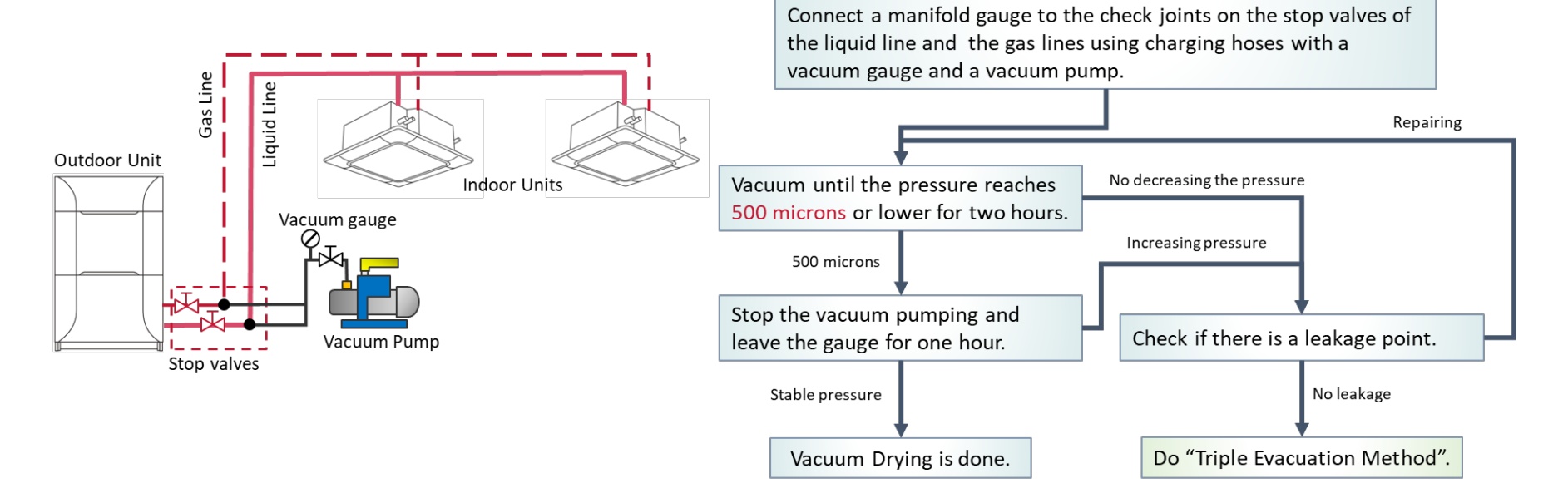

< Basic Method >

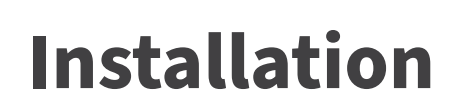

Vacuum Drying – Triple Evacuation Method

< Triple Evacuation Method >

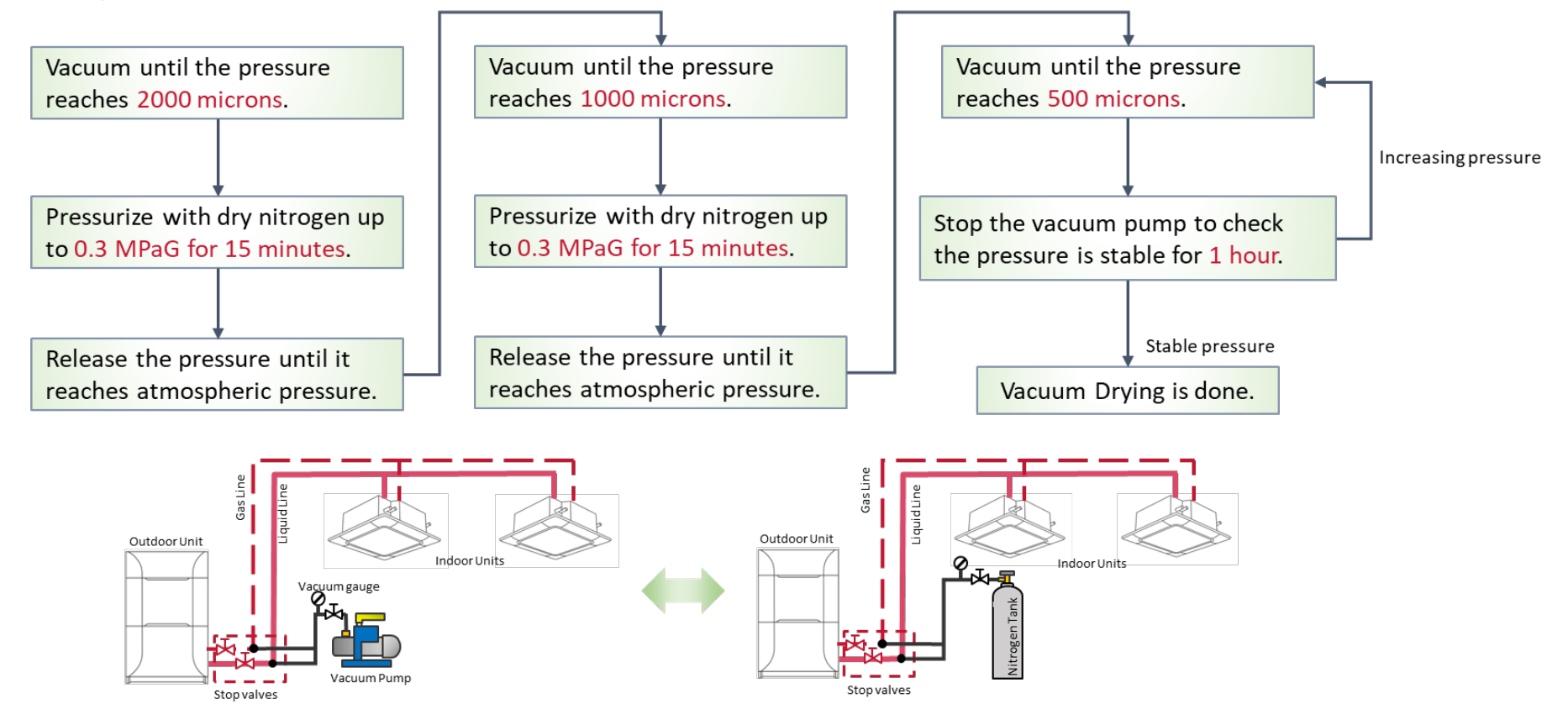

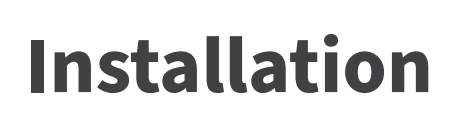

Additional Refrigerant Charge

- Calculate the refrigerant charge quantity based on the items below.
  - ✓ Liquid piping length and diameter
  - ✓ Indoor unit capacity
  - ✓ CH-box
  - ✓ Outdoor unit capacity
- Do not exceed the maximum refrigerant quantity to charge, even if the calculated refrigerant quantity is over the maximum value.
- Charge the calculated refrigerant quantity from the check joint of liquid stop valve after vacuuming work.

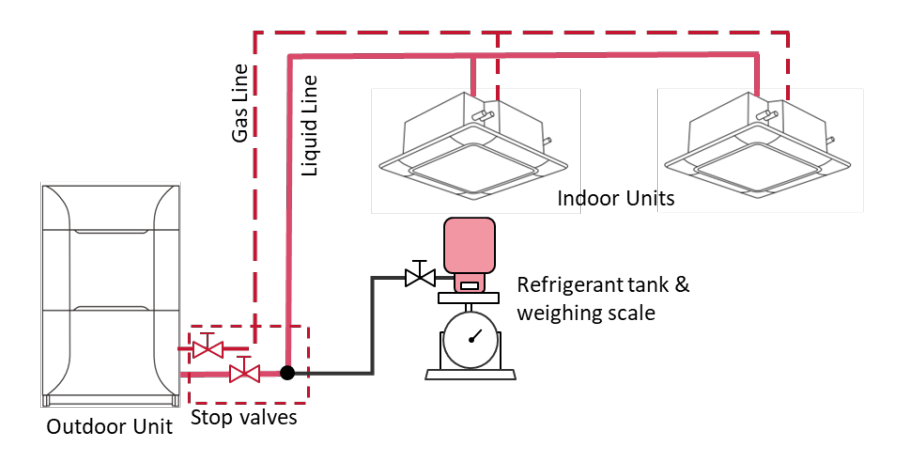

| For ANZ                       |      |                                  |       |        |      |      |      |       |      |       |       |
|-------------------------------|------|----------------------------------|-------|--------|------|------|------|-------|------|-------|-------|
|                               |      | Max. Additional Ref. Charge (kg) |       |        |      |      |      |       |      |       |       |
| Outdoor Unit<br>Capacity (HP) | 8,10 | 12                               | 14-18 | 20, 22 | 24   | 26   | 28   | 30-40 | 42   | 44-48 | 50-54 |
| RAS-*RNCBLW                   | 28.0 | 36.0                             | 40.0  | 51.0   | 51.0 | 63.0 | 63.0 | 63.0  | 63.0 | 63.0  | -     |
| RAS-*RNCCLW                   | 28.0 | 36.0                             | 40.0  | 46.0   | 51.0 | 56.5 | 56.5 | 56.5  | 63.0 | 63.0  | 63.0  |

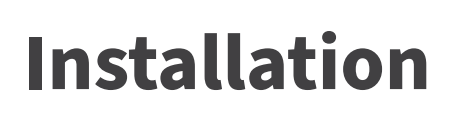

### Additional Refrigerant Charge

• Additional refrigerant must be calculated and added to the system based on the Refrigerant Calculation Table.

| No. | Symbol |     |                                                                                                    |                                                                                                    |                                                                                            | Contents                                                                               |                                                                                                    |                       |                    | Additio<br>Ref. Ch |
|-----|--------|-----|----------------------------------------------------------------------------------------------------|----------------------------------------------------------------------------------------------------|--------------------------------------------------------------------------------------------|----------------------------------------------------------------------------------------|----------------------------------------------------------------------------------------------------|-----------------------|--------------------|--------------------|
| 1   | W1     | Add | litional Refrigerant Char                                                                                                    | ge Calculation for Liquid Pip                                                                                                    | ing (W1 kg)                                                                                |                                                                                        |                                                                                                    |                       |                    |                    |
|     |        |     | Pipe Diameter (mm)                                                                                                    | Total Piping Length (m)                                                                                                    | Refrigerant Amo                                                                            | unt for 1m Pipe (ka/m                                                                  | ) Additional R                                                                                                    | ef. Charge (kg)       | 1                  |                    |
|     |        |     | @28.58                                                                                                    | · · · · · · · · · · · · · · · · · · ·                                                                                                    | ×                                                                                          | 0.67 =                                                                                 | .,                                                                                                    |                       |                    |                    |
|     |        |     | o25.4                                                                                                    |                                                                                                    | ×                                                                                          | 0.52 =                                                                                 |                                                                                                    |                       |                    |                    |
|     |        |     | m22.2                                                                                                    |                                                                                                    | ×                                                                                          | 0.36=                                                                                  | _                                                                                                    |                       |                    |                    |
|     |        |     | φ22.2<br>m10.05                                                                                                    |                                                                                                    | ×                                                                                          | 0.26 =                                                                                 |                                                                                                    |                       |                    |                    |
|     |        |     | ¢15.00                                                                                                    |                                                                                                    |                                                                                            | 0.17 =                                                                                 |                                                                                                    |                       |                    |                    |
|     |        |     | φ15.00<br>= 10.7                                                                                                    |                                                                                                    |                                                                                            | 0.17 -                                                                                 |                                                                                                    |                       |                    |                    |
|     |        |     | ψ12.7                                                                                                    |                                                                                                    |                                                                                            | 0.11-                                                                                  |                                                                                                    |                       |                    |                    |
|     |        |     | φ9.52                                                                                                    |                                                                                                    | ×                                                                                          | J.056 -                                                                                |                                                                                                    |                       |                    |                    |
|     |        |     | φ6.35                                                                                                    | 6.30<br>Total                                                                                                    | al Additional Ref. C                                                                       | J.024 =<br>"home For Liquid Din                                                        | ina                                                                                                    |                       |                    |                    |
|     |        | '   | NOTE:                                                                                                    | 10                                                                                                    | ai Additional Rel. C                                                                       | marge For Eiguid Fip                                                                   | ang                                                                                                    |                       | 1                  |                    |
|     |        |     | Round off the numbers                                                                                                    | two decimal places.                                                                                                    |                                                                                            |                                                                                        |                                                                                                    |                       |                    |                    |
| 2   | W2     | Add | litional Refrigerant Char<br>additional refrigerant ch                                                                                                    | ge Calculation for Indoor Ur<br>parge is required depending                                                                                                    | it (W2 kg)<br>on the number of c                                                           | onnected indoor unit                                                                   | 8                                                                                                    |                       |                    |                    |
|     |        |     | ratio of indeer unit con                                                                                                    | ection consoits (Indoor Uni                                                                                                    | Total Canacity / O                                                                         | utdoor Unit Conocitu)                                                                  |                                                                                                    |                       |                    |                    |
|     |        | and | Ition of Indoor unit conr                                                                                                    | ection capacity (indoor Uni                                                                                                    | Total Capacity / Ot                                                                        | audoor Unit Capacity)                                                                  | F Contraction of the second second seco |                       |                    |                    |
|     |        | Add | itional Refrigerant Char                                                                                                    | ge Quantity (Kg)                                                                                                    |                                                                                            |                                                                                        |                                                                                                    |                       |                    |                    |
|     |        |     | Indoor Li                                                                                                    | ait Canacity (HP)                                                                                                    |                                                                                            | Addition                                                                               | al Charge Ref. (kg                                                                                                    | j)/unit               |                    |                    |
|     |        |     | indoor U                                                                                                    | in capacity (HP)                                                                                                    | I.U. Capacit                                                                               | ty Ratio is less than 9                                                                | 95% I.U. C                                                                                                    | apacity Ratio is 9    | 5% or more         |                    |
|     |        |     |                                                                                                    | 0.6-1.3                                                                                                    |                                                                                            | 0.0                                                                                    |                                                                                                    | 0.3                   |                    |                    |
|     |        |     |                                                                                                    | 1.5-2.0                                                                                                    |                                                                                            | 0.0                                                                                    |                                                                                                    | 0.5                   |                    |                    |
|     |        |     |                                                                                                    | 2.3-3.3                                                                                                    |                                                                                            | 0.0                                                                                    |                                                                                                    | 0.9                   |                    |                    |
|     |        |     |                                                                                                    | 4.0-6.0                                                                                                    |                                                                                            | 0.0                                                                                    |                                                                                                    | 1.1                   |                    |                    |
|     |        |     |                                                                                                    | 8.0-10.0                                                                                                    |                                                                                            | 0.0                                                                                    |                                                                                                    | 1.4                   |                    |                    |
|     |        | 1 ' |                                                                                                    |                                                                                                    |                                                                                            |                                                                                        |                                                                                                    |                       |                    |                    |
|     |        |     | <ol> <li>The table above show<br/>e.g. 12 indoor units<br/>0.5kg/unit × 12</li> <li>The quantity of additi<br/>Maximum additiona<br/>(Round off the num)</li> </ol> | vs the quantity of additional<br>of 1.5 HP are connected ar<br>unit = 6.0kg<br>onal refrigerant based on th<br>i refrigerant charge = ("Tota<br>bers two decimal places.) | refrigerant charge p<br>d I.U. Capacity Rati<br>e above calculation<br>I Indoor Unit Capac | per indoor unit.<br>io is 95% or more.<br>must not be exceed<br>ity (HP)" × 0.112)kg o | the following form<br>or 13.2kg whichev                                                                                                    | ula.<br>er is bigger. |                    |                    |
| 3   | W3     | Ade | litional Refrigerant Chan                                                                                                    | ne Quantity for Each CH-Br                                                                                                    | x (Multiple Branch 1                                                                       | Type) Connected (W                                                                     | 3 kg)                                                                                                    |                       |                    | <u> </u>           |
| ۰   | 115    | H C | U Rovoe (multiple brone                                                                                                    | b time) are connected add                                                                                                    | tional refrigerant ch                                                                      | area is required                                                                       | s ng)                                                                                                    |                       |                    |                    |
|     |        |     | reboxes (malaple brand                                                                                                    | above free the table bala                                                                                                    | uonai reingerant on                                                                        | arge is required.                                                                      |                                                                                                    |                       |                    |                    |
|     |        | oel | eccadequate reingeran                                                                                                    | charge from the table belo                                                                                                    | w.                                                                                         |                                                                                        |                                                                                                    | _                     |                    |                    |
|     |        |     | CH-Box Model                                                                                                    | CH-AP04MSSX                                                                                                    | CH-AP08MSSX                                                                                | CH-AP12MSSX                                                                            | CH-AP16MSSX                                                                                                    | 4                     |                    |                    |
|     |        |     | Additional Ref. Charg                                                                                                    | e (kg) 0.1                                                                                                    | 0.2                                                                                        | 0.3                                                                                    | 0.4                                                                                                    |                       |                    |                    |
| 4   | W4     | The | additional refrigerant ch                                                                                                    | arge is required depending                                                                                                    | on the number of c                                                                         | onnected outdoor un                                                                    | its. (P1 kg)                                                                                                    | _                     |                    |                    |
|     |        | Sel | ect adequate refrigerant                                                                                                    | charge from the table belo                                                                                                    | Ν.                                                                                         |                                                                                        |                                                                                                    |                       |                    |                    |
|     |        |     | For ANZ                                                                                                    |                                                                                                    |                                                                                            |                                                                                        |                                                                                                    |                       |                    |                    |
|     |        |     |                                                                                                    | Additional Charge                                                                                                    | Ref. (ka)/unit                                                                             |                                                                                        |                                                                                                    |                       |                    |                    |
|     |        |     | Outdoor Unit Canacity                                                                                                    | (HP) 24                                                                                                    |                                                                                            |                                                                                        |                                                                                                    |                       |                    |                    |
|     |        |     | RAS-'RNCCI W                                                                                                    | 0.8                                                                                                    |                                                                                            |                                                                                        |                                                                                                    |                       |                    |                    |
|     |        |     | NAS NINGELW                                                                                                    | 0.0                                                                                                    |                                                                                            | NOTE                                                                                   |                                                                                                    |                       |                    |                    |
|     |        | 1   | Frank                                                                                                    |                                                                                                    |                                                                                            | The table of                                                                           | - the second second                                                                                                    |                       | tion at the second |                    |
|     |        |     | For LA                                                                                                    | Additional Observe                                                                                                    | Def (ka)/unit                                                                              | The table above                                                                        | e snows the quant                                                                                                    | ty of additional rel  | ingerant charge    |                    |
|     |        |     | 0.44.00                                                                                                    | Additional Charge                                                                                                    | Ref. (Kg)/unit                                                                             | per outdoor unit                                                                       | L.                                                                                                    |                       |                    |                    |
|     |        |     | Outdoor Unit Capacity                                                                                                    | (HP) 24 26                                                                                                    | 28                                                                                         | e.g. RA                                                                                | S-480RNCCLW is                                                                                                    | 2 outdoor unit of     | 24HP connected.    |                    |
|     |        |     | RAS-'RNCC(L/R)                                                                                                    | W 0.8 1.8                                                                                                    | 1.8                                                                                        | 0.8                                                                                    | kg/unit × 2 unit =                                                                                                    | 1.6kg                 |                    |                    |
|     |        |     |                                                                                                    |                                                                                                    |                                                                                            |                                                                                        |                                                                                                    |                       |                    |                    |
| _   |        |     |                                                                                                    |                                                                                                    |                                                                                            |                                                                                        |                                                                                                    |                       |                    |                    |

• Layout of Outdoor Unit : Electrical Box

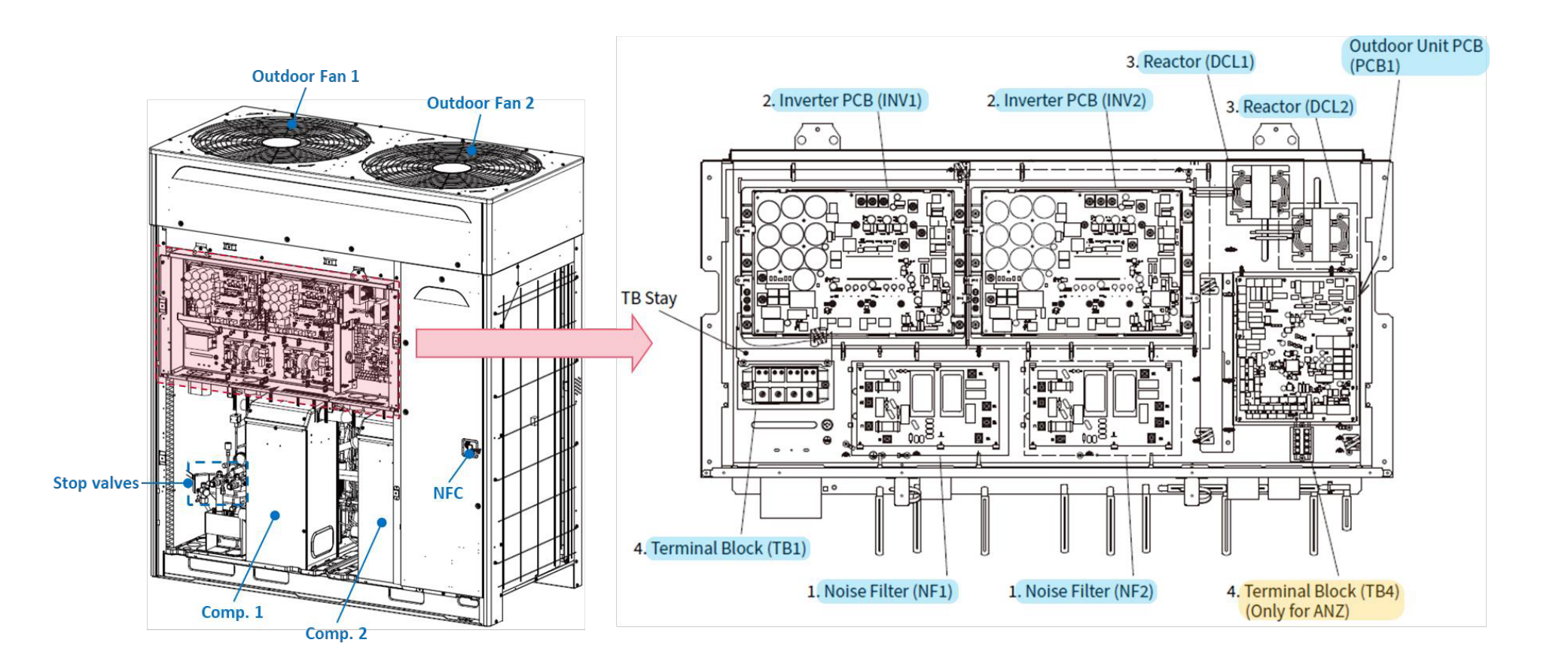

• Outdoor Electrical : PCB1 (Main PCB)

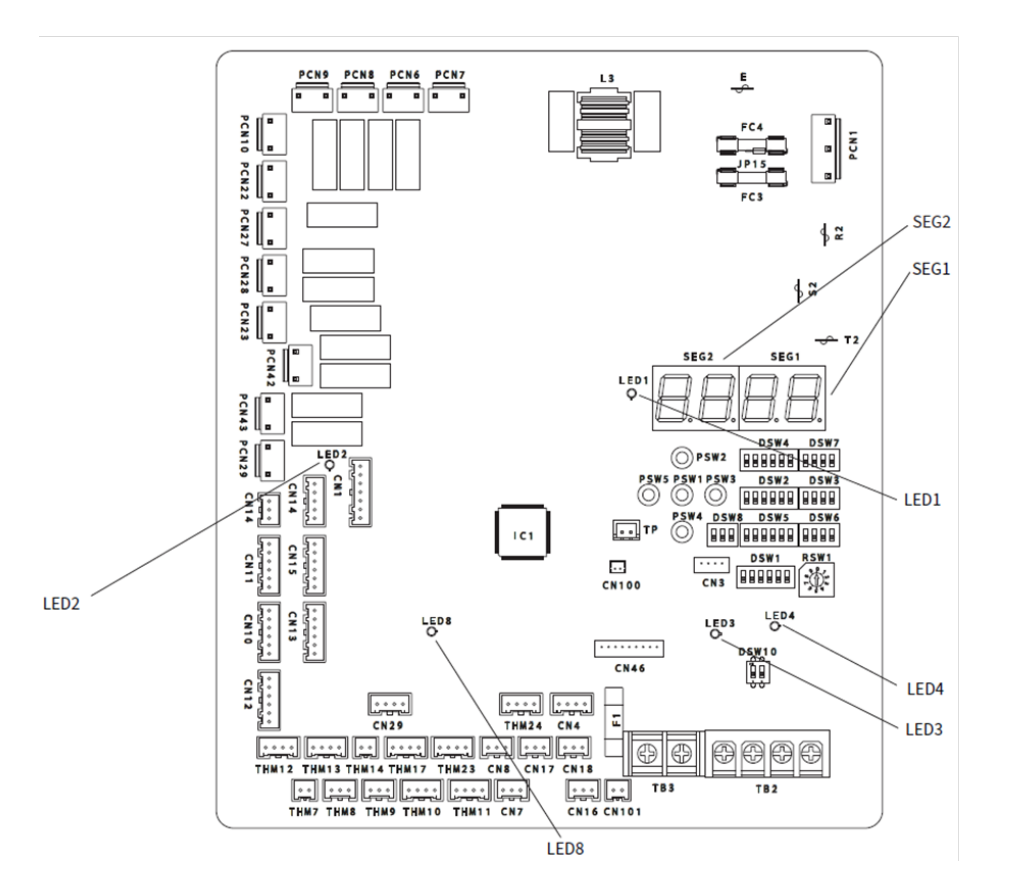

#### <u>Switches</u>

| No. | Switches | Description                                 |    | Switches | Description                        |
|-----|----------|---------------------------------------------|----|----------|------------------------------------|
| 1   | DSW1     | Refrigerant Cycle Number                    |    | DSW5     | Function Setting                   |
| 2   | RSW1     |                                             |    | DSW6     | Outdoor Unit No./ Function Setting |
| 3   | DSW2     | Capacity Settings                           | 8  | DSW7     | Unit model Setting                 |
| 4   | DSW3     | Function Settings (No setting is required.) | 9  | DSW8     | High Static Pressure               |
| 5   | DSW4*    | Test Run/ Service/ Emergency                | 10 | DSW10    | Terminal Resistance/ Fuse          |

#### LEDs and 7-Segment Display

| Part Name |                              | Function Information                                                                                                    |  |  |  |
|-----------|------------------------------|----------------------------------------------------------------------------------------------------|--|--|--|
|           | LED1 (Red)                   | Power Source Indicator for Out door Unit PCB (Low Voltage).<br>Normal Condition: Activated / ON<br>Abnormal Condition: Deactivated / OFF                                                  |  |  |  |
| LEDs      | LED2 (Green)                 | This LED2 indicates the communication state between the outdoor unit PCB<br>and inverter PCB.<br>Normal Condition: Flashing<br>Abnormal Condition: Activated / ON or Deactivated / OFF    |  |  |  |
|           | LED3 ( <mark>Yellow</mark> ) | This LED3 indicates the communication state between the indoor unit PCB and<br>outdoor unit PCB.<br>Normal Condition: Flashing<br>Abnormal Condition: Activated / ON or Deactivated / OFF |  |  |  |
|           | LED4 <mark>(Orange</mark> )  | This LED4 indicates the communication state between the outdoor unit PCBs.<br>Normal Condition: Flashing<br>Abnormal Condition: Activated / ON or Deactivated / OFF                       |  |  |  |
|           | LED8 (Green)                 | This LED8 indicates the communication state between the outdoor unit and<br>NFC PCB.<br>Normal Condition: Flashing<br>Abnormal Condition: Activated / ON or Deactivated / OFF             |  |  |  |
| SEGs      | SEG1, SEG2                   | These indicate: "Alarm", "Protective Safety Device has Tripped" or "Checking Items".                                                                                                    |  |  |  |

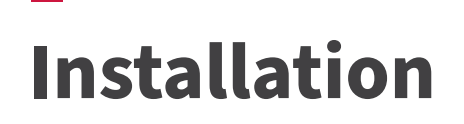

### Outdoor Electrical : INV 1 / 2 (Inverter PCB)

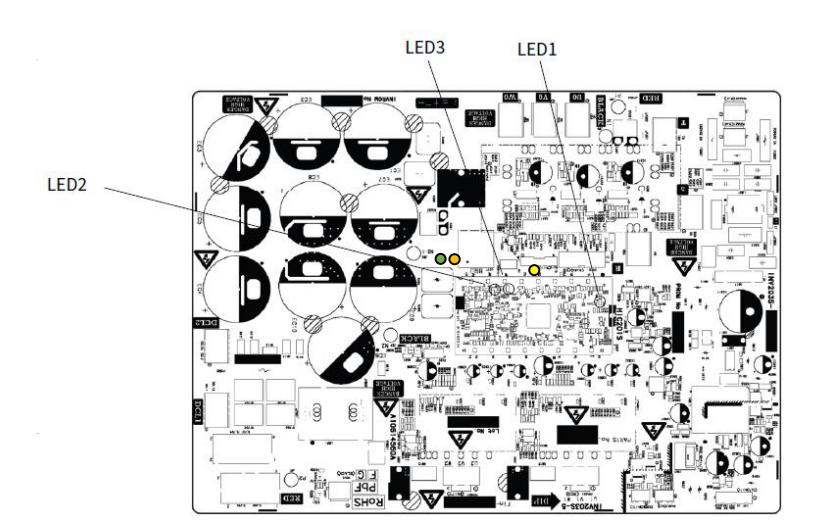

#### **Switches**

| Switches | Description               |
|----------|---------------------------|
| DSW101   | INV unit setting/ Service |

\*The DSW settings can only be changed during power OFF.

#### LEDs and 7-Segment Display

| Part Name                    | Function Information                                                            |                                                                                     |  |
|------------------------------|---------------------------------------------------------------------------------|-------------------------------------------------------------------------------------|--|
| LED3 ( <mark>Orange</mark> ) | Power Source Indicator for Invert<br>Normal Condition:<br>Abnormal Condition:   | er PCB<br>Activated/ON<br>Deactivated/OFF                                           |  |
| LED1 ( <mark>Yellow</mark> ) | This indicates the state of the mic<br>Normal Condition:<br>Abnormal Condition: | rocomputer.<br>Activated/ON<br>Deactivated/OFF                                      |  |
| LED2 (Green)                 | This indicates the state of commu<br>Normal Condition:<br>Abnormal Condition:   | nication between inverter PCB and fan controller<br>Activated/ON<br>Deactivated/OFF |  |

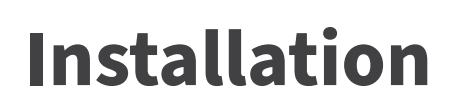

### Outdoor Electrical Diagram

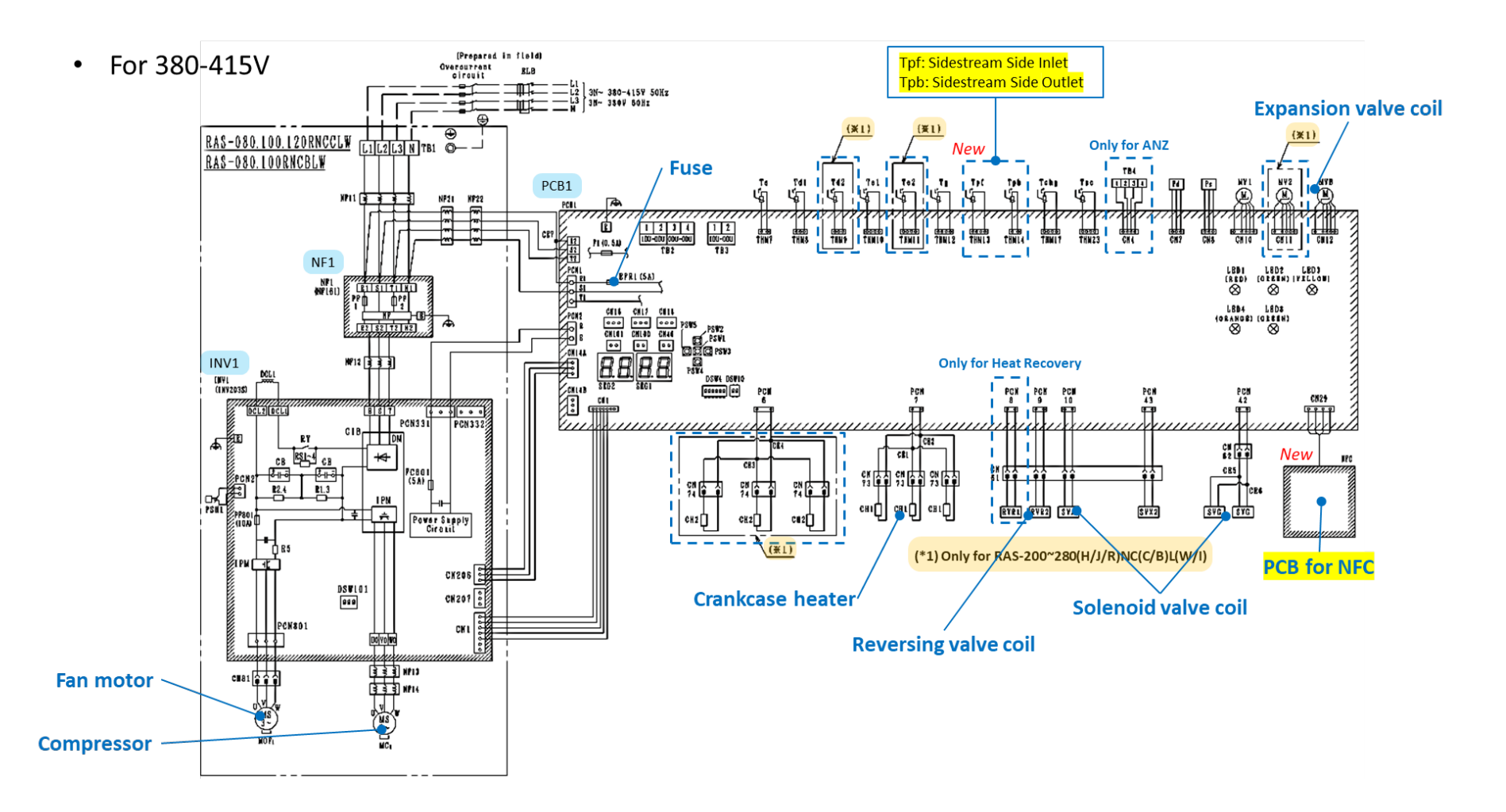

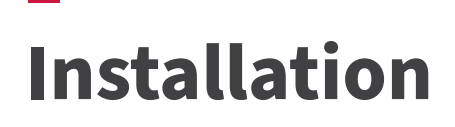

• DIP Switches & Rotary Switch Setting

| _ |                              |                   |                   |                   |                   |                   |
|---|------------------------------|-------------------|-------------------|-------------------|-------------------|-------------------|
|   | DSW2 (PCB1) Capacity Setting |                   |                   |                   |                   |                   |
| Γ | No setting                   | is required.      |                   |                   |                   |                   |
|   |                              |                   |                   |                   |                   |                   |
| L | < Standar                    | d Type >          |                   | -                 |                   | -                 |
|   | Capacity                     | 8HP               | 10HP              | 10HP 12HP         |                   | 16HP              |
|   | DSW2<br>Setting              | ON<br>1 2 3 4 5 6 | ON<br>1 2 3 4 5 6 | ON<br>1 2 3 4 5 6 | ON<br>1 2 3 4 5 6 | ON<br>1 2 3 4 5 6 |
|   | Capacity                     | 18HP              | 20HP              | 22HP              | 24HP              |                   |
|   | DSW2<br>Setting              | ON<br>1 2 3 4 5 6 | ON<br>1 2 3 4 5 6 | ON<br>1 2 3 4 5 6 | ON<br>1 2 3 4 5 6 |                   |
|   | < High Eff                   | ficiency Type >   |                   |                   |                   | -                 |
|   | Capacity                     | 5HP               | 6HP               | 8HP               | 10HP              |                   |
|   | DSW2<br>Setting              | ON<br>1 2 3 4 5 6 | ON<br>1 2 3 4 5 6 | ON<br>1 2 3 4 5 6 | ON<br>1 2 3 4 5 6 |                   |
|   | Capacity                     | 12HP              | 14HP              | 16HP              | 18HP              |                   |
|   | DSW2<br>Setting              | ON<br>1 2 3 4 5 6 | ON<br>1 2 3 4 5 6 | ON<br>1 2 3 4 5 6 | ON<br>1 2 3 4 5 6 |                   |

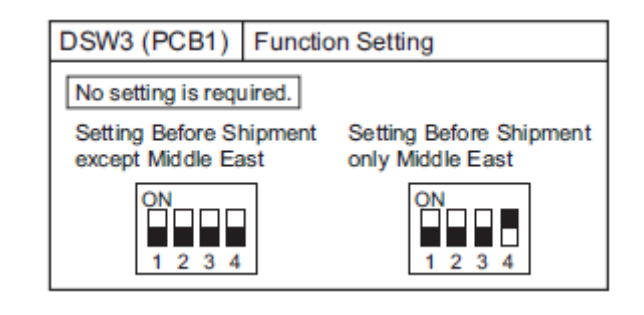

DSW 2 and DSW3 = No Setting Required but make sure settings are correct.

• Communication Wiring – H-Link

What is H-LINK?

#### **A.**

H-LINK is a "Hitachi" original communication system that can be used to control multiple outdoor and indoor units from one control point. Its use assists installers and service engineers by simplifying commissioning and service maintenance. For building owners and occupants, it provides outstanding versatility enabling the connection of various types of central control options, enabling better system management. Our proprietary high-performance

communication system enables the connection of control wiring between indoor and outdoor units, and between a centralized control system and indoor/outdoor units across two or more refrigerant systems.

### < Wiring Specification >

5 VDC Pulse – **CANNOT** be measured with Digital Meter An Oscilloscope can be used to see actual communication sign wave / signal strength and any electromagnetic interference.

| Contents            | Specifications                                        |
|---------------------|-------------------------------------------------------|
| Voltage             | 5VDC (Non-pole)                                       |
| Terminal resistance | 75Ω<br>(Setting by DSW10-1)                           |
| Wiring length       | Max. 1,000m                                           |
| Cable               | 2-core,<br>0.75mm <sup>2</sup> to 1.25mm <sup>2</sup> |
| Cable model         | JKPEV-S, JKEV-S, CVV                                  |

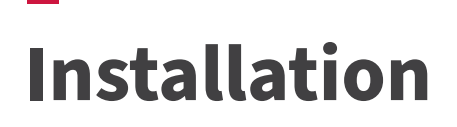

• Communication Wiring – H-Link

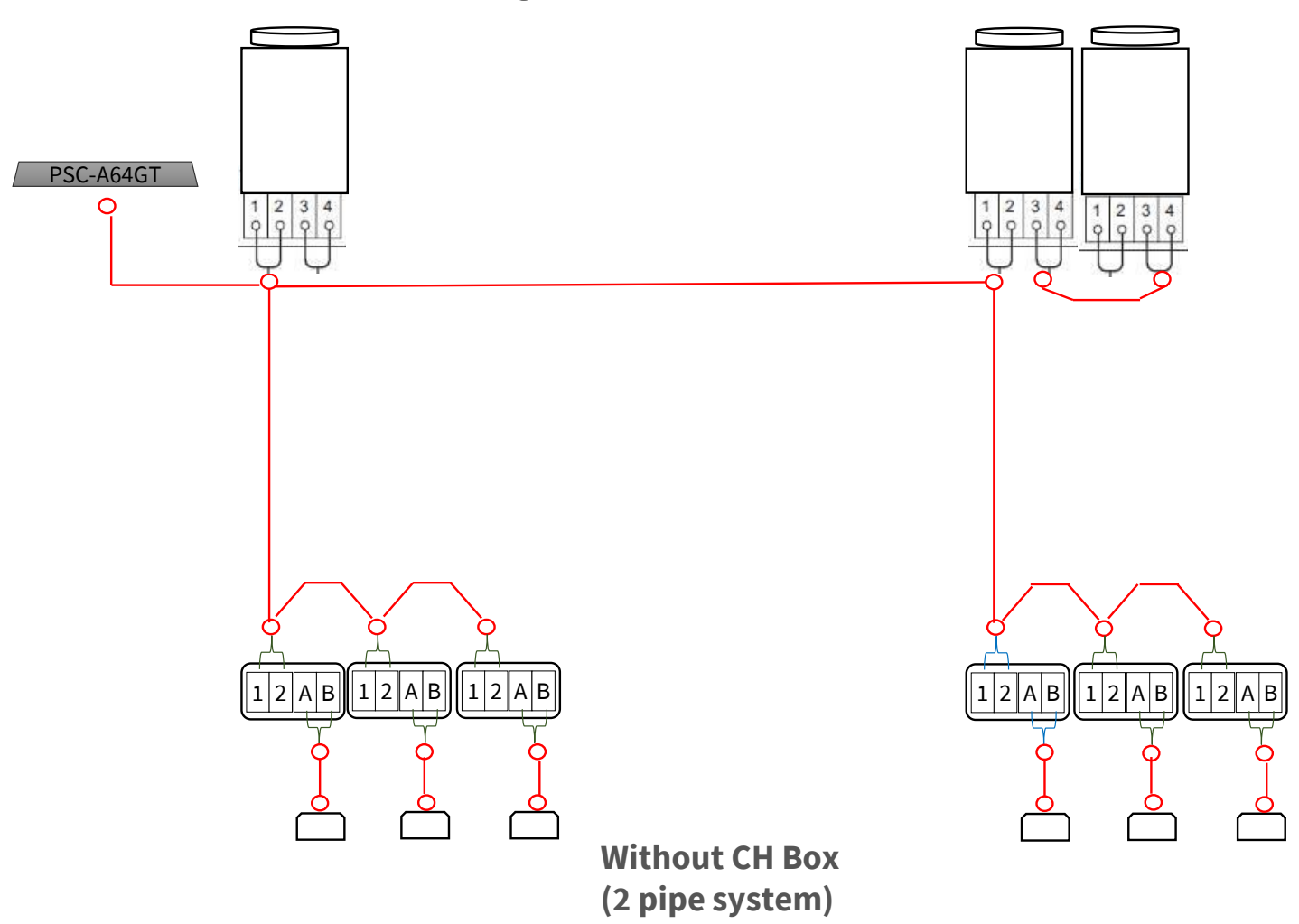

• Communication Wiring – H-Link

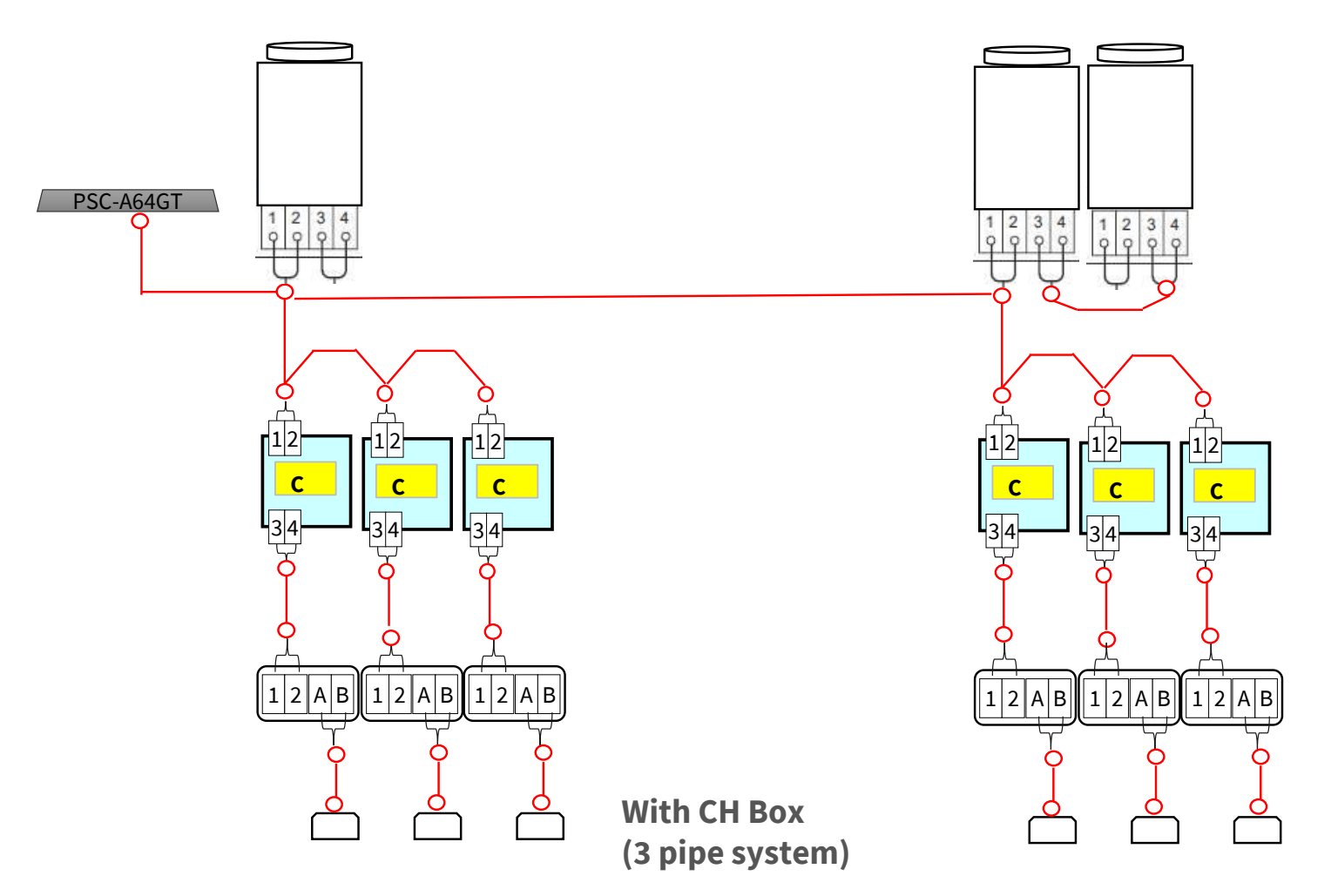

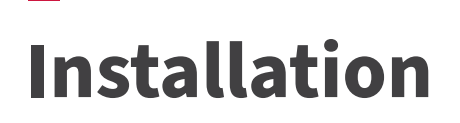

• Communication Wiring – H-Link

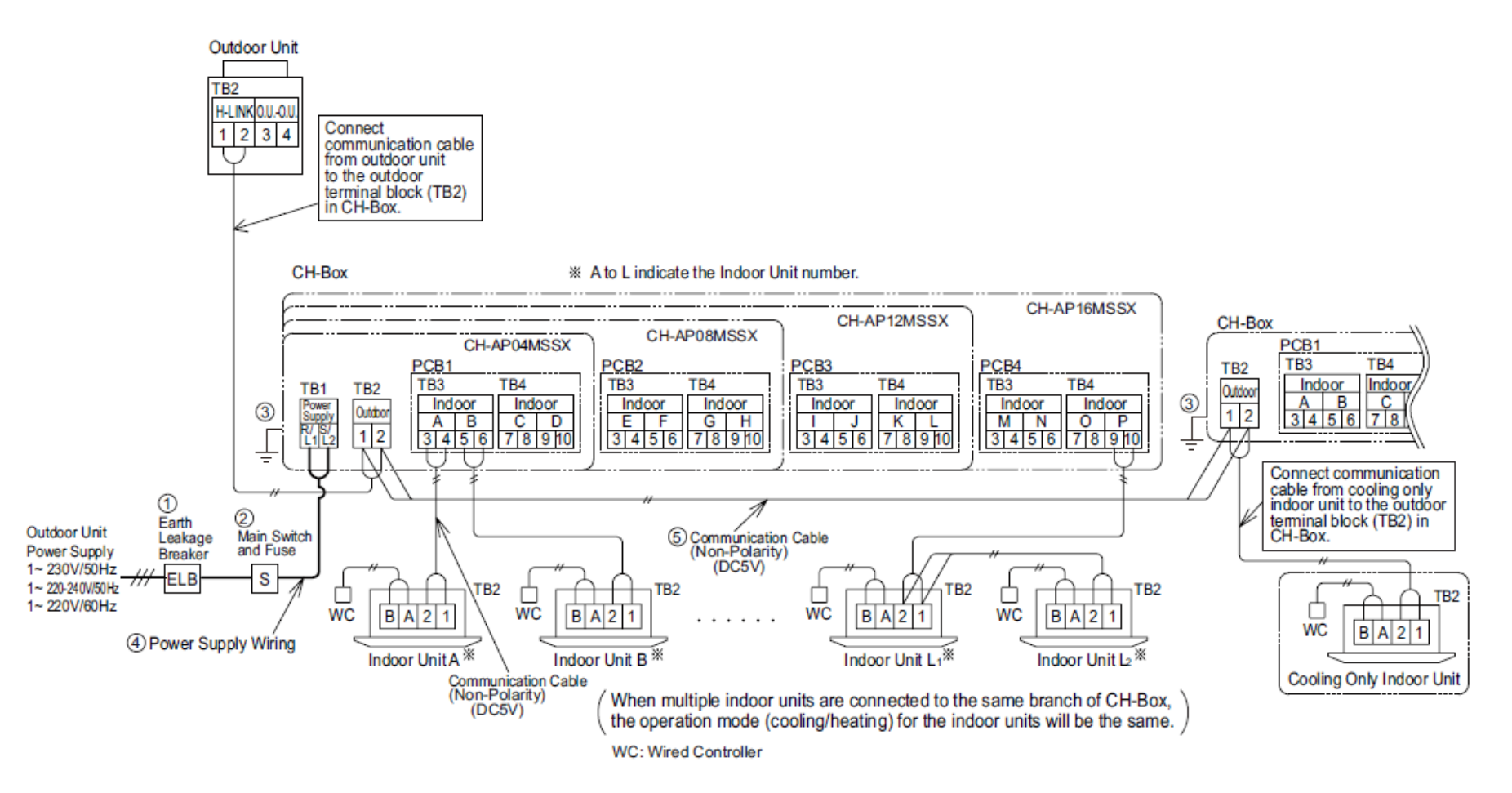

**Multiple Branch CH Boxes** 

• DIP Switches & Rotary Switch Setting

| DIP switch layout (PCB1)                                                                                                    | DSW7 (PCB1)                                                                                                    | Unit model setting                                                                                                    | DSW8 (PCB1) High static pressure                                                                                                    |
|----------------------------------------------------------------------------------------------------|----------------------------------------------------------------------------------------------------|----------------------------------------------------------------------------------------------------|----------------------------------------------------------------------------------------------------|
| SEG2         SEG1           Image: Segation of the segation of the s | The settings are as folio<br>Set the power supply vo<br>according to the local p<br>Heat pump unit<br>(387)<br>N<br>N<br>N<br>N<br>N<br>N<br>N<br>N<br>N<br>N<br>N<br>N<br>N<br>N<br>N<br>N<br>N<br>N<br>N                                                                                                    | fault       (4150)       (2200)         fault       0N       0N         fault       0N       0N         fault       (4150)       (2200)         fault       0N       0N         fault       0N       0N         int       1       2         fault       0N       0N         int       0       0N         int       0       0N         int                                                                                                    | Setting is<br>required.       When setting following<br>items, set the specified<br>pin to 0N side.       Default       Setting item       Pin No.       HSP Setting: 30Pa       HSP Setting: 80Pa       1,2                                                          |
|                                                                                                    |                                                                                                    |                                                                                                    |                                                                                                    |
| DSW2 (PCB1)           Customer no<br>setting required         The settings are as foll           (84-109HICC1)         (84-10HICC2)           (84-109HICC1)         (84-10HICC2)           (84-109HICC1)         (84-10HICC2)           (84-109HICC1)         (84-10HICC2)           (84-109HICC1)         (84-10HICC2)           (84-10HICC2)         (84-10HICC2)           (84-10HICC2)         (84-10HICC2)           (84-10HICC2)         (84-10HICC2)           (84-10HICC2)         (84-10HICC2)           (84-10HICC2)         (84-20HICC2)           (84-10HICC2)         (84-20HICC2)           (84-10HICC2)         (84-20HICC2)           (84-10HICC2)         (84-20HICC2)           (84-10HICC2)         (84-20HICC2)           (84-10HICC2)         (84-20HICC2)           (84-10HICC2)         (84-20HICC2)           (84-10HICC2)         (84-20HICC2)           (84-10HICC2)         (84-20HICC2)           (84-10HICC2)         (84-20HICC2)           (84-10HICC2)         (84-20HICC2)                                                                                                    | Ability setting<br>ows for each model.<br>(I) [085-140+00210] [845-<br>(I) [085-140+00210] [845-<br>(I) [085-140+00210] [845-<br>(I) [085-140+00210] [845-<br>(I) [085-240+00210] [845-<br>(I) [085-240+00210] [845-<br>(I) [085-240+00210] [845-<br>(I) [085-240+00210] [845-<br>(I) [085-240+00210] [845-<br>(I) [085-240+00210] [845-<br>(I) [085-240+00210] [845-<br>(I) [085-240+00210] [845-<br>(I) [085-240+00210] [845-<br>(I) [085-240+00210] [845-<br>(I) [085-240+00210] [845-<br>(I) [085-240+00210] [845-<br>(I) [105-240+00210] [845-<br>(I) [105-100] [845-100+00210] [845-<br>(I) [105-100] [845-100+00210] [845-<br>(I) [105-100] [845-100+00210] [845-<br>(I) [105-100] [845-100+00210] [845-<br>(I) [105-100] [845-100+00210] [845-<br>(I) [105-100] [845-100+00210] [845-100+00210] [845-100+000] [845-100+000] [845-100+000] [845-100+000] [845-100+000] [845-100+000] [845-100+000] [845-100+000] [845-100+000] [845-100+000] [845-100+000] [845-100+000] [845-100+000] [845-100+000] [845-100+000] [845-100+000] [845-100+000] [845-100+000] [845-100+000]                                                                                                    | State of the specified provide the specified provide the specified                                                                                                    | mergency or test running/service<br>in to ON side when test<br>oor unit, or set external input<br>tion setting,<br>Setting Item Pin No.<br>cooling test running 1, 2<br>IFC Communication 3<br>system forced stop 4<br>except compressor 1 5<br>except compressor 2 6 |
|                                                                                                    |                                                                                                    |                                                                                                    | CR1) Definement Curters onting                                                                                                    |
| 1         2         3         4         6         1         2         3         4         6         1         2         3         4         6         1         2         3         4         6         1         2         3         4         6         1         2         4         8         7         7         7         7         7         7         7         7         7         7         7         7         7         7         7         7         7         7         7         7         7         7         7         7         7         7         7         7         7         7         7         7         7         7         7         7         7         7         7         7         7         7         7         7         7         7         7         7         7         7         7         7         7         7         7         7         7         7         7         7         7         7         7         7         7         7         7         7         7         7         7         7         7         7         7         7         7         7                                                                                                    | N)         (RAS-140HVCBLW)         (RAS-140HVCBLW)           N/N         (RAS-140HVCBLW)         (RAS-140HVCBLW)           N/N         (RAS-140HVCBLW)         (RAS-140HVCBLW)           N/N         (RAS-140HVCBLW)         (RAS-140HVCBLW)           N/N         (RAS-140HVCBLW)         (RAS-140HVCBLW)           N/N         (RAS-140HVCBLW)         (RAS-140HVCBLW)           N/N         (RAS-140HVCBLW)         (RAS-140HVCBLW)           N/N         (RAS-140HVCBLW)         (RAS-140HVCBLW)           N/N         (RAS-140HVCBLW)         (RAS-140HVCBLW)           N/N         (RAS-140HVCBLW)         (RAS-140HVCBLW)           N/N         (RAS-140HVCBLW)         (RAS-140HVCBLW)           N/N         (RAS-140HVCBLW)         (RAS-140HVCBLW)           N/N         (RAS-140HVCBLW)         (RAS-140HVCBLW)                                                                                                    | 3 4 5 6         Default           Default         DSW1           ON         0           12 3 4 5 6         10 digits           100 digits         DSW5 (PCB1)           Default         Default           0N         0           00 digits         Default           0N         0           00 digits         0                                                                                                    | Alignment<br>policion<br>System, name the<br>outdoor unit system<br>0, 1, 2, and set them.<br>(Set it to 0<br>when shipment.)<br>Function setting<br>hen setting following items,<br>t the specified pin to ON side.<br>Setting tem                                   |
|                                                                                                    |                                                                                                    | 0N Only for<br>JNCBLI                                                                                                    | Only for JNCBLI models 1<br>Indoor Fan Limited 4                                                                                                    |
| (RAS-060,0/CBLI) (RAS-100,0/CBLI) (RAS-120,0/CBL                                                                                                    | () (RAS-140JNC8L()                                                                                                    | 1 2 model                                                                                                    | Fan speed fine adjustment disable 5                                                                                                    |
| 07         07         07         07           1 2 3 4 5 6         1 2 3 4 5 6         1 2 3 4 5 6         1 2 3 4 5 6           1 86-160/08J         (845-180/08J)         (845-180/08J)         (845-180/08J)           0N         0N         0N         0N         0N           1 2 3 4 5 6         1 2 3 4 5 6         1 2 3 4 5 6         1 2 3 4 5 6           0N         0N         0N         0N         0N           0SW10 (PCB1)         Communication         0N         0N                                                                                                    | 0         1         2         3         4         5         6           (1)         (R45-220,UKGEL)         (R45-220,UKGEL)         1         1         1         1         1         1         1         1         1         1         1         1         1         1         1         1         1         1         1         1         1         1         1         1         1         1         1         1         1         1         1         1         1         1         1         1         1         1         1         1         1         1         1         1         1         1         1         1         1         1         1         1         1         1         1         1         1         1         1         1         1         1         1         1         1         1         1         1         1         1         1         1         1         1         1         1         1         1         1         1         1         1         1         1         1         1         1         1         1         1         1         1         1         1 <t< td=""><td>DSW6 (PCB1) Outs<br/>For combined units and when set<br/>at cooling operation, set the spet<br/>Single Combined units<br/>Unit Unit Unit A<br/>Default ON<br/>UNIT ON<br/>UNIT ON</td><td>door unit setting/Function setting           titing low ambient tempearture icide pin to ON side.           unit B         Unit C           Unit B         (No. 2)           (No. 2)         (No. 3)           ON         1 2 3 4</td></t<> | DSW6 (PCB1) Outs<br>For combined units and when set<br>at cooling operation, set the spet<br>Single Combined units<br>Unit Unit Unit A<br>Default ON<br>UNIT ON<br>UNIT ON | door unit setting/Function setting           titing low ambient tempearture icide pin to ON side.           unit B         Unit C           Unit B         (No. 2)           (No. 2)         (No. 3)           ON         1 2 3 4                                     |
| Set DSW10-1 correctly for<br>end resistance cancellation.                                                                                                    | n case of setting low ambient                                                                                                    | temperature at cooling operation                                                                                                    | DSW101 INV unit setting/                                                                                                    |
| Default           ON         Image: Setting Item         Pin No.           End Resistance Setting *1         1           Fuse (F1) Recovery *2         2           *1. Turn OFF No. 1 pin for all of the outdoor units in the same                                                                                                    | Set the No. 4 pin<br>to OK Side.<br>DSW3 (PCB1)<br>No setting is requi<br>(380 - 415V)<br>Dafa: th                                                                                                    | Function setting (220V) (220V) (220V)                                                                                                    | INV1     INV2       Default     Default       Image: Setting Item     Pin No.       Current detection canceled     1       Unit setting     2                                                                                                    |
| H-LINK except one outdoor unit.<br>*2. If the fuse (F1) is melted,<br>set No. 2 pin to ON for recovery.                                                                                                    | ON<br>1 2 3 4                                                                                                    |                                                                                                    | If current detection is canceled,<br>must return it to original setting<br>after work.                                                                                                    |

• DIP Switches & Rotary Switch Setting

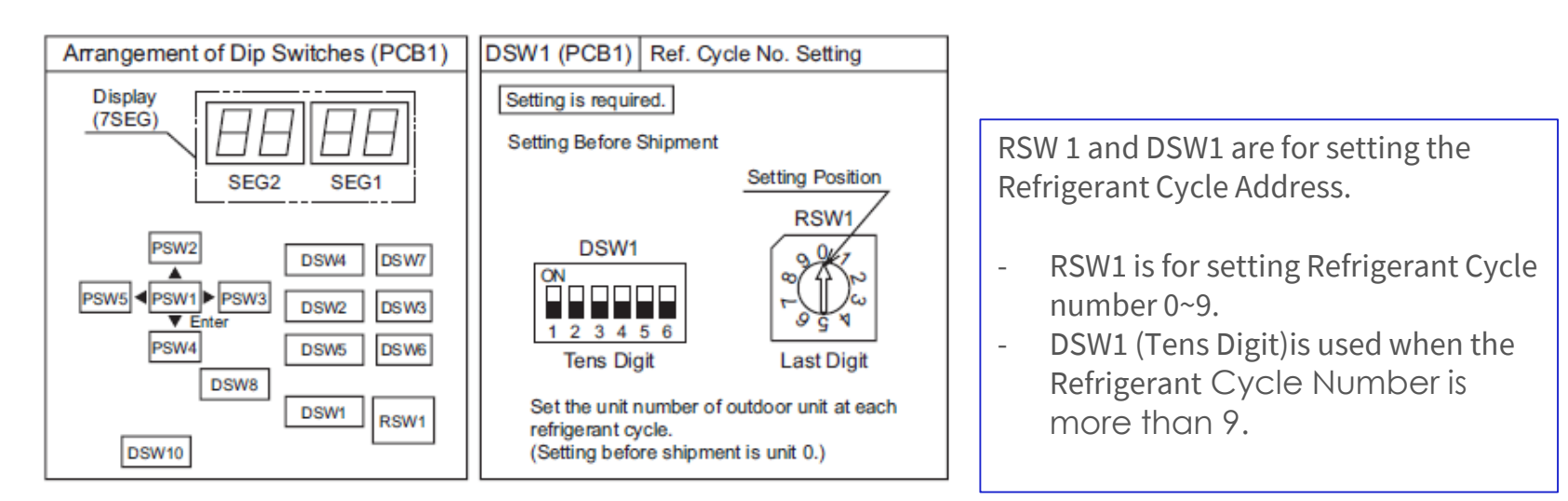

#### Important:

Setting of the outdoor Ref. Cycle number must match with the setting at the indoor side.

|                            | Setting Switch     |                                                                                 |  |
|----------------------------|--------------------|---------------------------------------------------------------------------------|--|
|                            | 10 digit           | 1 digit                                                                         |  |
|                            | ON OFF 1 2 3 4 5 6 | Setting Position<br>Set by inserting<br>slotted screwdriver<br>into the groove. |  |
| Outdoor Unit               | DSW1               | RSW1                                                                            |  |
| Indoor Unit<br>(H-LINK II) | DSW5               | RSW2                                                                            |  |

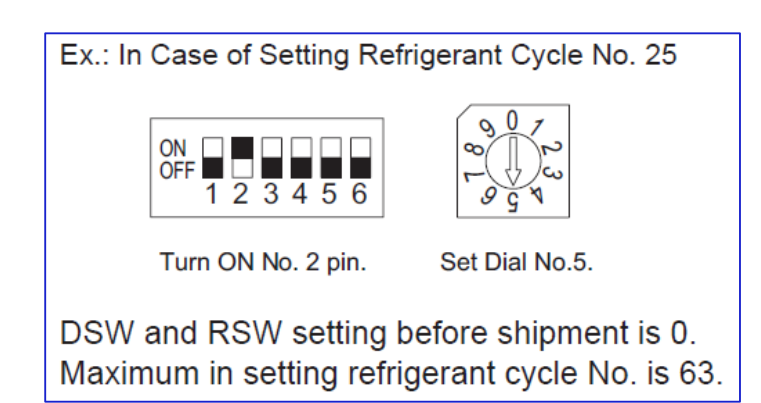

----

### • DIP Switches & Rotary Switch Setting

| DSW2 (PC                                                                             | B1)                                                                  | Ability setting                                                          |                                                                           |                                                                          |  |
|--------------------------------------------------------------------------------------|----------------------------------------------------------------------|--------------------------------------------------------------------------|---------------------------------------------------------------------------|--------------------------------------------------------------------------|--|
| Customer no<br>setting required                                                      | d The set                                                            | tings are as follows                                                     | for each model.                                                           |                                                                          |  |
| (RAS-080HNCCLW) (i<br>(RAS-080HNCCLI) (i<br>(RAS-080RNCCLW) (i<br>(RAS-080RNCCLW) (i | RAS-100HNCCLW)<br>RAS-100HNCCLI)<br>RAS-100RNCCLW)<br>RAS-100RNCCRW] | (RAS-120HNCCLW)<br>(RAS-120HNCCLI)<br>(RAS-120RNCCLW)<br>(RAS-120RNCCRW) | (RAS-140HNCCLW)<br>(RAS-140HNCCLI)<br>(RAS-140RNCCLW)<br>(RAS-140RNCCRW)  | (RAS-160HNCCLW)<br>(RAS-160HNCCLI)<br>(RAS-160RNCCLW)<br>(RAS-160RNCCRW) |  |
| ON<br>1 2 3 4 5 6                                                                    | ON<br>1 2 3 4 5                                                      | ON<br>6 1 2 3 4 5 6                                                      | ON<br>1 2 3 4 5 6                                                         | ON<br>1 2 3 4 5 6                                                        |  |
| (RAS-180HNCCLW) (I<br>(RAS-180HNCCLI) (I<br>(RAS-180RNCCLW) (I<br>(RAS-180RNCCRW) (I | RAS-200HNCCLW)<br>RAS-200HNCCLI)<br>RAS-200RNCCLW)<br>RAS-200RNCCRW) | (RAS-220HNCCLW)<br>(RAS-220HNCCLI)<br>(RAS-220RNCCLW)<br>(RAS-220RNCCLW) | (RAS-240HNCCLW)<br>(RAS-240HNCCLI)<br>*(RAS-240RNCCLW)<br>(RAS-240RNCCRW) | (RAS-260HNCCLW)<br>(RAS-260HNCCLI)<br>(RAS-260RNCCLW)<br>(RAS-260RNCCRW) |  |
| ON<br>1 2 3 4 5 6                                                                    | ON<br>1 2 3 4 5                                                      | ON<br>6 1 2 3 4 5 6                                                      | ON<br>1 2 3 4 5 6                                                         | ON<br>1 2 3 4 5 6                                                        |  |
| (RAS-280HNCCLW)<br>(RAS-280HNCCLI)<br>(RAS-280RNCCLW) (I<br>(RAS-280RNCCRW)          | Only for AN<br>RAS-240RNCCLW)                                        | Z                                                                        |                                                                           |                                                                          |  |
| ON<br>1 2 3 4 5 6                                                                    | ON<br>1 2 3 4 5                                                      | 6                                                                        |                                                                           |                                                                          |  |
| (RAS-080HNCBLW) (I<br>(RAS-080RNCBLW) (I                                             | RAS-100HNCBLW)<br>RAS-100RNCBLW)                                     | (RAS-120HNCBLW)<br>(RAS-120RNCBLW)                                       | (RAS-140HNCBLW)<br>(RAS-140RNCBLW)                                        | (RAS-160HNCBLW)<br>(RAS-160RNCBLW)                                       |  |
| ON<br>1 2 3 4 5 6                                                                    | ON<br>1 2 3 4 5                                                      | ON<br>6 1 2 3 4 5 6                                                      | ON<br>1 2 3 4 5 6                                                         | ON<br>1 2 3 4 5 6                                                        |  |
| (RAS-180HNCBLW) (H<br>(RAS-180RNCBLW) (H                                             | RAS-200HNCBLW)<br>RAS-200RNCBLW)                                     | (RAS-220HNCBLW)                                                          |                                                                           |                                                                          |  |
| ON<br>1 2 3 4 5 6                                                                    | ON<br>1 2 3 4 5                                                      | ON<br>6 1 2 3 4 5 6                                                      |                                                                           |                                                                          |  |
| (RAS-080JNCBLI) (I                                                                   | RAS-100JNCBLI]                                                       | (RAS-120JNCBLI)                                                          | (RAS-140JNCBLI)<br>ON                                                     |                                                                          |  |
| 1 2 3 4 5 6                                                                          | 1 2 3 4 5                                                            | 6 1 2 3 4 5 6                                                            | 1 2 3 4 5 6                                                               |                                                                          |  |
| (RAS-160JNCBLI) (I                                                                   | RAS-180JNCBLI)<br>ON                                                 | (RAS-200JNCBLI)<br>ON                                                    | (RAS-220JNCBLI)<br>ON                                                     |                                                                          |  |
| 1 2 3 4 5 6                                                                          | 1 2 3 4 5                                                            | 6 1 2 3 4 5 6                                                            | 1 2 3 4 5 6                                                               |                                                                          |  |

| DSW3 (PCB1)        | Function setting |
|--------------------|------------------|
| No setting is requ | ired.            |
| (380 - 415V)       | (220V)           |
| Default            | Default          |
| ON<br>1 2 3 4      | ON<br>1 2 3 4    |

DSW 2 and DSW3 = No Setting Required but make sure settings are correct.

• DIP Switches & Rotary Switch Setting

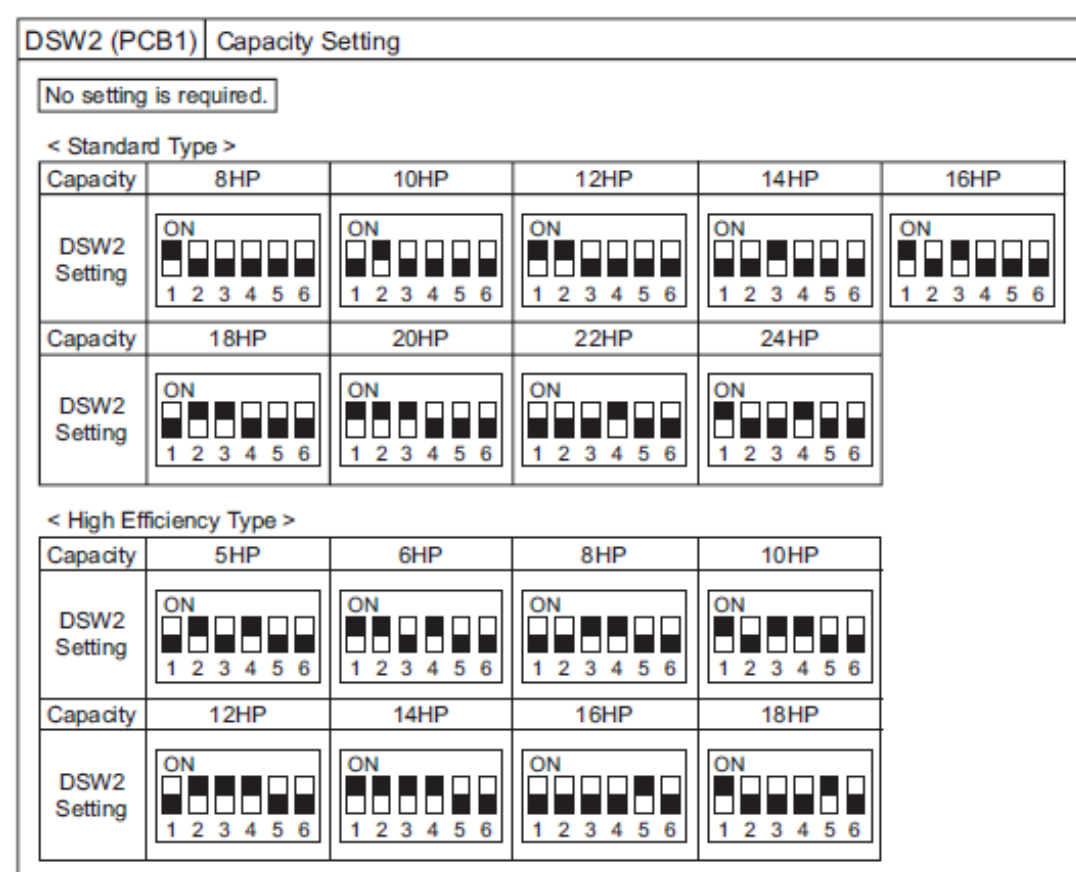

| DSW3 (PCB1)                           | Functio       | on Setting                                  |
|---------------------------------------|---------------|---------------------------------------------|
| No setting is requ                    | ired.         |                                             |
| Setting Before Sh<br>except Middle Ea | nipment<br>st | Setting Before Shipment<br>only Middle East |
| ON<br>1 2 3 4                         |               | ON<br>1 2 3 4                               |

DSW 2 and DSW3 = No Setting Required but make sure settings are correct.

#### DIP Switches & Rotary Switch Setting ٠

| DSW4 (PCB1)                                                                                                    | DSW4 (PCB1) Emergency or test running/service       |         |  |
|----------------------------------------------------------------------------------------------------|-----------------------------------------------------|---------|--|
| Set the specified pin to ON side when test<br>running with outdoor unit, or set external input<br>or output and function selection setting. |                                                     |         |  |
|                                                                                                    | Setting Item                                        | Pin No. |  |
| Default                                                                                                    | Cooling test running                                | 1       |  |
|                                                                                                    | Heating test running                                | 1,2     |  |
|                                                                                                    | NFC Communication<br>restrictions (Write protected) | 3       |  |
| 123450                                                                                                    | System forced stop                                  | 4       |  |
|                                                                                                    | Except compressor 1                                 | 5       |  |
|                                                                                                    | Except compressor 2                                 | 6       |  |

| DSW4 pin 1 = Test Cooling Operation                        |
|------------------------------------------------------------|
| DSW4 pin 1,2 = Test Heating Operation                      |
| DSW4 pin 3 = NFC Communication restriction (write protect) |
| DSW4 pin 4 = System forced stop.                           |
| DSW4 pin 5 = To switch OFF compressor no.1                 |
| DSW4 pin 6 = To switch OFF compressor no. 2                |

| DSW5 (PCB1)      |                   | Function settin                                      | g |  |
|------------------|-------------------|------------------------------------------------------|---|--|
| Default<br>ON    | When s<br>set the | etting following items,<br>specified pin to ON side. |   |  |
|                  |                   | Setting Item                                         |   |  |
| 123456           | *Only             | *Only for JNCBLI models                              |   |  |
| Only for         | Indoo             | Indoor Fan Limited                                   |   |  |
| 1 2 model Fan sp |                   | eed fine adjustment disable                          | 5 |  |

DSW5 – No setting Required

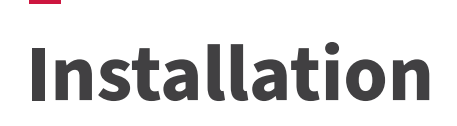

• DIP Switches & Rotary Switch Setting

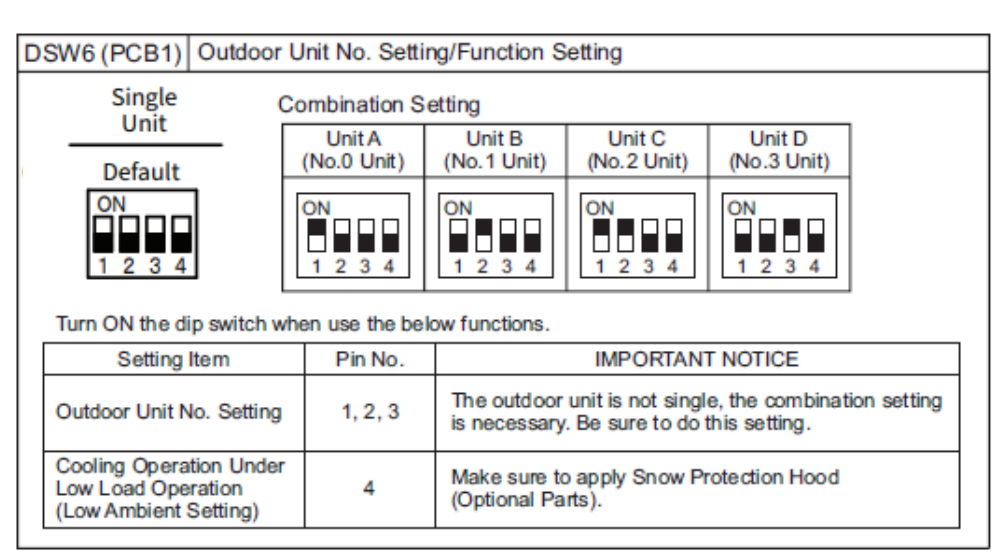

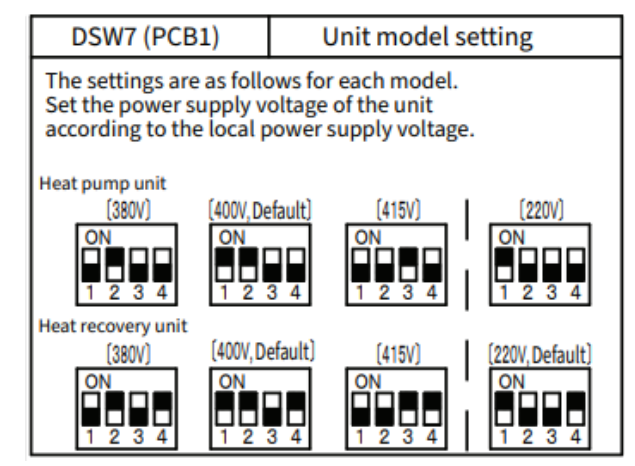

DSW6 is only applicable for the combination of outdoor units – main/sub system.

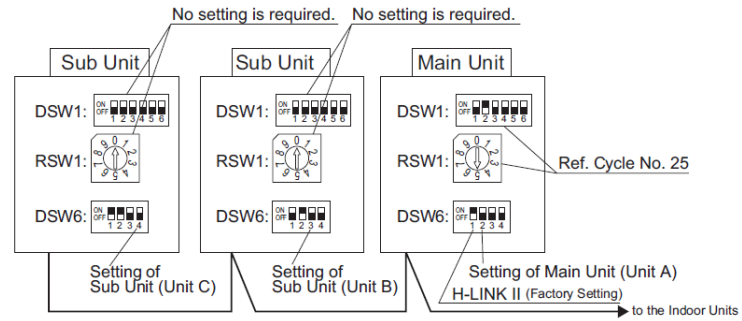

DSW7 must be set correctly to 415V

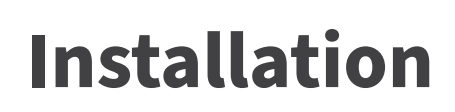

### • DIP Switches & Rotary Switch Setting

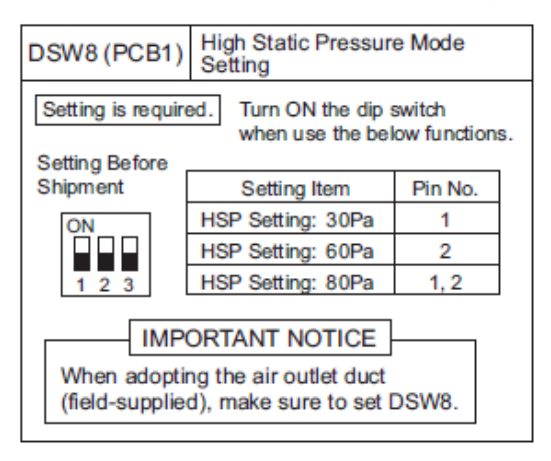

DSW8 setting is required when the field supplied air outlet duct is in use.

Transmission Line

Indoor Unit Indoor

Unit

(No Polarity) H-LINK or H-LINK II

ĽП

Wired Controller

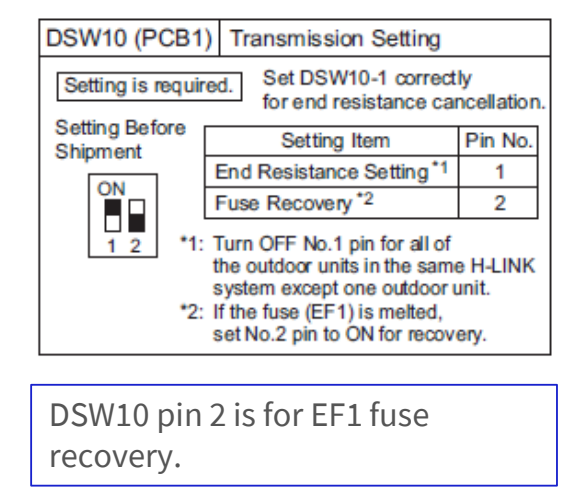

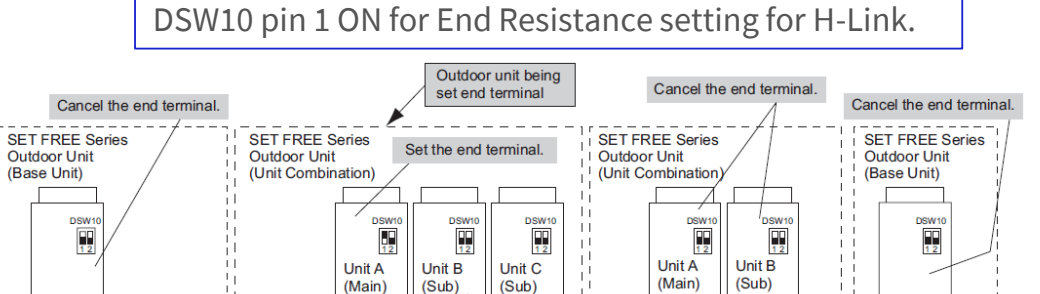

Indoor

Unit

L.

Indoor

Unit

Ľ

Cancel the end terminal setting

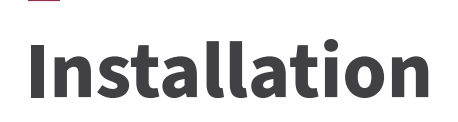

• DIP Switches & Rotary Switch Setting (on a general installation)

Outdoor

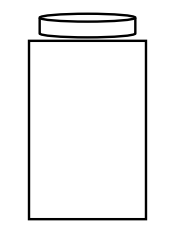

RSW1----Refrigeration cycle no.(DSW1)----(Tens Digit)DSW7----Power supply settingDSW10----End Resistance settingDSW6----Outdoor combination setting

Indoor

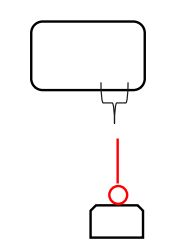

- RSW1 ---- Please refer to Installation Manual
- (DSW6) ---- (Tens Digit)
- RSW2 ---- Please refer to Installation Manual
- (DSW5) ---- (Tens Digit)
- SW2 (RPK) ---- Wired / Wireless

• DIP Switches & Rotary Switch Setting (on a general installation)

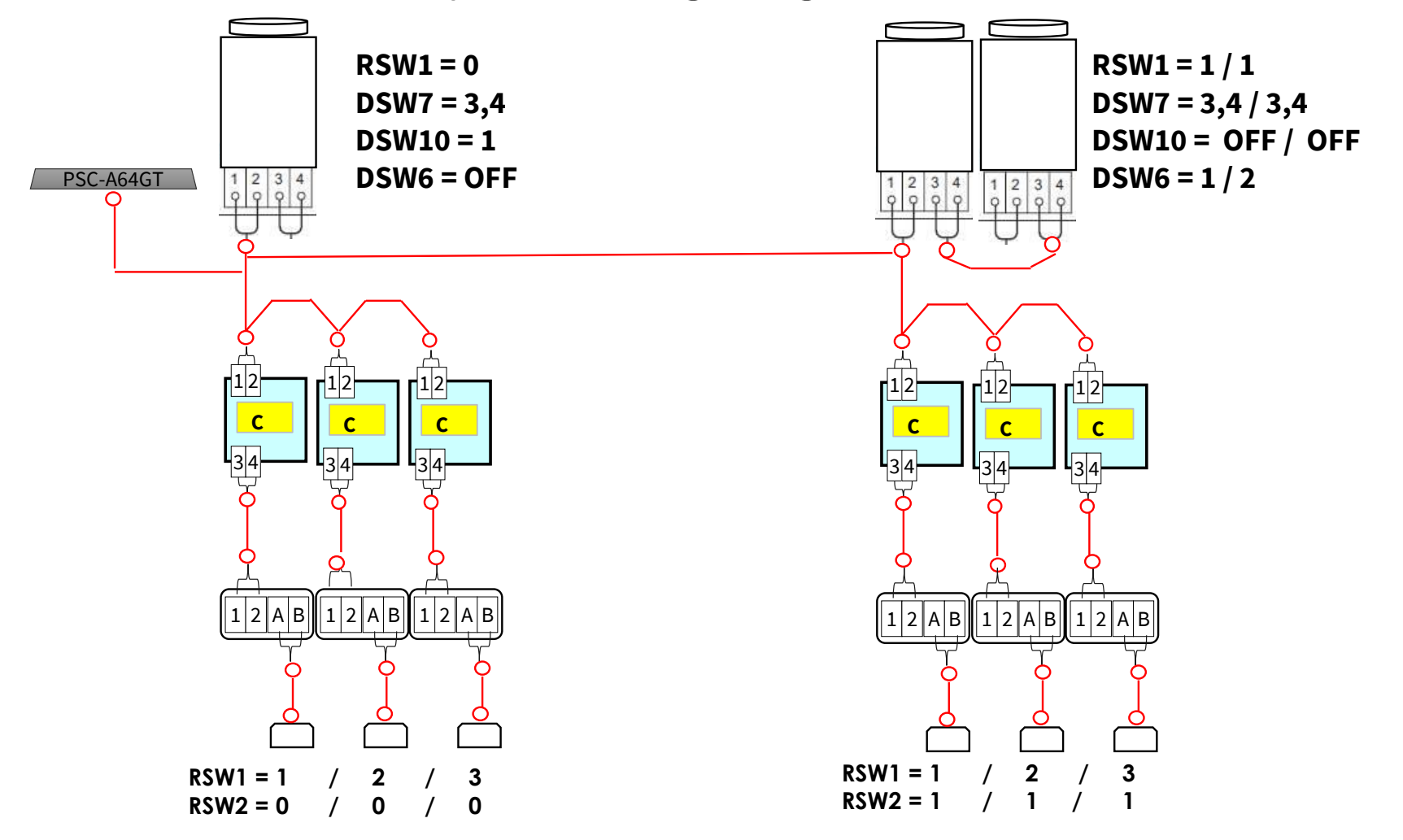

# Controls

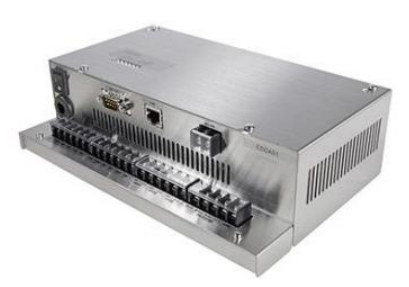

HC-A64BNP1 BACnet

PSC-A32MN (Mini Central station)

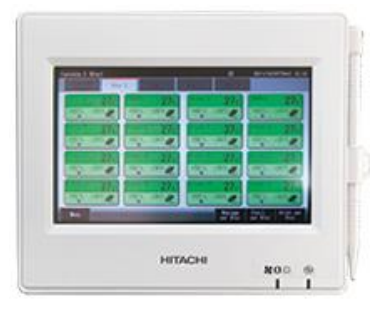

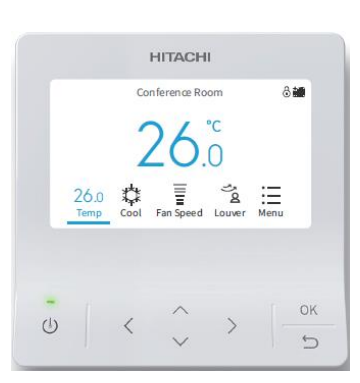

PC-ARFG2Z (Wall Controller)

HC-IOTGW (Air Cloud Pro)

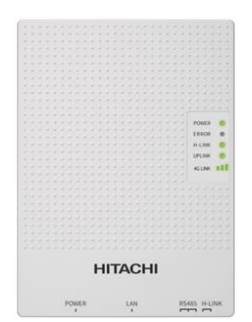

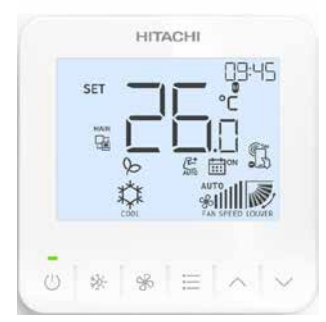

PC-ARC (Eco Compact Wall Controller)

PSC-A64GT (Central station)

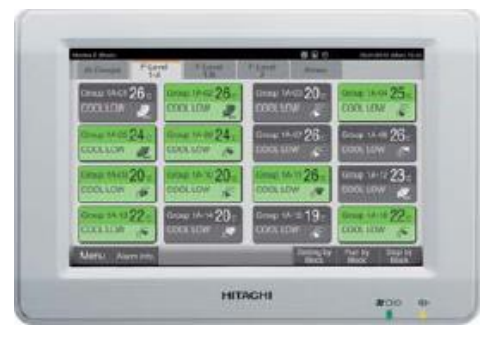

## **Controls: New Wall Controller PC-ARFG2Z**

-----

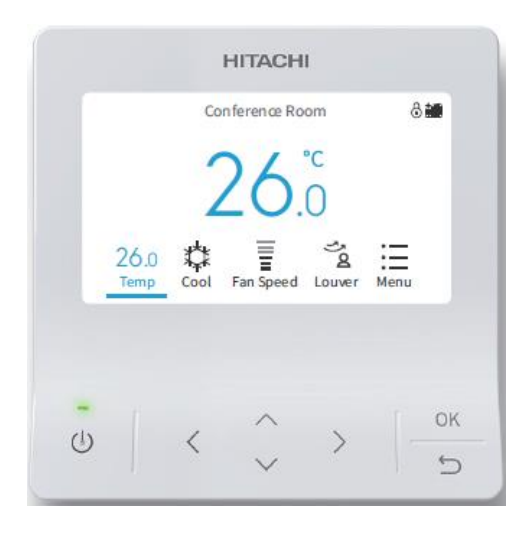

PC-ARFG2Z (Wall Controller)

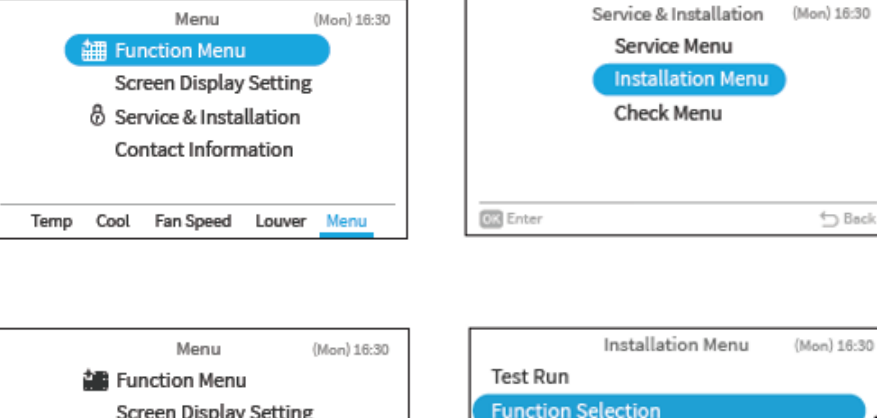

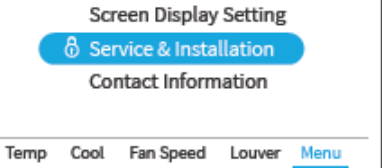

|   | Test Run                             |        |
|---|--------------------------------------|--------|
|   | Function Selection                   |        |
|   | Thermistor Selection<br>Input/Output |        |
|   | Thermistor Calibration in Controller |        |
| 0 | Enter                                | 🗇 Baci |

Password is required to prevent unintentional operations. The default user password is "0000".

|        | Enterl | Passwo | rd |    |
|--------|--------|--------|----|----|
| 6      | 0      | 0      | 0  | ок |
| $\sim$ |        |        |    |    |

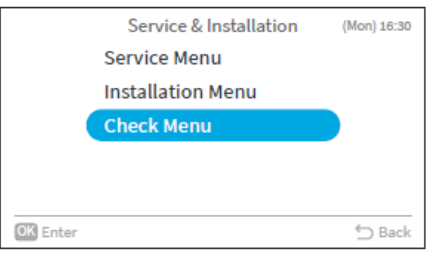

# **Controls: PC-ARFG2Z Optional Function Setting**

List of the Optional Functions are available in the Installation Manual of the wall controller.

Most commonly requested functions are :-

- 1. Activation of the Automatic Mode (b8).
- 2. Power supply ON/OFF 2 (resume operation after power failure)(d3).
- 3. Fixing operation mode (except Auto mode)(b5).
- 4. Return air sensing (c8).

There are also other Optional Functions available from the outdoor 7 segment settings. Please refer to the outdoor Installation Manual.

| No. | Items      | Optional Function                                                              | Individual<br>Setting           | Setting<br>Condition             | Contents                                                                                                    | Setting |
|-----|------------|--------------------------------------------------------------------------------|---------------------------------|----------------------------------|----------------------------------------------------------------------------------------------------|---------|
| 1   | b1         | Cancellation of Heating<br>Temperature Compensation<br>due to Uneven Heat Load | 0                               | 00<br>01<br>02<br>03<br>04       | Standard (Set Temp. +4°C) (*1)<br>Removal (Set Temp.)<br>Set Temp. +2°C (*2)<br>Set Temp. +3°C<br>Set Temp. +1°C                                                                                                    |         |
| 2   | b2         | Circulator Function during                                                     | o                               | 00                               | Not Available<br>Available                                                                                                    |         |
| 3   | b3         | Not Prepared                                                                   | Not Used /Use as 00 conditions) |                                  |                                                                                                    |         |
| 4   | 64         | Change of Filter Cleaning Time                                                 | 0                               | 00<br>01<br>02<br>03<br>04       | Standard (It depends on the model)<br>100 hrs<br>1,200 hrs<br>2,500 hrs<br>No Indication                                                                                                    |         |
| 5   | b5         | Fixing of Operation Mode                                                       | ×                               | 00                               | Standard<br>Fixed                                                                                                    |         |
| 6   | <b>b</b> 6 | Fixing of Setting Temperature                                                  | ×                               | 00                               | Standard<br>Fixed                                                                                                    |         |
| 7   | b7         | Fixing of Operation as<br>Exclusive Cooling Unit                               | ×                               | 00                               | Standard<br>Fixed                                                                                                    |         |
| 8   | <b>b</b> 8 | Automatic COOL/HEAT Operation                                                  | ×                               | 00<br>01                         | Not Available<br>Available                                                                                                    |         |
| 9   | 69         | Fixing of Fan Speed                                                            | ×                               | 00<br>01                         | Standard<br>Fixed                                                                                                    |         |
| 10  | bA         | Not Prepared                                                                   | -                               | -                                | Not Used                                                                                                    |         |
| 11  | bb         | Cooling Temperature Compensation<br>due to Uneven Heat Load                    | 0                               | 00<br>01<br>02                   | Standard (No Compensation)<br>Set Temp. –1°C<br>Set Temp. –2°C                                                                                                    |         |
| 12  | bC         | Not Prepared                                                                   | -                               | -                                | Not Used (Use as 00 conditions)                                                                                                    |         |
| 13  | bd         | Not Prepared                                                                   | -                               | -                                | Not Used (Use as 00 conditions)                                                                                                    |         |
| 14  | bE         | Not Prepared                                                                   | -                               | -                                | Not Used (Use as 00 conditions)                                                                                                    |         |
| 15  | C1         | Not Prepared                                                                   | -                               | -                                | Not Used (Use as 00 conditions)                                                                                                    |         |
| 16  | C2         | Not Prepared                                                                   | -                               | -                                | Not Used                                                                                                    |         |
| 17  | C3         | Not Prepared                                                                   | -                               | -                                | Not Used                                                                                                    |         |
| 18  | C4         | Not Prepared                                                                   | -                               | -                                | Not Used                                                                                                    |         |
| 19  | C5         | Hi Speed<br>(Except for Hi Speed during Heating<br>Thermo-OFF)                 | 0                               | 00<br>01<br>02                   | Standard<br>Hi Speed 1 (*3)<br>Hi Speed 2                                                                                                    |         |
| 20  | C6         | Hi Speed during Heating Thermo-<br>OFF                                         | 0                               | 00                               | Not Available<br>Available                                                                                                    |         |
| 21  | C7         | Canceling of Enforced 3 Minutes<br>Minimum Operation Time of<br>Compressor     | o                               | 00<br>01                         | Standard<br>Cancelation                                                                                                    |         |
| 22  | C8         | Thermistor of Wired Controller                                                 | 0                               | 00<br>01<br>02<br>00<br>01<br>02 | If Wired Controller Thermistor is Selected ><br>Control by Indoor Suction Thermistor<br>Control by Nermistor of Wired Controller<br>Control by Average Value of Indoor Suction<br>Thermistor and Thermistor of Wired Controller<br>< If Remote Sensor is Selected ><br>Control by Average Value of Indoor Suction<br>Thermistor and Remote Sensor<br>Control by Remote Sensor<br>Control by Remote Sensor<br>Same as '00' |         |
| 23  | C9         | Not Prepared                                                                   | -                               | -                                | Not Used                                                                                                    |         |
| 24  | CA         | Not Prepared                                                                   | -                               | -                                | Not Used                                                                                                    |         |
| 25  | СЬ         | Selection of Forced Stoppage Logic                                             | 0                               | 00<br>01                         | Forced Stoppage Input: A Contact<br>Forced Stoppage Input: B Contact                                                                                                    |         |
| 26  | CC         | Not Prepared                                                                   | -                               | -                                | Not Used (Use as 00 conditions)                                                                                                    |         |
| 27  | Cd         | Not Prepared                                                                   | -                               | -                                | Not Used (Use as 00 conditions)                                                                                                    |         |
| 28  | CE         | Not Prepared                                                                   | -                               | -                                | Not Used (Use as 00 conditions)                                                                                                    |         |

## **Controls: Central Station Features**

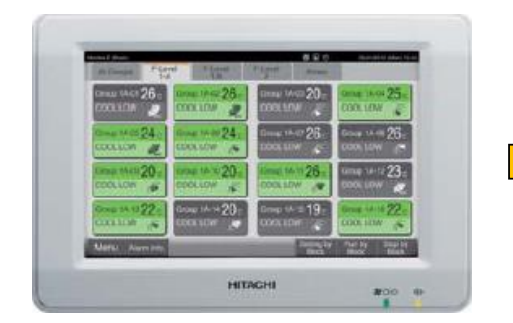

✓ START/STOP

✓ OPERATON MODE

✓ SET POINT

✓ FAN SPEED

✓ LOUVER

✓ FILTER RESET

✓ CONTROL BY GROUP

✓ START/STOP BY EXTERNAL INPUT

✓ EXTERNAL OUTPUT (12VDC)

✓ TIMER SCHEDULE (10 Setting)

### **Controls: Central Station External Input/Output Setting**

| Input and Output | Connection  | Fi                            | unction                        |
|------------------|-------------|-------------------------------|--------------------------------|
| Input 1          | CN1 1-2 Pin | *All Run/Ston (Level)         | *Emergency Stop (Level)        |
| Input 2          | CN1 2-3 Pin | *All Run (Pulse)              | *Demand (Stop/Run mode Shift/  |
| Input 3          | CN2 1-2 Pin | *All Stop (Pulse)             | Outdoor Unit Capacity Control) |
| Input 4          | CN2 2-3 Pin | "No Setting (Factory Setting) |                                |
| Output 1         | CN3 1-2 Pin | *All Run                      | *No Setting (Factory Setting)  |
| Output 2         | CN3 1-3 Pin | *All Alarm                    |                                |

### PSC-A32MN (Mini Central station)

• Require CN3 Plug Kit – Part Number 171-000-002

### PSC-A64GT(Central station)

| Input and Output | Connection  | Fund                         | ction                          |
|------------------|-------------|------------------------------|--------------------------------|
| Input 1          | TB3 1-2 Pin | All Run/Stop (Level)         | Emergency Stop (Level)         |
|                  | TB3 2-3 Pin | All Run (Pulse)              | Demand Function (Input 1 only) |
| Input 2          |             | All Stop (Pulse)             | No Setting (Factory Setting)   |
| Output 1         | TB3 4-5 Pin | All Run                      |                                |
| Output 2         | TB3 5-6 Pin | All Alarm                    |                                |
| Output 2         |             | No Setting (Factory Setting) |                                |

## **Controls: BACnet (HC-A64BNP1)**

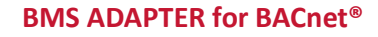

HC-A64BNP1 CONTROL UP TO 64 INDOOR UNITS

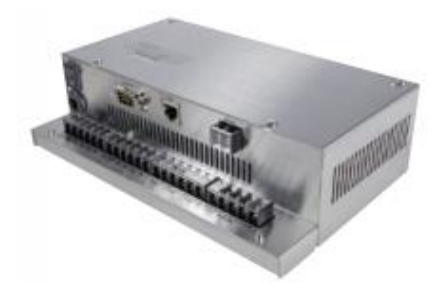

#### **General Functions**

- Run / Stop
- Operation Mode
- Temperature Setting / Status
- Fan Speed
- Filter Sign / Reset
- Prohibited / Permitted RC Operation
- Indoor Air Intake Temperature (IDU Inlet Temp)
- Communication State
- Alarm Signal
- Alarm Code

#### Hardware Specifications

| Upper-level communication<br>(BMS Side / BMS Protocol)      | BACnet IP Control                                                                                           |
|-------------------------------------------------------------|----------------------------------------------------------------------------------------------------|
| Lower-level communication (AC side)                         | H-Link II                                                                                                   |
| Central Controller<br>used together with<br>the same H-Link | Up to 4 units can be used in combination with<br>BACnet adapter<br>(CC: PSC –A16RS, PSC – A64S, PSC –A64GT) |
| Dimensions (H x W x D)                                      | 68mm x 204mm x 154mm                                                                                        |
| Weight                                                      | 1.4kg                                                                                                    |
| Power                                                       | AC 220-240V 50/60Hz                                                                                         |

Note: Two BACnet adapters cannot be used together. Note: BACnet adapter cannot be used with Central Controller EX.

# **Controls: Interface Connection (Indoor Input/Output)**

All the interface connection are done with the PCC-1A (CN3/CN7) connector .

Most commonly used / requested function are as below:- (external input / output)

- 1. Remote start / stop operation
- 2. Picking Up Operation Signal (External Fan Control / Fresh Air Fan)
- 3. Picking Up Alarm Signal
- 4. Fire Trip

Example on how to identify the starting of the connector pin – Pin no. 1

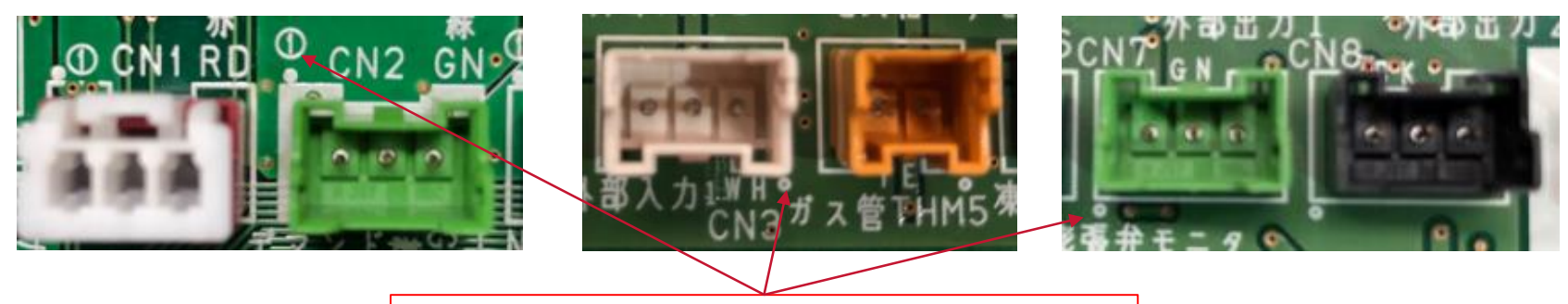

Pin no.1 is indicated by number '1' or 'dot' mark

### **Controls: Interface Connection - Indoor Input**

- 1. Remote Start / Stop Operation. (level signal input)
  - Connect to CN3 pin 1&2.

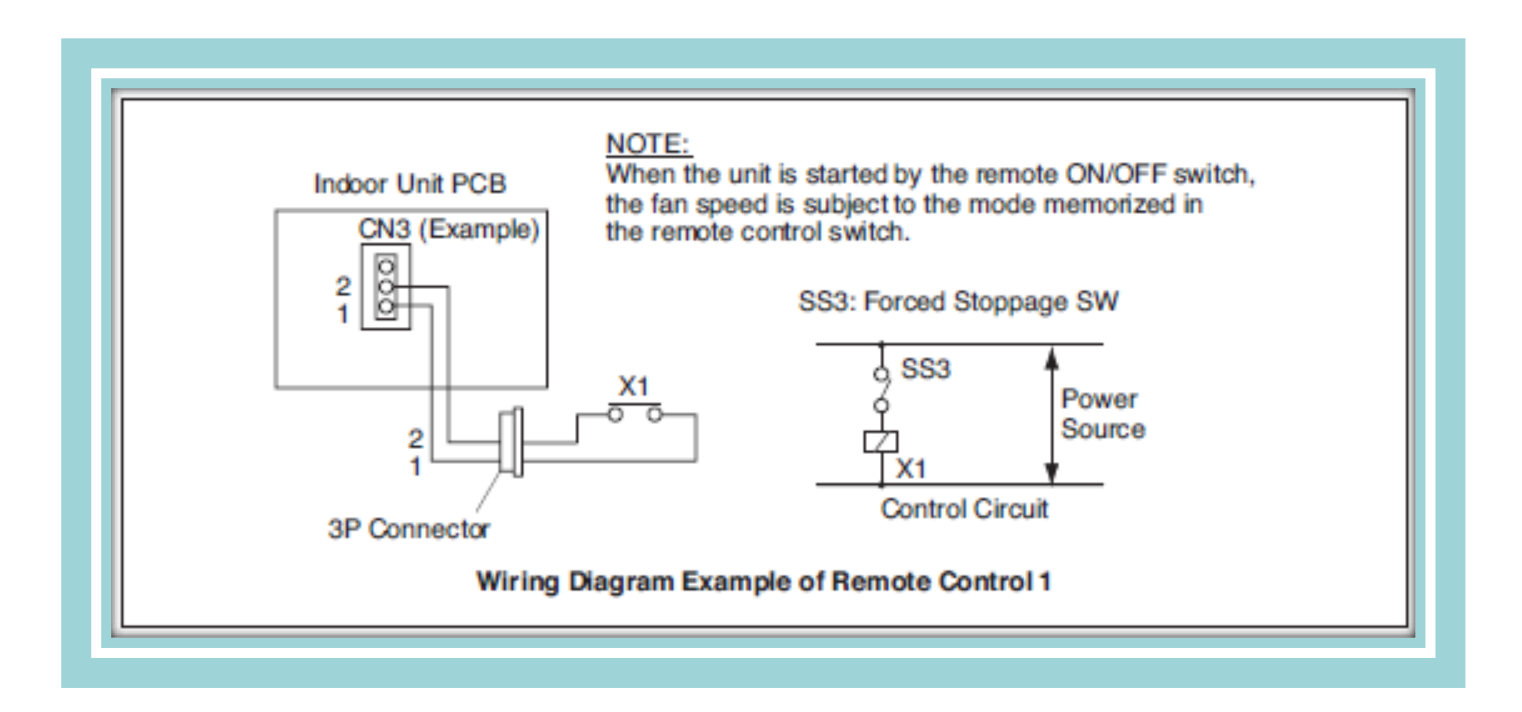

# **Controls: Interface Connection - Indoor Input**

2. Picking Up Operation Signal (External fan control / Fresh Air Fan)

Connect to CN7 pin 1&2.

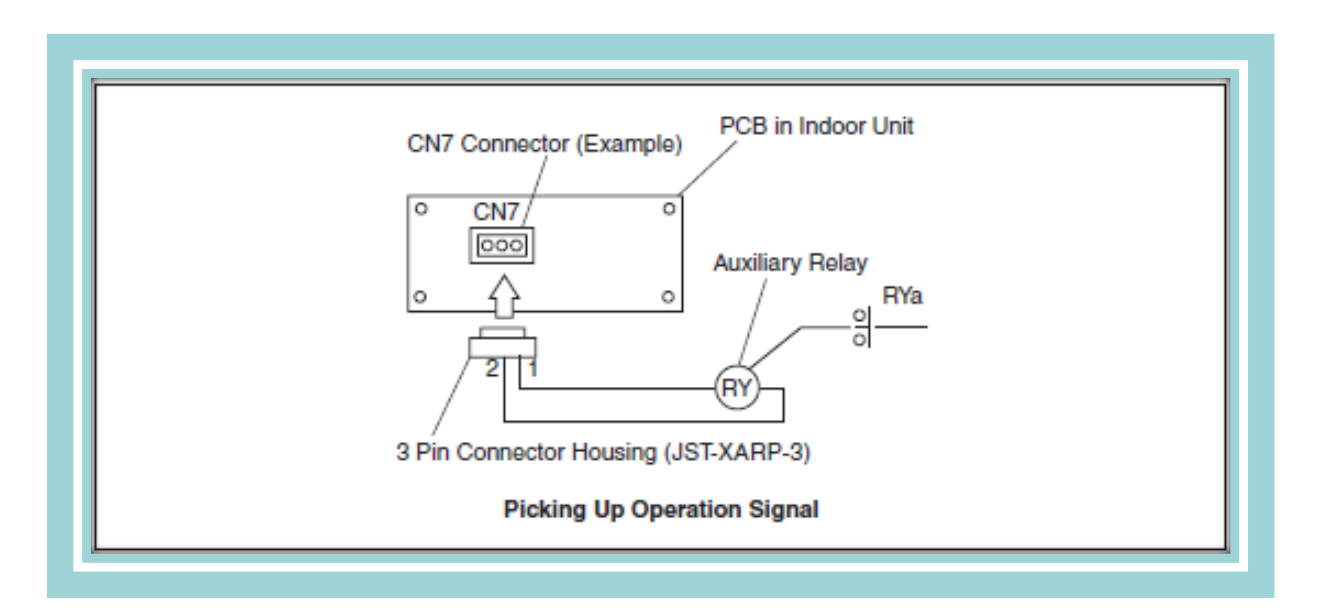

#### Required Parts for Modification

| Parts Name        | Specification / Model                        |
|-------------------|----------------------------------------------|
| Auxiliary Relay * | OMRON made High Power Relay Model LY2F DC12V |
| Connector Cable   | PCC-1A (3P Connector Cable)                  |

\*: Do not use the relay with diode.

\*\* same function is available from outdoor unit : CN16 pin 1&2\*\*

## **Controls: Interface Connection - Indoor Input**

3. Picking Up Alarm Signal.

This signal is utilized to pick up activation of safety devices.

Connect to CN7 pin 1&3.

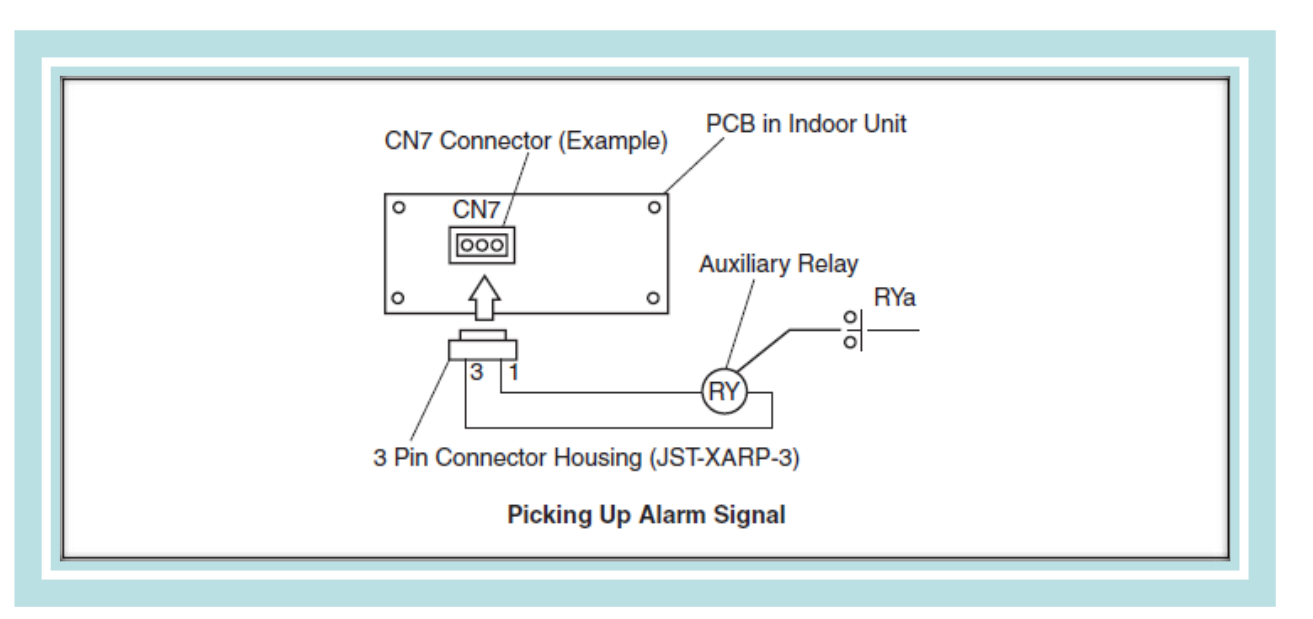

#### Required Parts for Modification

| Parts Name        | Specification / Model                        |
|-------------------|----------------------------------------------|
| Auxiliary Relay * | OMRON made High Power Relay Model LY2F DC12V |
| Connector Cable   | PCC-1A (3P Connector Cable)                  |

\*: Do not use the relay with diode.

\*\* same function is available from outdoor unit : CN16 pin 1&3\*\*

## **Controls: Interface Connection - Outdoor Input**

4. Force Stoppage / Fire Trip

This is done at the outdoor unit pcb. Firstly, need to change the Input 3 setting to Function No. 5 setting 'Force Stoppage' by below procedure :-

1. Switch ON DSW4 pin 4 & DSW4 pin 6.

2. Select the input no. 3 by using PSW4 and select Function No.5 by using PSW3.

3. Switch OFF DSW4 pin 4 and DSW4 pin 6.

4. Connect CN18 pin 1&2. If shorted circuited, it will Switch OFF compressor, outdoor & indoor fan .

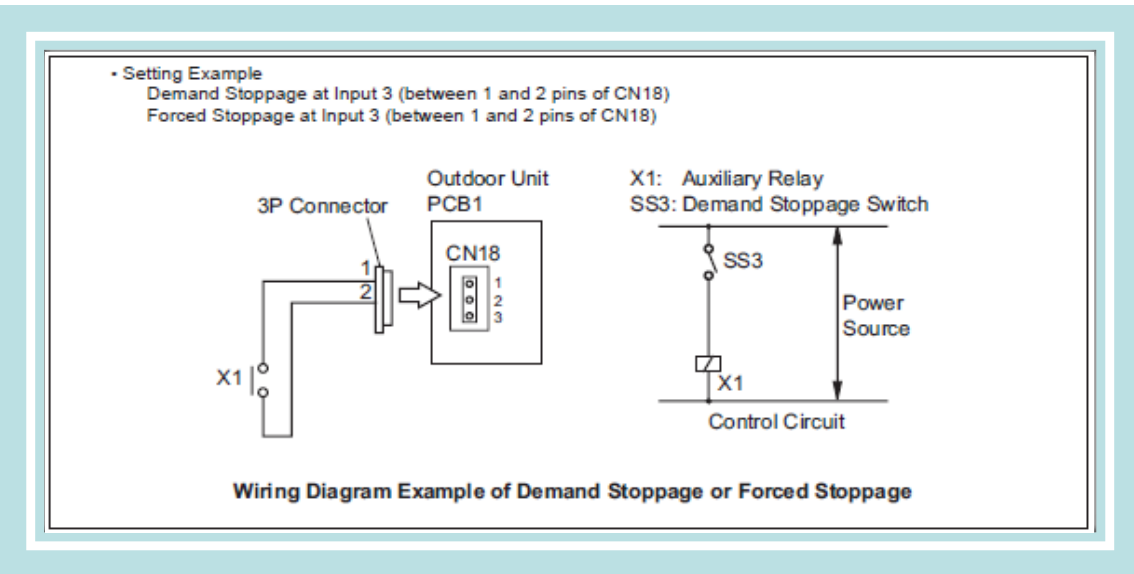

The stoppage code No. "10" is given. In this case, if the input terminals are opened, operation is resumed.

# **Specific Features: NFC (Near Field Communications)**

NFC function is available to modify the settings without removing the covers.

airCloud Tap application can be downloaded through apple app store or google play by free.

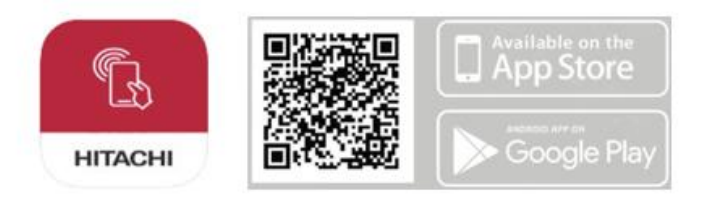

- 3 roles are available.
  - Facility manager
  - Installer
  - Authorized service (Activation code is required.)

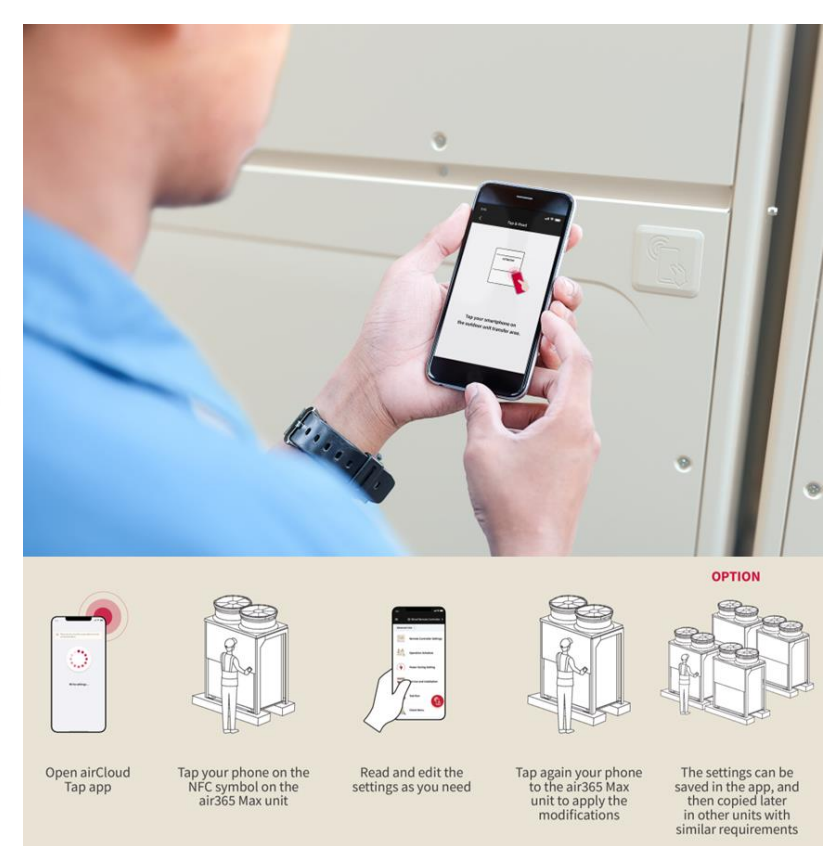

#### \* For security

| Setting                     | Contents                                                           |
|-----------------------------|--------------------------------------------------------------------|
| DSW4-3 is ON                | To prohibit data writing from NFC and allow only data acquisition. |
| Installation setting "nS=1" | NFC communication can be disabled.                                 |
## **Specific Features: NFC (Near Field Communications)**

### Available function list

| Home Menu             | Function Menu                           | Read/<br>Write | Facility<br>Manager | Installer   | Authorized<br>Service |
|-----------------------|-----------------------------------------|----------------|---------------------|-------------|-----------------------|
|                       | Model Name                              | R              | •                   | •           | •                     |
|                       | Serial No.                              | R              | •                   | •           | •                     |
|                       | Site Name                               | R/W            | •1                  | •           | •                     |
|                       | Outdoor Unit Site No.                   | R/W            | •1                  | •           | •                     |
| Site Information      | GPS Location Information                | R/W            |                     |             | •                     |
|                       | Add Note                                | R/W            |                     | •           | •                     |
|                       | Refrigerant Amount (Installation)       | R/W            | •*1*2               | <b>•</b> *2 | •*2                   |
|                       | Refrigerant Charge (Service Additional) | R/W            | •1                  | •*2         | •*2                   |
|                       | Refrigerant Amount (Current)            | R              | •1                  | •*2         | •*2                   |
|                       | Ref. Cycle No. Setting                  | R/W            |                     | •           | •                     |
|                       | Outdoor Unit No. Setting                | R/W            |                     | •           | •                     |
|                       | High Static Pressure Mode Setting       | R/W            |                     | •           | •                     |
| Installation Settings | Low Ambient Cooling Mode Setting        | R/W            |                     | •           | •                     |
|                       | Fan Speed Adjustment Invalid Setting    | R/W            |                     | •           | •                     |
|                       | Power Supply Voltage Setting            | R/W            |                     |             | •                     |
|                       | Indoor Unit Fan Restriction Setting     | R/W            |                     | <b>●*</b> 2 | •*2                   |
| Function Settings     | Function Settings                       | R/W            |                     | •*2         | •*2                   |
| External Input/Output | External Input/Output                   | R/W            |                     | •*2         | •*2                   |
| Tost Rup              | Cooling/Heating Test Run *3             | R/W            |                     | ●*2*3       | ●*2*3                 |
| I ESL NUI             | Forced Defrost                          | W              |                     | •*2         | •*2                   |

| Home Menu              | Function Menu                     |                                | Write | Manager | Installer   | Service |
|------------------------|-----------------------------------|--------------------------------|-------|---------|-------------|---------|
| Frontilliash           | Start FrostWash                   |                                | W     |         | <b>●*</b> 2 | •*2     |
| riustwasn              | Check Status                      |                                | R     |         | •*2         | •*2     |
|                        | Operation Data C                  | Operation Data Check *3        |       |         | ●*2*3       | ●*2*3   |
|                        | Connecting Inform                 | mation                         | R     |         | •*2         | •*2     |
| Check Menu             | Cause of Alarm C                  | ode Information                | R     |         | •*2         | •*2     |
|                        | Operation Data B                  | Operation Data Before Alarm *3 |       |         | ●*2*3       | ●*2*3   |
|                        | Abnormal Code History Information |                                | R     |         | •*2         | •*2     |
| System Forced Stop     | System Forced St                  | R/W                            |       | •       | •           |         |
| Configuration Continue | Configuration Setting 1 - 9       |                                | R/W   |         |             | •       |
| Configuration Settings | Configuration Setting A - E       |                                | R/W   |         |             | •       |
|                        | Edit Saved Settings               |                                | -     |         | •           | •       |
| Saved Settings         | Write Copied Set                  | W                              |       | •       | •           |         |
|                        | Export Saved Settings             |                                | -     |         | •           | •       |
|                        | User Profile                      |                                | -     | •       | •           | •       |
| Side Menu              | Display Unit                      |                                | -     | •       | ٠           | •       |
|                        |                                   | Cooling Test Run Result        | -     |         | ٠           | •       |
|                        |                                   | Heating Test Run Result        | -     |         | •           | •       |
|                        | Record Files *3                   | Operation Data Check           | -     |         | •           | •       |
|                        |                                   |                                |       | •       |             |         |

\*1: Read only

\*2: Only outdoor unit A can be set

\*3: May not work with some Samsung Galaxy phone models

• The following settings are not available on airCloud Tap.

- Termination resistor setting
- Compressor exclusion operation Inverter failure diagnosis
- Inverter PCBA number setting

### **Specific Features: NFC (Near Field Communications)**

To disable NFC on the product:

- Advanced Color Wired Remote Controller: NFC can be disabled by accessing the "Service Menu" and selecting "NFC Settings" on the Wired Remote Controller and setting it to "Disable".
- 2. Eco Compact Wired Remote Controller:

NFC can be disabled by pressing and holding the [%] and [V] buttons for 3 seconds or longer on the home screen of the Wired Remote Controller and set 00(Disabled).

3. Outdoor Unit:

NFC communication can be disabled on the outdoor unit by setting DIP switch DSW4-3 to "ON", which will prohibit data writing from NFC and allow only data acquisition. In addition, NFC communication can be disabled by setting the installation setting "nS" to "1" in the "setting mode" of the outdoor unit.

#### NFC Setting PC-ARFG2Z

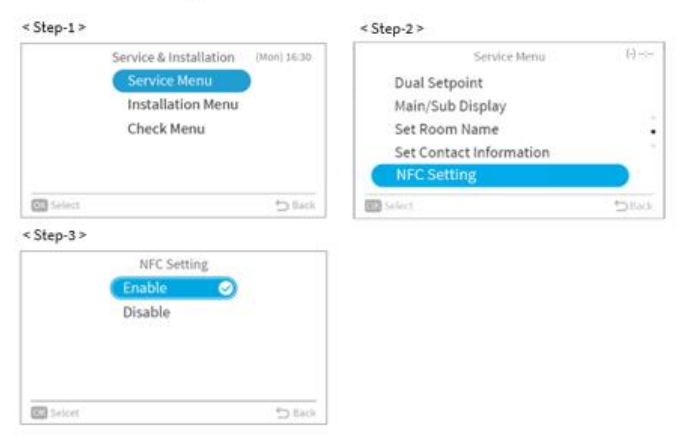

#### NFC Setting (PC-ARC)

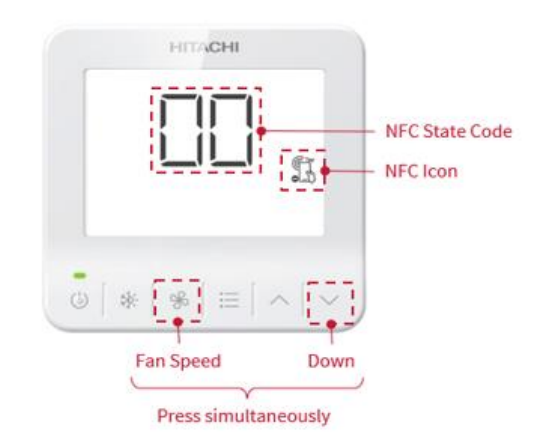

### Specific Features: Smart Defrost - Networked Defrosting

#### Alternative defrost operation in one H-LINK system

< Time chart >

✓ When multiple ODUs are connected by H-LINK communication cable, it can maintain continuous heating operation by avoiding all ODUs defrosting at the same time.

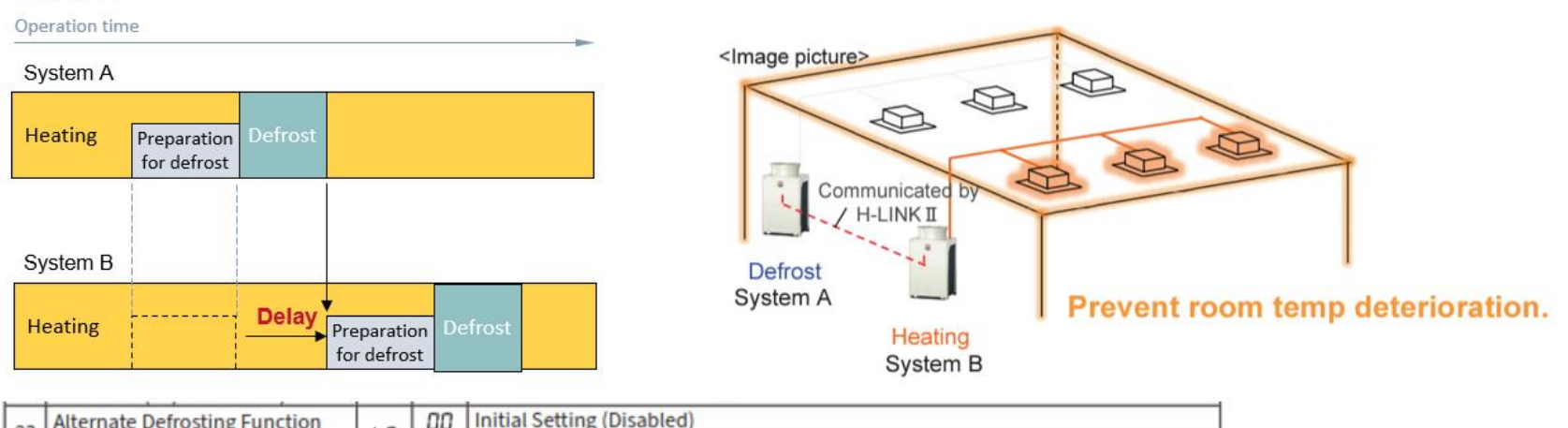

|               | Alternate Defrosting Function |    | 00 | Initial Setting (Disabled) |
|---------------|-------------------------------|----|----|----------------------------|
| 25 (See 4.6.) | 2-(12) for details.)          | L1 | 01 | Enabled                    |

### **Specific Features: Smart Defrost - Networked** Defrosting

#### Alternative defrost operation in one H-LINK system

✓ When multiple ODUs are connected by H-LINK communication cable, it can maintain continuous heating operation by avoiding all ODUs defrosting at the same time.

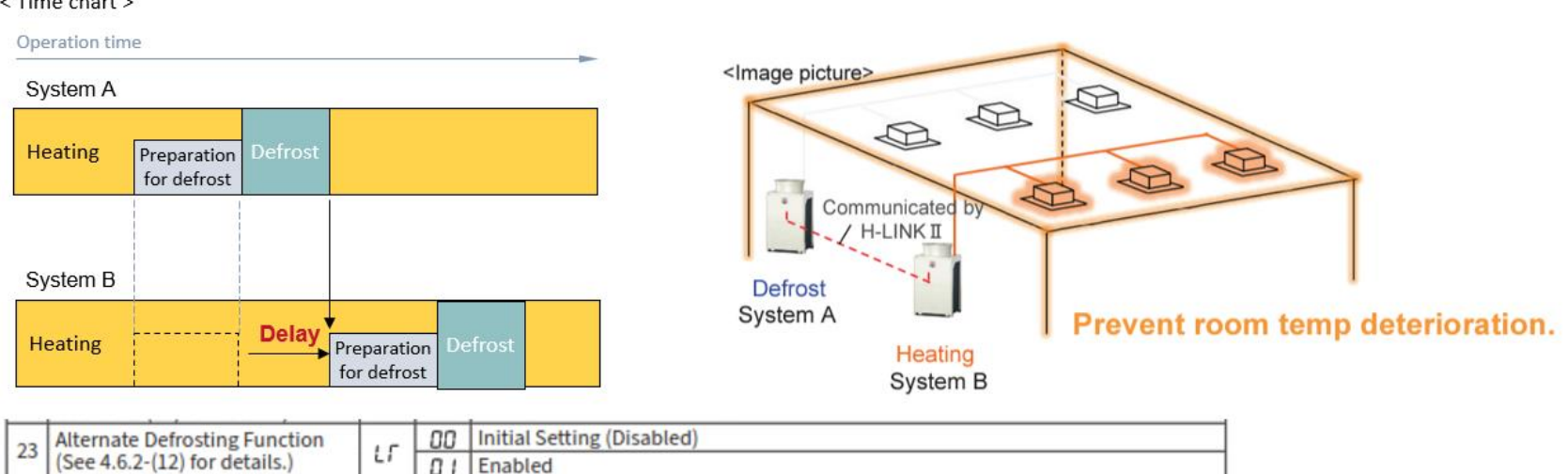

#### < Time chart >

# Troubleshooting

Procedure :

- 1. Read and understand the Error Code from the Wall Controller & Outdoor 7 segment display.
- 2. Go to Check Mode 1 and record all the parameters.
- 3. Record the display from the outdoor 7 segment display and it's parameter.
- 4. Check all the recorded data to find the fault with the system.

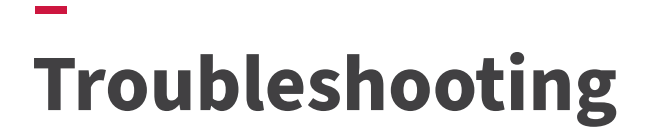

#### Procedure : 1. Read and understand the Error Code from the wall controller (PC-ARF1/PC-AFRG1A).

#### Alarm Code Table

| Code | Category      | Content of Abnormality                                           | Leading Cause                                                                                                    |                                                                                                    |
|------|---------------|------------------------------------------------------------------|----------------------------------------------------------------------------------------------------|----------------------------------------------------------------------------------------------------|
| 01   | Indoor Unit   | Activation of Protection Device (Float Switch)                   | Activation of Float Switch (High Water Level in<br>Drain Pan, Abnormality of Drain Pipe, Float Switch,<br>or Drain Pan)                                                                          | (Refrigerant system-address number)                                                                      |
| 02   | Outdoor Unit  | Activation of Protection Device<br>(High Pressure Cut)           | Activation of PSH (Pipe Clogging, Excessive<br>Refrigerant, Inert Gas Mixing)                                                                                                    |                                                                                                    |
| 03   |               | Abnormal Communication between<br>Indoor Units and Outdoor Units | Incorrect Wiring, Loose Terminals, Disconnected<br>Communication Cable, Blowout of Fuse, Indoor<br>Unit Power OFF                                                                                | 01-02                                                                                                    |
| 04   | Communication | Abnormal Communication between<br>Inverter PCB and Outdoor PCB   | Inverter PCB -Outdoor PCB Communication<br>Failure<br>(Loose Connector, Wire Breaking, Blowout of<br>Fuse)                                                                                       | Alarm Code: 23<br>MODEL F.00<br>MODEL F.00<br>MODEL F.00<br>When more than one indoor unit is connected, |
| 05   | Supply Phase  | Abnormality of Power Supply Phases                               | Incorrect Power Supply, Connection to Reversed<br>Phase,<br>Open-Phase                                                                                                    | DU TIQUZERIS<br>ODU TIVIHRP96832S                                                                        |
| 06   | Voltage       | Abnormal Inverter Voltage                                        | Outdoor Voltage Decrease, Insufficient Power<br>Capacity                                                                                                    | Alarm Reset Address                                                                                      |
| 07   | Cycle         | Decrease in Discharge Gas Superheat                              | Excessive Refrigerant Charge, Failure of<br>Thermistor, Incorrect Wiring, Incorrect Piping<br>Connection, Expansion Valve Locking at Opened<br>Position (Disconnect Connector)                   | Installed unit number                                                                                    |
| 08   | Cycle         | Increase in Discharge Gas Temperature                            | Insufficient Refrigerant Charge, Pipe Clogging,<br>Failure of Thermistor, Incorrect Wiring, Incorrect<br>Piping Connection, Expansion Valve Locking at<br>Closed Position (Disconnect Connector) |                                                                                                    |
| 0A   | Communication | Abnormal Communication between<br>Outdoor Units                  | Incorrect Wiring, Breaking Wire, Loose Terminals                                                                                                    |                                                                                                    |
| 0b   | Outdoor Unit  | Incorrect Outdoor Unit Address Setting                           | Duplication of Address Setting for Outdoor Units<br>(Sub Units) in Same Refrigerant Cycle Number                                                                                                 |                                                                                                    |
| 0C   | Outdoor Unit  | Incorrect Outdoor Unit Main Unit Setting                         | Two (or more) Outdoor Units Set as "Main Unit"<br>Exist in Same Refrigerant Cycle Number                                                                                                    | Outdoor                                                                                                  |
| 11   |               | Abnormality of Inlet Air Thermistor                              |                                                                                                    | Address                                                                                                  |
| 12   |               | Abnormality of Outlet Air Thermistor                             | 1                                                                                                    | Indoor                                                                                                   |
| 13   |               | Abnormality of Freeze Protection Thermistor                      |                                                                                                    | Address                                                                                                  |
| 14   | Sensor on     | Abnormality of Gas Piping Thermistor                             | Incorrect Wiring Disconnecting Wiring                                                                                                    | Error Code                                                                                               |
| 15   | Indoor Unit   | Abnormality of Outdoor Air Thermistor<br>(EconoFresh)            | Breaking Wire, Short Circuit                                                                                                    |                                                                                                    |
| 16   |               | Abnormality of Remote Sensor (DOAS*1))                           |                                                                                                    |                                                                                                    |
| 17   |               | Abnormality of Thermistor Built-in Remote<br>Controller (DOAS)   |                                                                                                    |                                                                                                    |
| 18   | Indoor Fan    | Abnormality of Indoor Fan System                                 | Abnormality of Indoor Fan Motor (Step-Out),<br>Indoor Fan Controller Failure                                                                                                    |                                                                                                    |
| 19   | WOLDI         | Activation of Protection Device for Indoor Fan                   | Fan Motor Overheat, Lockup                                                                                                    |                                                                                                    |
| 1A   |               | Abnormality of Fan Controller Fin Temperature                    | Abnormality of Fin Thermistor or Fan Controller,<br>Heat Exchanger Clogging, Abnormality of Fan<br>Motor                                                                                         |                                                                                                    |
| 1b   | Index For     | Activation of Overcurrent Protection                             | Abnormality of Fan Motor                                                                                                    |                                                                                                    |
| 1C   | Indoor Fan    | Problem with Current Sensor                                      | Abnormality of Fan Controller Current Sensor                                                                                                    |                                                                                                    |
| 1d   | Controller    | Activation Fan Controller Protection                             | Driver IC Error Signal Detection, Instantaneous<br>Overcurrent                                                                                                    |                                                                                                    |
| 1E   |               | Abnormality of Indoor Fan Controller Voltage                     | Indoor Voltage Decrease, Insufficient Capacity of<br>Power Supply Wiring                                                                                                    |                                                                                                    |
| 21   |               | Abnormality of High Pressure Sensor                              |                                                                                                    |                                                                                                    |
| 22   |               | Abnormality of Outdoor Air Thermistor                            |                                                                                                    |                                                                                                    |
| 23   | 0             | Abnormality of Discharge Gas Thermistor on<br>Top of Compressor  |                                                                                                    |                                                                                                    |
| 24   | Outdoor Unit  | Abnormality of Heat Exchanger Liquid Pipe<br>Thermistor          | Breaking Wire, Short Circuit                                                                                                    |                                                                                                    |

# Troubleshooting

Procedure 2: Check Mode (Outdoor)

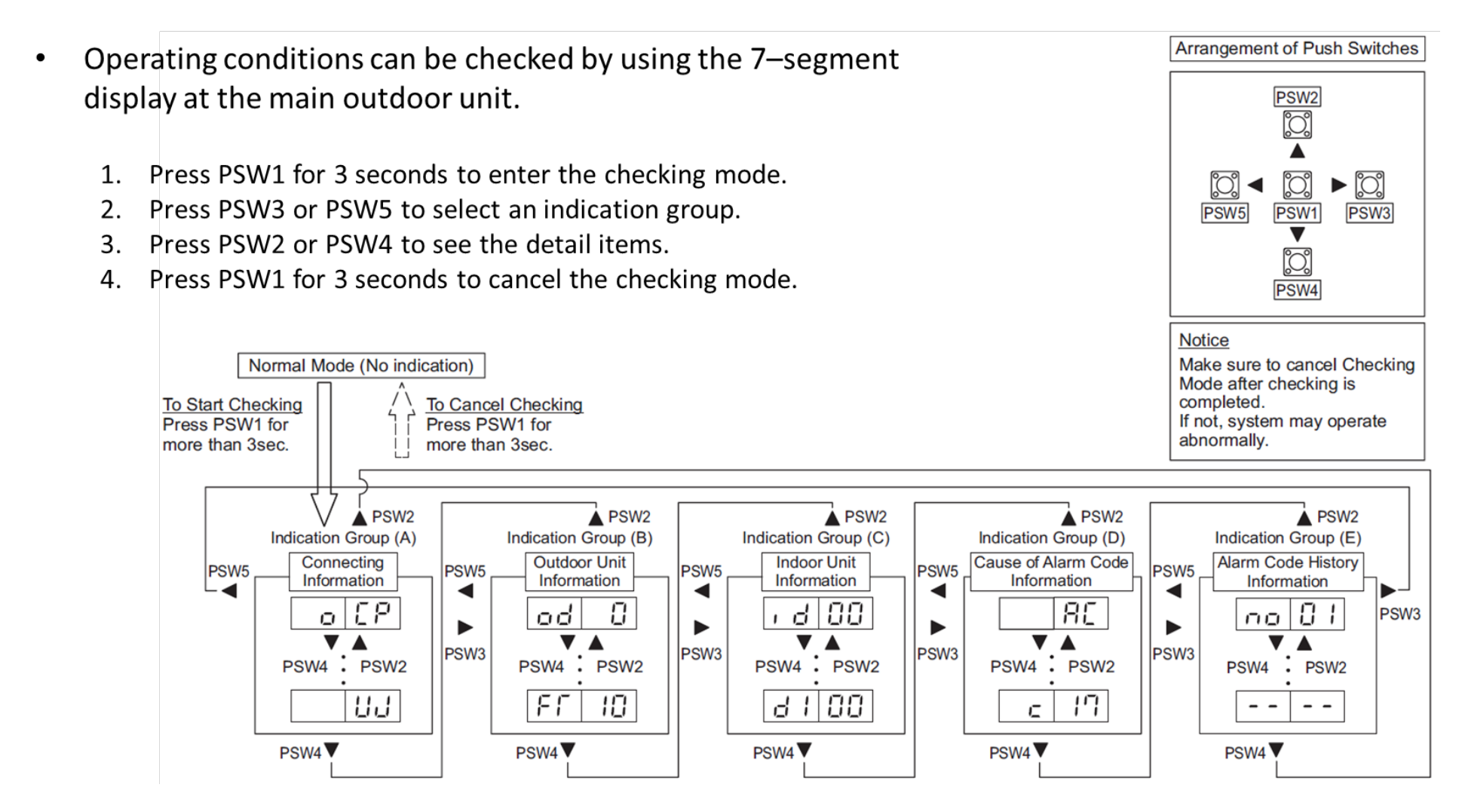

### -Troubleshooting

### Procedure 2: Check Mode (Wall Controller)

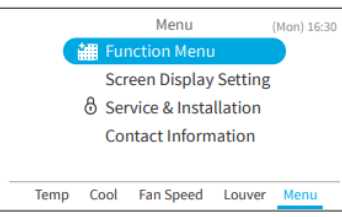

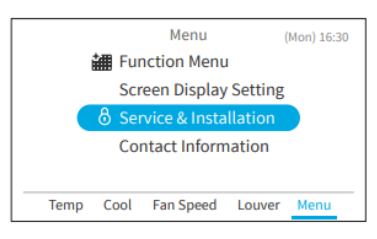

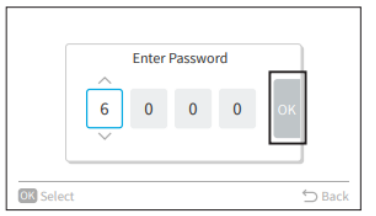

The default user password is "0000".

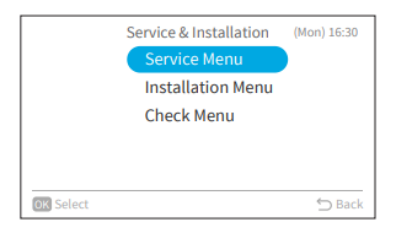

#### Items of Check Mode 1

| No. | Item | Data Name                        | [          | No. | Item       | Γ |
|-----|------|----------------------------------|------------|-----|------------|---|
| 1   | b1   | Set Temp.                        | ĺ          | 22  | H2         | Ī |
| 2   | b2   | Inlet Air Temp.                  | ĺ          | 23  | H3         | İ |
| 3   | b3   | Discharge Air Temp.              | [          | 24  | H4         | Ī |
| 4   | b4   | Liquid Pipe Temp.                | [          | 25  | J1         | Ī |
| 5   | b5   | Remote Thermistor Temp.          | [          | 26  | J2         | Ī |
| 6   | b6   | Outdoor Air Temp.                | [          | 27  | J3         | Ī |
| 7   | b7   | Gas Pipe Temp.                   | [          | 28  | J4         | Ī |
| 8   | b8   | Evaporating Temp. at Heating     | ĺ          | 29  | L1         | Ī |
| 9   | b9   | Condensing Temp. at Cooling      | [          | 30  | L2         | Ī |
| 10  | bA   | Comp. Top Temp.                  | [          | 31  | L3         | Ī |
| 11  | bb   | Thermo Temp. of Wired Controller | ĺ          | 32  | L4         | t |
| 12  | bC   | Not Prepared                     | ĺ          | 33  | P1         | Ī |
| 13  | C1   | I.U. Micro-Computer              | [          | 34  | P2         | Ι |
| 14  | C2   | O.U. Micro-Computer              | [          | 35  | q1         | Ι |
| 15  | d1   | Stopping Cause State Indication  | [          | 36  | q2         | Ī |
| 16  | E1   | Times of Abnormality             | [          | 37  | q3         | Ι |
| 17  | E2   | Times of Power Failure           | [          | 38  | q4         | Ī |
| 18  | E3   | Times of Abnormal Transmitting   |            | 39  | q5         | I |
| 19  | E4   | Times of Inverter Tripping       | [          | 40  | <b>q</b> 6 | ſ |
| 20  | F1   | Louver Sensor State              |            | 41  | q7         | ľ |
| 21  | H1   | Discharge Pressure               | <b>*</b> 1 | The | avera      |   |
|     |      |                                  | -          |     |            |   |

| No. | Item | Data Name                        |
|-----|------|----------------------------------|
| 22  | H2   | Suction Pressure                 |
| 23  | H3   | Control Information              |
| 24  | H4   | Operating Frequency              |
| 25  | J1   | I.U. Capacity                    |
| 26  | J2   | O.U. Code                        |
| 27  | J3   | System Number (1)                |
| 28  | J4   | System Number (2)                |
| 29  | L1   | I.U. Expansion Valve             |
| 30  | L2   | O.U. Expansion Valve 1           |
| 31  | L3   | O.U. Expansion Valve 2           |
| 32  | L4   | O.U. Expansion Valve B           |
| 33  | P1   | Comp. Current                    |
| 34  | P2   | Comp. Operating Accumulated Time |
| 35  | q1   | Motion Sensor Reaction Rate *1   |
| 36  | q2   | Radiation Sensor Temp. *1        |
| 37  | q3   | Motion Sensor 1 Reaction Rate *1 |
| 38  | q4   | Motion Sensor 2 Reaction Rate *1 |
| 39  | q5   | Motion Sensor 3 Reaction Rate *1 |
| 40  | q6   | Motion Sensor 4 Reaction Rate *1 |
| 41  | q7   | Setting Temp. Collected Value    |

HITACHI

Conference Room

26<sup>°°</sup>

26.0 Cool Fan Speed Louver Menu

810

<sup>1</sup> The average value for 30 seconds (update cycle time of Check Mode) is displayed on the LCD.

# Troubleshooting

Procedure : 1a. Read and understand the Error Code from Outdoor 7 segment display.

Please read the alarm Code firstly to understand whether the fault is related to an Indoor or Outdoor unit.

Example 1: Outdoor Main unit with Alarm Code 48 (Compressor)

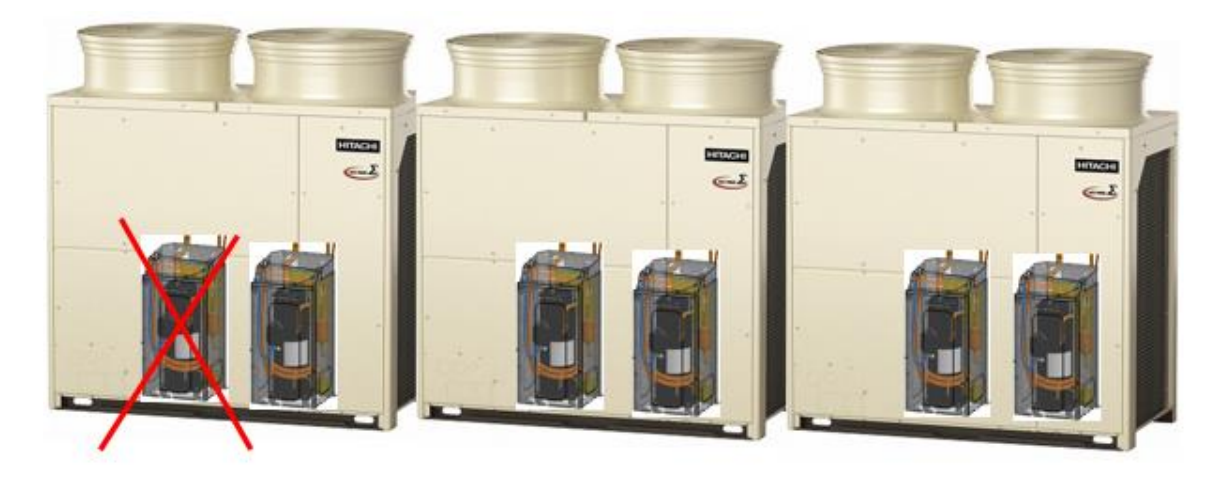

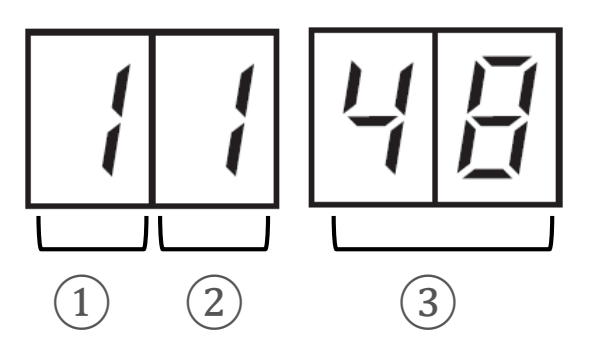

Unit No. of failed ODU
Unit No. of failed Compressor
Alarm Code

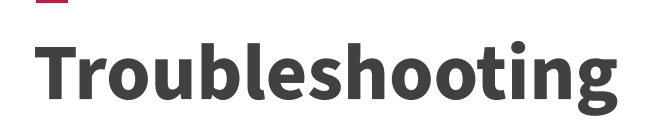

### Example 1: Outdoor Main unit with Alarm Code 48 (Compressor)

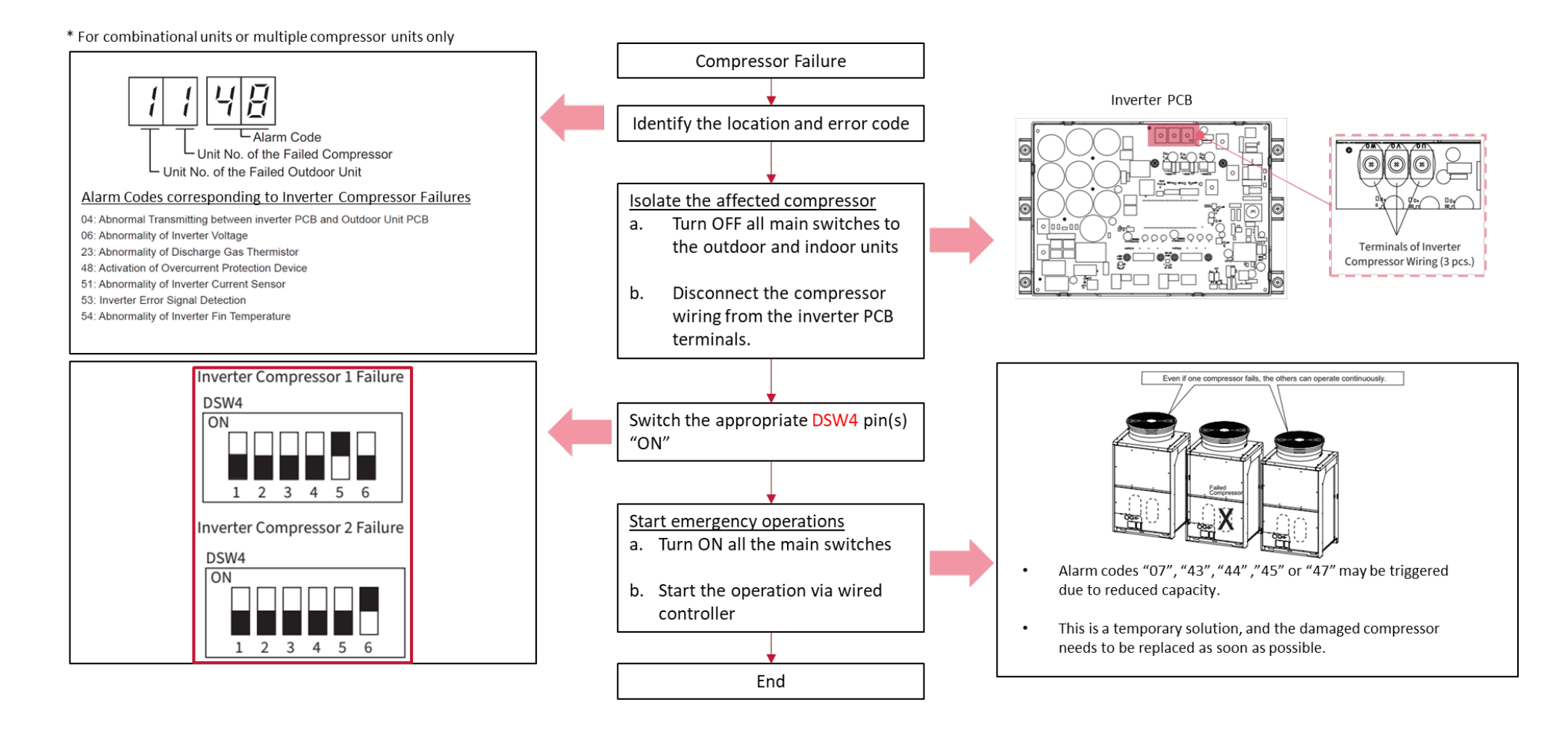

### -Troubleshooting

Example 2: Indoor unit no. 23 with Alarm Code 01 (Float Switch)

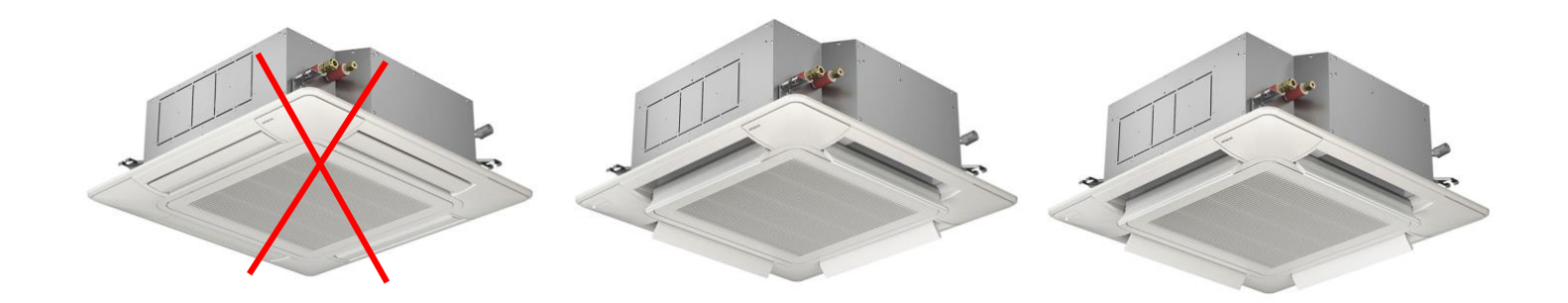

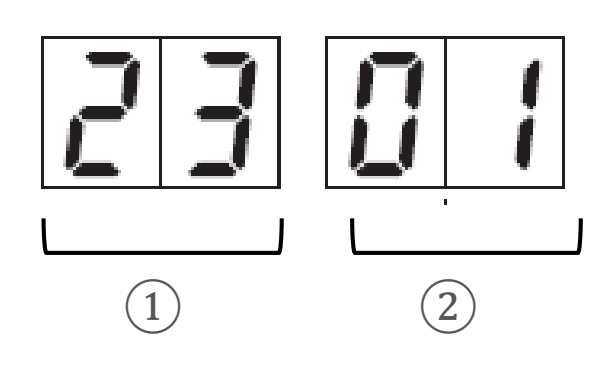

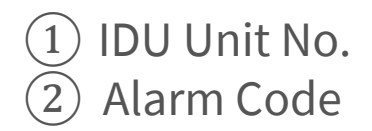

### **Troubleshooting: Transmission Alarm**

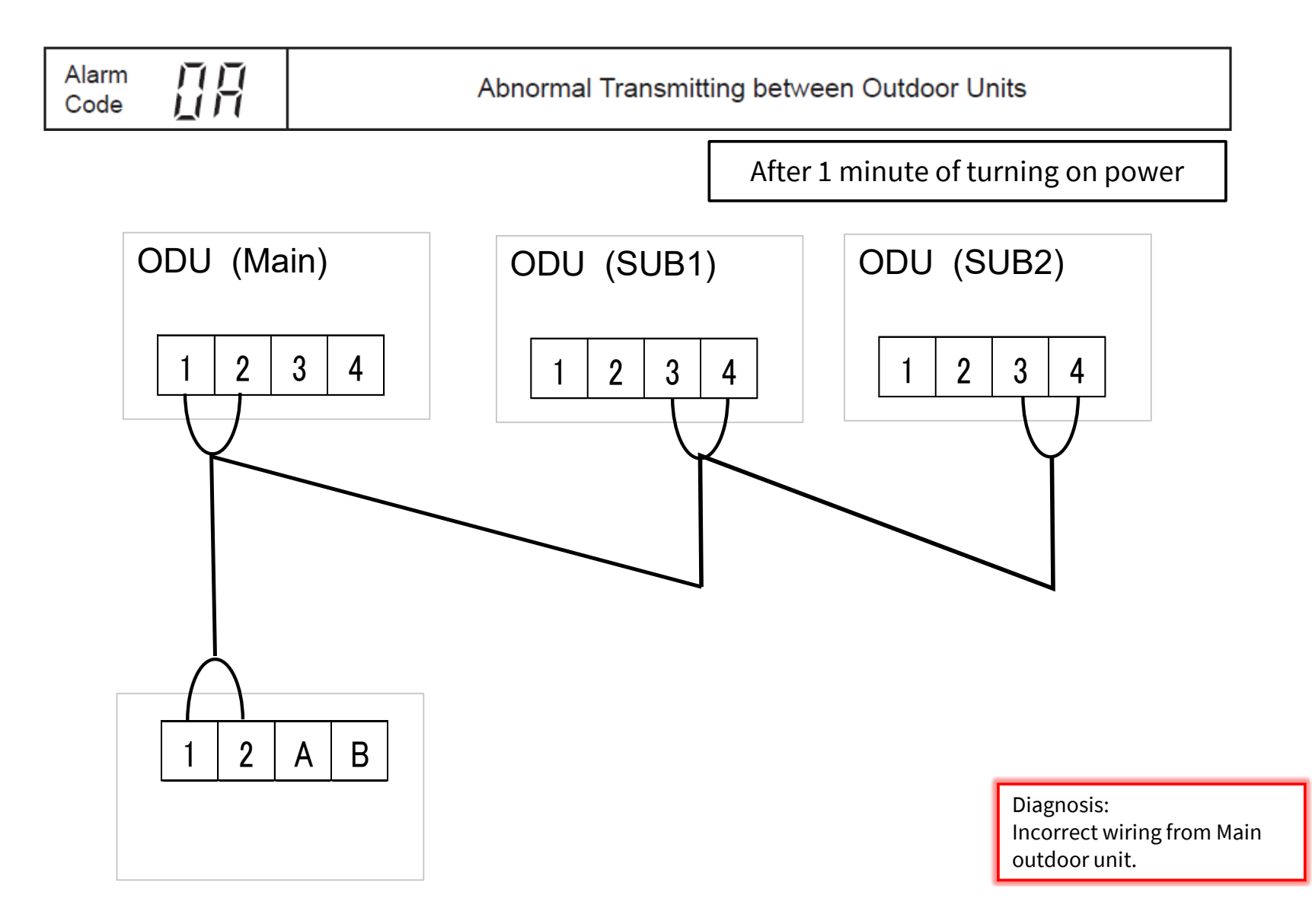

### **Troubleshooting: Outdoor Addressing Alarm**

\_

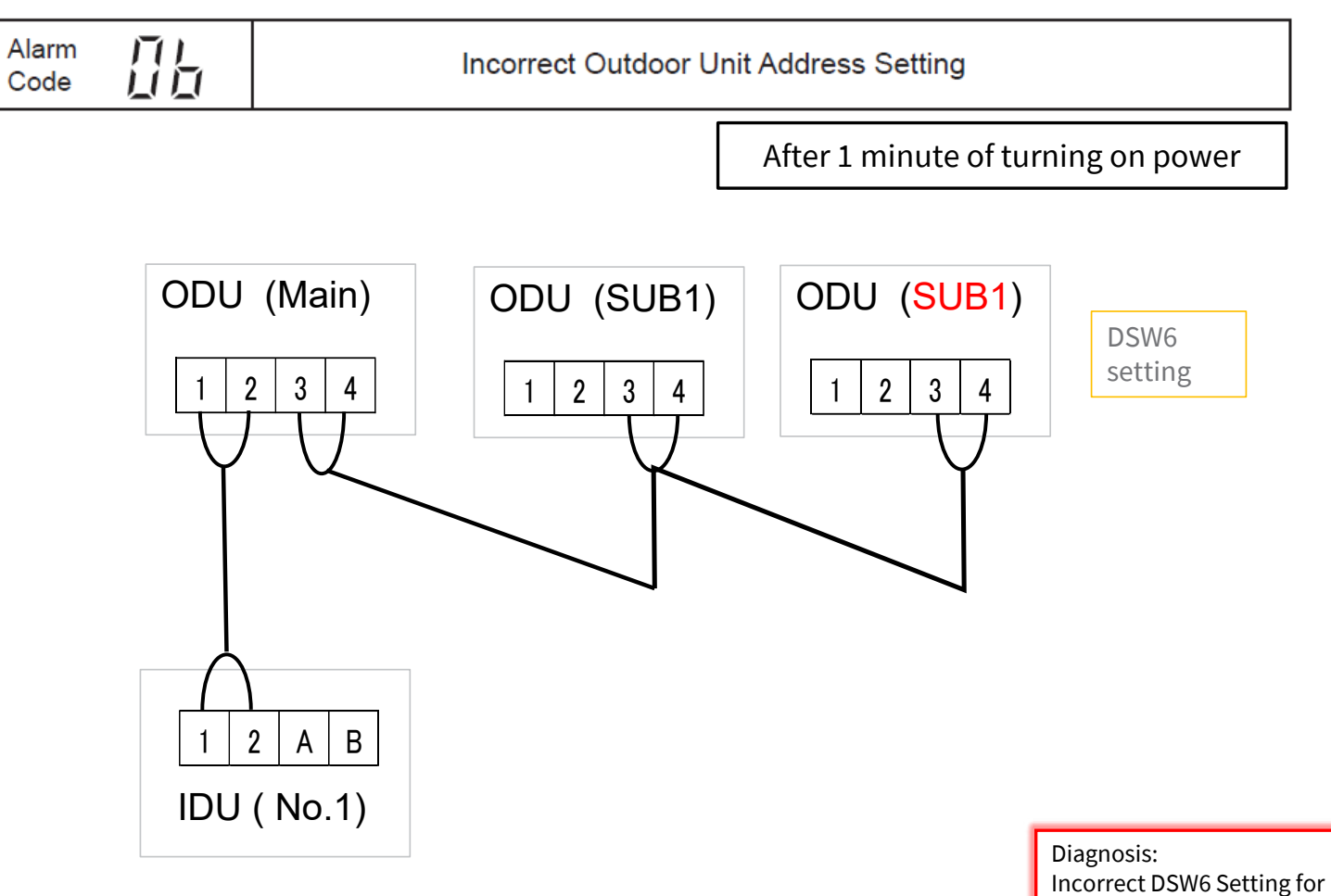

Incorrect DSW6 Setting for both outdoor Sub units.

### **Troubleshooting: Outdoor Unit Setting Alarm**

| Alarm 🎵<br>Code | Incorrect Setting of Main Outdoor Unit |  |
|-----------------|----------------------------------------|--|
|-----------------|----------------------------------------|--|

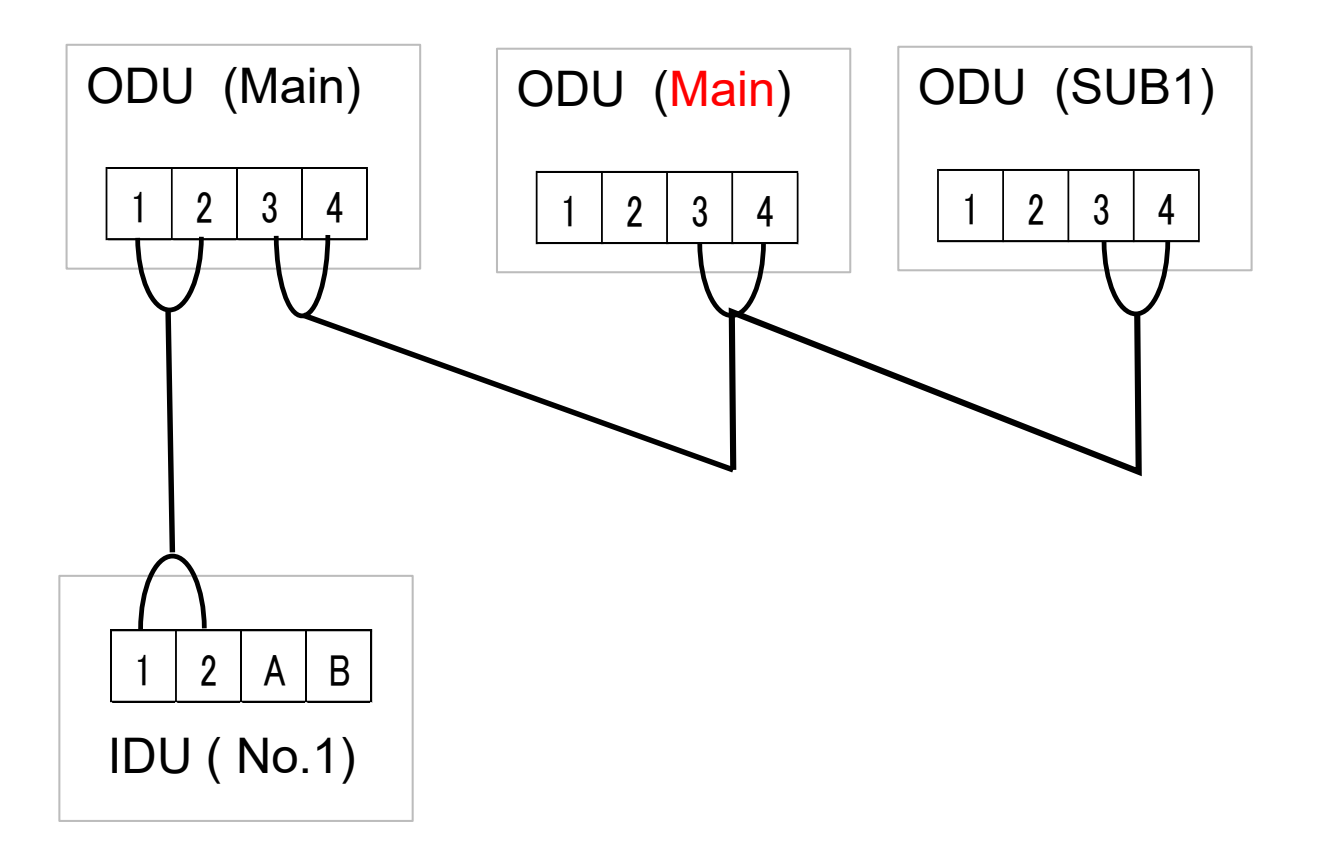

### Troubleshooting: Transmission Failure between Outdoor

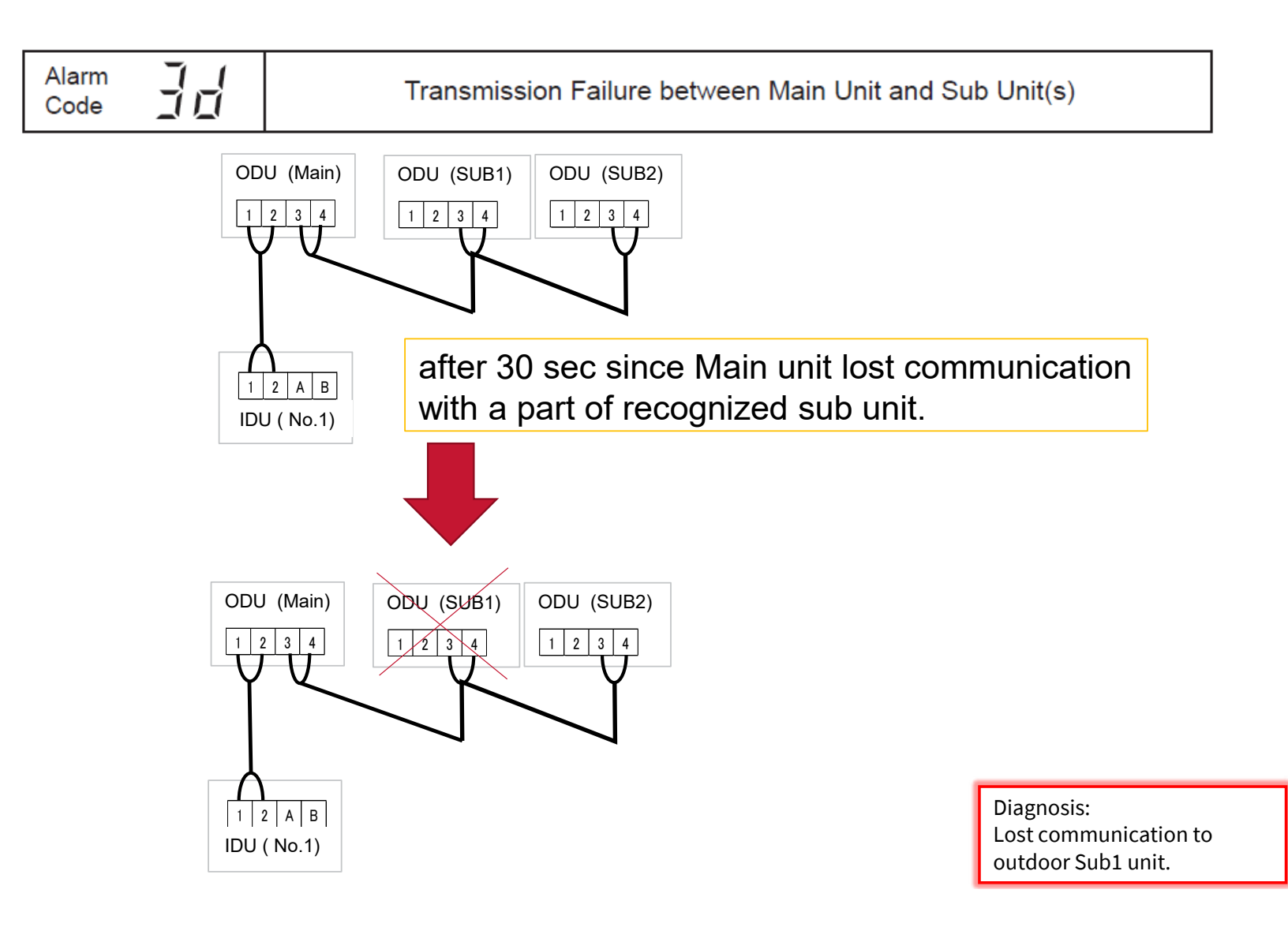

### Troubleshooting: Transmission Failure between Outdoor

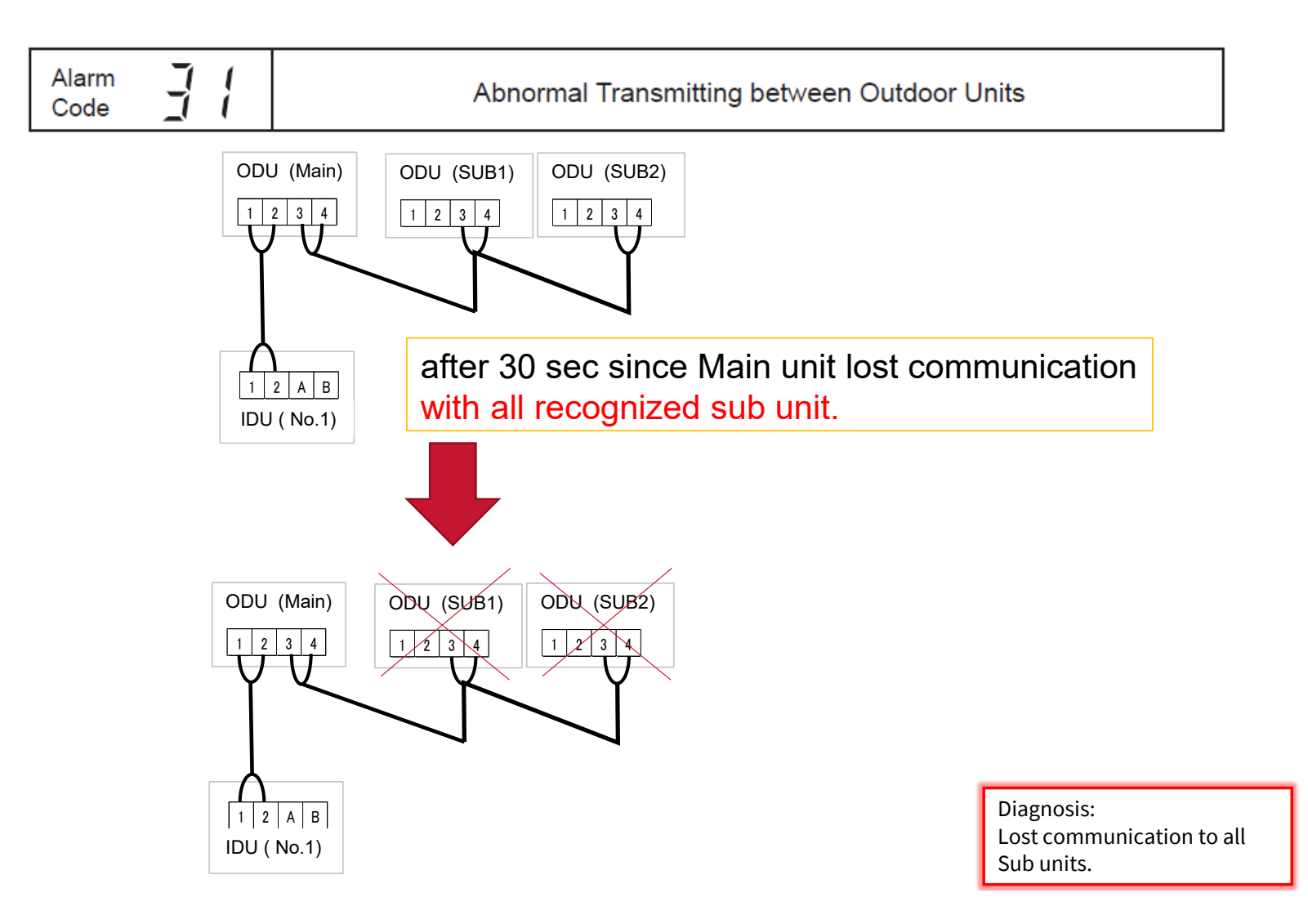

# **Troubleshooting: Transmission Failure Indoor**

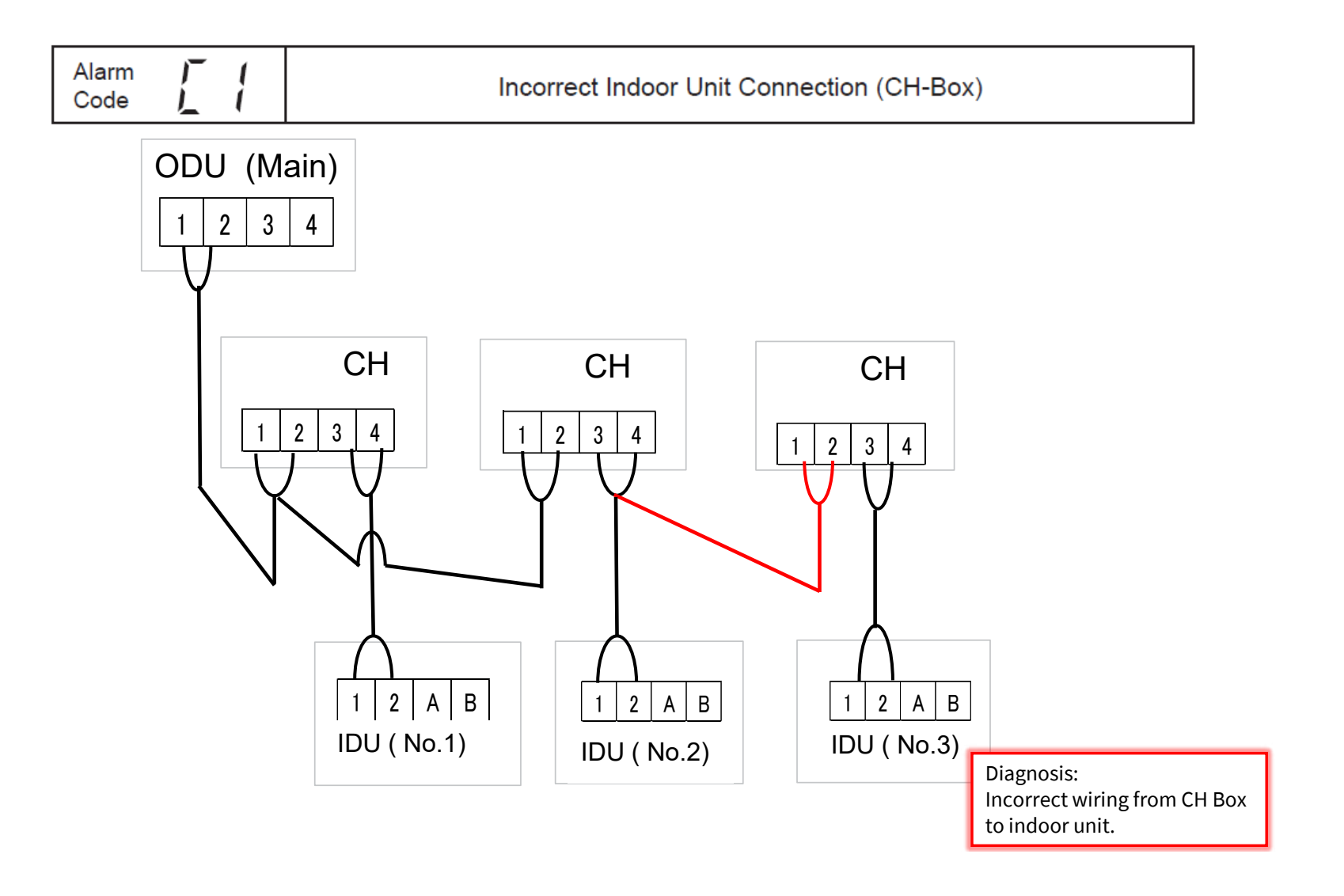

### **Troubleshooting: Indoor Unit Connection Setting**

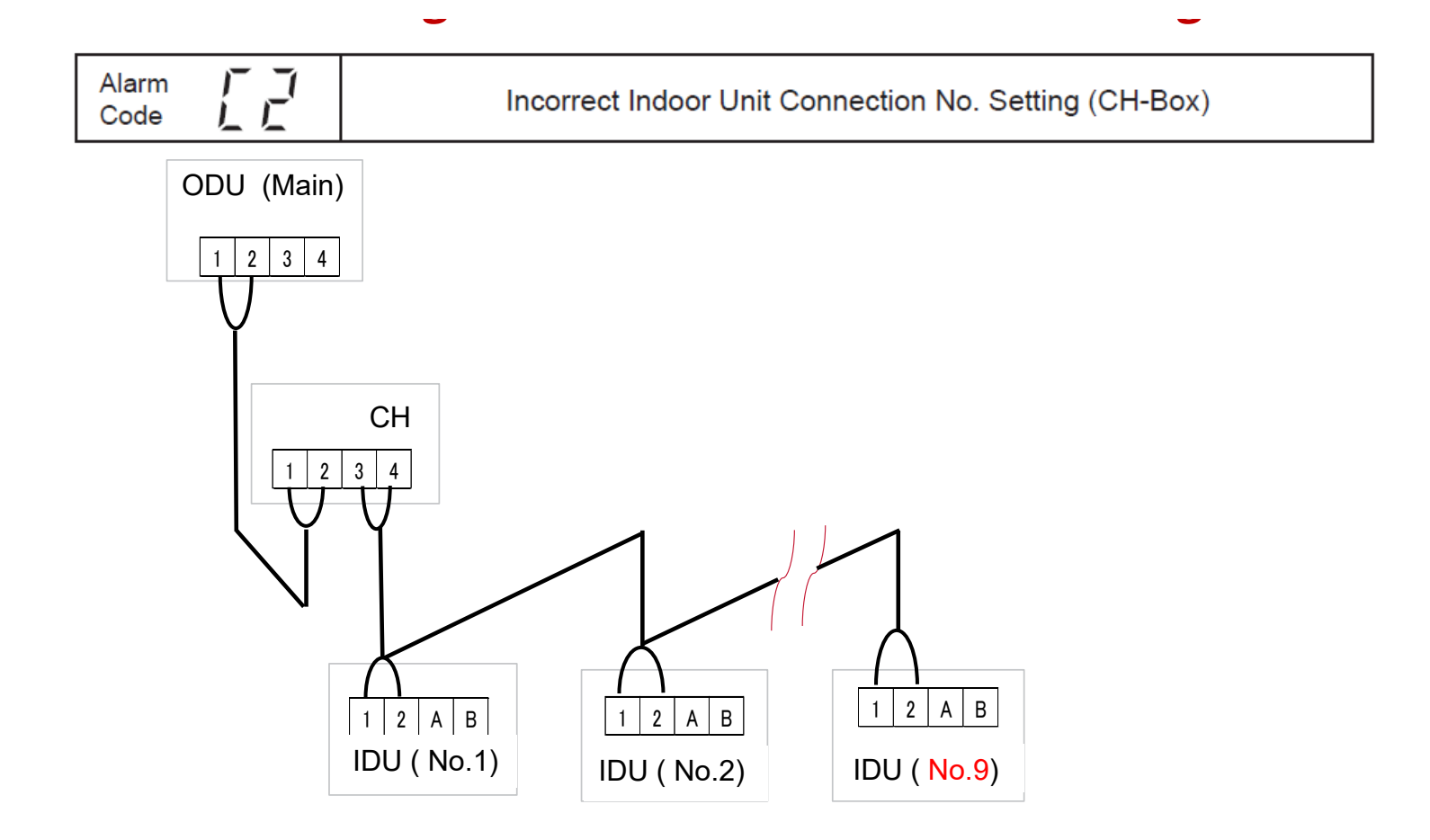

Diagnosis: Exceeded number of indoor

unit to one CH Box.

# **Troubleshooting: Indoor Unit Connection Setting**

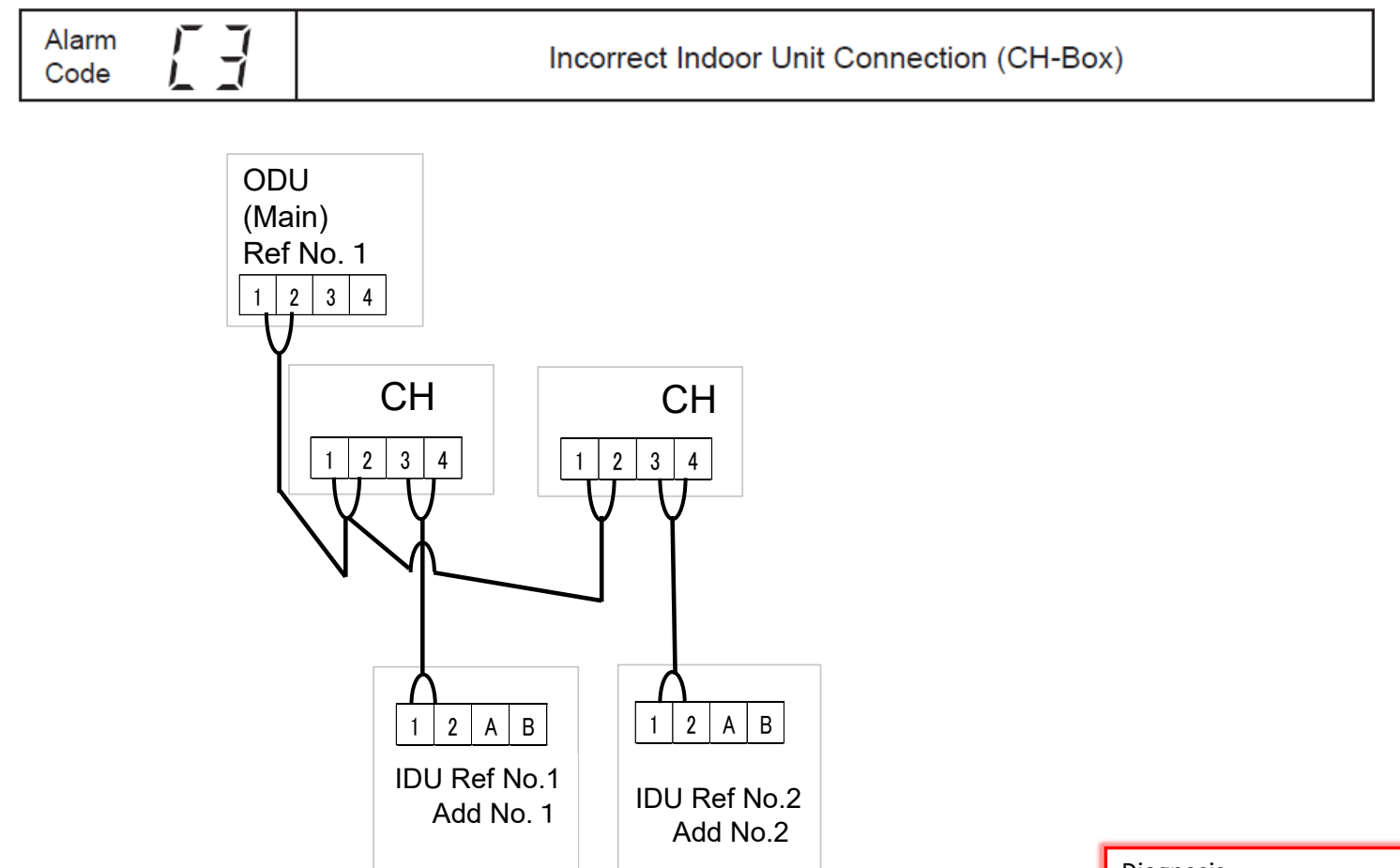

Diagnosis: Incorrect Indoor ref. cycle setting.

### **Troubleshooting: Outdoor Unit Connection**

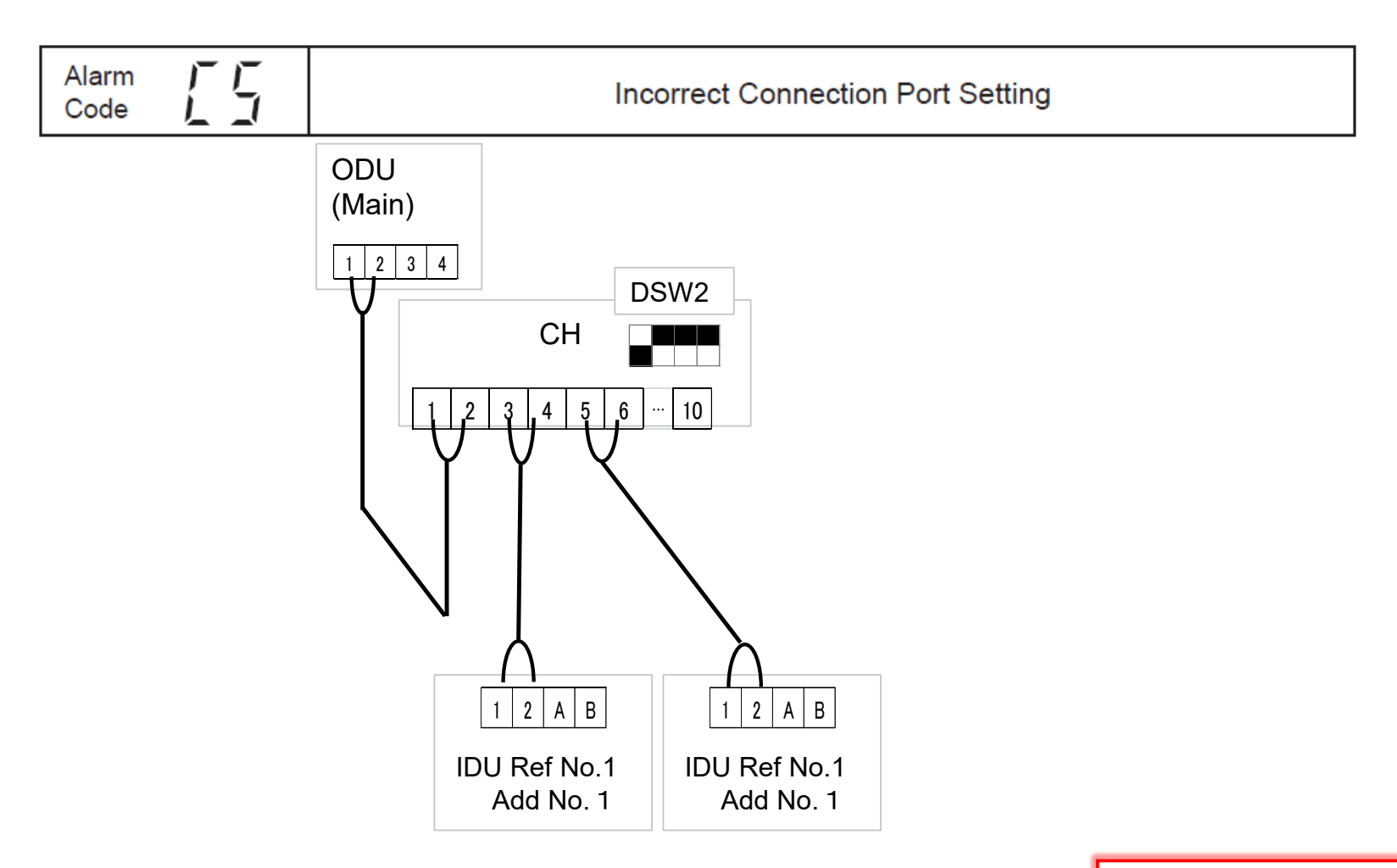

Diagnosis: Incorrect DSW2 setting on the CH Box.

### **Troubleshooting: Component Check Inverter PCB**

Part

No.

Positive Prove (+)

Negative Prove (-)

Analog Tester

Digital Tester<sup>\*1</sup>

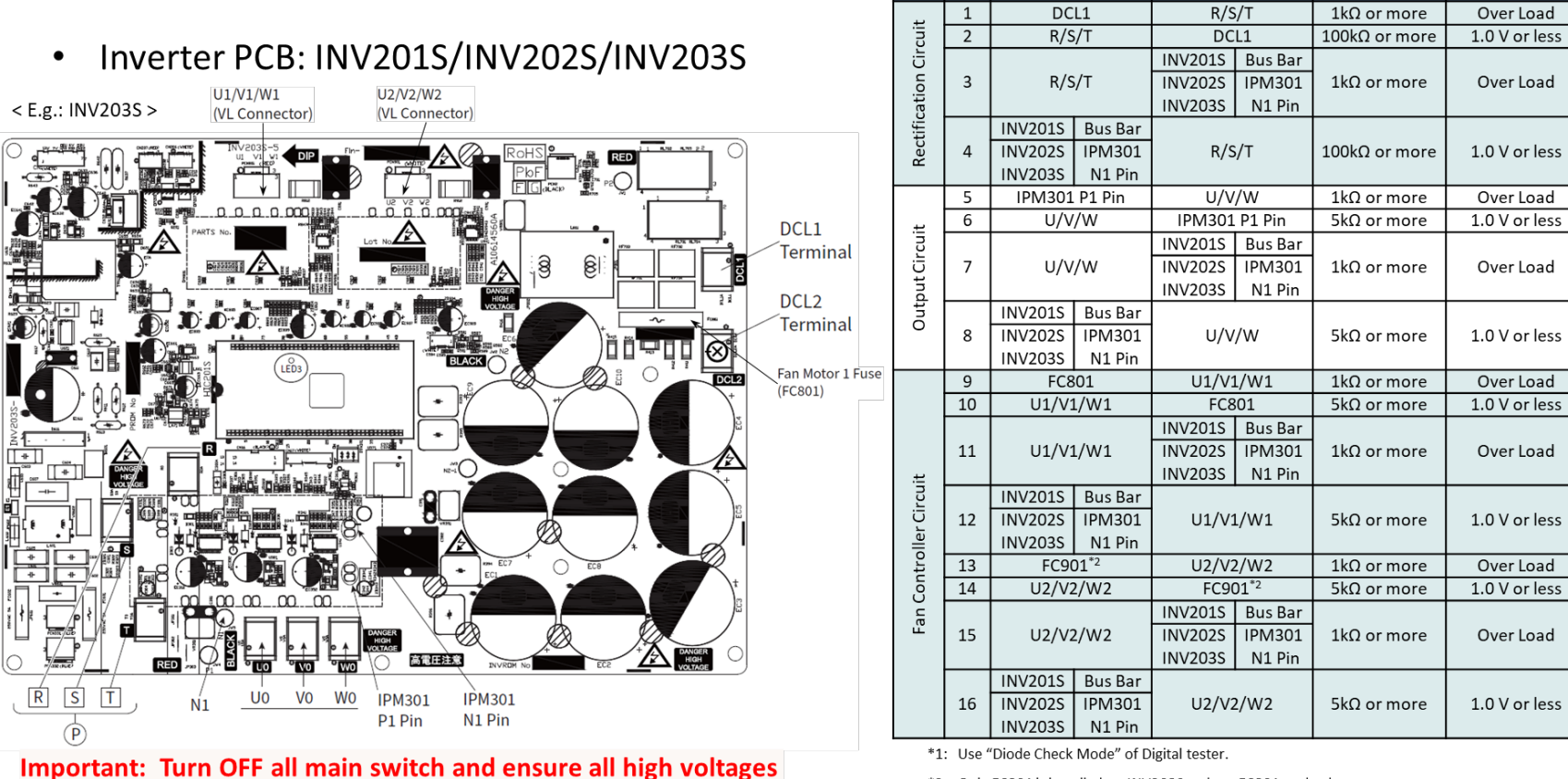

have been discharged before work!

\*2: Only FC801 is installed on INV203S and use FC801 to check.

### **Troubleshooting: Inverter Failure Diagnosis Mode**

If alarm code 03, 48 or 53 occurs, use the inverter failure diagnosis mode to identify the failure location.

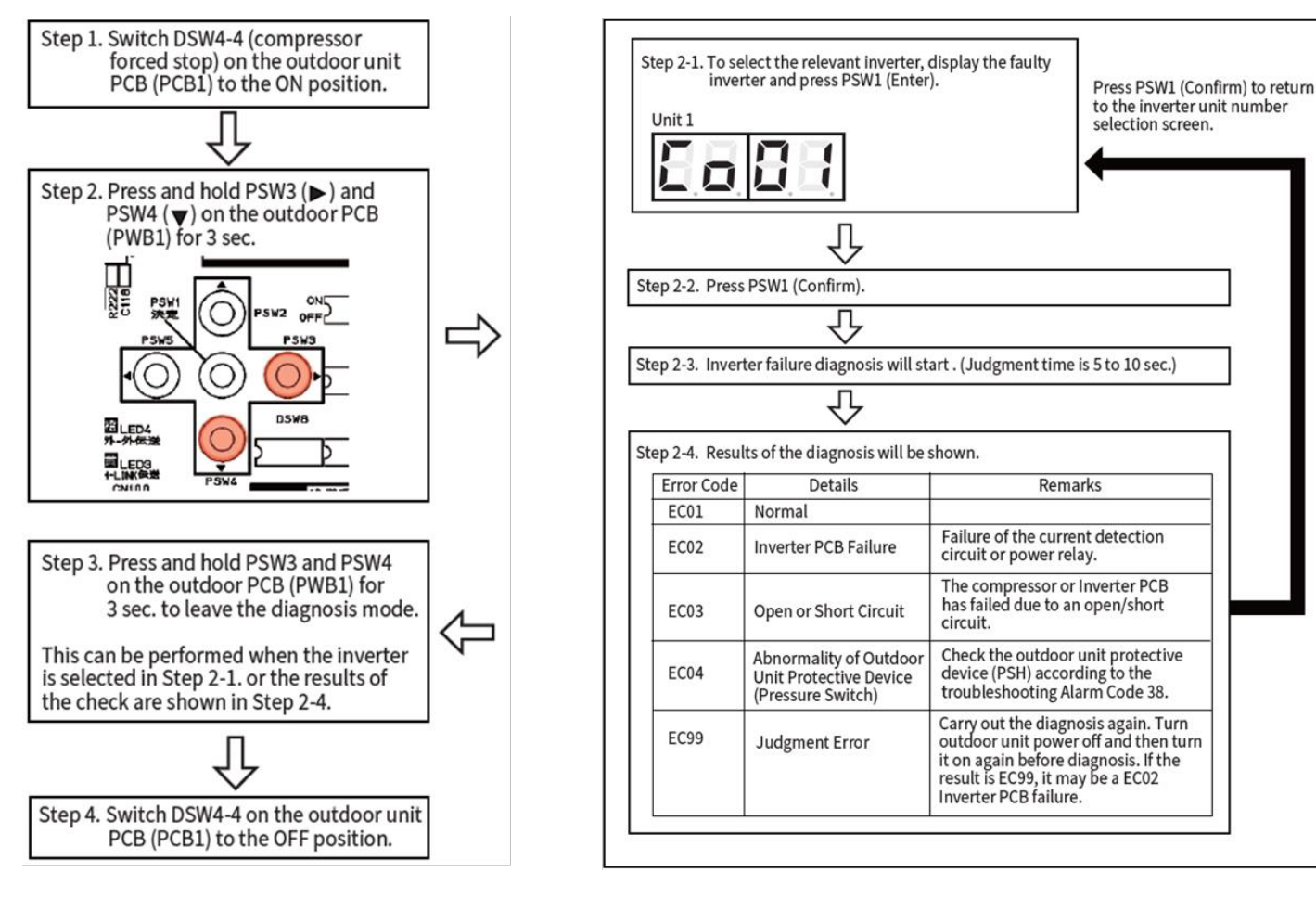

### **Troubleshooting: Component Check for Key Parts**

### • Resistances of Coils

#### < Compressor Coil >

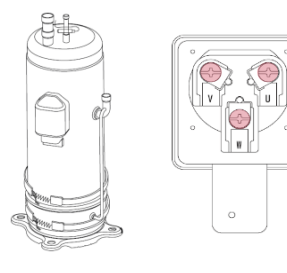

| Resistance between U-V/U-W/V-W |                                          |                       |  |  |  |  |  |
|--------------------------------|------------------------------------------|-----------------------|--|--|--|--|--|
| Inverter Compressor            | Voltage                                  | Resistance, Ω         |  |  |  |  |  |
| AA55PHDK-A1Y2                  |                                          | 0.064 at 75°C (167°F) |  |  |  |  |  |
| DC65PHDK-A1Y2                  | 220V/60Hz -                              | 0.056 at 75°C (167°F) |  |  |  |  |  |
| DA80PHDK-A1Y2                  |                                          | 0.088 at 75°C (167°F) |  |  |  |  |  |
| DD98PHDK-A1Y2                  |                                          | 0.057 at 75°C (167°F) |  |  |  |  |  |
| AA55PHDPA-D1Y2                 | -                                        | 0.229 at 75°C (167°F) |  |  |  |  |  |
| DC65PHDPA-D1Y2                 |                                          | 0.171 at 75°C (167°F) |  |  |  |  |  |
| DA80PHDPA-D1Y2                 |                                          | 0.209 at 75°C (167°F) |  |  |  |  |  |
| DD98PHDPA-D1Y2                 | 400V/50Hz<br>380-415V/50Hz,<br>380V/60Hz | 0.167 at 75°C (167°F) |  |  |  |  |  |
| AA55PHDGA-D1Y2                 |                                          | 0.229 at 75°C (167°F) |  |  |  |  |  |
| DC65PHDGA-D1Y2                 |                                          | 0.171 at 75°C (167°F) |  |  |  |  |  |
| DA80PHDGA-D1Y2                 | ]                                        | 0.209 at 75°C (167°F) |  |  |  |  |  |
| DD98PHDGA-D1Y2                 |                                          | 0.167 at 75°C (167°F) |  |  |  |  |  |

#### < Fan motor Coil >

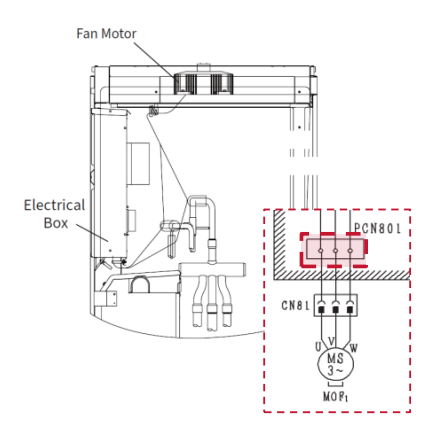

| Power Source Voltage                    | Rated<br>Voltage | Rated<br>Output | Electrical Wiring Diagram | Resistance                               |
|-----------------------------------------|------------------|-----------------|---------------------------|------------------------------------------|
| 220V/60Hz                               | DC280V           | 750144          | U: Red                    | 2.62 <u>+</u> 0.26Ω<br>at<br>20°C (68°F) |
| 400\/50Hz<br>380-415\/50Hz<br>380\/60Hz | DC650V           | 75000           | V: White                  | 9.42 <u>+</u> 0.94Ω<br>at<br>20°C (68°F) |

### **Troubleshooting: Component Check for Key Parts**

- Resistances of Coils
  - < Expansion Valve Coil >

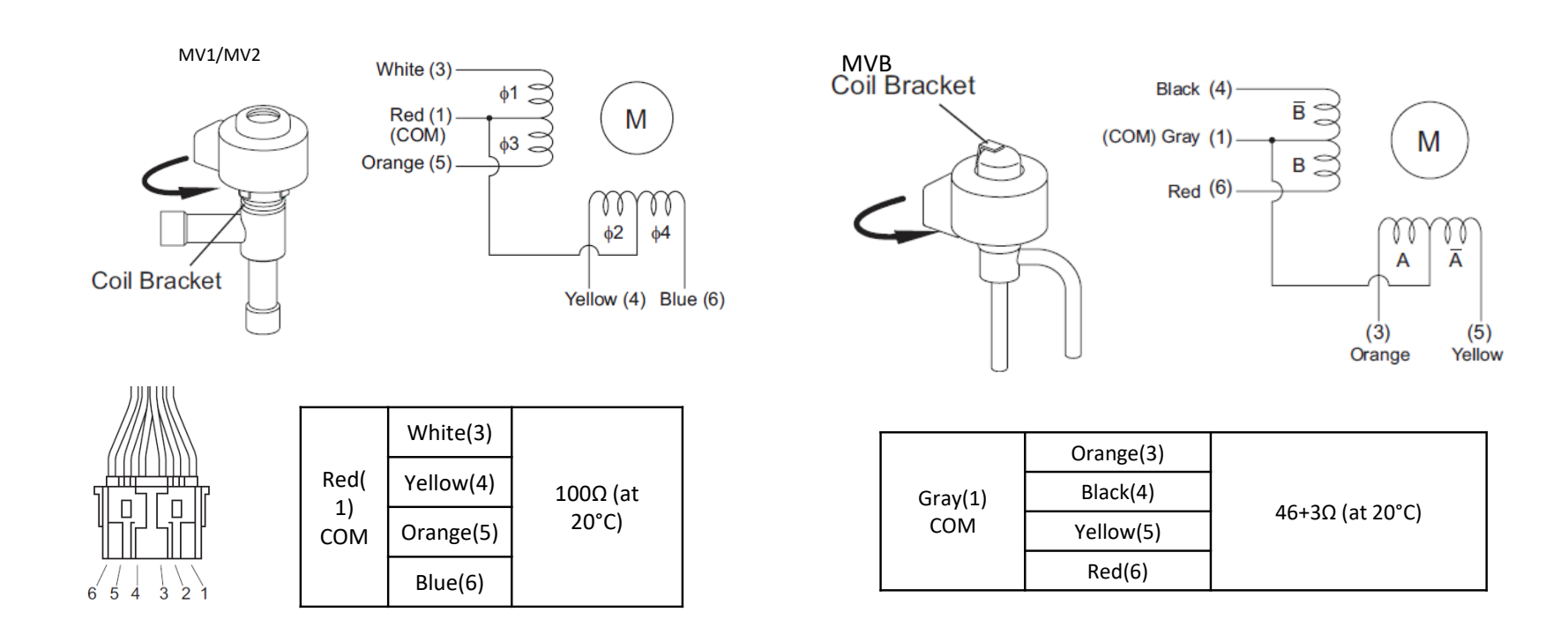

### **Troubleshooting: Component Check for Key Parts**

### • Resistances of Coils

#### < Solenoid Valve Coil >

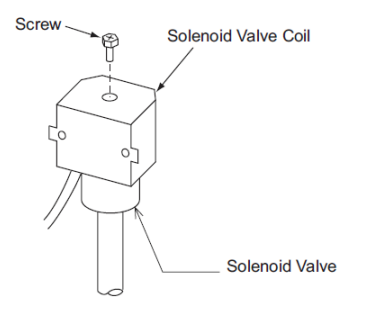

| Electrical Coil Model |      |                 | Resistance                    |
|-----------------------|------|-----------------|-------------------------------|
| Coil                  |      | FQ-A0520D       | 2142+2140 at 20°C             |
| SVA                   | Body | FDF5A11         | $2142 \pm 21402$ at 20 C      |
| SV/C                  | Coil | TEV-SM0AJ2066A1 | 2496+174 70 at 20°C           |
| 376                   | Body | TEV-S2020DQ50   | 2490 <u>+</u> 174.702 at 20 C |

#### < Reversing Valve Coil >

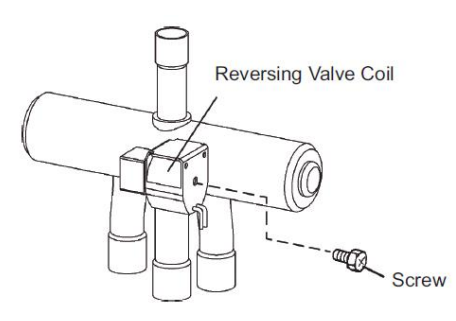

| Electric       | al Coil Model   | Resistance                      |
|----------------|-----------------|---------------------------------|
| Coil           | STF-H01AQ2338A1 | 1567 5 1156 90 of 20°C          |
| Body           | STF-H0712       | 1567.5 <u>+</u> 156.602 at 20 C |
| Coil           | STF-01AQ2339A1  | 1100 35+1100 at 20°C            |
| Body STF-1511G |                 | 1190:35 <u>+</u> 11902 at 20 C  |

# Troubleshooting

Additional Information : Alarm Code 24 & 25 – Abnormality Of Thermistor

- Alarm Code 24/25: Abnormality of Thermistor
  - This alarm is displayed when a short circuit (0.2kΩ or less) or open sensor (840kΩ or more) of the thermistor is detected for 8 minutes during operation.
  - ✓ The outdoor unit number, the thermistor code and the alarm code are displayed on 7 segment of PCB1 at main outdoor unit.
  - ✓ Check the connected position, the connector's condition and the resistance/output voltage.

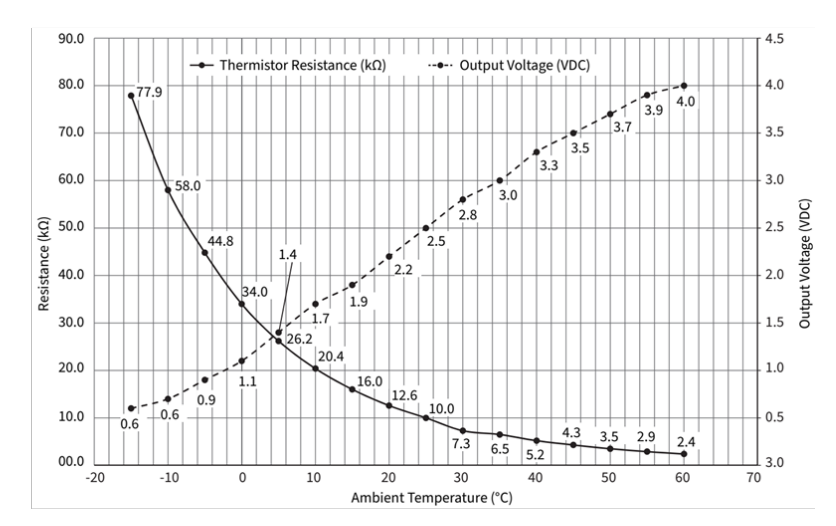

< Display for alarm code 24: Abnormality of ODU Evaporating Thermistor >

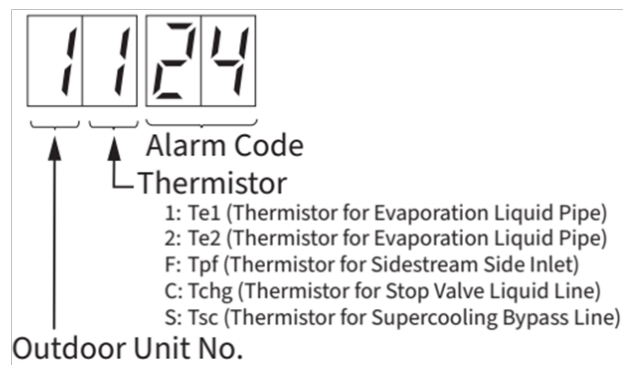

< Display for alarm code 24: Abnormality of ODU Heat Exchanger Gas Pipe thermistor >

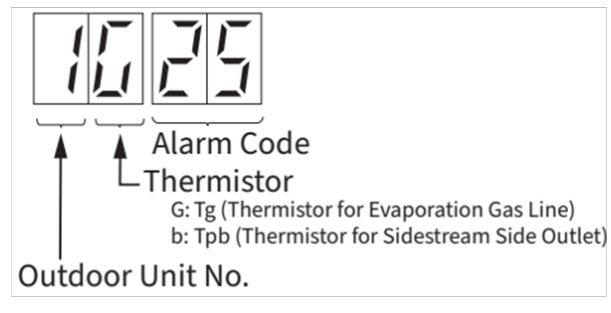

### **Troubleshooting: Component Check (Thermistors)**

### • Thermistors

• Use this chart to determine if the thermistor in question is within range

#### Indoor Unit

- Inlet Air Thermistor (THM1)
- Outlet Air Thermistor (THM2)
- Liquid Pipe Thermistor (THM3)
- Remote Thermistor (THM4)
- Gas Pipe Thermistor (THM5)

#### **Outdoor Unit**

- Ambient Temperature Thermistor (THM7)
- Evaporation Liquid Line Thermistor (THM10)
- Evaporation Gas Line Thermistor (THM11)
- Supercooling Main Line Thermistor (THM17)
- Supercooling Bypass Line Thermistor (THM23)

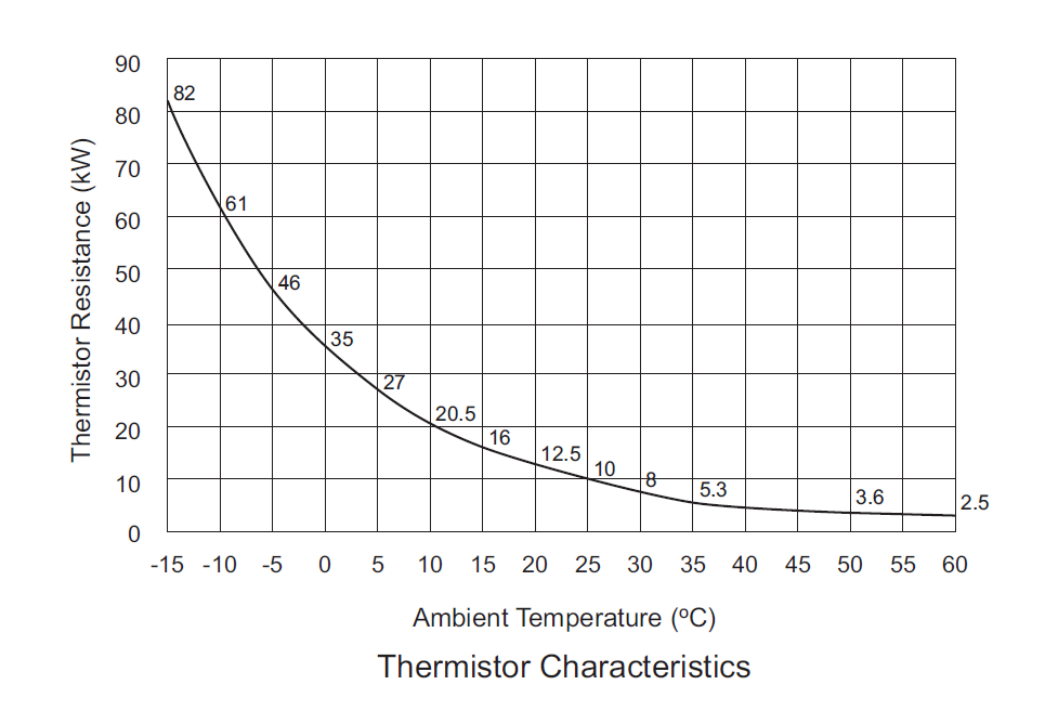

### **Troubleshooting: Component Check (Thermistors)**

- Thermistors
  - This check is for the discharge gas thermistor only

#### **Outdoor Unit**

- Discharge Gas Thermistor
  - (THM8) and (THM9)

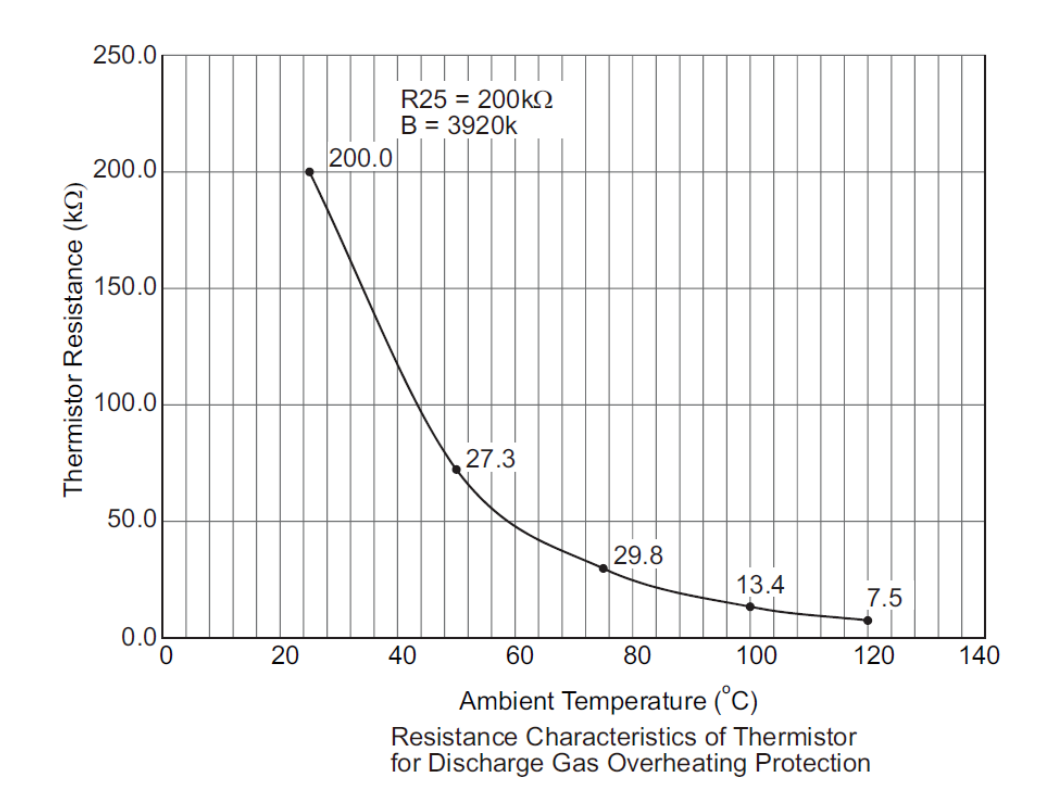

Q : Please explain how to activate the Auto Mode?

A : Unit in OFF mode, then activate optional function 'b8'.

Q: What are the H-Link terminal?

A: Terminal 1 & 2.

Q : What connection is used to make the Remote Start/Stop Function?

### A: CN3 pin 1 & 2.

Q: What is the output voltage for the Fan interlock connection on CN7? A: 12VDC.

Q: Where do you connect a PC-ARFG2Z wall controller at the Indoor unit?

A: Terminal A,B.

| Notes |  |
|-------|--|
|       |  |
|       |  |
|       |  |
|       |  |
|       |  |
|       |  |
|       |  |
|       |  |
|       |  |
|       |  |
|       |  |
|       |  |
|       |  |
|       |  |
|       |  |
|       |  |

| —     |  |
|-------|--|
| Notos |  |
| NOLES |  |
|       |  |
|       |  |
|       |  |
|       |  |
|       |  |
|       |  |
|       |  |
|       |  |
|       |  |
|       |  |
|       |  |
|       |  |
|       |  |
|       |  |
|       |  |
|       |  |
|       |  |
|       |  |
|       |  |
|       |  |
|       |  |
|       |  |

| Notes |  |  |  |
|-------|--|--|--|
|       |  |  |  |
|       |  |  |  |
|       |  |  |  |
|       |  |  |  |
|       |  |  |  |
|       |  |  |  |
|       |  |  |  |
|       |  |  |  |
|       |  |  |  |
|       |  |  |  |
|       |  |  |  |
|       |  |  |  |
|       |  |  |  |
|       |  |  |  |
|       |  |  |  |
|       |  |  |  |

### HITACHI

# air Cloud Pro

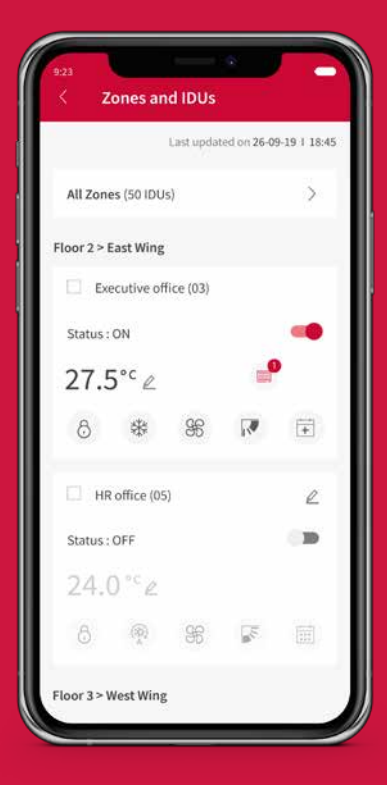

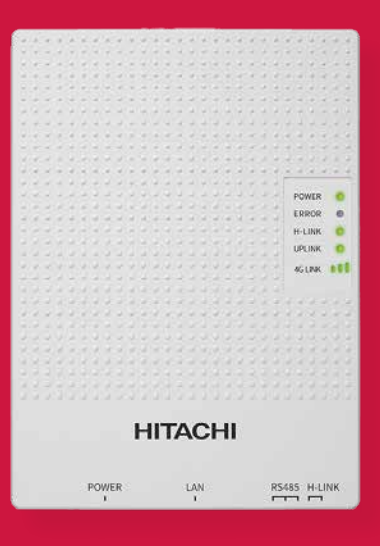

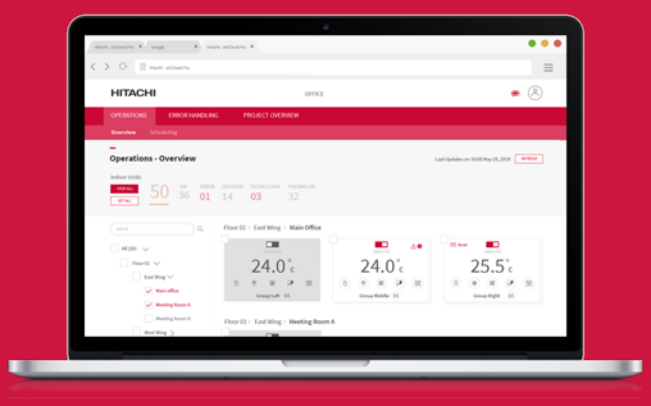

Cooling & Heating

# airCloud Pro Frame Map

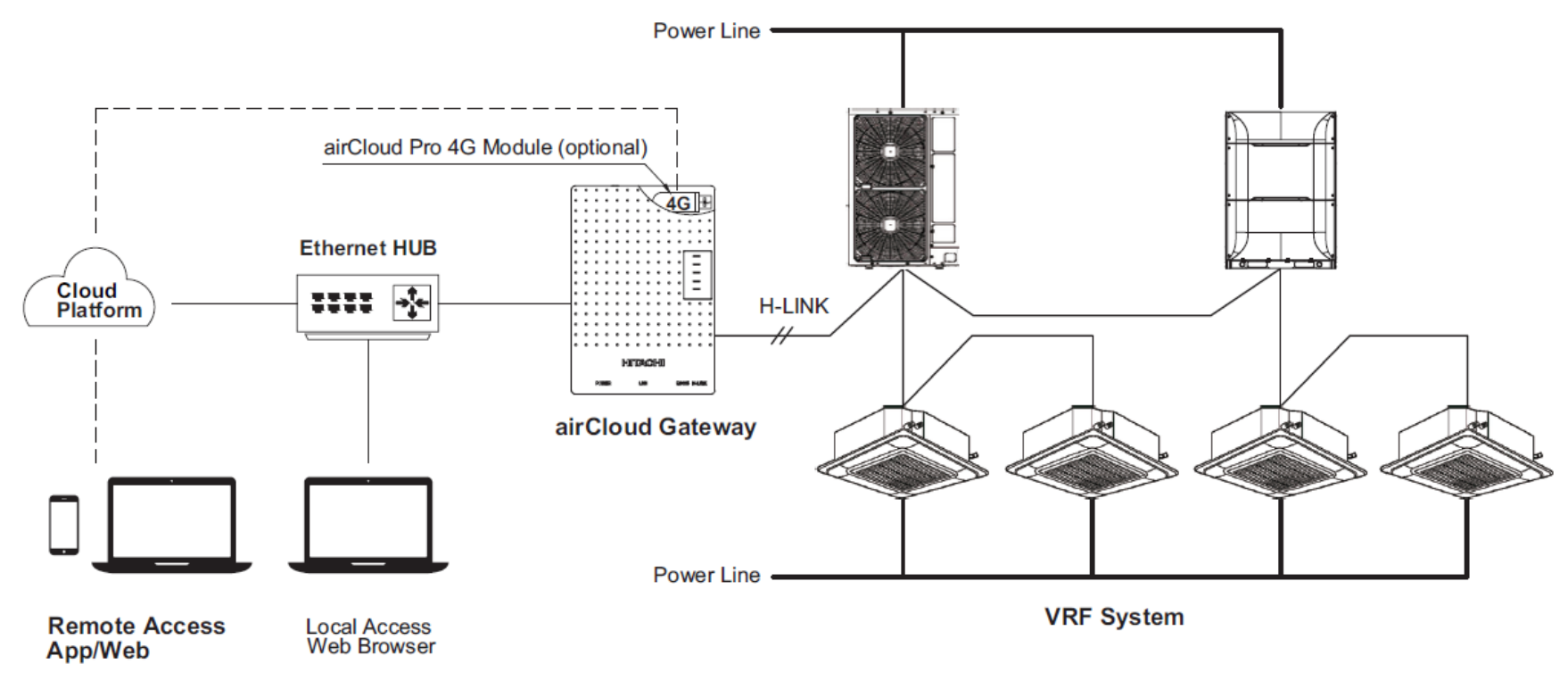

### airCloud Pro Solution Frame Map

#### airCloud Pro Gateway Installation - Documentation & Video Availability

 $\overline{\uparrow}$ 

 $\overline{\mathbf{1}}$ 

- 1. Installation and Maintenance Manual
- 2. Aircloud Pro Service Manual
- 3. 4G module User quick start guide

| AirCloud Pro Installer training video     | ⊥ | airCloud Pro Installation<br>manual | ₹ | airCloud Pro 4G modem setup | ⊥ | airCloud Pro Service manual |
|-------------------------------------------|---|-------------------------------------|---|-----------------------------|---|-----------------------------|
| airCloud Pro - Add Gateway training video |   |                                     |   |                             |   |                             |

Download Link: https://www.hitachiaircon.com/au/ranges/vrf-systems/aircloud-pro

# airCloud Pro Connectivity Check

|                                                    | Step I 🕨                    | Step Ⅱ ►                       | Step Ⅲ ►                      | Step IV 🕨                        | Step V        |  |
|----------------------------------------------------|-----------------------------|--------------------------------|-------------------------------|----------------------------------|---------------|--|
| LED Indicator                                      | Operation system<br>startup | Application<br>program startup | Checking H-Link<br>connection | Connect to Cloud<br>successfully | Work normally |  |
| POWER                                              | •                           | •                              | •                             | •                                | •             |  |
| ERROR                                              | •                           | ON for 1s                      |                               | •                                | •             |  |
| H-LINK                                             | •                           | •                              | ¢                             | ¢                                | ¢.            |  |
| UPLINK                                             | •                           | •                              | •                             | •                                | •             |  |
| 4GLINK                                             | 000                         | 000                            | 000                           | 000                              | 000           |  |
| ● ● ■ ■ ELED ON. 🔆 ☆: LED flash. 🕒 🛛 🗍 🗍: LED OFF. |                             |                                |                               |                                  |               |  |

Ethernet Connectivity Status: IF UPLINK LED is Green, the cloud connection is successfully established.

| LED Indicator | Step 1 🕨                    | Step 2 🕨                       | Step 3 🕨                      | Step 4 ►                       | Step 5 ►                         | Step 6        |
|---------------|-----------------------------|--------------------------------|-------------------------------|--------------------------------|----------------------------------|---------------|
| LED Indicator | Operation system<br>startup | Application<br>program startup | Checking H-Link<br>connection | 4G module start<br>normal work | Connect to Cloud<br>successfully | Work normally |
| POWER         | •                           | •                              | •                             | •                              |                                  |               |
| ERROR         | •                           | ON for 1s                      | Flash once every 5s           | •                              | •                                | •             |
| H-LINK        | •                           | •                              | Ċ.                            | Ċ.                             | Ċ.                               | \             |
| UPLINK        | •                           | •                              | •                             | •                              |                                  |               |
| 4GLINK        | 000                         | 000                            | 000                           |                                |                                  |               |

4G Connectivity Status: If UPLINK and the 4GLINK LEDs are GREEN, the cloud connection is Successfully established thru 4G.

● ● III: LED ON. 🔆 🔆: LED flash. ● [] []: LED OFF.
The airCloud gateway can be configured via web browser from PC. Connect your PC and airCloud gateway directly with Ethernet cable as below:-Make sure PC are in the same Sub Network with airCloud gateway.

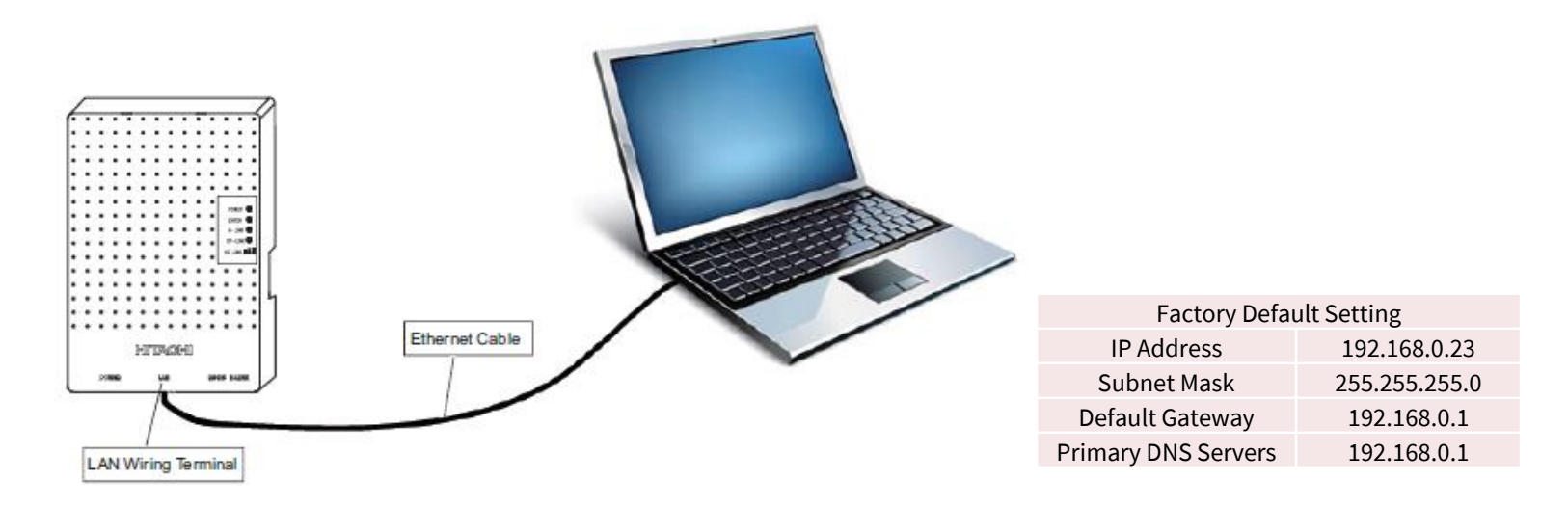

\*\* Go to Start – Control Panel – Network and Sharing Center – Local Area Connection – Properties – Internet protocol version 4 (TCP/IP4).

Set IP address of PC and ensure the last digit of PC IP address is different from airCloud gateway. Example: If IP address for airCloud gateway is 192.168.0.23, then the IP address for the PC can be 192.168.0.30.

Open the web browser in PC, enter the airCloud gateway's IP address in the address bar, input the Username and Password in the login screen. Username and Password are located at the back of the Installation Manual.

| admin   |  |
|---------|--|
|         |  |
| assword |  |

**HITACHI** 

Once logged in, initial screen as below will appear:-

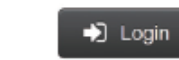

| MENU        |              |             |                     | English *          |
|-------------|--------------|-------------|---------------------|--------------------|
| Device List | Name         | Description | l Unit Number i     | Model              |
| > Setting   | ✓ System-000 |             |                     |                    |
| About       | IDU-001      | Undefined   |                     |                    |
| Logout      | IDU-002      | Undefined   | 2 -                 |                    |
|             | ODU-001      | Undefined   |                     |                    |
| HITACHI     |              |             | Edit Device Details | Rediscover Devices |

If require to change the IP address of the airCloud gateway to meet target network then click "Setting" and then go into "Ethernet Setting".

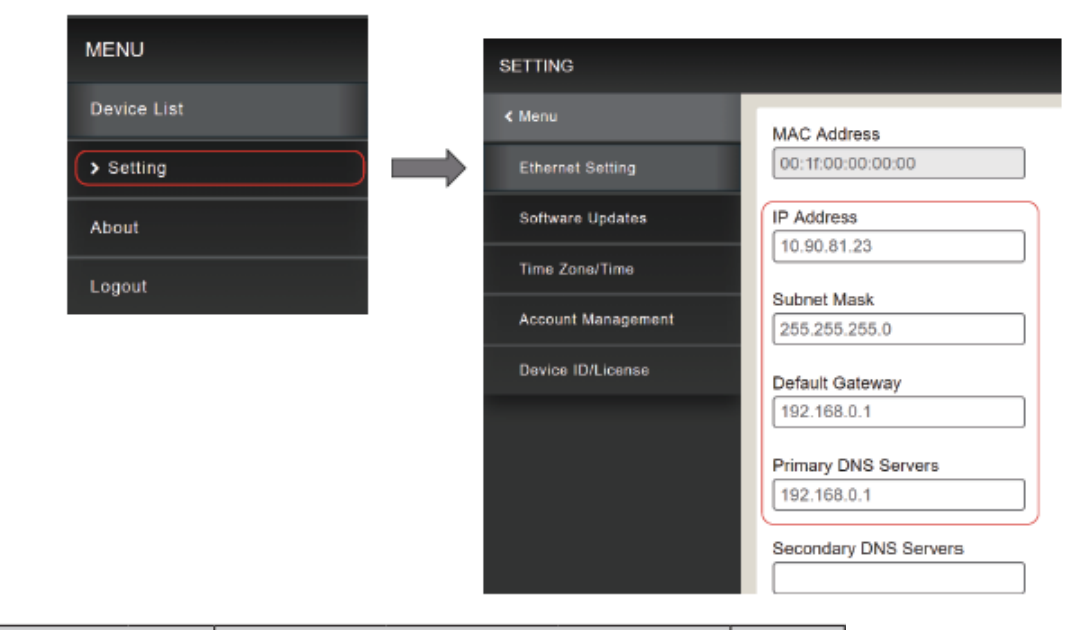

| Switch               |         |           | Factory     |                            |         |
|----------------------|---------|-----------|-------------|----------------------------|---------|
|                      | Pin No. | DHCP Mode | Static Mode | Restore Factory<br>Setting | Setting |
|                      | 1       | ON        | ON          | OFF                        | ON      |
| DS1 (4-position DSW) | 2       | OFF       | ON          | OFF                        | OFF     |
|                      | 3       | ON        | ON          | OFF                        | ON      |
|                      | 4       | OFF       | OFF         | ON                         | OFF     |

-Use Static Mode when connecting directly by using web browser.
-Use DHCP Mode when using the Website App.

Fan Speed Sharp Wind

+

| ST |                      |                                 |            | °C    | - English                    |
|----|----------------------|---------------------------------|------------|-------|------------------------------|
| 9  | tatus                |                                 |            |       |                              |
|    | Item                 | Value                           | l Item     | Value | item Value                   |
|    | System No.           | 0                               | Air Volume |       | Room Therm                   |
|    | Address              | 0                               | IE         | 2     | Warming Up                   |
|    | Model Code           | RPI-                            | TI         | 127.0 | HA Control                   |
|    | Capacity             | 140                             | Tg         | 106.0 | Far Pulse                    |
|    | Run/Stop             | OFF                             | HI         | 0     | Warm<br>Circulator           |
|    | Thermo on            | OFF                             | Ti         | 26.0  | Cold Heater                  |
|    | Commissioning/Normal | Normal                          | То         | 23.0  | 3Min.Guard                   |
|    | Mode                 | Fan                             | dT         | 3.0   | Power supply<br>start / stop |
|    | Oil Return           |                                 | Tr         | -62.0 |                              |
|    | ALM                  | 0                               | fd         | 0     |                              |
|    | Remote Control       | Without<br>remote<br>controller | d1         | 6     |                              |
|    | Ts correction        | 0                               | Tset/Ts    | 28.0  |                              |

Setpoint 28.0

-

Set

220

### airCloud Pro - Website App Process

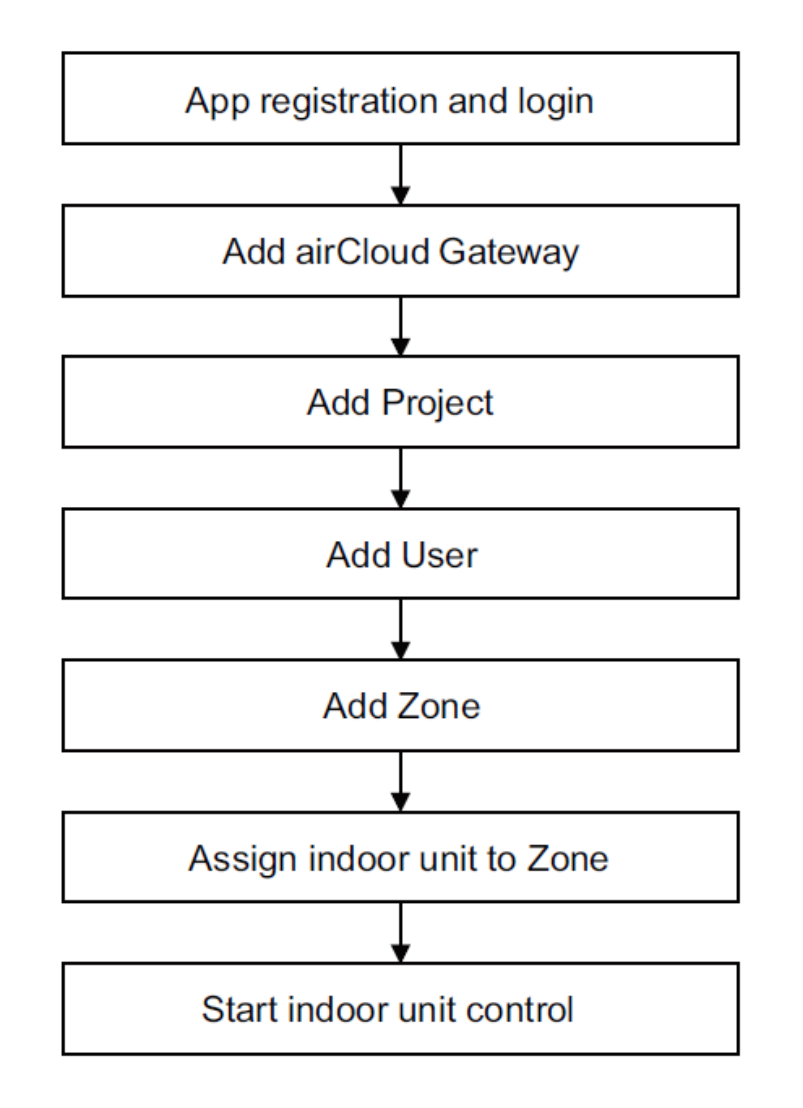

Web Site

https://aircloudpro.hitachiaircon.com/

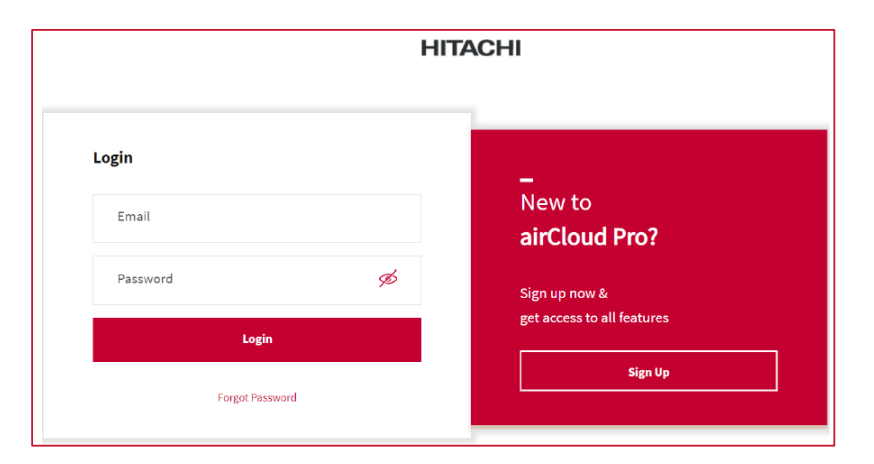

### airCloud Pro - Website App Process

#### Add airCloud Gateway

#### Add User

| By Device Id 🕖 By Device QR Code       | or           | Access a | Il Gateways of a Project |      |  |
|----------------------------------------|--------------|----------|--------------------------|------|--|
|                                        |              |          |                          |      |  |
| GW_Demo                                |              |          |                          |      |  |
|                                        |              |          |                          |      |  |
| *Gateway ID                            | $\checkmark$ |          |                          |      |  |
| 1000 0 0 0 0 0 0 0 0 0 0 1 0 2 / 4 2 0 |              |          |                          |      |  |
| *License No                            | 1            |          |                          |      |  |
| Hka <b>***</b> NPp                     | Ť            |          |                          |      |  |
|                                        |              |          |                          |      |  |
|                                        |              |          |                          |      |  |
|                                        |              |          | Cancel                   | Next |  |

| Add User    |        | )    |
|-------------|--------|------|
| *First Name |        |      |
| *Last Name  |        |      |
| *Email      |        |      |
| +Add        |        |      |
|             | Cancel | Next |

#### Add Project

| Add Project      |                              |                             | ×                                 |
|------------------|------------------------------|-----------------------------|-----------------------------------|
| B                |                              |                             |                                   |
| Add Project      | Add Gateway                  | Add User                    | Add Zoning                        |
| Project Name     | Project Name<br>PJ_Demo      |                             |                                   |
| Project Location | Address<br>WX                |                             | 0                                 |
| Time Zone        | (UTC+08:00)Beijing, chongqin | g, Hong Kong special admini | strative region, urumqi $^{\vee}$ |
| Temperature Unit | Celsius (°C)                 |                             |                                   |
|                  |                              | Cancel                      | Next                              |

#### Add Zone

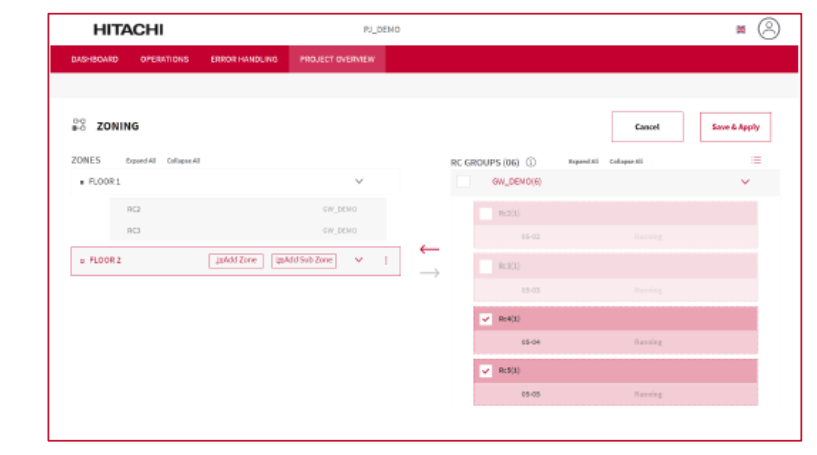

### airCloud Pro - Website App Process

| nstalle             | r View                 |                  |                 |                      |   |                    | 6                           |
|---------------------|------------------------|------------------|-----------------|----------------------|---|--------------------|-----------------------------|
| HITACHI             |                        |                  |                 |                      |   |                    | = (S                        |
| 1 Total<br>Projects | 1 Total<br>Gaterwaya   | O Free Gatev     |                 | Assigned<br>Gatenays | 1 | Total<br>Installer | Demo User<br>Technical View |
| - 1                 | _ `                    | -                | · –             |                      | _ |                    | Switch to Operation View    |
| FREE GATEWAY (00)   | ASSIGNED GATEWAYS (01) |                  |                 | +Add Galeway         |   | L. L.              | RC Group Sync               |
| 4 Cateway Rome      | Cabconay 10            | #Address         | Number of Units | Action               |   |                    | An Profile                  |
|                     | No Free                | Gateway Fa and.  |                 |                      |   |                    | 🖞 Lagoot                    |
| MY PROJECT(01)      |                        |                  |                 | + Add Project        |   |                    |                             |
| Project Name        | Lacation               | Project ID Lines | IDA DDA         | Out waily to         |   |                    |                             |
| RJ.Demo             | WE                     | 63AA14043 1      | 0               | 1 1                  |   |                    |                             |
| USERS(01)           |                        |                  |                 | +Add User            |   |                    |                             |
| Norm                | Enal                   | 10 Type          | Project         | kakus                |   |                    |                             |
| (R) Remailter       | NAME AND ADDRESS OF    | INSTALLED        | RI Demo         | Englisteerd          |   |                    |                             |

#### Control Monitor (switch to Operation View)

|                                  | CHI        |                   | PJ_DEM             | 2    | ¤ (8)                                  |
|----------------------------------|------------|-------------------|--------------------|------|----------------------------------------|
| DASHBOARD                        | OPERATIONS | ERROR HWNDLING    | PROJECT OVERVIEW   |      |                                        |
| Overview Sc                      | theduling  |                   |                    |      |                                        |
| _<br>Operations                  | - Overview | ,                 |                    |      | Last updated on 1828 December 05, 2819 |
| indoor Unit                      | O ON ERRO  | R OFF/STOP FILTER | CLEAN THERMO-ON    |      |                                        |
| STAL C                           | 0 8 0      | 0 2               | 8                  |      |                                        |
|                                  |            |                   |                    |      |                                        |
| All (0) V                        |            | Fipori            |                    |      | 80 :=                                  |
| All 00 V<br>Fisor 1.<br>Fisor 2  |            | Floor 1           |                    |      | 8 =                                    |
| All (0) V<br>Plear L<br>Flear 2  |            | Fiber 1           | 22°                | 22°  | ≅ ≡<br>19°°                            |
| All 00 V<br>Histor L<br>Histor 2 |            | Fleor 1           | ₽<br>22°°<br>8 ● ₽ | 22°c | ≣ ≡<br>19°<br>≬ * * ₽                  |

airCloud Pro - Mobile App

Register an account on mobile phone App following below picture:

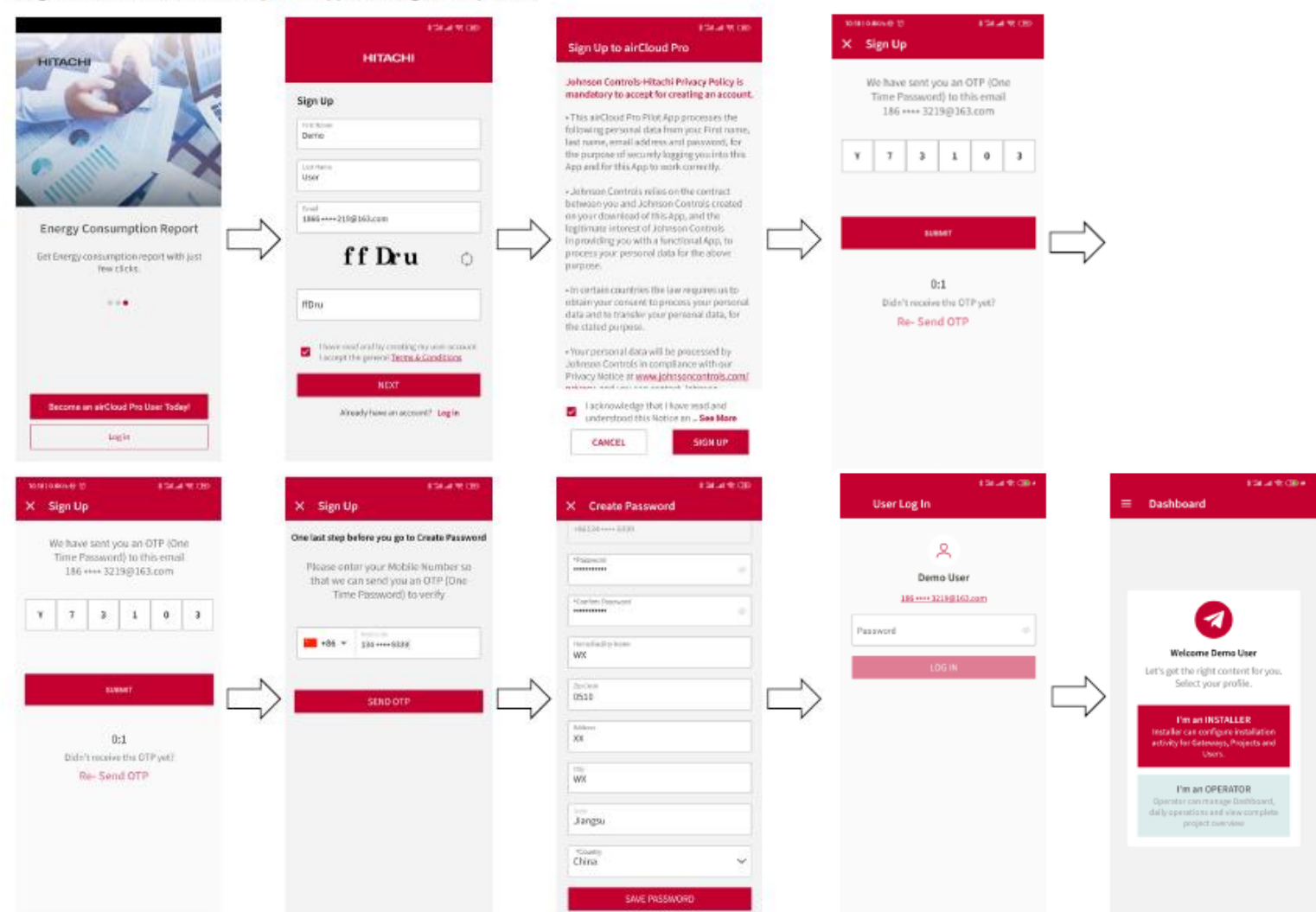

| Notes |      |      |
|-------|------|------|
|       |      |      |
|       |      |      |
|       | <br> | <br> |
|       | <br> |      |
|       |      |      |
|       | <br> |      |
|       | <br> | <br> |
|       |      |      |
|       |      |      |
|       | <br> | <br> |
|       |      |      |
|       |      |      |
|       |      |      |
|       |      |      |

| Notes |      |  |
|-------|------|--|
|       |      |  |
|       | <br> |  |
|       |      |  |
|       |      |  |
|       |      |  |
|       |      |  |
|       |      |  |
|       |      |  |
|       |      |  |
|       |      |  |
|       |      |  |
|       |      |  |
|       |      |  |
|       |      |  |

| Notes |  |
|-------|--|
|       |  |
|       |  |
|       |  |
|       |  |
|       |  |
|       |  |
|       |  |
|       |  |
|       |  |
|       |  |
|       |  |
|       |  |

### North Kellyville Public School NSW, Australia

North Kellyville Public School in Sydney was built with limited cooling, but thanks to a rapid installation by Fredon Air Service, the school now boasts 24 Hitachi Set Free Sigma VRF systems utilising 95 4-Way Cassettes with motion sendor. The project was completed under tight deadlines to meet the NSW government's Cooler Classrooms Program. The new system includes energy-saving features like human activity sensors and central BMS control, ensuring students and staff stay comfortable while minimizing energy consumption.

#### Hitachi products installed by Fredon Air

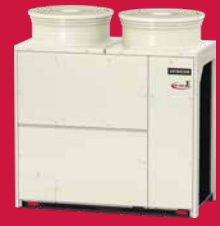

74

Set Free Sigma

**Outdoor Units** 

Series VRF

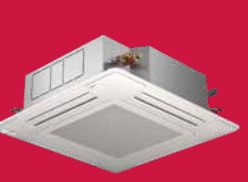

4-Way Cassette

**Motion Sensor** 

Indoor Units with

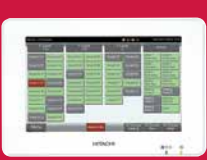

7 Touch Screen EZ Central Controllers

### 179-191 New South Head Road Edgecliff, NSW, Australia

An office building in Sydney's Edgecliff underwent a recent renovation, which included an upgrade of its HVAC system. Due to space constraints and high static pressure requirements, a Hitachi Set Free Σ Heat Recovery VRF system utilising ducted indoor units were installed. This system, combined with Hitachi's airCloud Pro IoT remote management system, offers efficient energy management and remote control capabilities. The compact design of the Hitachi units and their ability to handle high static pressure were key factors in overcoming the challenges of the project.

#### Hitachi products installed by **Techline Air Conditioning Services**

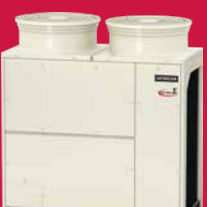

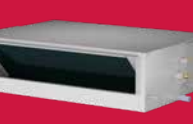

Set Free Sigma Heat Recovery VRF **Outdoor Units** 

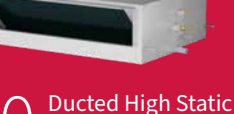

Indoor Units

& Mid Static Ducted

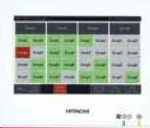

airCloud Pro Gateway

**Central Station** Mini Controller

# Thank You

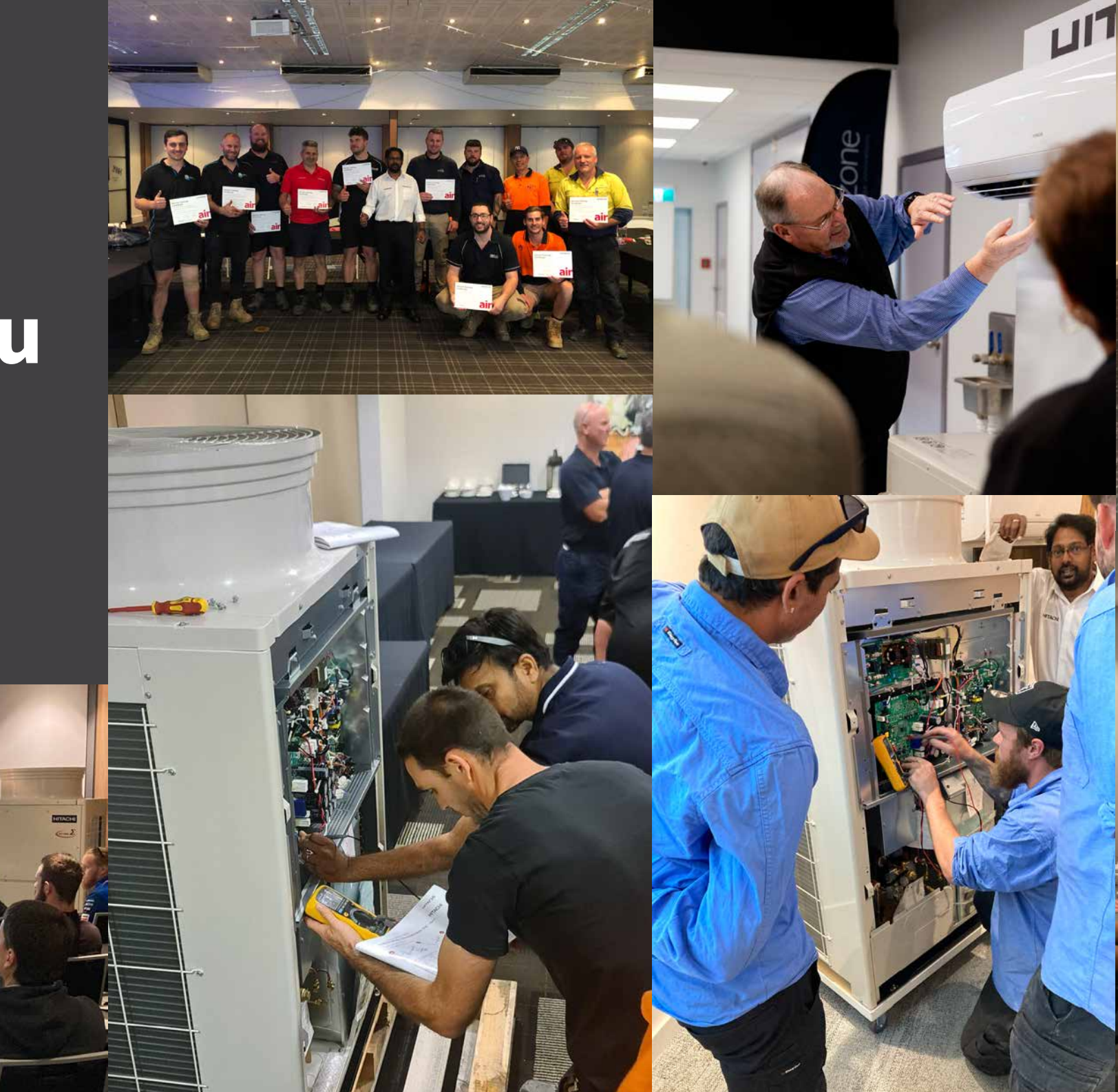

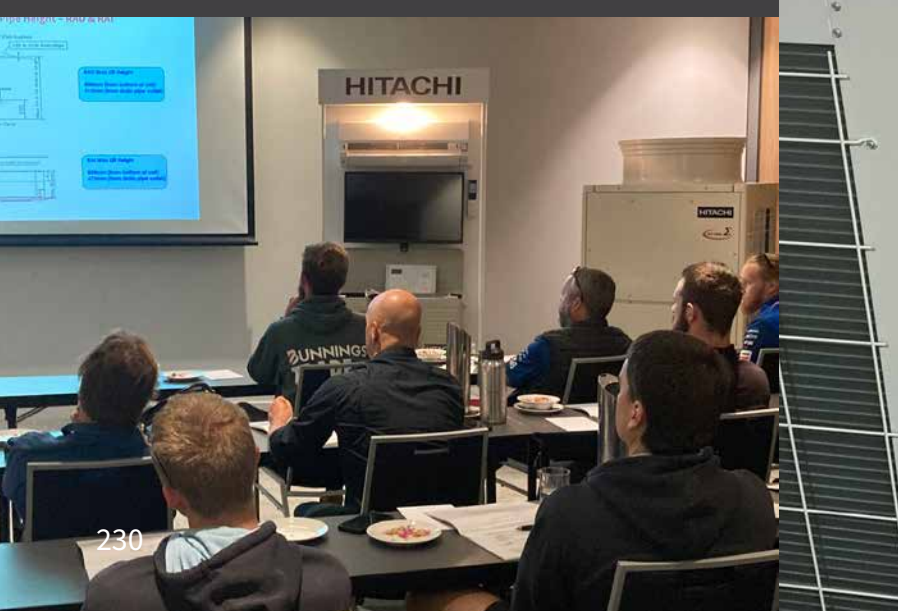

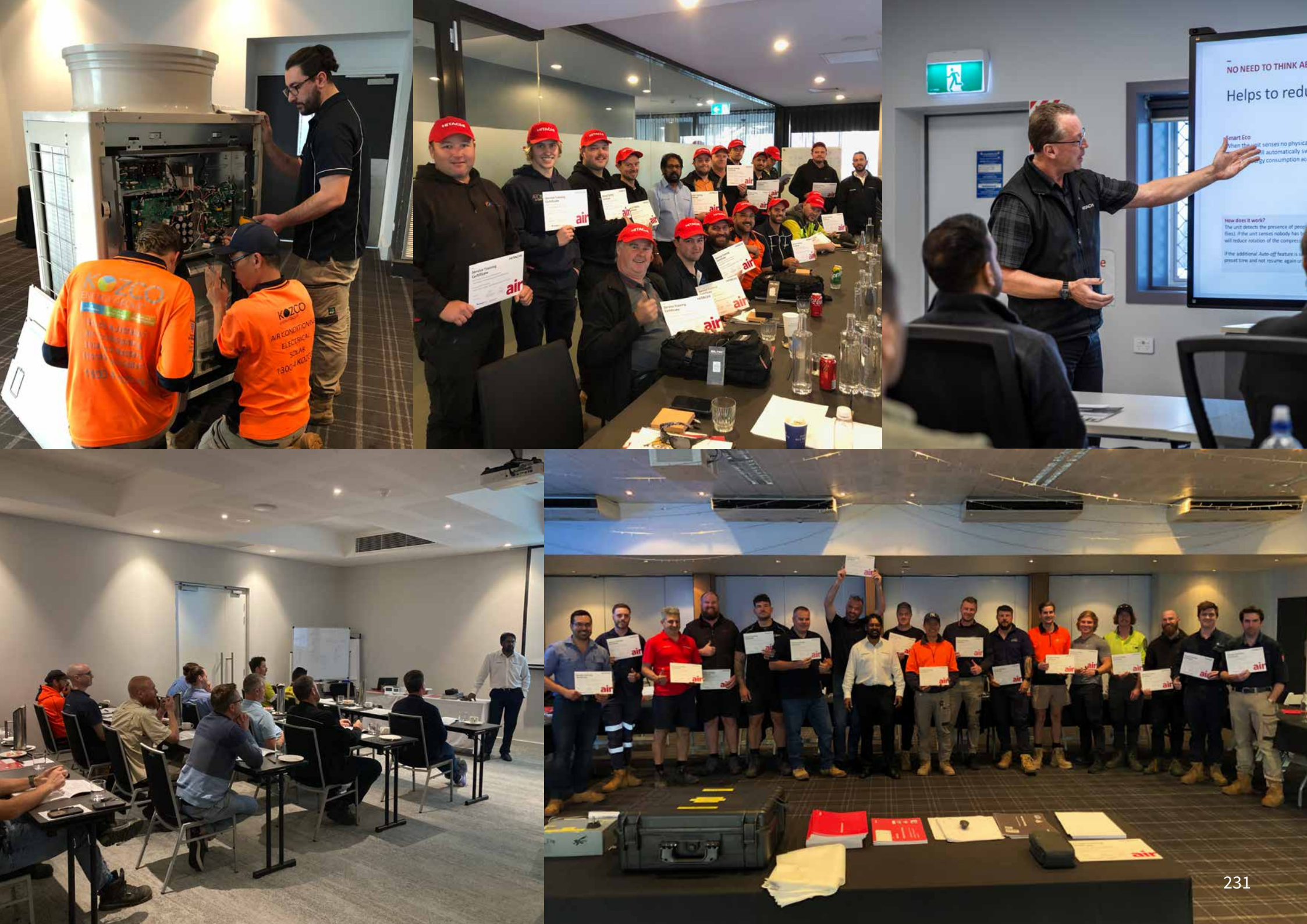

### HITACHI

#### AUSTRALIA

nswsales@temperzone.com Sydney: (02) 8822 5700

vicsales@temperzone.com Melbourne: (03) 8769 7600

**qldsales@temperzone.com** Brisbane: (07) 3308 8333

#### sasales@temperzone.com

Adelaide: (08) 8115 2111

#### Distributors

| Newcastle:  | (02) 4962 1155 |
|-------------|----------------|
| Perth:      | (08) 6399 5900 |
| Launceston: | (03) 6331 4209 |

#### Warranty & Technical support

Warranty:auwarrantyservice@temperzone.comTech Support:autechnicalsupport@temperzone.comFreecall (AU):1800 21 1800

#### **NEW ZEALAND**

 nzsales@temperzone.com

 Auckland:
 (09) 279 5250

 Wellington:
 (04) 569 3262

 Christchurch:
 (03) 379 3216

#### Warranty & Technical Support

Warranty:customerservices@temperzone.comFreecall (NZ):0800 69 24 72Tech Support:nztechsupport@temperzone.comFreecall (NZ):0800 89 92 77 - Option 2

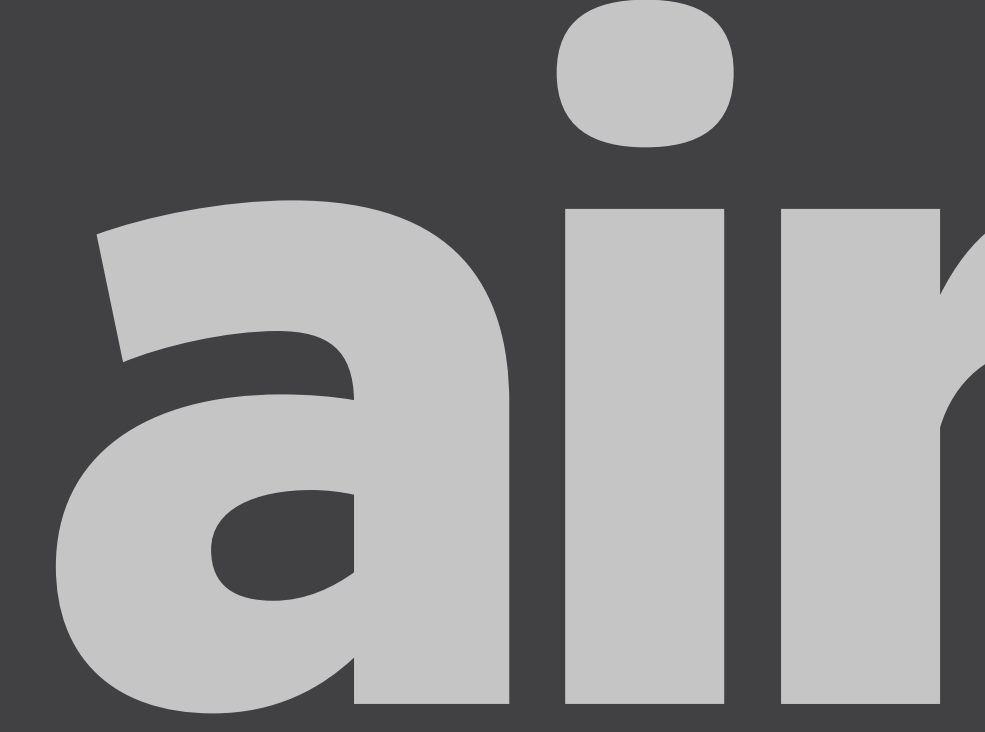

Cooling & Heating